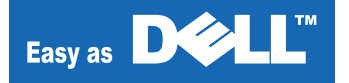

# Dell<sup>™</sup> Laser MFP2335dn

Series Model : Laser MFP 2335dn

## 35ppm(Ltr), 33ppm(A4)

# SERVICE Manual

## Dell<sup>™</sup> Laser MFP

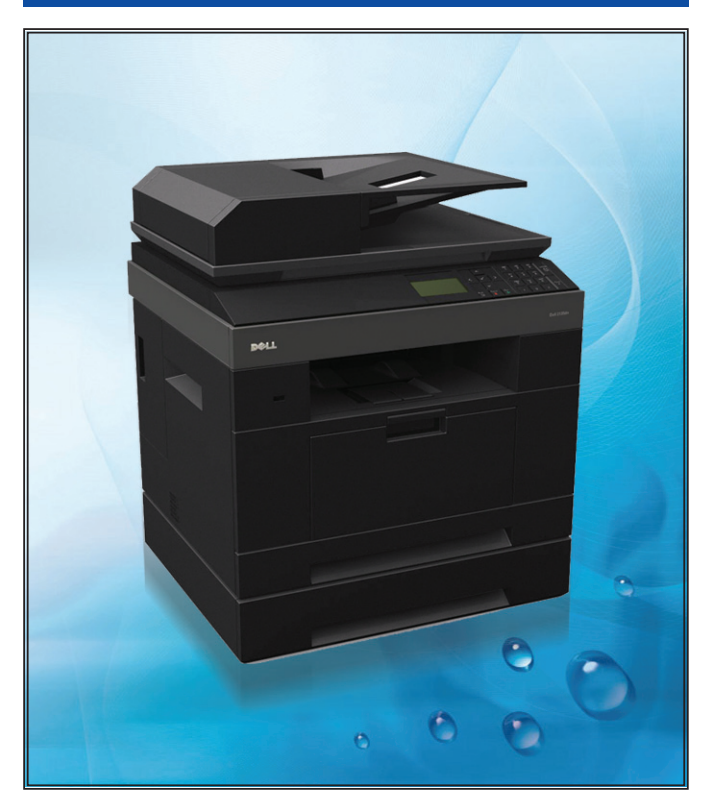

#### CONTENTS

#### [The keynote of Product]

- Fax/Copier/Print/Scan/DADF/N/W/Scan to USB Key
- Network Solution: Scan-to-Email, Scan-to-SMB, Scan-to-FTP
- CPU: CHORUSm
- Memory: DDR2,128MB(Max 384MB)
- Duplex Capability
- I/O: USB Direct
- Direct USB Connectivity 2nd Version: PDF Direct Printing
- Small Foot Print
- Toner: 2K yield ISO 19752, 6K yield(sales)
- Emilation: GDI, PCL6, PCL5e, PS3
- 250-sheet Cassette Tray, 50 sheet MP Tray

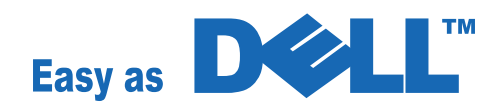

© Copyright Dell Inc. July. 2008

# Contents

## 1. Precautions

| 1.1 | Safety Warning ••••••1-1                          |
|-----|---------------------------------------------------|
| 1.2 | Caution for safety ••••••1-2                      |
| 1.3 | ESD Precautions ••••••1-5                         |
| 1.4 | Super Capacitor or Lithium Battery Precautions1-5 |

## 2. Reference Information

| 2.1 | Tool for Troubleshooting ••••••2-   | 1 |
|-----|-------------------------------------|---|
| 2.2 | Acronyms and Abbreviations ••••••2- | 2 |
| 2.3 | A4 ISO 19752 Standard Pattern2-     | 3 |

## 3. Product spec and feature

| 3.1 | Product Overview ••••••3-1     |
|-----|--------------------------------|
| 3.2 | Product General Specifications |

## 4. System Outline

| 4.1 System Configurations ••••••4-1                         |
|-------------------------------------------------------------|
| 4.1.1 CPU Part •••••••4-1                                   |
| 4.1.2 FAX Section ••••••4-2                                 |
| 4.1.3 Scanner Section •••••••••••••••••••••••••••••••4-5    |
| 4.1.4 OPE Pannel Section ••••••••••••••••••••••••••••••4-6  |
| 4.1.5 Printer Section ••••••4-7                             |
| 4.1.6 Copier Section ••••••4-8                              |
| 4.1.7 Telephone Section ••••••••••••••••••••••••••••••••4-9 |
| 4.1.8 SMPS & HVPS SECTION •••••••••••••••4-9                |
| 4.1.9 Life Time ••••••• 4-11                                |
|                                                             |

# Continued

## 5. Disassembly and Reassembly

| 5.1 General Precautions on Disassembly •••••••5-1 |                                    |            |  |  |
|---------------------------------------------------|------------------------------------|------------|--|--|
| 5.2 Ger                                           | neral Disassembly                  | •••••5-2   |  |  |
| 5.2.1                                             | Cover                              | •••••5-2   |  |  |
| 5.2.2                                             | Puser-Unit ••••••                  | •••••5-3   |  |  |
| 5.2.3                                             | Controller Board ••••••            | •••••5-4   |  |  |
| 5.2.4                                             | Scanner ASS'Y and DADF Unit        | •••••5-5   |  |  |
| 5.2.5                                             | OPE-Unit •••••                     | 5-6        |  |  |
| 5.2.6                                             | Cover-Middle and Cover-Exit •••••• | •••••5-7   |  |  |
| 5.2.7                                             | ′LSU-Unit•••••                     | 5-8        |  |  |
| 5.2.8                                             | B Drive-Unit                       | 5-8        |  |  |
| 5.2.9                                             | Pick_Up Roller ••••••              | •••••5-9   |  |  |
| 5.2.10                                            | 0 SMPS                             | •••••5-9   |  |  |
| 5.2.11                                            | 1 HVPS                             | ••••• 5-10 |  |  |
| 5.2.12                                            | 2 Transfer Roller                  | ••••• 5-10 |  |  |

## 6. Troubleshooting

| 6.1 Alignment and Adjustments ••••••6-1                         |  |  |  |  |
|-----------------------------------------------------------------|--|--|--|--|
| 6.1.1 Paper path ••••••6-1                                      |  |  |  |  |
| 6.1.2 Clearing Paper Jams ••••••6-2                             |  |  |  |  |
| 6.1.3 User Mode(Dell Laser MFP 2335dn) •••••••••• 6-17          |  |  |  |  |
| 6.1.4 Printing a Demo page and Configuration page ••••••• 6-26  |  |  |  |  |
| 6.1.5 Tech Mode •••••• 6-28                                     |  |  |  |  |
| 6.1.6 Identify Sale Date •••••••••••••••••••••••••••••••••6-32  |  |  |  |  |
| 6.1.7 Consumables and Replacement Parts ••••••••••• 6-32        |  |  |  |  |
| 6.1.8 Abnormal Image Printing and Defective Roller ••••••• 6-33 |  |  |  |  |
| 6.1.9 Clearing LCD Error Messages ••••••••••••••••6-34          |  |  |  |  |
| 6.2 Troubleshooting ••••••6-38                                  |  |  |  |  |
| 6.2.1 Procedure of Checking the Symptoms ••••••••• 6-38         |  |  |  |  |
| 6.2.2 Solution •••••• 6-39                                      |  |  |  |  |
|                                                                 |  |  |  |  |

# Continued

# 7. ExplodedView and Parts list

| 7.1 MAIN_EXPLODED_VIEW •••••••7-2                              |
|----------------------------------------------------------------|
| 7.2 ELA_HOU-COVER ••••••7-4                                    |
| 7.3 ELA_HOU-COVER_MID ••••••7-6                                |
| 7.4 MEA-COVER_FRONT ••••••7-8                                  |
| 7.5 MEA-COVER_MID_FRONT ••••••••7-10                           |
| 7.6 MEA-COVER_REAR •••••••7-12                                 |
| 7.7 MEA-COVER_SIDE_L ••••••••••••••••7-14                      |
| 7.8 MEA-COVER_SIDE_R •••••••7-16                               |
| 7.9 ELA HOU-COVER PLATEN •••••••7-18                           |
| 7.10 ELA HOU-DADF7-20                                          |
| 7.11 ELA HOU-DADF DRV •••••••••••••••••••••••••••••••7-22      |
| 7.12 ELA_HOU-DADF_LOWER •••••••••••••••7-24                    |
| 7.13 ELA_HOU-DADF_UPPER 7-26                                   |
| 7.14 MEA UNIT-STACKER TX •••••••7-28                           |
| 7.15 MEA_UNIT-COVER_OPEN •••••••7-30                           |
| 7.16 MEA UNIT-DADF RUBBER ••••••••••••••••••••••••••••••••7-32 |
| 7.17 MEA UNIT-HINGE DADF •••••••••••••••••••••••••••••••7-34   |
| 7.18 MEA UNIT-PICKUP DADF 7-36                                 |
| 7.19 MEA UNIT-STOPPER •••••••7-38                              |
| 7.20 ELA UNIT-MAIN DRIVE •••••••7-40                           |
| 7.21 ELA UNIT-DUPLEX DRIVE7-42                                 |
| 7.22 ELA HOU-FRAME_110V7-44                                    |
| 7.23 ELA HOU-FRAME_220V •••••••7-46                            |
| 7.24 ELA_HOU-FRAME_ETC ••••••••••••••••7-48                    |
| 7.25 ELA HOU-FRAME EXIT 7-51                                   |
| 7.26 ELA HOU-FUSER DRIVE7-53                                   |
| 7.27 ELA HOU-GUIDE_DUP F7-55                                   |
| 7.28 ELA_HOU-MPF                                               |
| 7.29 MEA_UNIT-BRACKET_FEED ••••••••7-59                        |
| 7.30 MEA_UNIT-CLUTCH •••••••7-61                               |
| 7.31 MEA_UNIT-DUPLEX •••••••7-63                               |

# Continued

| 7.32 | ELA_HOU-OPE_(ICON WITH TEXT) •••••••    | 7-65 |
|------|-----------------------------------------|------|
| 7.33 | ELA_HOU-OPE_(ICON WITHOUT TEXT) ••••••• | 7-67 |
| 7.34 | ELA_HOU-PLATEN ••••••                   | 7-69 |
| 7.35 | ELA_HOU-SCAN ••••••                     | 7-71 |
| 7.36 | ELA_HOU-SCAN_LOWER ••••••               | 7-73 |
| 7.37 | ELA HOU-SCAN MOTOR ••••••               | 7-75 |
| 7.38 | MEA-SCAN UPPER •••••                    | 7-77 |
| 7.39 | MEA_UNIT-CASSETTE ••••••                | 7-79 |
| 7.40 | ELA_HOU-SCF ••••••                      | 7-81 |
| 7.41 | ELA_UNIT-FUSER ••••••                   | 7-84 |
| 7.42 | MEA-SCAN DUMMY UPPER ••••••             | 7-87 |
| 7.43 | MEA UNIT-DOOR FUSER ••••••              | 7-89 |
| 7.44 | ELA HOU-SMPS SHIELD_110V ••••••         | 7-91 |
| 7.45 | ELA HOU-SMPS SHIELD_220V ·····          | 7-93 |
| 7.46 | ELA HOU-COVER SMPS                      | 7-95 |

## 8. Block Diagram

9. Connection Diagram

# **1. Precautions**

In order to prevent accidents and to prevent damage to the equipment please read the precautions listed below carefully before servicing the printer and follow them closely.

## 1.1 Safety Warning

- Only to be serviced by appropriately qualified service engineers. High voltages and lasers inside this product are dangerous. This printer should only be serviced by a suitably trained and qualified service engineer.
- (2) Use only Dell replacement parts

There are no user serviceable parts inside the printer. Do not make any unauthorized changes or additions to the printer, these could cause the printer to malfunction and create electric shock or fire hazards.

(3) Laser Safety Statement

The Printer is certified in the U.S. to conform to the requirements of DHHS 21 CFR, chapter 1 Subchapter J for Class 1(1) laser products, and elsewhere, it is certified as a Class I laser product con-forming to the requirements of IEC 825. Class I laser products are not considered to be hazardous. The laser system and printer are designed so there is never any human access to laser radiation above a Class I level during normal operation, user maintenance, or prescribed service condition.

#### Warning >> Never operate or service the printer with the protective cover removed from Laser/ Scanner assembly. The reflected beam, although invisible, can damage your eyes. When using this product, these basic safety pre-cautions should always be followed to reduce risk of fire, electric shock, and injury to persons.

|                          | CAUTION - INVISIBLE LASER RADIATION<br>WHEN THIS COVER OPEN.<br>DO NOT OPEN THIS COVER.<br>/ORSICHT - UNSICHTBARE LASERSTRAHLUNG,<br>WENN ABDECKUNG GEFFNET. |
|--------------------------|----------------------------------------------------------------------------------------------------|
| ATTENTION - F            | NICHT DEM STRAHL AUSSETZEN.<br>RAYONNEMENT LASER INVISIBLE EN CAS<br>DÔOUVERTURE. EXPOSITION DANGEREUSE<br>AU FAISCEAU.                                      |
| ATTENZIONE - F<br>/<br>F | RADIAZIONE LASER INVISIBILE IN CASO DI<br>APERTURA. EVITARE LÕESPOSIZIONE AL<br>FASCIO.                                                                      |
| PRECAUCION - F           | RADIACION LASER IVISIBLE CUANDO SE ABRE.<br>EVITAR EXPONERSE AL RAYO.                                                                                        |
| ADVARSEL L<br>S<br>L     | JSYNLIG LASERSTRLNING VED BNING, NR<br>SIKKERHEDSBRYDERE ER UDE AF FUNKTION.<br>JNDG UDSAETTELSE FOR STRLNING.                                               |
| ADVARSEL L<br>F<br>L     | JSYNLIG LASERSTRLNING NR DEKSEL<br>PNES. STIRR IKKE INN I STRLEN.<br>JNNG EKSPONERING FOR STRLEN.                                                            |
| VARNING - C<br>F<br>E    | DSYNLIG LASERSTRLNING NR DENNA DEL<br>RPPNAD OCH SPRREN R URKOPPLAD.<br>BETRAKTA EJ STRLEN. STRLEN R FARLIG.                                                 |
| VARO! - A<br>C           | AVATTAESSA JA SUOJALUKITUS OHITETTAESSA<br>DLET ALTTIINA NKYMTTMLLE LASER-<br>STEILYLLE L KATSO STEESEEN.                                                    |
| 注意,                      | 严禁渴开此盖, 以免激光泄露灼伤                                                                                                    |
| 주 의-0                    | 이 덮개를 열면 레이저광에 노출될 수 있으므로<br>주의하십시오.                                                                                                    |

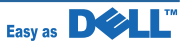

## 1.2 Caution for safety

### 1.2.1 Toxic material

This product contains toxic materials that could cause illness if ingested.

- (1) If the LCD control panel is damaged it is possible for the liquid inside to leak. This liquid is toxic. Contact with the skin should be avoided, wash any splashes from eyes or skin immediately and contact your doctor. If the liquid gets into the mouth or is swallowed see a doctor immediately.
- (2) Please keep Drum cartridge and Toner Cartridge away from children. The toner powder contained in the Drum cartridge and Toner Cartridge may be harmful and if swallowed you should contact a doctor.

#### **1.2.2 Electric Shock and Fire Safety Precautions**

Failure to follow the following instructions could cause electric shock or potentially cause a fire.

- (1) Use only the correct voltage, failure to do so could damage the printer and potentially cause a fire or electric shock.
- (2) Use only the power cable supplied with the printer. Use of an incorrectly specified cable could cause the cable to overheat and potentially cause a fire.
- (3) Do not overload the power socket, this could lead to overheating of the cables inside the wall and could lead to a fire.
- (4) Do not allow water or other liquids to spill into the printer, this can cause electric shock. Do not allow paper clips, pins or other foreign objects to fall into the printer these could cause a short circuit leading to an electric shock or fire hazard.
- (5) Never touch the plugs on either end of the power cable with wet hands, this can cause electric shock. When servicing the printer remove the power plug from the wall socket.
- (6) Use caution when inserting or removing the power connector. The power connector must be inserted completely otherwise a poor contact could cause overheating possibly leading to a fire. When removing the power connector grip it firmly and pull.
- (7) Take care of the power cable. Do not allow it to become twisted, bent sharply round corners or other wise damaged. Do not place objects on top of the power cable. If the power cable is damaged it could overheat and cause a fire or exposed cables could cause an electric shock. Replace a damaged power cable immediately, do not reuse or repair the damaged cable. Some chemicals can attack the coating on the power cable, weakening the cover or exposing cables causing fire and shock risks.
- (8) Ensure that the power sockets and plugs are not cracked or broken in any way. Any such defects should be repaired immediately. Take care not to cut or damage the power cable or plugs when moving the machine.
- (9) Use caution during thunder or lightening storms. Dell recommend that this machine be disconnected from the power source when such weather conditions are expected. Do not touch the machine or the power cord if it is still connected to the wall socket in these weather conditions.
- (10) Avoid damp or dusty areas, install the printer in a clean well ventilated location. Do not position the machine near a humidifier. Damp and dust build up inside the machine can lead to overheating and cause a fire.
- (11) Do not position the printer in direct sunlight. This will cause the temperature inside the printer to rise possibly leading to the printer failing to work properly and in extreme conditions could lead to a fire.
- (12) Do not insert any metal objects into the machine through the ventilator fan or other part of the casing, it could make contact with a high voltage conductor inside the machine and cause an electric shock.

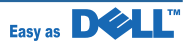

## 1.2.3 Handling Precautions

The following instructions are for your own personal safety, to avoid injury and so as not to damage the printer

- (1) Ensure the printer is installed on a level surface, capable of supporting its weight. Failure to do so could cause the printer to tip or fall.
- (2) The printer contains many rollers, gears and fans. Take great care to ensure that you do not catch your fingers, hair or clothing in any of these rotating devices.
- (3) Do not place any small metal objects, containers of water, chemicals or other liquids close to the printer which if spilled could get into the machine and cause damage or a shock or fire hazard.
- (4) Do not install the machine in areas with high dust or moisture levels, beside on open window or close to a humidifier or heater. Damage could be caused to the printer in such areas.
- (5) Do not place candles, burning cigarettes, etc on the printer, These could cause a fire.

#### 1.2.4 Assembly / Disassembly Precautions

Replace parts carefully, always use Dell parts. Take care to note the exact location of parts and also cable routing before dismantling any part of the machine. Ensure all parts and cables are replaced correctly. Please carry out the following procedures before dismantling the printer or replacing any parts.

- (1) Check the contents of the machine memory and make a note of any user settings. These will be erased if the mainboard or network card is replaced.
- (2) Ensure that power is disconnected before servicing or replacing any electrical parts.
- (3) Disconnect printer interface cables and power cables.
- (4) Only use approved spare parts. Ensure that part number, product name, any voltage, current or temperature rating are correct.
- (5) When removing or re-fitting any parts do not use excessive force, especially when fitting screws into plastic.
- (6) Take care not to drop any small parts into the machine.
- (7) Handling of the OPC Drum
  - The OPC Drum can be irreparably damaged if it exposed to light. Take care not to expose the OPC Drum either to direct sunlight or to fluorescent or incandescent room lighting. Exposure for as little as 5 mins can damage the surface? photoconductive properties and will result in print quality degradation. Take extra care when servicing the printer. Remove the OPC Drum and store it in a black bag or other lightproof container. Take care when working with the covers(especially the top cover) open as light is admitted to the OPC area and can damage the OPC Drum.
  - Take care not to scratch the green surface of OPC Drum Unit.
  - If the green surface of the Drum Cartridge is scratched or touched the print quality will be compromised.

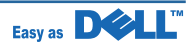

#### 1.2.5 Disregarding this warning may cause bodily injury

#### (1) Be careful with the high temperature part.

The fuser unit works at a high temperature. Use caution when working on the printer. Wait for the fuser to cool down before disassembly.

#### (2) Do not put finger or hair into the rotating parts.

When operating a printer, do not put hand or hair into the rotating parts (Paper feeding entrance, motor, fan, etc.). If do, you can get harm.

#### (3) When you move the printer

This printer weighs 17.5kg including toner cartridge and cassette. Use safe lifting and handling techniques. Use the lifting handles located on each side of the machine. Back injury could be caused if you do not lift carefully.

#### (4) Ensure the printer is installed safely.

The printer weighs 17.5Kg, ensure the printer is installed on a level surface, capable of supporting its weight. Failure to do so could cause the printer to tip or fall possibly causing personal injury or damaging the printer.

(5) Do not install the printer on a sloping or unstable surface. After installation, double check that the printer is stable.

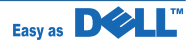

## 1.3 ESD Precautions

Certain semiconductor devices can be easily damaged by static electricity. Such components are commonly called "Electrostatically Sensitive (ES) Devices" or ESDs. Examples of typical ESDs are: integrated circuits, some field effect transistors, and semiconductor "chip" components.

The techniques outlined below should be followed to help reduce the incidence of component damage caused by static electricity.

Caution >>Be sure no power is applied to the chassis or circuit, and observe all other safety precautions.

- Immediately before handling a semiconductor component or semiconductor-equipped assembly, drain
  off any electrostatic charge on your body by touching a known earth ground. Alternatively, employ a
  commercially available wrist strap device, which should be removed for your personal safety reasons prior
  to applying power to the unit under test.
- After removing an electrical assembly equipped with ESDs, place the assembly on a conductive surface, such as aluminum or copper foil, or conductive foam, to prevent electrostatic charge buildup in the vicinity of the assembly.
- 3. Use only a grounded tip soldering iron to solder or desolder ESDs.
- 4. Use only an "anti-static" solder removal device. Some solder removal devices not classified as "anti-static" can generate electrical charges sufficient to damage ESDs.
- 5. Do not use Freon-propelled chemicals. When sprayed, these can generate electrical charges sufficient to damage ESDs.
- 6. Do not remove a replacement ESD from its protective packaging until immediately before installing it. Most replacement ESDs are packaged with all leads shorted together by conductive foam, aluminum foil, or a comparable conductive material.
- 7. Immediately before removing the protective shorting material from the leads of a replacement ESD, touch the protective material to the chassis or circuit assembly into which the device will be installed.
- 8. Maintain continuous electrical contact between the ESD and the assembly into which it will be installed, until completely plugged or soldered into the circuit.
- Minimize bodily motions when handling unpackaged replacement ESDs. Normal motions, such as the brushing together of clothing fabric and lifting one's foot from a carpeted floor, can generate static electricity sufficient to damage an ESD.

## **1.4 Super Capacitor or Lithium Battery Precautions**

- 1. Exercise caution when replacing a super capacitor or Lithium battery. There could be a danger of explosion and subsequent operator injury and/or equipment damage if incorrectly installed.
- 2. Be sure to replace the battery with the same or equivalent type recommended by the manufacturer.
- 3. Super capacitor or Lithium batteries contain toxic substances and should not be opened, crushed, or burned for disposal.
- 4. Dispose of used batteries according to the manufacture's instructions.

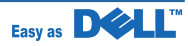

# 2. Reference Information

This chapter contains the tools list, list of abbreviations used in this manual, and a guide to the location space required when installing the printer. A definition of test pages and Wireless Network information definition is also included.

## 2.1 Tool for Troubleshooting

The following tools are recommended safe and easy troubleshooting as described in this service manual.

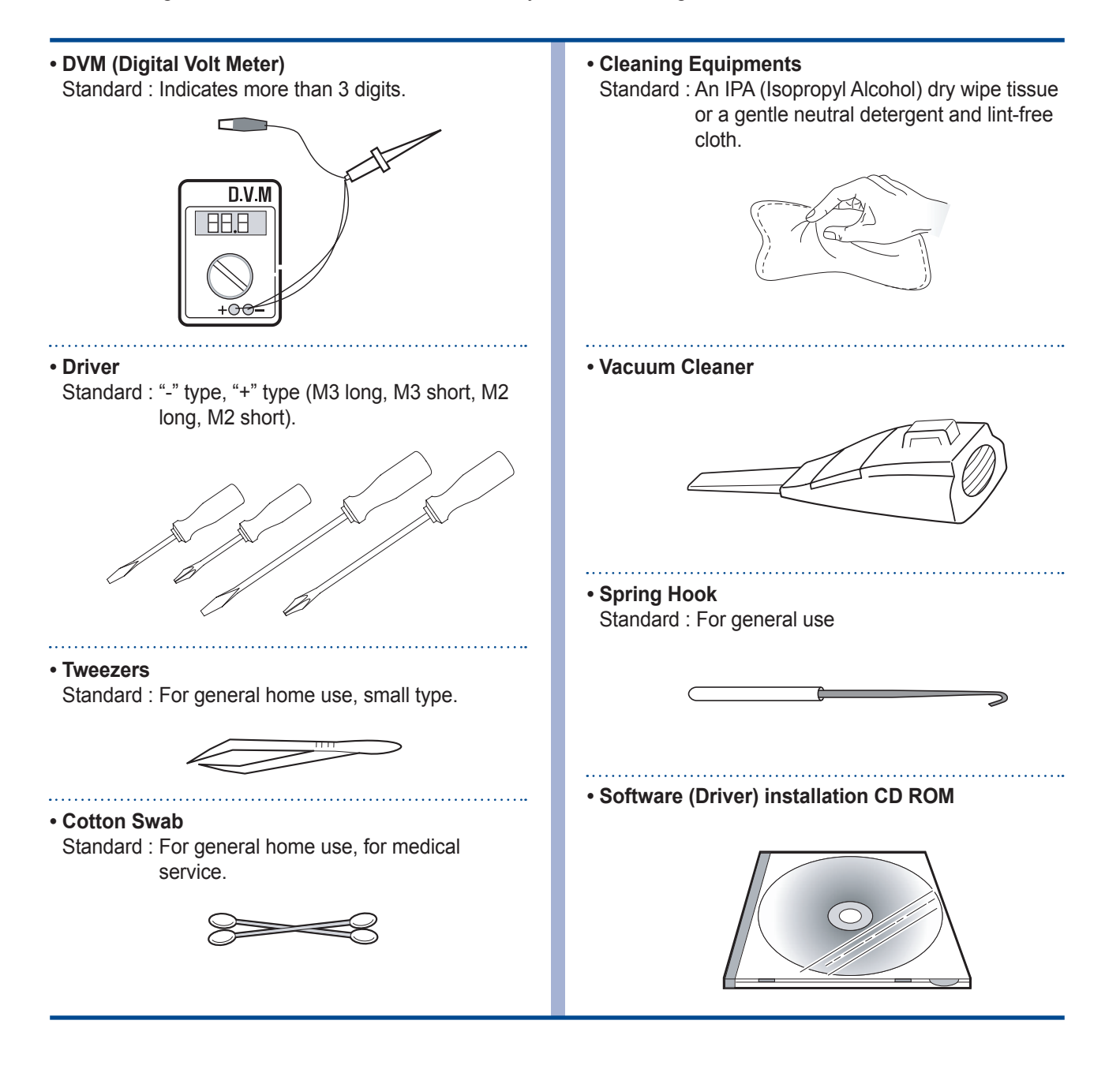

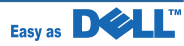

## 2.2 Acronyms and Abbreviations

The table below explains abbreviations used in this service manual. The contents of this service manual are declared with abbreviations in many parts. Please refer to the table.

| AC     | Alternating Current                     | IC    | Integrated Circuit                      |
|--------|-----------------------------------------|-------|-----------------------------------------|
| ADF    | Automatic Document Feeder               | IDE   | Intelligent Drive Electronics or        |
| ASIC   | Application Specific Integrated Circuit |       | Imbedded Drive Electronics              |
| ASSY   | Assembly                                | IEEE  | Institute of Electrical and Electronics |
| BIOS   | Basic Input Output System               |       | Engineers. Inc                          |
| CCD    | Charge Coupled Device                   | IPA   | Isopropy Alcohol                        |
| CIS    | Contact Image Sensor                    | IPM   | Images Per Minutes                      |
| CMOS   | Complementary Metal Oxide               | LAN   | Local Area Network                      |
|        | Semiconductor                           | lb    | pound(s)                                |
| CN     | Connector                               | LBP   | Laser Beam Printer                      |
| CON    | Connector                               | LCD   | Liquid Crystal Display                  |
| CPU    | Central Processing Unit                 | LED   | Light Emitting Diode                    |
| db     | decibel                                 | LSU   | Laser Scanning Unit                     |
| dbA    | decibelampere                           | MB    | Megabyte                                |
| dbM    | decibel milliwatt                       | MHz   | Megahertz                               |
| DC     | Direct Current                          | NVRAM | Nonvolatile random access memory        |
| DCU    | Diagnostic Control Unit                 | OPC   | Organic Photo Conductor                 |
| DPI    | Dot Per Inch                            | PBA   | Printed Board Assembly                  |
| DRAM   | Dynamic Random Access Memory            | PCL   | Printer Command Language,               |
| DVM    | Digital Voltmeter                       |       | Printer Control Language                |
| ECP    | Enhanced Capability Port                | PDL   | Page Discription Language               |
| EEPROM | Electronically Erasable                 | PPM   | Page Per Minute                         |
|        | Programmable Read Only Memory           | PTL   | Pre-Transfer Lamp                       |
| EMI    | Electro Magnetic Interference           | Q'ty  | Quantity                                |
| EP     | Electrophotographic                     | RAM   | Random Access Memory                    |
| EPP    | Enhanced Parallel Port                  | ROM   | Read Only Memory                        |
| F/W    | Firmware                                | SCF   | Second Cassette Feeder                  |
| GDI    | Graphics Device Interface               | SMPS  | Switching Mode Power Supply             |
| GND    | Ground                                  | SPGP  | Samsung Printer Graphic Processor       |
| HBP    | Host Based Printing                     | SPL   | Samsung Printer Language                |
| HDD    | Hard Disk Drive                         | Spool | Simultaneous Peripheral Operation       |
| HV     | High Voltage                            |       | Online                                  |
| HVPS   | High Voltage Power Supply               | SW    | Switch                                  |
| I/F    | Interface                               | Sync  | Synchronous or synchronization          |
| I/O    | Input and Output                        | USB   | Universal Serial Bus                    |

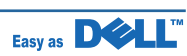

## 2.3 A4 ISO 19752 Standard Pattern

The sample pattern shown in below is the standard pattern used in the factory. The life of the toner cartridge and the printing speed are measured using the pattern shown below. (The image is 70% of the actual A4 size).

#### 2.3.1 A4 ISO 19752 Standard Pattern

This test page is reproduced at 70% of the normal A4 size

| ,                              | ABCDEFGHIJKLMNOPQRSTUVWXYZ0123456789ABCDLT GHIMAAAAAAAAAAAAAAAAAAAAAAAAAAAAAAAAAAAA                                                                                                    |
|--------------------------------|----------------------------------------------------------------------------------------------------|
|                                | Stephen J. Singel<br>Labanda Sinpat Abarress<br>Tendar, BSF                                                                                                    |
| 5                              | URANGLE Funtres Solber Netener                                                                                                    |
|                                | 23 January 2004                                                                                                    |
| 6<br>T                         | Janathan O. Madazia                                                                                                    |
| <b>N</b>                       |                                                                                                    |
| X                              | Inpert Mampem Abaress                                                                                                    |
| Z01:                           | Benhibe, SDF 6                                                                                                    |
| 2345                           | 7897                                                                                                    |
| 678                            | Mr.Maderia:                                                                                                    |
| EFGHIJKLMNOPQRST               | dolor in hendreritin vulputate velit esse molestie tincidurt ut laoreet dolore magna aliquam erat volutpat. Ut wisi enim ad minim viniam, quis nostrud exerci tation ullam corpersus cipit lotis nist ut aliquip ex ea commodo consequat. Lorem ipsum dolor sit.<br>Amet, consectetuer adipiscing elit, sud diam nonummy nibh veniam, recneps adipiscing elit, sed diam nonummy nibtil laoreet dolore magna aliquam erat volutpat. Ut wisi enim minim veniam, quisient nostrud. Soli uta nobis eleifendoptn cogue nihil imerdiet domg id quod mzim plera facer posim aum. Lorem ipsm dolor sit amet, consectuer. Duis auter |
| UVWXYZ0123456789ABCUEFG        | eum iriure dolor in hendreritin vulputate velit cesse ea commodo mol<br>Nam liber tempor cum soluta nobis eleifend option cogue nihil consequat, B C D E Vator<br>velillum. Dolore eu zril feugiat nulla facilisis at vero eros accumsan et iusto odio dignissim qui blatter<br>praesent.<br>Singabet,<br>Stephen J. Singel                                                                                                    |
| -UVWXYZ0123456789ABCUEFGHior   | eum iriure dolor in hendreritin vulputate velit cesse ea commodo mol<br>Nam liber tempor cum soluta nobis eleifend option cogue nihil consequat, B C D E<br>velillum. Dolore eu zril feugiat nulla facilisis at vero eros accumsan et iusto odio dignissim qui blado<br>praesent.<br>Singabet,<br>Stephen J. Singel<br>Demperta Aminerimum<br>Labanda Sinpat Abarress                                                                                                    |
| UVWXYZ0123456789ABCDEFGHIJALIW | eum iriure dolor in hendreritin vulputate velit cesse ea commodo mol<br>Nam liber tempor cum soluta nobis eleifend option cogue nihil consequat, B C D E velillum. Dolore eu zril feugiat nulla facilisis at vero eros accumsan et iusto odio dignissim qui blade<br>praesent.<br>Singabet,<br>Stephen J. Singel<br>Demperta Aminerimum<br>Labanda Sinpat Abarress                                                                                                    |
|                                | eum iriure dolor in hendreritin vulputate velit cesse ea commodo mol<br>Nam liber tempor cum soluta nobis eleifend option cogue nihil consequat, B C D E<br>Velillum. Dolore eu zril feugiat nulla facilisis at vero eros accumsan et iusto odio dignissim qui blatte<br>praesent.<br>Singabet,<br>Stephen J. Singel<br>Demperta Aminerimum<br>Labanda Sinpat Abarress<br>SJS:dwg<br>FINAL                                                                                                    |
|                                | eum iriure dolor in hendreritin vulputate velit cesse ea commodo mol<br>Nam liber tempor cum soluta nobis eleifend option cogue nihil consequat, e c b e<br>velillum. Dolore eu zril feugiat nulla facilisis at vero eros accumsan et iusto odio dignissim qui blad<br>praesent.<br>Singabet,<br>Stephen J. Singel<br>Demperta Aminerimum<br>Labanda Sinpat Abarress<br>SJS:dwg<br>FINAL                                                                                                    |
|                                | eum iriure dolor in hendreritin vulputate velit cesse ea commodo mol<br>Nam liber tempor cum soluta nobis eleifend option cogue nihil consequat, e c D E<br>velillum. Dolore eu zril feugiat nulla facilisis at vero eros accumsan et iusto odio dignissim qui blado<br>praesent.<br>Singabet,<br>Stephen J. Singel<br>Demperta Aminerimum<br>Labanda Sinpat Abarress<br>SJS:dwg<br>FINAL                                                                                                    |

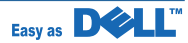

# 3. Product spec and feature

## 3.1 Product Overview

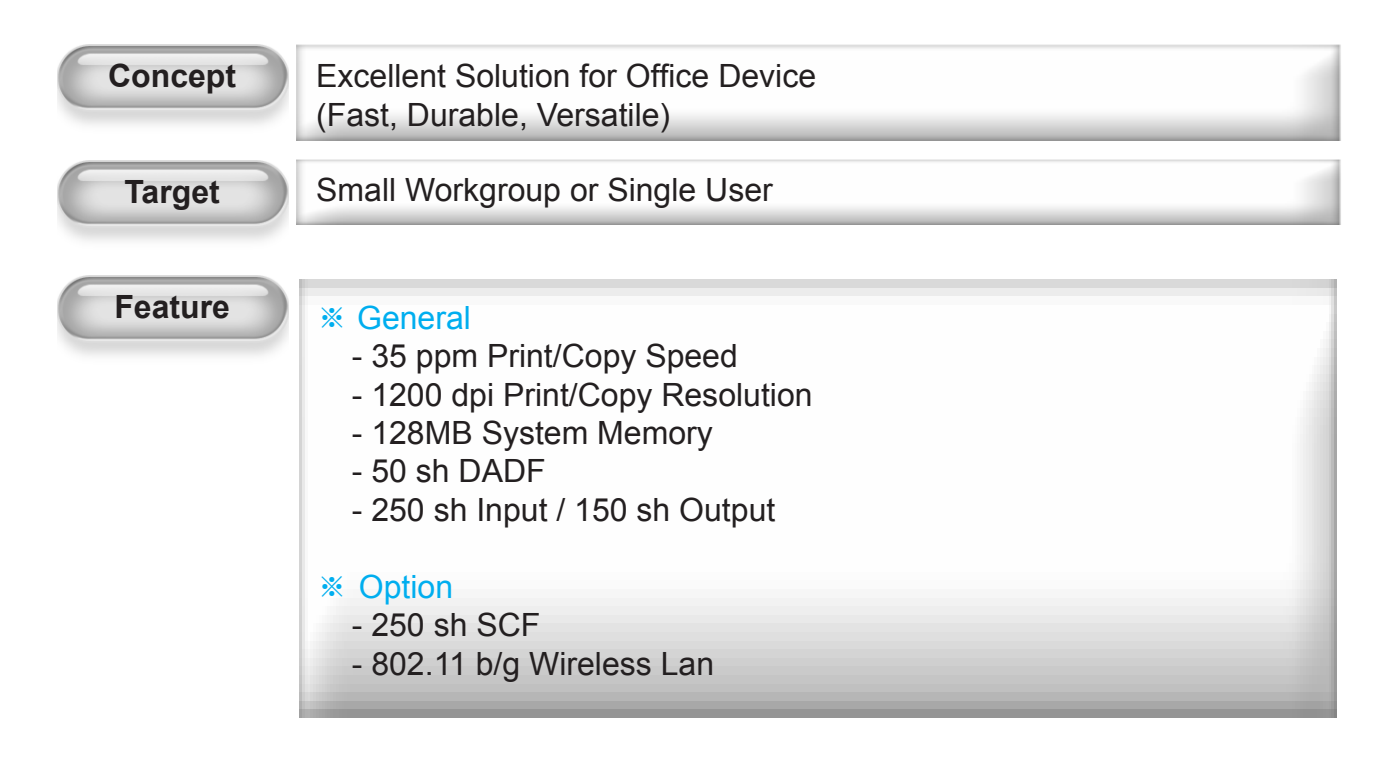

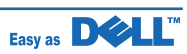

## **3.2 Product General Specifications**

| Item                   |                                            |               | Frontier                                                       | Remarks                                    |
|------------------------|--------------------------------------------|---------------|----------------------------------------------------------------|--------------------------------------------|
|                        |                                            |               | DELL Laser MFP 2335dn                                          |                                            |
| General                | Major Features                             |               | Fax, Copier, Print, Scan, DADF,<br>N/W Print , Scan to USB Key |                                            |
|                        | Size (W*D*H) w/o Hand Set                  |               | 465.2mmx438mmx456mm                                            |                                            |
|                        |                                            |               | (17.7"x17.2"x18")                                              |                                            |
|                        | Net Weight(Inc. Toner Cartridge)           |               | 19.9Kg (43.9 lb)                                               |                                            |
|                        | Net Weight(exc. Toner Cartridge)           |               | 18.7Kg (41.2 lb)                                               |                                            |
|                        | Gross Weight(with package)                 |               | 23Kg (50.7 lb)                                                 |                                            |
|                        | LCD                                        |               | 4 Line Graphic LCD                                             | back light                                 |
|                        | I/O Interface                              |               | USB2.0 (High Speed)                                            |                                            |
|                        | MPU                                        |               | Chorus-3 / 360MHz                                              | System Bus 120MHz                          |
| Power                  | ower Printing Operation                    |               | 600Wh                                                          | EPA                                        |
| Consumption            | Sleep Mode                                 |               | 18Wh                                                           | EPA                                        |
|                        | Power Switch                               |               | Yes                                                            |                                            |
| Power Supply           | Power Supply Input Voltage                 |               | Low Voltage : 110 ~ 127VAC, 6.5A                               |                                            |
|                        |                                            |               | High Voltage : 220 ~ 240VAC, 3.5A                              |                                            |
|                        |                                            |               | 50 / 60Hz(+/- 3Hz)                                             |                                            |
| Noise                  | Printing                                   |               | 52dBA                                                          |                                            |
|                        | Сору                                       |               | 54dBA                                                          |                                            |
|                        | Standby                                    |               | 30dBA                                                          |                                            |
| Warm Up Time           | from Sleep Statu                           | S             | Less than 20 seconds                                           |                                            |
| Machine Life           | ife Max. Monthly<br>Volume<br>(Duty Cycle) | Print         | 35,000 pages                                                   |                                            |
|                        |                                            | Scan          | 1,000 pages                                                    |                                            |
|                        |                                            | DADF          | 1,000 pages                                                    |                                            |
|                        | Average Monthly                            | Print Volume  | 2,000 pages                                                    |                                            |
|                        | Machine Life                               |               | 200,000 pages or 5 years whichever                             |                                            |
|                        |                                            |               | comes first                                                    |                                            |
| Periodic Pickup Roller |                                            |               | 150,000 Pages                                                  |                                            |
| Replacing<br>Parts     | Pad Unit (Tray)                            |               | 100,000 Pages                                                  | Dell confirm 100,000<br>Pages reliability. |
|                        | Pad Unit (DADF)                            |               | 50,000 Pages                                                   | DADF Pick-up Roller :<br>80K               |
|                        | Transfer Roller                            |               | 70,000 Pages                                                   |                                            |
|                        | Fuser Unit                                 |               | 80,000 Pages                                                   |                                            |
| Environmental          | Temperature Operating                      |               | <b>10~32</b> ℃                                                 |                                            |
|                        |                                            | Non Operating | <b>-20~40</b> ℃                                                |                                            |

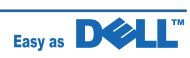

| Item          |                           |                      | Frontier<br>DELL Laser MFP 2335dn                                                                                  | Remarks                                                                          |
|---------------|---------------------------|----------------------|----------------------------------------------------------------------------------------------------|----------------------------------------------------------------------------------|
| Environmental | Humidity                  | Operating            | 20~80%                                                                                                    |                                                                                  |
| (Continued)   |                           | Non Operating        | 10~90%                                                                                                    |                                                                                  |
|               | Altitude                  | , in the product of  | Max 8 200ft                                                                                                    |                                                                                  |
| EMI Approval  |                           |                      | Class B                                                                                                    |                                                                                  |
| Device        | Standard / Max.           |                      | 128MB / 384MB(Std /Max)                                                                                            |                                                                                  |
| Memory        | Type                      |                      | DDR2                                                                                                    |                                                                                  |
|               | Expand Memory Slot , Type |                      | DDR2 SDRAM DIMM                                                                                                    | A general personal<br>computer memory will<br>not work. Do not use PC<br>memory. |
|               | Compression Te            | chnology             | YES                                                                                                    |                                                                                  |
| PRINT         | Print Speed               | Simplex              | 35ppm/Ltr, 33ppm/A4 (600 dpi)                                                                                      |                                                                                  |
|               |                           | Duplex               | 18ipm/Ltr, 17ipm/A4(600dpi)                                                                                        | Usable paper sizes<br>(Letter,<br>A4,Folio,Oficio,Legal)                         |
|               | Print Emulation           |                      | PCL6, PCL5e<br>PostScript Level3(Clone)                                                                            |                                                                                  |
|               | Auto Emulation Sensing    |                      | YES                                                                                                    |                                                                                  |
|               | Font                      | Туре                 | <ul><li>136 scalable PS3 fonts</li><li>93 scalable, including OCR-A, OCR-B; 1</li><li>bitmapped PCL Font</li></ul> | Refer to the attached file.                                                      |
|               |                           | Number               | Yes                                                                                                    |                                                                                  |
|               | Power Save                |                      | Yes (5/10/15/30/60/120 min)                                                                                        |                                                                                  |
|               | Resolution                | Normal               | 600x600dpi (1200x1200)                                                                                             |                                                                                  |
|               |                           | RET                  | No                                                                                                    |                                                                                  |
|               | Toner Save                |                      | No                                                                                                    |                                                                                  |
|               | FPOT                      | From Stand by        | Approx. 8.5 seconds (From LSU 'ON')                                                                                |                                                                                  |
|               |                           | From Sleep<br>Status | Less than 24 seconds                                                                                               |                                                                                  |
|               | Duplex Print              |                      | Yes                                                                                                    |                                                                                  |
|               | Printable Area            |                      | 208 x 273 mm (Letter)                                                                                              |                                                                                  |
|               | Halftone(Gray Scale)      |                      | 256levels                                                                                                    |                                                                                  |

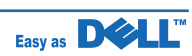

| ltem                               |                                          |                                       | Frontier<br>DELL Laser MFP 2335dn                                        | Remarks                                            |
|------------------------------------|------------------------------------------|---------------------------------------|--------------------------------------------------------------------------|----------------------------------------------------|
| SCAN                               | Scan Method                              |                                       | Color CCD                                                                |                                                    |
|                                    | Scan Speed<br>through DADF               | Linearity                             | Approx. 15sec (USB 2.0)                                                  | USB 2.0, 300dpi, Letter<br>Size, Pentium 4 2.XGHz, |
|                                    |                                          | Gray                                  | Approx. 20sec (USB 2.0)                                                  | 128MB RAM                                          |
|                                    |                                          | Color                                 | Approx. 30sec (USB 2.0)                                                  |                                                    |
|                                    | Scan Speed                               | Linearity                             | Approx. 15sec (USB 2.0)                                                  |                                                    |
|                                    | through Platen                           | Gray                                  | Approx. 20sec (USB 2.0)                                                  |                                                    |
|                                    |                                          | Color<br>75dpi/300dpi                 | Approx. 30sec (USB 2.0)                                                  |                                                    |
|                                    | Resolution                               | Optical                               | 600*600dpi                                                               | 75, 300, 600dpi horizontal                         |
|                                    |                                          | Enhanced                              | 4800dpi*4800dpi                                                          |                                                    |
|                                    | Halftone                                 |                                       | 256level                                                                 | for only optical resolution                        |
|                                    | Scan Size                                | Max. Document<br>Width                | Max.216mm(8.5")                                                          |                                                    |
| -                                  |                                          | Effective Scan<br>Width               | Max 208mm(8.2inch)                                                       |                                                    |
|                                    | Scan-to                                  |                                       | Scan to Application/Network/Email/USB<br>Key                             |                                                    |
| Scan To Email Locations            |                                          | ocations                              | 399 locations in the Directory with Search,<br>Edit and Store facilities |                                                    |
|                                    | Scan Depth                               | Color                                 | 24 bit                                                                   |                                                    |
|                                    |                                          | Mono                                  | 1bit for Lineart, 8 Bit for Gray scale                                   |                                                    |
| COPY                               | Copy Quality                             | Text                                  | 300x300 dpi (DADF), 600x600 dpi (Platen)                                 |                                                    |
|                                    | Selection or                             | Text/Photo                            | 300x300 dpi (DADF), 600x600 dpi (Platen)                                 |                                                    |
| Original Im<br>type select<br>Mode | Original Image<br>type selection<br>Mode | Photo                                 | 300x300 dpi (DADF), 600x600 dpi (Platen)                                 |                                                    |
|                                    | FCOT                                     | Stand by                              | Approx. 8.5 seconds :Platen<br>Approx. 15 seconds :DADF                  |                                                    |
|                                    |                                          | From Sleep<br>Status                  | 40 seconds                                                               |                                                    |
|                                    | Copy Speed<br>/ Letter                   | SDMC at all mode                      | 35cpm/Ltr, 33cpm/A4                                                      | SDMC: Single Document<br>Multiple Copy             |
|                                    |                                          | MDSC at Text,<br>Text/Photo,<br>Photo | 21 cpm/Ltr , 20 cpm/A4 (Simplex)<br>7 cpm/Ltr , 6 cpm/A4 (Duplex)        | MDSC: Multi-document<br>Single Copy                |
|                                    | Origin                                   | Platen                                | REAR LEFT                                                                |                                                    |
|                                    | Alignment                                | DADF                                  | Center                                                                   |                                                    |

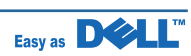

| Item         |                    |                | Frontier<br>DELL Laser MFP 2335dn | Remarks                                                                       |
|--------------|--------------------|----------------|-----------------------------------|-------------------------------------------------------------------------------|
| COPY         | Zoom Range         |                | 25% to 400% for Platen            |                                                                               |
| (Continued)  |                    |                | 25% to 100% for DADF              |                                                                               |
|              | Number of Copi     | es             | 1~199                             |                                                                               |
|              | Preset             |                | Yes                               |                                                                               |
|              | Contrast Levels    |                | 5 level                           |                                                                               |
|              | Copy Mode(=Qu      | uality)        | Text, Text/Photo, Photo           |                                                                               |
|              | Collation Copy     |                | Yes                               |                                                                               |
|              | Auto return to de  | efault mode    | Yes                               | Time can be changeable ;                                                      |
|              |                    |                |                                   | 15,30,60,180sec, Off                                                          |
|              | Changeable Def     | ault mode      | Contrast, Image, Reduce/Enlarge,  |                                                                               |
|              |                    |                | No. of Copies                     |                                                                               |
|              | Special Copy       | N-up copy      | 2-up, 4-up (DADF only)            |                                                                               |
|              |                    | Collation Copy | Yes (DADF only)                   |                                                                               |
|              |                    | Auto Fit Copy  | Yes(Platen only)                  |                                                                               |
|              |                    | ID Copy        | Yes(Platen only)                  | * Copy 2-side printed<br>original document into one<br>page(ex. ID Card Copy) |
|              |                    | Clone          | Yes(Platen only)                  |                                                                               |
|              |                    | Poster         | Yes(Platen only)                  |                                                                               |
| TELEPHONE    | Handset            |                | No                                |                                                                               |
|              | On hook Dial *     |                | Yes                               |                                                                               |
|              | Search *           |                | Yes(Phone Book)                   | by using Phone Book<br>Button(Same as Rocky)                                  |
| 1-Touch Dial |                    |                | No                                |                                                                               |
|              | Speed Dial *       |                | 400 locations(00~399)             | Total locations can be stored                                                 |
|              | TAD I/F            |                | Yes                               |                                                                               |
|              | Tone/Pulse         |                | Selectable in Technical Mode      |                                                                               |
|              | Pause              |                | Yes                               |                                                                               |
|              | Auto Redial        |                | Yes                               |                                                                               |
|              | Last Number Redial |                | Yes                               |                                                                               |
|              | Distinctive Ring   |                | Yes                               |                                                                               |
|              | Caller ID          |                | No                                |                                                                               |
|              | External Phone     | Interface      | Yes                               |                                                                               |
|              | Report & List      | Tx/Rx Journal  | Yes                               |                                                                               |
|              | Print out          | Confirmation   | Yes                               |                                                                               |
|              |                    | Help List      | No                                |                                                                               |
|              |                    | Auto Dial List | Yes                               |                                                                               |

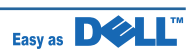

| ltem        |                          |                                        | Frontier<br>DELL Laser MFP 2335dn                         | Remarks                              |
|-------------|--------------------------|----------------------------------------|-----------------------------------------------------------|--------------------------------------|
| TELEPHONE   |                          | System Data List                       | Yes                                                       |                                      |
| (Continued) | Continued) Sound Control | Ring Volume                            | Yes(Off, Low, MED, HIGH)                                  |                                      |
|             |                          | Key Volume                             | Yes(On, Off)                                              |                                      |
|             |                          | Alarm Volume                           | Yes(On, Off)                                              |                                      |
|             |                          | OHD Volume                             | Yes                                                       | 7 steps adjustable                   |
|             |                          | Speaker                                | Yes(On, Off, Comm.)                                       |                                      |
| Fax         | Compatibility            | L                                      | ITU-T G3                                                  |                                      |
|             | Communication            | System                                 | PSTN/PABX                                                 |                                      |
|             | Modem Speed              |                                        | 33.6Kbps                                                  |                                      |
|             | TX Speed                 |                                        | 3sec                                                      | LRT/MMR/CCITT No.1<br>Chart/33.6Kbps |
|             | Compression              |                                        | MH/MR/MMR/JPEG/JBIG                                       |                                      |
|             | Color Fax                |                                        | Yes(Sending Only)                                         |                                      |
|             | ECM                      |                                        | Yes                                                       |                                      |
|             | Resolution               | Std                                    | 203*98dpi                                                 |                                      |
|             |                          | Fine                                   | 203*196dpi                                                |                                      |
|             |                          | S.Fine                                 | 300*300dpi                                                |                                      |
|             | Scan<br>Speed(DADF)      | Std                                    | 2.5 sec/ LTR                                              |                                      |
|             |                          | Fine/S.Fine                            | 5 sec/ LTR                                                |                                      |
| Cha         | Changeable Defa          | ault mode                              | Darkness, Original Type, Reduce/Enlarge,<br>No. Of Copies |                                      |
|             | Rx fax duplex print out  |                                        | Yes                                                       |                                      |
|             | Multiple page scan speed |                                        | 21 ppm/LTR, Std mode                                      | 203★98dpi, ITU-T #1                  |
|             | Receive Mode             |                                        | Fax, TEL, Ans/Fax( DRPD)                                  |                                      |
|             | Memory                   | Capacity                               | 4MB                                                       |                                      |
|             |                          | Optional Memory                        | No                                                        |                                      |
|             |                          | Max locations to store to 1 Group Dial | 399 locations                                             |                                      |
|             |                          | Fax Forward                            | Yes(On/Off)                                               |                                      |
|             |                          | Broadcasting                           | up to 409 locations                                       |                                      |
|             |                          | Cover page                             | Yes                                                       |                                      |
|             |                          | Delayed fax                            | Yes                                                       |                                      |
|             |                          | Fax Forward to<br>Email Addresses      | Yes (Enable / Disable),max 10 locations                   |                                      |
|             |                          | Memory RX                              | Yes                                                       |                                      |
|             | Functions                | Voice Request                          | No                                                        |                                      |
|             |                          | ТТІ                                    | Yes                                                       |                                      |

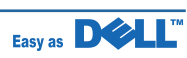

| ltem           |                   |                  | Frontier                                               | Remarks                                            |
|----------------|-------------------|------------------|--------------------------------------------------------|----------------------------------------------------|
|                |                   |                  | DELL Laser MFP 2335dn                                  |                                                    |
| Fax            |                   | RTI              | Yes                                                    |                                                    |
| (Continued)    |                   | Polling          | No                                                     |                                                    |
|                |                   | Earth/Recall     | No                                                     |                                                    |
|                |                   | Auto Reduction   | Yes                                                    |                                                    |
|                |                   | F/W Remote       | Yes                                                    |                                                    |
|                | Junk Fax barrier  | apgrade          | Ves                                                    |                                                    |
|                | Secure Receive    |                  | Ves                                                    |                                                    |
|                | Memory Back-ur    |                  | Ves (Flash ROM)                                        |                                                    |
| Network        | Option            |                  | Wired(Default) Wireless (Ontional)                     |                                                    |
| Network        | Protocol          |                  | SPX/IPX_TCP/IP_Ethertalk_SNMP_HTTP                     |                                                    |
|                |                   |                  | 1.1                                                    |                                                    |
|                | Operating System  | n                | MS Windows 2000/XP/2003/Vista/2008,                    |                                                    |
|                |                   |                  | MAC (English only, no status monitor, web              |                                                    |
|                |                   |                  | Linux: Red Hat 8.0~9.0. Fedora Core 1~3.               |                                                    |
|                |                   |                  | Mandrake 9.0~10.2, SuSE 8.2~9.2.                       |                                                    |
|                |                   |                  | Netware 4.x                                            |                                                    |
| Paper Handling | Capacity          | Main Tray        | 250sheets                                              |                                                    |
|                | ( 20lbs)          | Bypass           | 50 Sheets                                              |                                                    |
|                | Optional Cassette |                  | 250sheets                                              |                                                    |
|                | Output Capacity   |                  | Face Down: 150Sheets/20lb                              | 5 sheets for OHP, Label,<br>Cut Sheet and Envelope |
|                |                   |                  | Face Up: 1Sheet                                        | Mainly for Envelope and<br>Thick Paper             |
|                | Output Control    |                  | Face Up/Down controlled manually by opening rear cover |                                                    |
|                | Paper Size        | Main Tray        | A4,Letter,Legal ,Folio, Executive, B5                  |                                                    |
|                |                   | Bypass           | Bypass:Envelope6 3/4,7 3/4,#9,<br>#10,DL,C5,B5         |                                                    |
|                | Paper Weight      | Main Tray        | 16~24 lb.                                              |                                                    |
|                |                   | Bypass           | 16~43 lb.                                              |                                                    |
|                | Paper Path        | Standard output  | Bottom to Middle Front (FIFO)                          |                                                    |
|                |                   | Straight Through | Face up, Single Sheet                                  |                                                    |
|                | Paper Size        | Max              | 216 x 356mm(8.5"x14")                                  |                                                    |
|                |                   | Min              | 76 x 127mm(3"x5")                                      |                                                    |
|                | DADF              | Paper Weight     | 12.5~28lb                                              |                                                    |
|                |                   | Capacity         | 50 sheets                                              |                                                    |

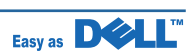

| Item                          |                    |                         | Frontier<br>DELL Laser MFP 2335dn                                           | Remarks                                                                                                    |
|-------------------------------|--------------------|-------------------------|-----------------------------------------------------------------------------|----------------------------------------------------------------------------------------------------|
| Paper Handling<br>(Continued) |                    | Document Size<br>Width  | 142mm - 216mm(5.6" - 8.5")                                                  |                                                                                                    |
|                               |                    | Document Size<br>Length | 148 mm - 356mm(5.8" - 14.0")                                                |                                                                                                    |
|                               |                    | Document<br>Thickness   | 0.075mm – 0.13mm(0.003" – 0.005")                                           |                                                                                                    |
|                               | Jam Rate           | Cassette,               | 1/4000, Duplex(2500)                                                        | *In H/H and L/L condition,<br>the spec. of JAM rate,<br>Mis-pickup rate and Multi-<br>Feed rate are doubled. |
|                               |                    | 2nd Feeder              |                                                                             | Cassette : Jam:1/2000,<br>Double Feed:1/1000                                                                 |
|                               |                    | DADF                    | 1/1000 , Duplex(1/500)                                                      |                                                                                                    |
|                               | Multi-Feed<br>Rate | Cassette,<br>2nd Feeder | 1/2000,                                                                     |                                                                                                    |
|                               |                    | DADF                    | 1/1000                                                                      |                                                                                                    |
|                               | Printing Skew      | Тор                     | ±1.5/177.8mm (1st Tray)<br>±2.5/177.8mm (2nd Tray)<br>±2.5/177.8mm (Duplex) |                                                                                                    |
|                               |                    | Side                    | ±2/241.3mm (1st Tray)<br>±2.5/241.3mm (2nd Tray)<br>±2.5/241.3mm (Duplex)   |                                                                                                    |
|                               | Copy Skew          | Тор                     | ±3.0/190mm                                                                  |                                                                                                    |
|                               |                    | Side                    | ±3.0/277mm (Simplex & Tray1/MP)<br>±3.5/277mm (Duplex, Tray2)               |                                                                                                    |
| Software                      | Compatibility      | DOS                     | No                                                                          |                                                                                                    |
|                               |                    | Win 3.x                 | No                                                                          |                                                                                                    |
|                               |                    | Win 95                  | No                                                                          |                                                                                                    |
|                               |                    | Win 98                  | No                                                                          |                                                                                                    |
|                               |                    | Win ME                  | No                                                                          |                                                                                                    |
|                               |                    | Win NT 4.0              | No                                                                          |                                                                                                    |
|                               |                    | Win 2000                | Yes                                                                         |                                                                                                    |
|                               |                    | Win 2003                | Yes                                                                         | Including 64bits                                                                                             |
|                               |                    | Win XP                  | Yes                                                                         | Including 64bits                                                                                             |
|                               |                    | Win Vista               | Yes                                                                         | Including 64bits                                                                                             |
|                               |                    | Win 2008                | No                                                                          | Including 64bits                                                                                             |
|                               |                    | Мас                     | Yes, English only web version                                               |                                                                                                    |
|                               |                    | Linux                   | Yes, English only                                                           |                                                                                                    |
|                               | WHQL               | MFP                     | Yes for XP,2003,Vista,2008                                                  |                                                                                                    |

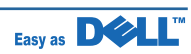

| Item           |                |              | Frontier                            | Remarks             |
|----------------|----------------|--------------|-------------------------------------|---------------------|
|                |                |              | DELL LASEI WIFF 2355011             |                     |
| Software       | Driver         | Printer      | PCL6, PostScript Level3(Std.)       |                     |
| (Continued)    |                | TWAIN        | Yes                                 |                     |
|                |                | WIA          | Yes                                 |                     |
|                |                | PSU          | Yes                                 |                     |
|                |                | PC-FAX       | Yes                                 | PC fax including to |
|                |                |              |                                     | network fax         |
| Consumables    | Туре           | ·            | One Piece Type Toner Cartridge      |                     |
|                | How to install |              | Front door open and front loading   |                     |
|                | Toner          | Life         | Initial 3Kpages (5% ISO 19752Test   |                     |
|                |                |              | Pattern)                            |                     |
|                |                |              | running Standard: 3Kpages           |                     |
|                |                |              | High yield: 6 K pages               |                     |
|                |                | Level Sensor | No                                  |                     |
|                | Toner Count    |              | Yes (Dot Counter)                   |                     |
| Quality Target | jet MTBF       |              | 14 months at Recommended Duty Cycle |                     |
|                | MPBF           |              | 30,000 pages                        |                     |
|                | MTTR           |              | 30 Minutes                          |                     |
|                | UMR            |              | 33.350 Per million pages            |                     |

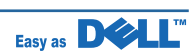

# 4. System Outline

This document is the product specification for Dell 2335dn. Dell 2335dn is a Multi-Function Peripheral (MFP) integrating a plain fax, a B/W laser printer, a color flatbed scanner, and a B/W copier. Dell 2335dn is developed for small workgroup and personal office customers. The main product concept is "High Speed and High Quality." This model has 27ppm print-speed, 3 sec transmission-speed for fax, 33.6kbps fax-transfer rate, optical 600 dpi color scanner, and 1200 dpi printer.

Dell 2335dn is developed to meet standard approvals of FCC Part 15 Class B, FCC Part 68, IC 60950, and cUL for the US and Canada. Other markets covered are Europe, Latin America and Emerging Markets. Agency Certifications will be attained to enable launch in all target markets

## **4.1 System Configurations**

DELL LASER MFP 2335dn is roughly made up Main Control part, Operation Panel part, Scanner part, Line Interface part and Power part. Each Part is separated Module which focus on common and standard design of different kind products. Main control part adopting Fax & LBP Printer exclusive Controller is composed of 1 CPU and 1 Board. Scanner part is composed of DADF and Platen and is connected with Main by Harness. Line Interface part is designed to apply TBR21 standard (Domestic, Europe, etc.)

## 4.1.1 CPU Part

- 1) CPU : ARM926EJS CORE, which is exclusive controller to execute Printer & FAX Function and to execute operation block by flash memory within system program, and to control whole system.
  - · Main function block
  - · Completely Integrated System for Embedded Applications
  - · Operation Frequency : CPU Core -> over 360MHz, System Bus -> 120MHz
  - · Operation Voltage : Core Voltage -> 1.0V, I/O Pad Voltage -> 3.3V, RTC Voltage -> 2.5V

2) Flash Memory : Record System Program, and download System Program by PC INTERFACE. FAX for Journal List, and Memory for One Touch Dial, Speed Dial List.

- size : 16M Byte (NOR Flash), 1M Byte (NOR Flash), 4M Byte (Serial Flash)
- Access Time: 90ns (Max)
- Page Access Time: 25ns (Max)
- 3) SDRAM : is used as Swath Buffer in Printing, Scan Buffer in Scanning, ECM Buffer in FAX receiving, and System Working Memory Area (DDR2 DIMM)
  - size : 128Mbyte(Default)
    - 256Mbyte(Option)
  - Max Frequency : 166MHz

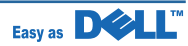

## 4.1.2 FAX Section

#### 1) Modem Part

#### **BLOCK DIAGRAM**

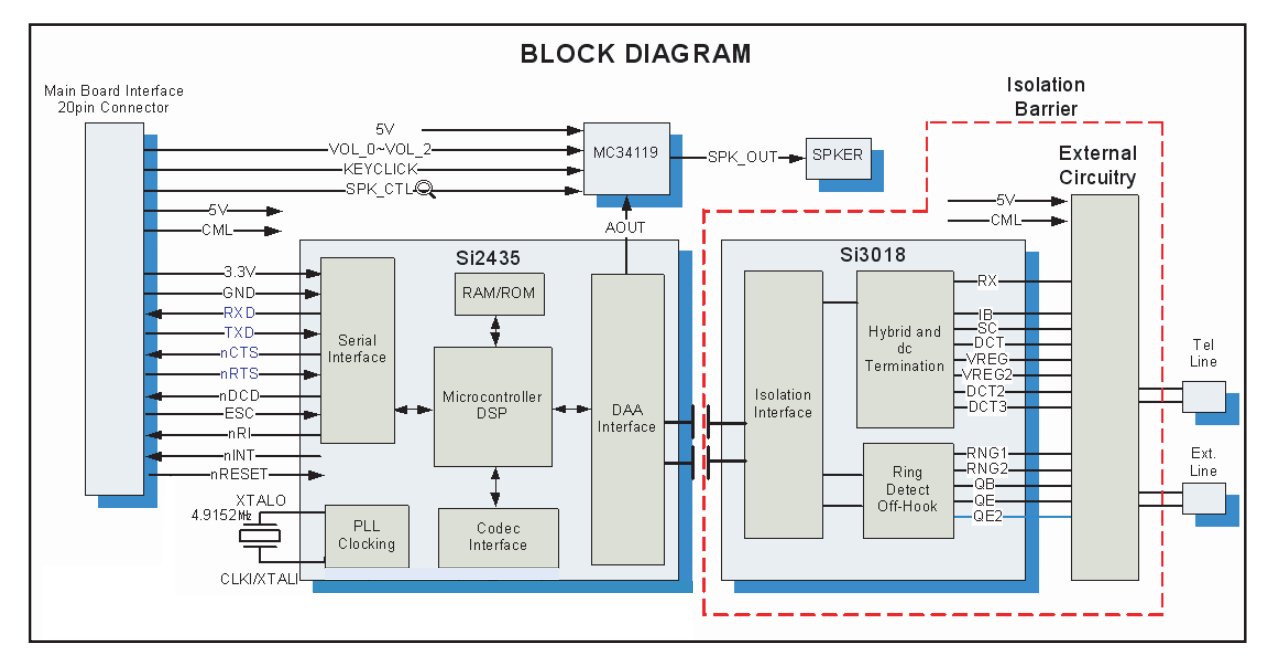

Implemented by based on Silab DAA (Data Access Arrangement) Solution, and is roughly composed of two kinds Chip Solution

- Si2435 (SSD) : Existing Modem Chip which adds SSD (System Side Device) for interfacing between LSD
- Si3018 (LSD) : LIU (Line Interface Unit) Chip which is controlled by SSD and satisfies each PSTN Requirements by modulating internal Configuration with connecting Tel Line.

#### Signal Transition of DAA Solution

- 1) Line Interface Signal of Tel Line and LSD is Analog Signal.
- 2) there is A/D, D/A Converter in LSD, so Analog Signal from Tel Line is converted in Digital through A/D Converter in DAA and transfer to SSD by DIB Capacitor Digital Signal from SSD is converted to Analog by D/A Converter in DAA and transfer to Tel Line
- 3) Transformer transfer Clock from SSD to LSD and Clock Frequency is 4.032MHz. LSD full wave rectifies Clock to use as inner Power supply and also use as Main Clock for DIB Protocol Sync between LSD and SSD. Transformer transfer Clock by separating Primary and Secondary, and amplifies Clock Level to LSD by Coil Turns Ratio 1:1.16.
- Clock
- Clock is supplied by transformer from SSD to LSD, and there is PWROUT to adjust output impedance of Clock

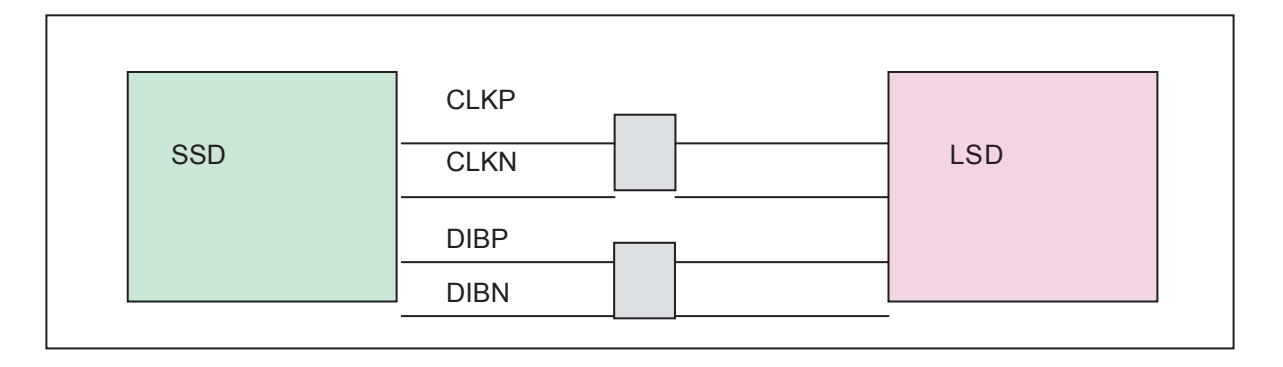

Out Driver is inside SSD and CLKSHIGH Resistor to adjust duty of HLPWR Resistor and Clock.

Clock from SSD to LSD has Differential structure of 180 phase difference for Noise Robustness DIB Data transfer Data from SSD to LSD by Transformer, and also transfer specific data from LSD to SSD.

After transferring data from SSD, RSP is transferred and LSD recognizes RSP and change LSD to output Driver transfer Data to SSD.

DIB Data form SSD to LSD by Transformer has Differential structure of 180 phase difference between DIBP and DIBN for Noise Robustness

| 1) Application Network:                 | PSTN (RJ-11)                                                                                                    |
|-----------------------------------------|----------------------------------------------------------------------------------------------------|
| 2) Communication Mode:                  | Half-Duplex, ITU V.8, V.34, V.17, V.29, V.21, V.27ter, ECM<br>- Modem will auto train down only.                                                                                                    |
| 3) Communication Standard:              | ITU-T Group 3                                                                                                    |
| 4) Max. Modem Speed:                    | 33.6 Kbps                                                                                                    |
| 5) Encoding:                            | MH, MR, MMR, JPEG, JBIG                                                                                                    |
| 6) Transfer Rate:                       | 3 seconds (standard resolution, MMR, 33.6kbps, CCITT No.1, LTR)<br>Under 2sec(JBIG)<br>- Phase "C" by ITU-T No.1 Chart/Memory Transmission/ECM                                                                                                    |
| 7) Fax Modes:                           | - Standard (203 x 98 dpi)<br>- Fine (203 x 196 dpi)<br>- Super Fine (300 x 300 dpi)                                                                                                    |
| 8) Fax Contrast:                        | Adjustable 3 levels (Light/Normal/Dark)                                                                                                    |
| 9) Fax Memory:                          | 4MB (About 300 Sheets of CCITT No.1 Chart at standard resolution). User selectable parameters will be stored in NVRAM.                                                                                                    |
| 10) TX/RX Journal :                     | Available.                                                                                                    |
| 11) Tel/ID List:                        | Available.                                                                                                    |
| 12) Confirmation Reports for Send:      | <ul> <li>Upon successful transmission</li> <li>Upon failure</li> <li>Reduced image of first page (except OHD, and partial page for complexity of the images)</li> <li>Customer On/Off selectable</li> </ul>                                                                                                    |
| 13) Management Reports:                 | - System Data List<br>- Image TCR for Memory TX                                                                                                    |
| 14) TTI/RTI:                            | <ul> <li>TTI (Transmit Terminal Identification) printed at top of Fax Image.</li> <li>RTI (Receiver Terminal Identification) printed at bottom of Fax<br/>Image the Transmitting devices fax number is substituted for<br/>receiving devices fax number is this footer.</li> </ul>                                                              |
| 15) Line Control Unit (LIU):            | <ul> <li>Input Sensitivity : Not programmable</li> <li>Output Level : -9 to -15 dBm (programmable)</li> <li>Cable Equalization : Not programmable</li> <li>Input/Output Impedance : per PTT requirements (programmable)</li> <li>DC Resistance : per PTT requirements (programmable)</li> <li>Insulation Resistance : Minimum 5M ohm</li> </ul> |
| 16) Header Transmission<br>(Always On): | <ul> <li>Local Machine date and time</li> <li>Local Machine ID</li> <li>Local Machine Name</li> <li>Transmit page count (3 digits)</li> </ul>                                                                                                    |

#### Line Interface Part

This is Connection Part between system and PSTN(Public Switched Telephone Network), and primary circuit is usually located. Main functions are Line Interface, Telephone Connection and Line Condition Monitoring.

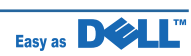

#### 4.1.3 Scanner Section

#### Scan Part

- Pictorial signal input part: output signal of CCD passes through Bypass Cap change to ADC at DS90DR218A, and defined signal between DS90DR218A and CHORUS3 processes the Image signal. When AFE accept each pixel, CDS(Correlated Double Sampling) technique which samples arm-level twice is used on each pixel by using CIP4e signal.
- 2) Pictorial image processing part: read CCD Pixel data in terms of 600dpi Line and process Error Diffusion Algorithm on Text mode and Photo mode, and then store Data at Scan Buffer on PC Scan mode without algorithm.

On every mode Shading Correction and Gamma Correction are executed ahead, then processing is executed later.

- \* Scan Image Control Specification
- ① Minimum Scan Line Time: 0.75ms
- 2 Scan Resolution : Max. 600DPI
- ③ Scan Width : 216mm
- ④ main function
  - Internal 12bit ADC
  - White Shading Correction
  - Gamma Correction
  - CCD Interface
  - 256 Gray Scale
- 3) CCD Operating Part : CCD Image sensor use +5V and Inverter uses +24V
  - CCD Maximum Operating Frequency : 10MHz
  - CCD Line time : 0.75ms
  - White Data output Voltage : 0.7V±0.5V (Mono Copy, 0.75ms/line)
  - Maximum Inverter Current : 600 mA Max.( +24V)

| 1) Scanning Device:             | Color CCD (Charge Coupled Device) Module                                                                                                    |
|---------------------------------|----------------------------------------------------------------------------------------------------|
| 2) Supported Operating Systems: | Windows 2000/2003/ XP/Vista/2008, MAC (English only, no status<br>monitor, web download only)<br>Mac: PostScript Network Print only<br>Linux: Red Hat 8.0~9.0, Fedora Core 1~3, Mandrake 9.0~10.2, SuSE<br>8.2~9.2 |
| 3) Compatibility:               | TWAIN Standard                                                                                                    |
| 4) Maximum Scan Width:          | 216mm (8.5 inches)                                                                                                    |
| 5) Effective Scan Width:        | 208mm (8.2 inches)                                                                                                    |
| 6) Optical Resolution:          | 600x600 dpi                                                                                                    |
| 7) Interpolated Resolution      | Maximum 4800 dpi                                                                                                    |
| 8) Preview Scan:                | 75 dpi                                                                                                    |

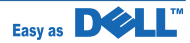

| 9) Scan Modes/Speeds:<br>(USB 2.0, 300dpi,<br>Letter Size, Pentium | DADF   | - Linearity : 15 sec. (Letter, 300dpi, USB)<br>- Gray Scale : 20 sec. (Letter, 300dpi, USB)<br>- Color : 30 sec. (Letter, 300dpi, USB)                           |
|--------------------------------------------------------------------|--------|----------------------------------------------------------------------------------------------------|
| 4 2.xGHz, 128MB<br>RAM)                                            | Platen | <ul> <li>Linearity : 15 sec. (Letter, 300dpi, USB)</li> <li>Gray Scale : 20 sec. (Letter, 300dpi, USB)</li> <li>Color : 30 sec. (Letter, 300dpi, USB)</li> </ul> |
| 10) DADF Capacity:                                                 |        | 50 sheets (20 lb)                                                                                                    |
| 11) Image Compression:                                             |        | None                                                                                                    |
| 12) PC Interface:                                                  |        | - USB (without HUB mode)                                                                                                    |
| (USB & Parallel are not                                            |        | Requires 6 ft. USB Cable (not supplied by SEC)                                                                                                    |
| simultaneously supported)                                          |        |                                                                                                    |
| 13) Minimum PC Specification:                                      |        | Pentium-II 233MHz, 64MB RAM, 120MB free disk space                                                                                                    |
| 14) Registration Position for                                      |        | - Platen : Rear-Left Corner (when facing front/operator panel).                                                                                                  |
| Original:                                                          |        | - DADF : Center                                                                                                    |
| 15) Number of Copies:                                              |        | 3 digits (199 maximum for LCD display and reports)                                                                                                    |

## 4.1.4 OPE Pannel Section

#### (1) Configuration

Operations Panel uses Main Control and separated OPE Chip Micom and work as inner program, systemic operation is serial system which exchange Date with UART Port of Main Control. OPE Panel is approximately composed of Micom part, Matrix part and LCD.

#### (2) Micom controller

Micom has ROM, RAM, I/O Port built-in and displays and lights LCD by CPU command of Main Control Part and report Key recognition Data to Main Control Board.

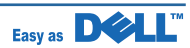

## 4.1.5 Printer Section

Printer is consisted of the Engine parts and F/W, and engine parts is consisted of the mechanical parts comprising Frame, Feeding, Developing, Driving, Transferring, Fusing, Cabinet and H/W comprising the main control board, power board, operation panel, PC Interface.

The main controller is consisted of ASIC parts, Memory parts, Engine

Interface parts and it functions as Bus Control, I/O Handling, drivers & PC Interface by CPU.

The Engine Board and the Controller Board are in one united board, and it is consisted of CPU part and print part in functional aspect. The CPU is functioned as the bus control, I/O handling, drivers, and PC interface. The main board sends the Current Image, Video data to the LSU and manages the conduct of Electro photography for printing. It is consisted of the circuits of the motor (paper feed, pass) driving, clutch driving, pre-transfer lamp driving, current driving, and fan driving.

The signals from the paper feed jam sensor and paper empty sensor are directly inputted to the main board.

| 1) Printing Method:             | Laser-based Electro-photography                               |
|---------------------------------|---------------------------------------------------------------|
| 2) Supported Operating Systems: | Windows 2000/2003/XP/Vista/2008/ MAC (English only, no status |
|                                 | monitor, web download only)                                   |
|                                 | Linux: Red Hat 8.0~9.0, Fedora Core 1~3, Mandrake 9.0~10.2,   |
|                                 | SuSE 8.2~9.2                                                  |
| 3) Emulation:                   | PCL6, PS3,PCL5e                                               |
| 4) Maximum Paper Size:          | Legal                                                         |
| 5) Effective Printing Width:    | - Letter/Legal : 208mm                                        |
|                                 | - A4 : 202mm                                                  |
| 6) Resolution:                  | - Addressable 1200 x1200 dpi                                  |
| (selectable from Print Driver)  | - 600x600 dpi (True; no RET)                                  |
| 7) Speed:                       | 35ppm (Letter)                                                |
| 8) Input Paper Capacity:        | - Tray : 250 sheets (20 lb)                                   |
|                                 | - Bypass : 50 sheets (20 lb)                                  |
| 9) Output Paper Capacity:       | 150 sheets (20 lb; sequenced 1 to N, face down)               |
| 10) Feed Direction:             | Front In, Front Out (FIFO)                                    |
| 11) PC Interface:               | - USB 2.0(without HUB mode)                                   |
|                                 | Requires 6 ft. USB Cable (not supplied by SEC)                |
| 12) Toner Cartridge:            | - Toner Low Sensor : None                                     |
|                                 | - Toner Low Indicator : Message displayed on LCD              |
|                                 | - Cartridge Missing Indicator : Message displayed on LCD      |
| 13) Paper Sensing:              | - Tray : "Add Paper" message displayed on LCD                 |
|                                 | - Bypass : "Add Paper" message displayed on LCD               |

## 4.1.6 Copier Section

| 1) Copy Mode:                                                                                                    | Black and White                                                                                                    |
|----------------------------------------------------------------------------------------------------|----------------------------------------------------------------------------------------------------|
| 2) Scanner Type;                                                                                                  | CCD with Flatbed/Platen and DADF                                                                                                    |
| 3) Maximum Size of Original:<br>(max. width = 218 mm,<br>max length = 400 mm)                                     | - Platen : 216 x 297 mm<br>- DADF : Legal (216 x 356 mm)                                                                                                    |
| 4) Optical Resolution:                                                                                            | 600 x 600 dpi                                                                                                    |
| 5) Copy Quality - H x V:<br>(User selectable via Content button)                                                  | <ul> <li>Text : 300x300 dpi(DADF), 600x600 dpi (Platen)</li> <li>Text/Photo : 300x300 dpi(DADF), 600x600 dpi (Platen)</li> <li>Photo : 300x300 dpi(DADF), 600x600 dpi (Platen)</li> </ul>                          |
| 6) Supported Media Types:                                                                                         | Plain, Label, Cardstock, Transparency                                                                                                    |
| 7) Copy Speed:<br>(SDMP = Single Document, Multiple<br>Printout,<br>MDSP = Multiple Document, Single<br>Printout) | <ul> <li>Platen, SDMP : 35cpm (Letter)</li> <li>DADF, SDMP : 35cpm (Letter)</li> <li>DADF, MDSP : 21cpm/Ltr, 20cpm/A4 (Simplex)<br/>7ipm/Ltr, 6ipm/A4 (Duplex)</li> </ul>                                          |
| 8) Reduce/Enlarge:                                                                                                | - Platen : 25% - 400% (1% increments)<br>- DADF : 25% - 100% (1% increments)                                                                                                    |
| 9) Non-printable Area:                                                                                            | 6 mm (Top, Bottom, and each Side)                                                                                                    |
| 10) Copy Count:<br>(Page count displayed on LCD during<br>copy operation)                                         | 1 to 199                                                                                                    |
| 11) Copy Modes:                                                                                                   | Text, Text/Photo, Photo                                                                                                    |
| 12) Fixed R/E Setting:                                                                                            | 100%, Auto-fit, 2(4)-Up                                                                                                    |
| 13) Darkness Control:                                                                                             | 5 levels                                                                                                    |
| 14) First Copy Output Time (FCOT):                                                                                | - Platen : 8.5 sec. (600 x 600 dpi)<br>- DADF : 15 sec. (600 x 600 dpi)                                                                                                    |
| 15) Duplex Copy                                                                                                   | $1 \rightarrow 1$ Sided<br>$1 \rightarrow 2$ Sided Long Edge<br>$1 \rightarrow 2$ Sided Short Edge<br>$2 \rightarrow 1$ Sided Long Edge<br>$2 \rightarrow 1$ Sided Short Edge<br>$2 \rightarrow 2$ Sided Long Edge |

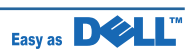

#### 4.1.7 Telephone Section

| 1) Speed Dial:                | 400 Locations (46 digits maximum per location)                      |  |  |
|-------------------------------|---------------------------------------------------------------------|--|--|
| 2) On-hook Dial (manual fax): | Yes                                                                 |  |  |
| 3) Last Number Redial:        | Yes                                                                 |  |  |
| 4) Automatic Redial:          | Yes                                                                 |  |  |
| 5) Pause:                     | Yes                                                                 |  |  |
| 6) Ringer Volume:             | Off, Low, Medium, High                                              |  |  |
| 7) Tone/Pulse:                | Selectable (Tech Mode Only no Telecom certification for Pulse mode) |  |  |

#### 4.1.8 SMPS & HVPS SECTION

#### The SMPS supplies DC Power to the System.

It takes 110V/220V and outputs the +5V, +24V to supply the power to the main board and DADF board. The HVPS board creates the high voltage of THV/MHV/Supply/Dev and supplies it to the developer part for making best condition to display the image. The HVPS part takes the 24V and outputs the high voltage for THV/MHV/BIAS, and the outputted high voltage is supplied to the toner, OPC cartridge, and transfer roller.

#### HVPS (High Voltage Power Supply)

#### • Transfer High Voltage (THV+)

- Input Voltage: 24 V DC +15% / -10%
- Output Voltage: +1300V±3% at 200MΩ load

#### • Charge Voltage (MHV)

- Input Voltage : 24 V DC +15% / -10%
- Output Voltage : -1350V±3% at 50M $\Omega$  load

#### • Cleaning Voltage (THV-)

- Input voltage : 24VDC+15%/-10%
- Output voltage : -1200±20% at 200M $\Omega$  load

#### • Developing Voltage (DEV)

- Input Voltage : 24VDC+15%/-10%
- Output Voltage: -330±3% at 50M $\Omega$  load

#### Supply

- Input voltage : 24VDC+15%/-10%
- Output voltage : -530±3% at 50M $\Omega$  load

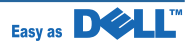

#### SMPS (Switching Mode Power Supply)

It is the power source of entire system.

It is consisted of the SMPS part, which supplies the DC power for driving the system, and the AC heater control part, which supplies the power to fuser. SMPS has two output channels. Which are 5V and +24V.

#### • AC Input

- Input Rated Voltage: AC 110V ~ 127V / AC 220V ~ 240V
- Rated Frequency : 50/60 Hz

#### Rated Output Power

| NO | ITEM                     | CH1               | CH2                 | Remark |
|----|--------------------------|-------------------|---------------------|--------|
| 1  | CHANNEL NAME             | +5V               | +24.0V              |        |
| 2  | CONNECTOR PIN            | CON 3             | CON 3               |        |
|    |                          | 5V PIN: 11,13,15  | 24V PIN:3,5,7,9     |        |
|    |                          | GND PIN: 12,14,16 | GND PIN:4,6,8,10    |        |
| 3  | Rated Output             | +5V ± 5%          | +24V ± 10%          |        |
|    |                          | (4.75 ~ 5.25V)    | (21.6 ~ 26.4V)      |        |
| 4  | Max. Output Current      | 3A                | 4.0A                |        |
| 5  | Peak Loading Current     | 3.6A              | 10.0A               | 1ms    |
| 6  | RIPPLE NOISE Voltage     | 100mVp-p          | Under 500mVp-p      |        |
| 7  | Maximum output           | 15W               | 96W                 |        |
| 8  | Protection for loading   | Shut down or Fuse | Shut down or Output |        |
|    | shortage and overflowing | Protection        | Voltage Drop        |        |
|    | current                  |                   |                     |        |

#### ■ FUSER AC POWER CONTROL

Fuser(HEAT LAMP) gets heat from AC power. The AV power controls the switch with the Triac, a semiconductor switch. The 'ON/OFF control' is operated when the gate of the Triac is turned on/off by Phototriac (insulting part).

In other words, the AC control part is passive circuit, so it turns the heater on/off with taking signal from engine control part.

- Triac feature : 16A-LV model / 12A-HV model, 600V SWITCHING
- Phototriac Coupler (PC501)
  - Turn On If Current : 15mA ~ 50mA(Design: 16mA)
  - High Repetive Peak Off State Voltage : Min 600V

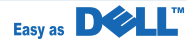

#### 4.1.9 Life Time

#### Duty Cycle

(except where noted otherwise, all toner usage references are for Letter size paper at 5% coverage)

- Product Life Time : 200,000 images or 5 years, whichever comes first
- Toner CRU : Initial CRU to be3,000 pages (In-Box): 85 grams After-market CRU will be 5,000 pages: 140grams
- Recommended Duty Cycle : 1,500 pages/month (A4 size ,ISO 19752 5% coverage)
- AMPV : Printing: 1,500 pages Flat-bed: 150 pages DADF: 150 pages
- Max. Monthly Volume : Printing : 35,000 pages Flat-bed : 1,000 pages DADF : 1,000 pages
- Periodic replace parts are recommended as follows:
  - ► CRU

DADF Rubber Pad : 50,000 pages DADF Pickup Roller : 80,000pages Pick-up Roller (Tray) : 150,000 pages Fuser Door : non periodic Transfer Rolle r: 70,000 pages

 Service Unit Fuser Unit : 80,000 pages

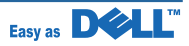

# 5. Disassembly and Reassembly

## 5.1 General Precautions on Disassembly

When you disassemble and reassemble components, you must use extreme caution. The close proximity of cables to moving parts makes proper routing a must.

If components are removed, any cables disturbed by the procedure must be restored as close as possible to their original positions. Before removing any component from the machine, note the cable routing that will be affected.

# Whenever servicing the machine, you must perform as follows:

- 1. Check to verify that documents are not stored in memory.
- 2. Be sure to remove the toner cartridge before you disassemble parts.
- 3. Unplug the power cord.
- 4. Use a flat and clean surface.
- 5. Replace only with authorized components.
- 6. Do not force plastic-material components.
- 7. Make sure all components are in their proper position.

#### **Releasing Plastic Latches**

Many of the parts are held in place with plastic latches. The latches break easily; release them carefully.

To remove such parts, press the hook end of the latch away from the part to which it is latched.

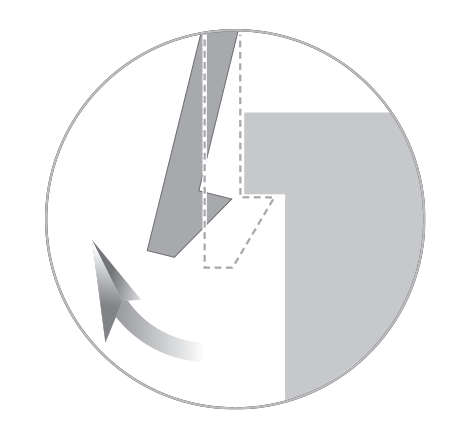

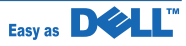

## 5.2 General Disassembly

#### 5.2.1 Cover

1. 1. Take out the Cassette Unit from SET.

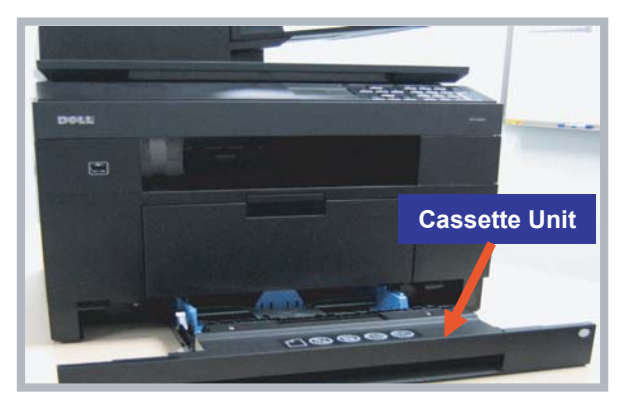

2. Open the front cover. And take out the Toner Cartridge.

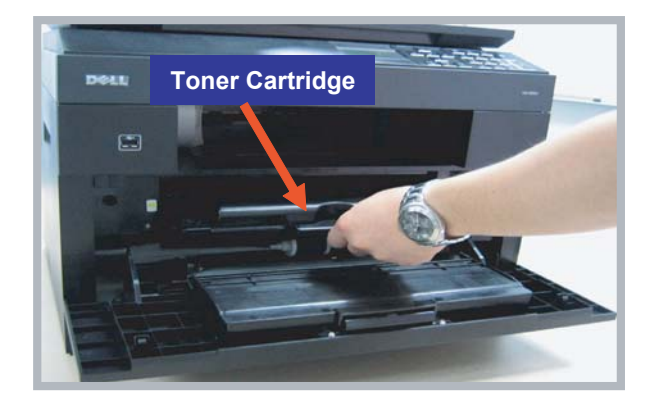

4. Remove the Duplex Guide from the rear side of SET.

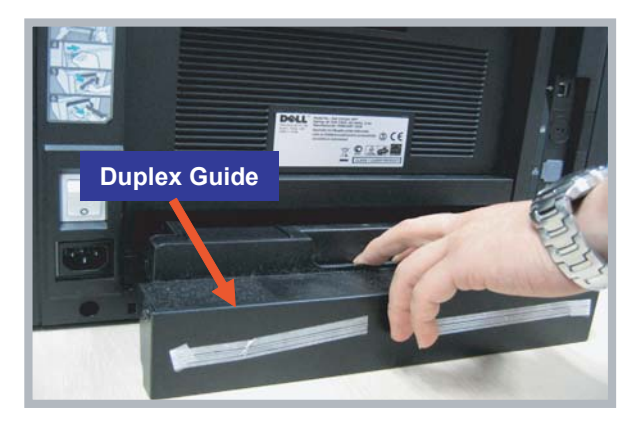

5. To remove the Cover-Rear, first remove Cover-DIMM.

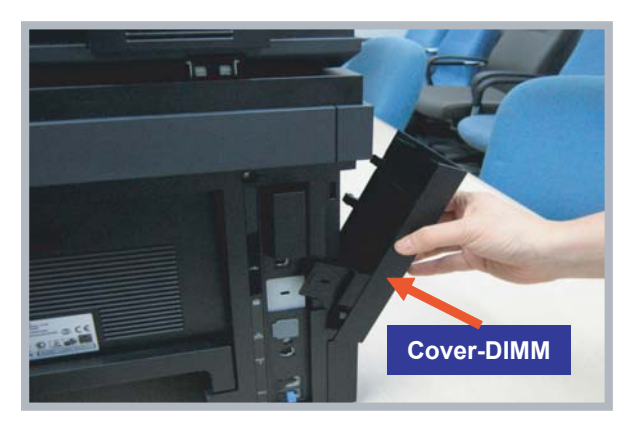

3. Separate the front cover from locking by pulling in the direction of arrow.

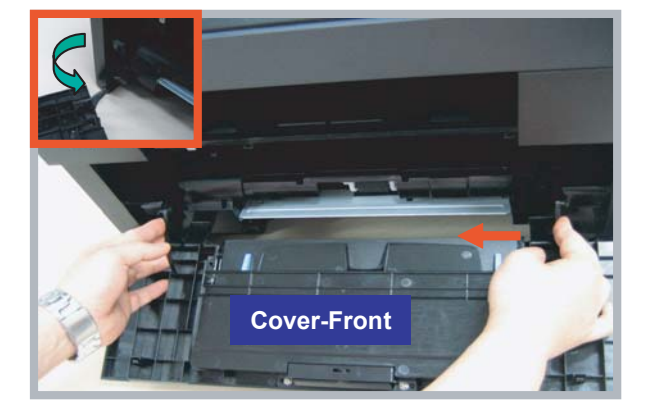

6. Remove the 4 screws as shown below.

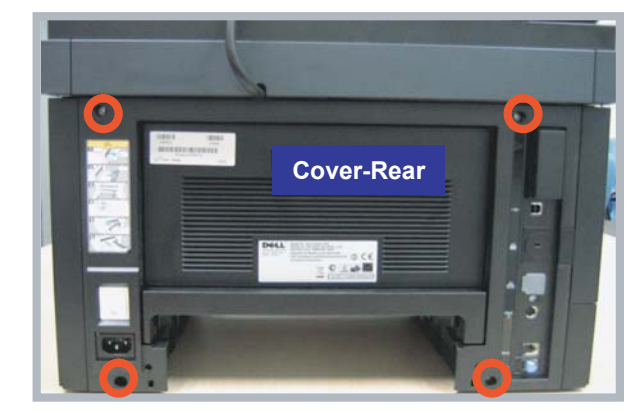

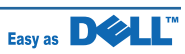
7. Remove the Cover-Rear.

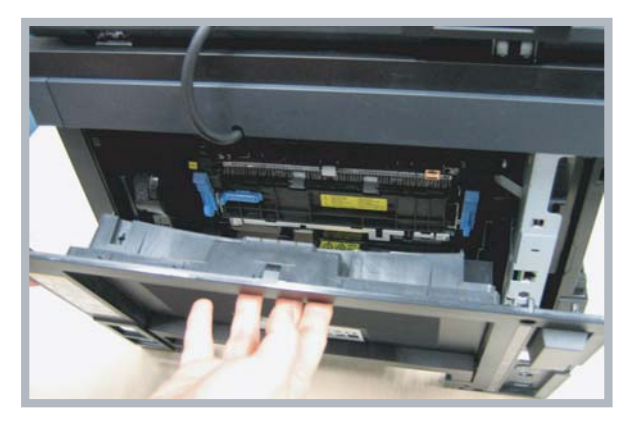

8. Remove the Cover-Side(Left,Right) by removing the 3 hook from the bottom.

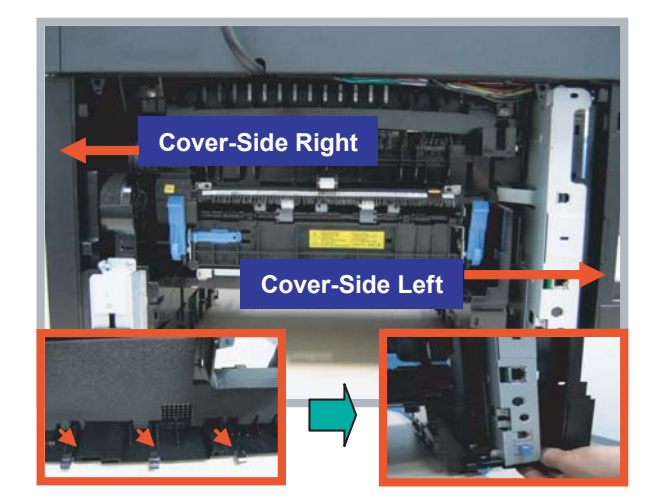

## 5.2.2 Fuser-Unit

1. Open the Cover-Rear. And remove the 4 screws.

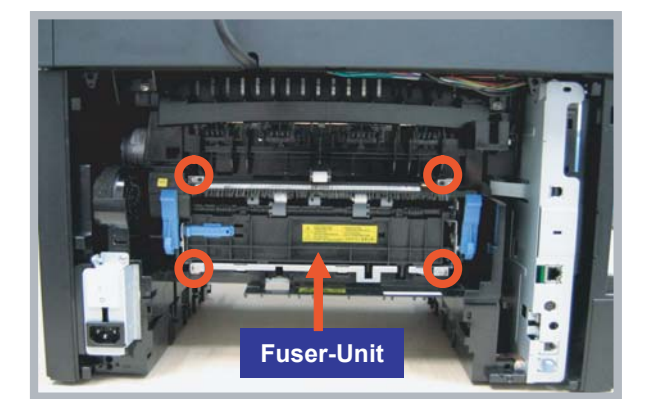

- 2. Take out the Fuser-Unit with holding the lever.
- If you want to repair the sub unit of Fuser, please consult the Fuser exploded view.

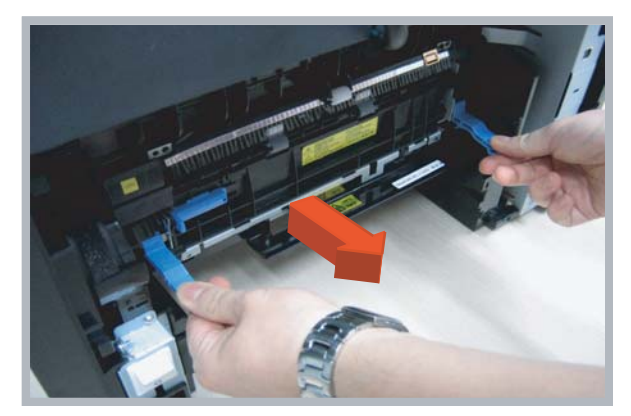

## 5.2.3 Controller Board

1. To remove the Controller board, first remove the Cover-Side Left.

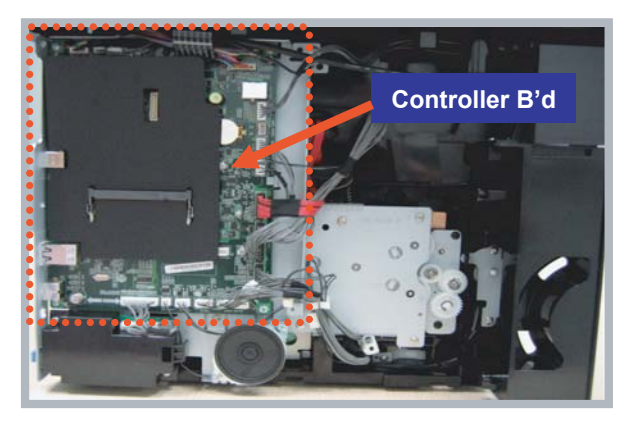

- 2. Unplug the all harness from the Controller board.
- Harness

3. Remove the all screws securing the Main shield. Separate the Main shield.

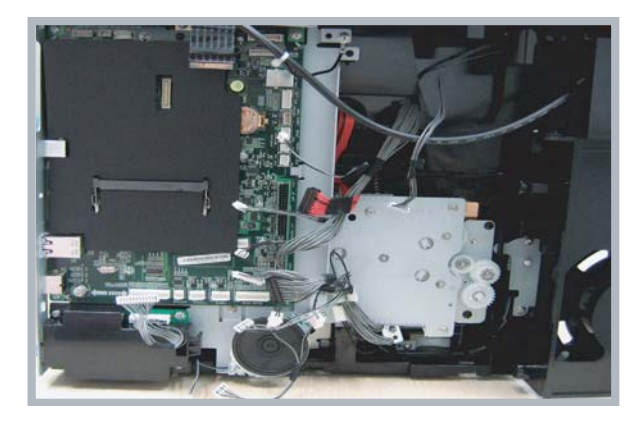

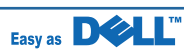

## 5.2.4 Scanner ASS'Y and DADF Unit

- 1. Before disassembling Scan Assy, Remove the Cover-Rear, Cover-Side(L/R), and Main Shield.
- Scan ASS'Y consists of the DADF-Unit and OPE-Unit

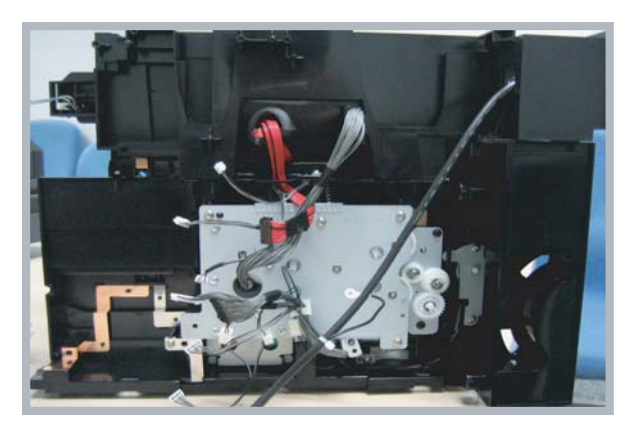

- 3. Pull the Scan Assy in the direction of arrow and Lift up it.
- If you want to repair the sub unit of DADF-Unit, consult the Exploded view.

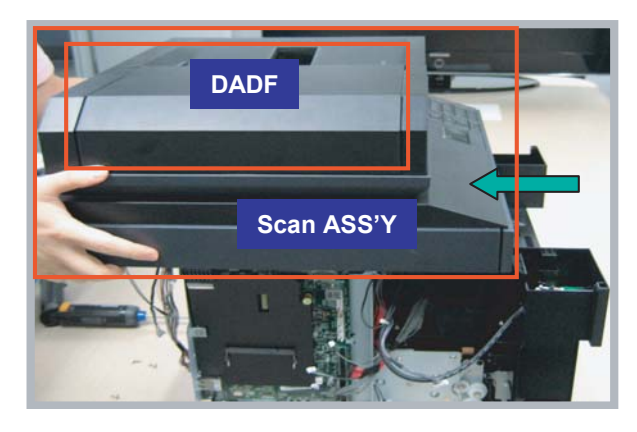

2. Remove the 2 screws from the rear side of SET.

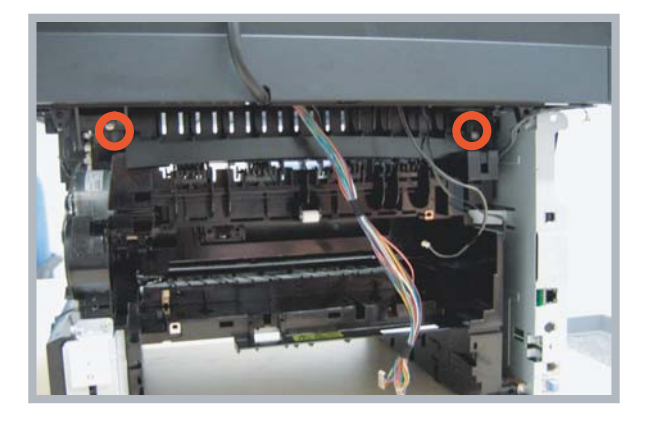

4. Open the Cover-DADF and remove the DADF roller.

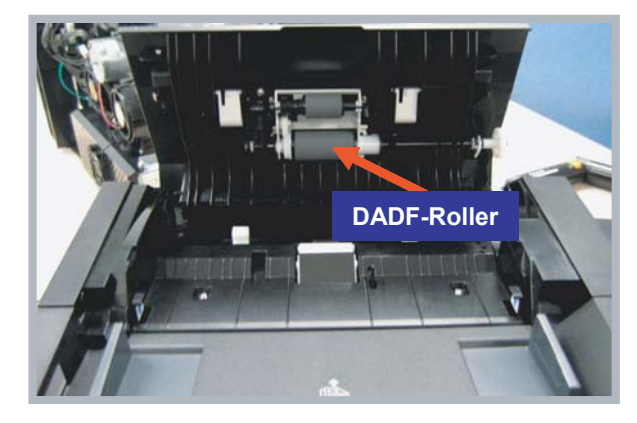

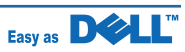

## 5.2.5 OPE-Unit

1. Remove the Cover-OPE Front from the Scanner Assy.

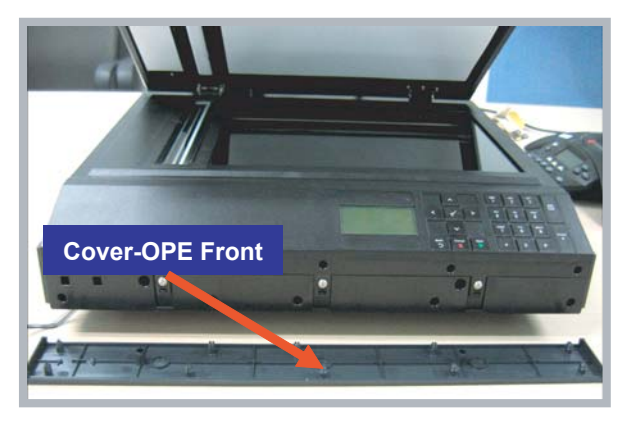

2. Remove the 3 screws.

3. Remove the 3 hooks securing the OPE-Unit.

**Caution :** Please do not overpower to remove the hook. It is easy to break the hinge.

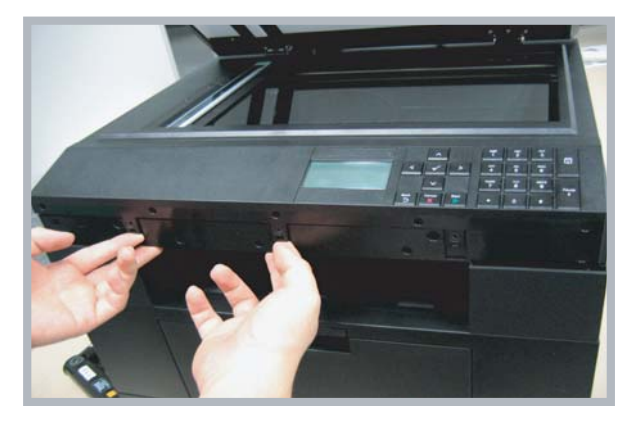

- 4. Remove the OPE unit.

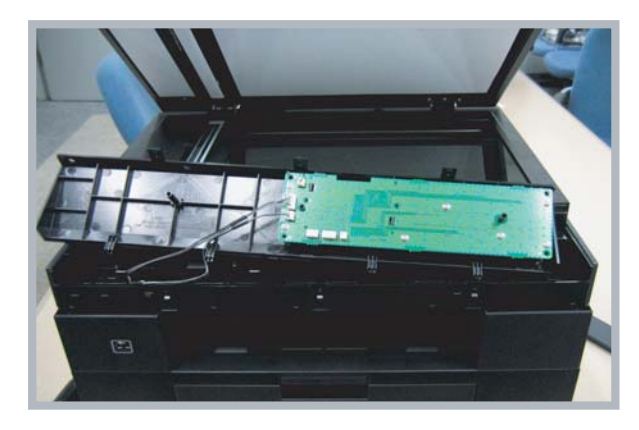

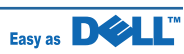

## 5.2.6 Cover-Middle and Cover-Exit

- Before disassembling the Cover-Middle and Cover-Exit, Remove the Scan Assy, Cover-Rear, Cover-Side(L/R), and Main Shield.
- 1. Remove the 2 screws securing Cover-Exit.

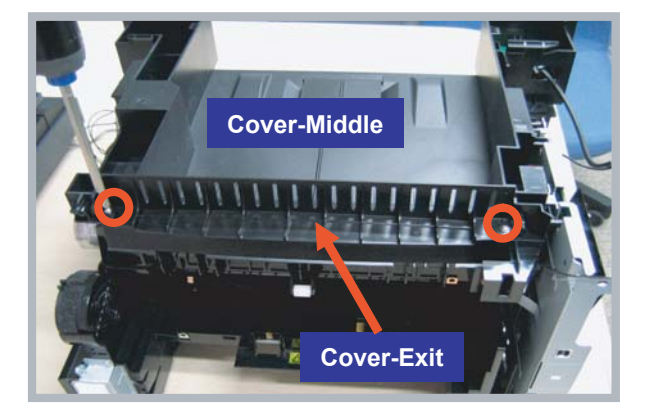

2. Separate the Cover-Exit.

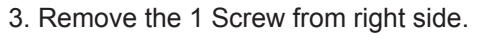

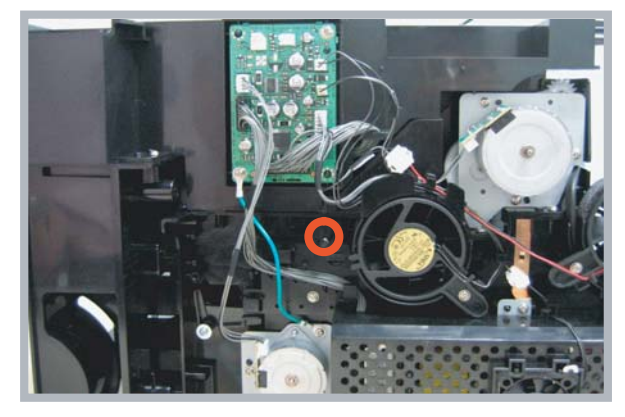

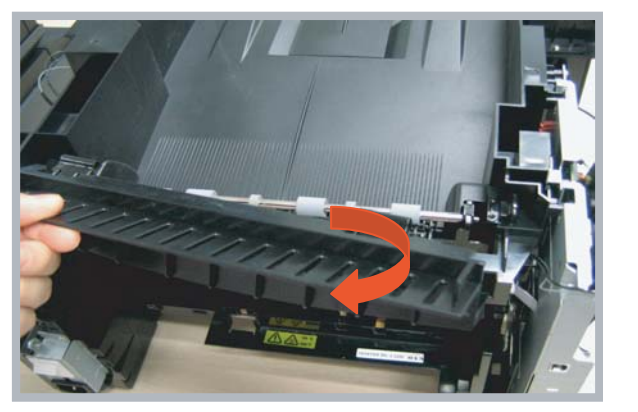

4. Remove the 7 screws on the Cover-Middle. And release the Cover-middle.

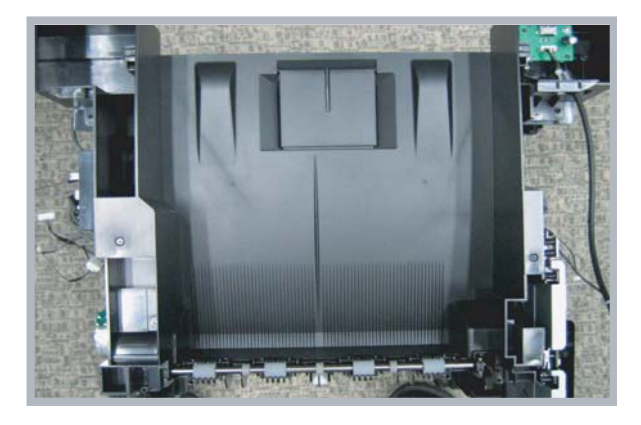

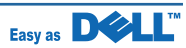

## 5.2.7 LSU-Unit

- Before disassembling the LSU unit, Remove the Scan Assy, Cover-Rear, Cover-Side(L/R), Cover-Exit, Cover-Middle.
- 1. Remove the LSU unit after the 2 harness and 4 screws.

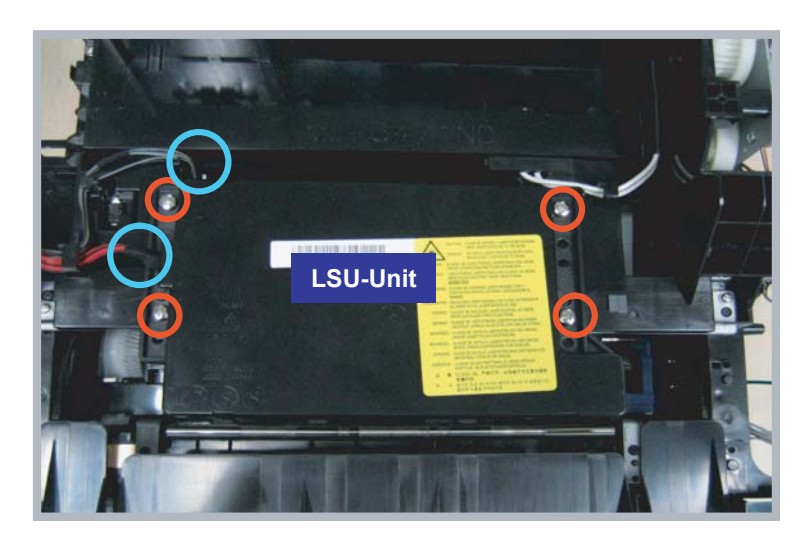

### 5.2.8 Drive-Unit

- Before disassembling the Drive unit, Remove the Cover-Side(L/R), Main shield.
- 1. Remove the Drive unit after remove the 5 screws.

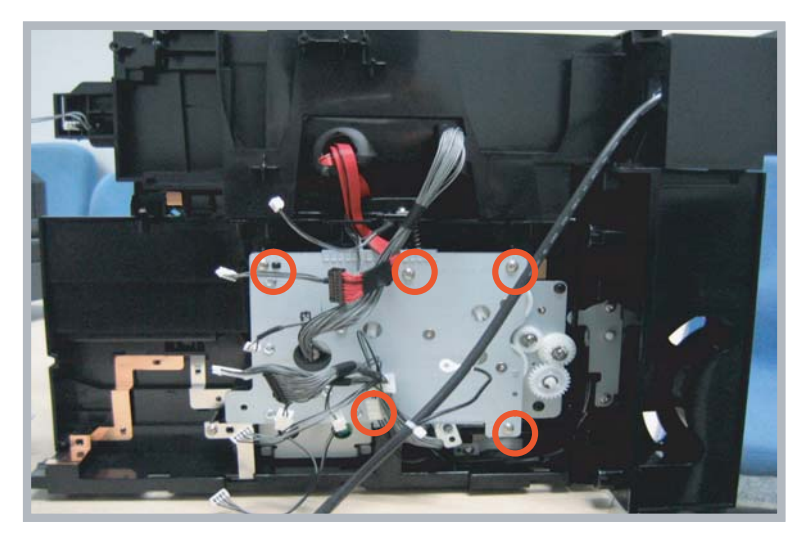

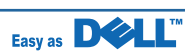

## 5.2.9 Pick\_Up Roller

- Before disassembling the Pick up roller, You must remove the Toner cartridge and Cassette Unit.

- 1. First turn upside down the SET.
- 2. Remove the Pick up roller rubber by pulling a hook.

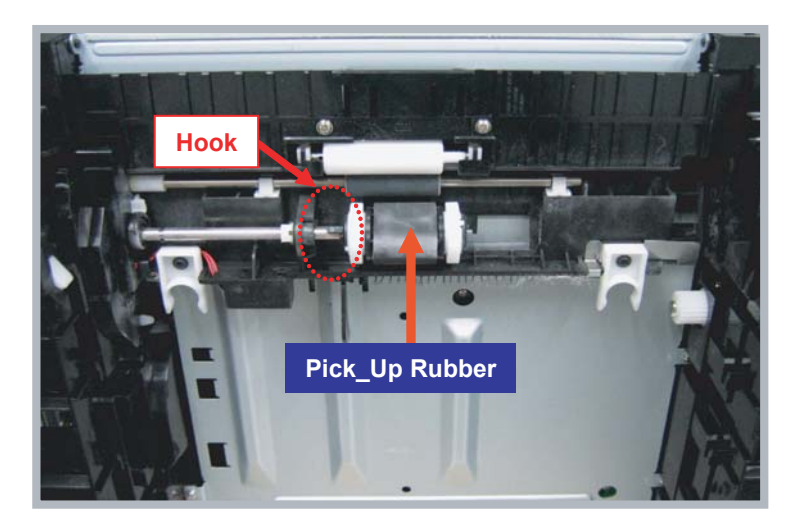

## 5.2.10 SMPS

- Before disassembling the SMPS board, remove the Cover-Rear, Cover-Side(Right), Duplex Motor.
- 1. Remove the Cover-SMPS after remove the 2 screws.

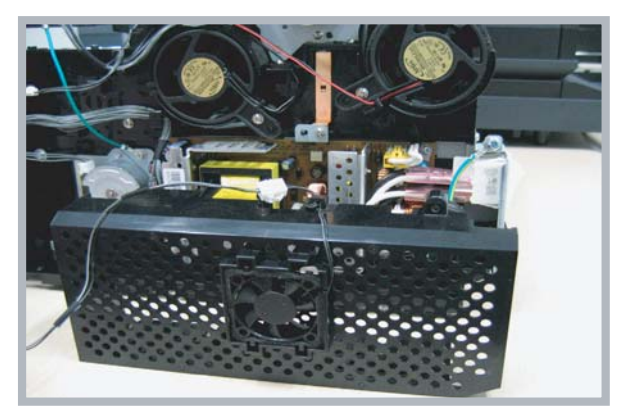

2. Remove the SMPS Shield after remove the 2 screws.

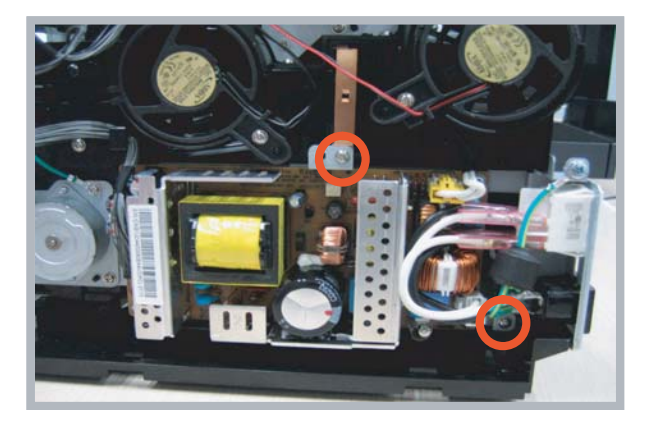

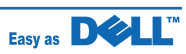

### 5.2.11 HVPS

- Before disassembling the HVPS board, You must remove the Toner cartridge, Cassette Unit, Pick-Up roller Assy, Duplex Motor. And turn upside down the SET.

- 1. Separate the HVPS Shield after remove the 8 screws.
- Caution : When disassembling and assembling the HVPS Shield, be careful the harness of the Cassette Sensor.

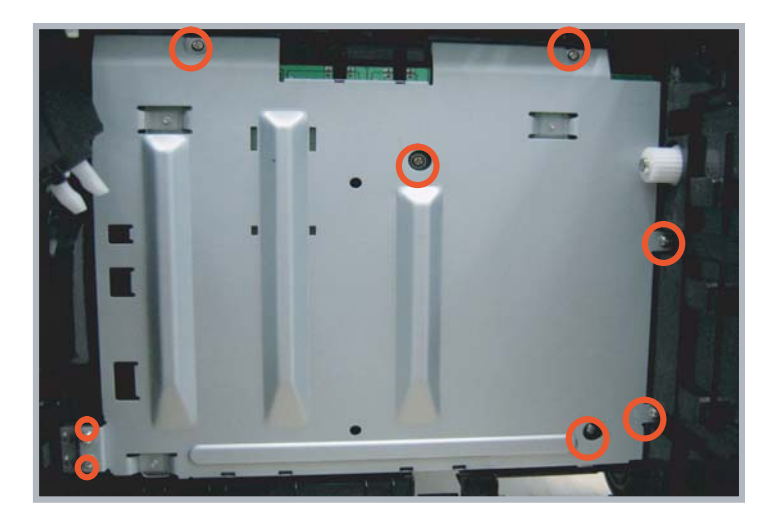

## 5.2.12 Transfer Roller

- Before disassembling the Transfer roller, remove the toner cartridge.
- 1. Remove the Transfer roller.

Caution : Do not touch the surface of the Transfer Roller.

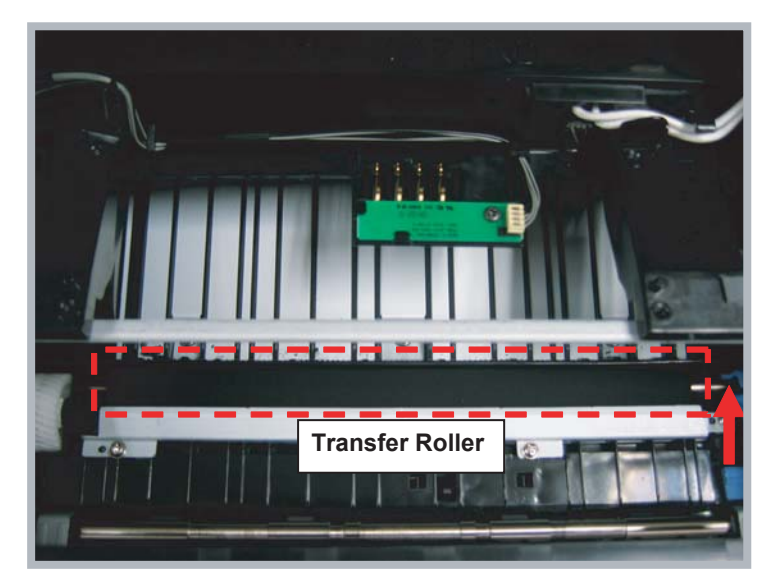

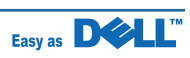

# 6. Troubleshooting

## 6.1 Alignment and Adjustments

This chapter describes the main functions for service, such as the product maintenance method, the test output related to maintenance and repair, DCU using method, Jam removing method, and so on. It includes the contents of manual.

## 6.1.1 Paper path

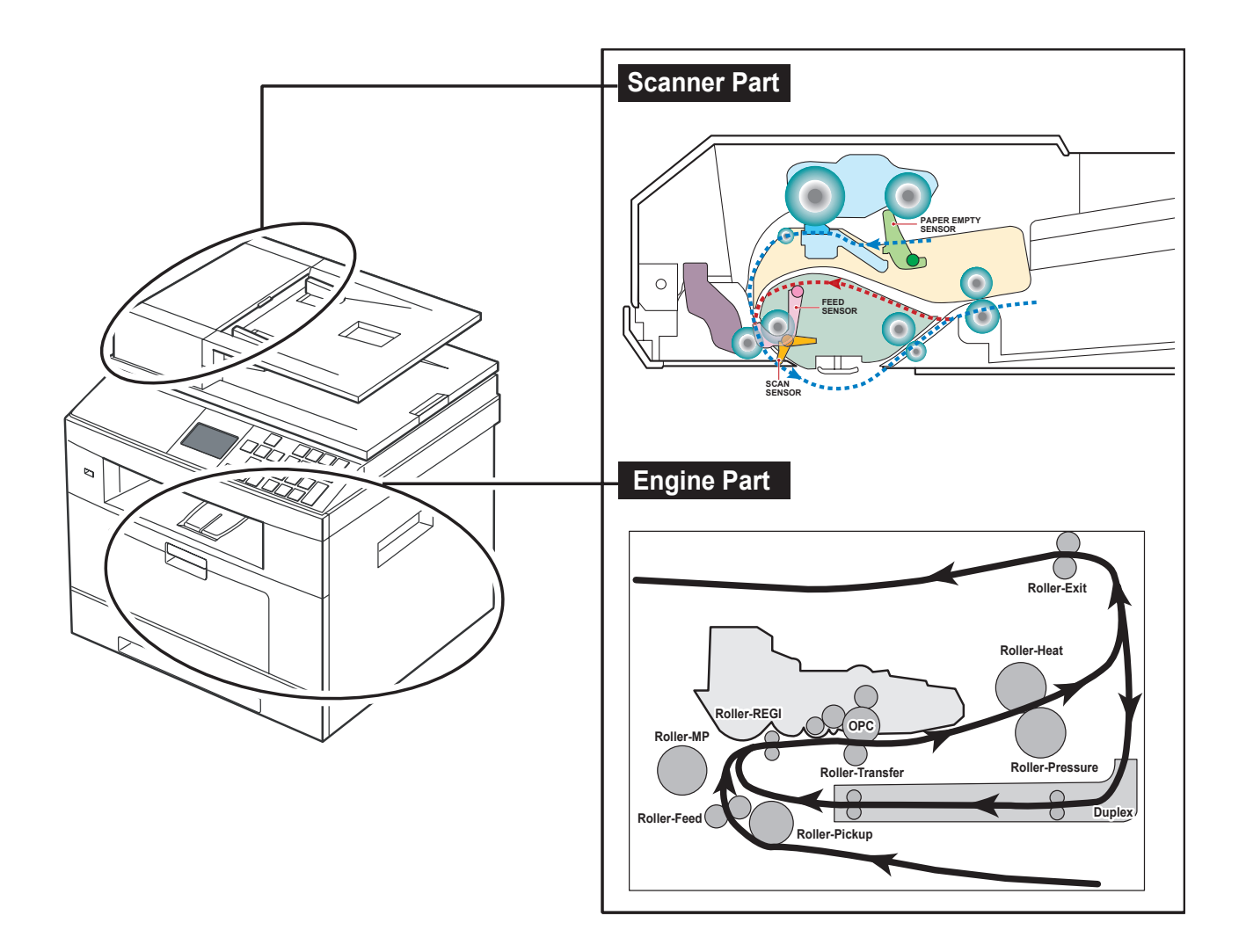

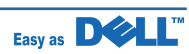

## 6.1.2 Clearing Paper Jams

Occasionally, paper can be jammed during a print job. Some of the causes include:

- The tray is loaded improperly or overfilled.
- The tray has been pulled out during a print job.
- The front cover has been opened during a print job.
- Paper was used that does not meet paper specifications.
- Paper that is outside of the supported size range was used.

If a paper jam occurs, LCD window will show it's speeds. Find and remove the jammed paper. If you don't see the paper, open the covers.

Do not use a pinset or a sharp metal tool when removing a jam.

The covering of a metal part can be removed which can cause an electric leakage.

#### Description of ENGINE JAM type (Layout)

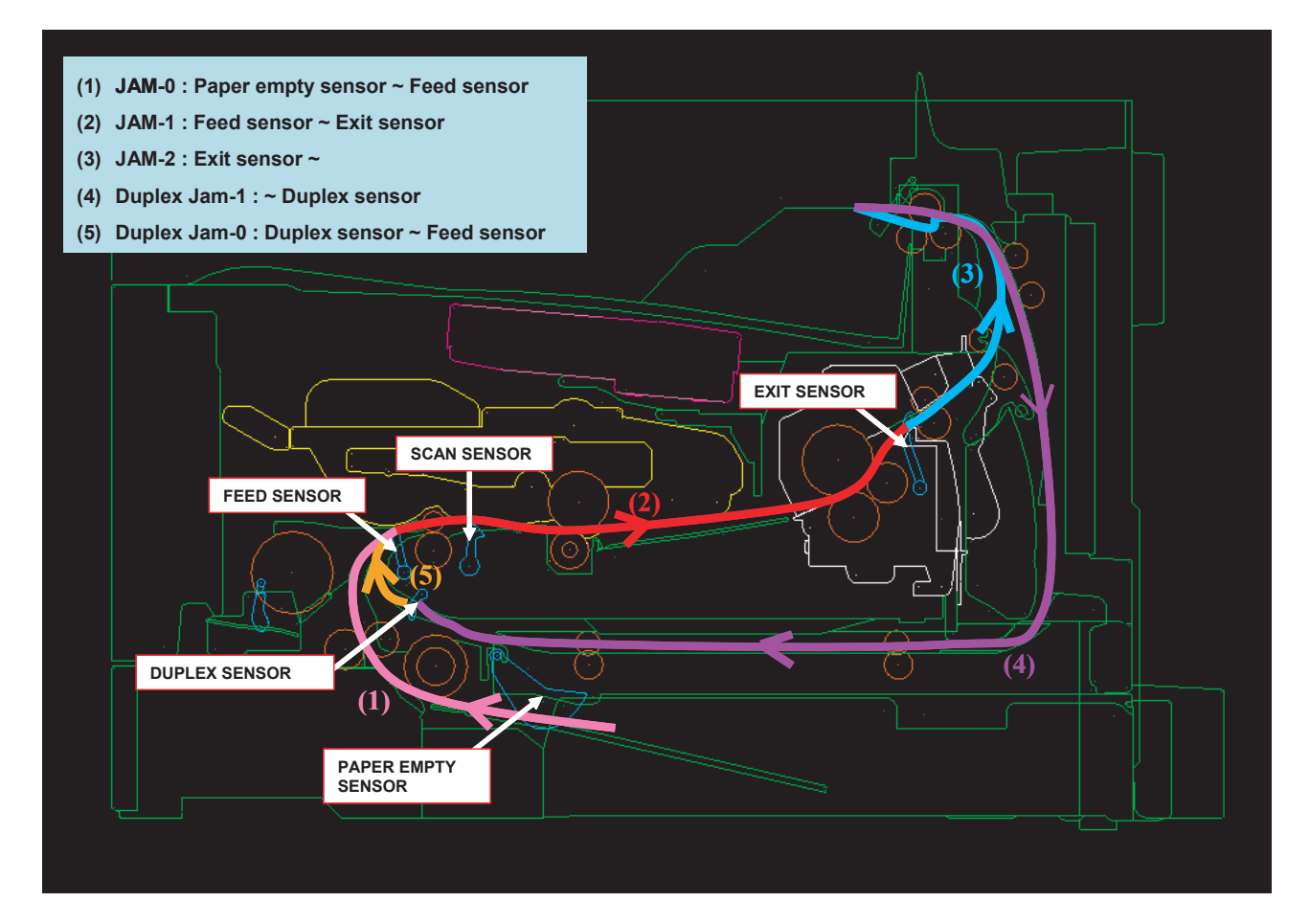

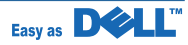

#### Description of ENGINE JAM type (Simplex)

| Туре  | Case                                                                                                    | Jam Removal                                                                                                    | Jam Layout  |
|-------|----------------------------------------------------------------------------------------------------|----------------------------------------------------------------------------------------------------|-------------|
| Jam 0 | Leading edge of media does<br>not arrive at registration within a<br>certain time after pick-up(If fails<br>at a time,it tries pick-up again) | <ol> <li>Pull out cassette</li> <li>Remove jammed paper</li> </ol>                                                                                  | FED SENSOR  |
| Jam 1 | Leading edge of media does not<br>arrive at Exit Sensor within a<br>certain time after registration                                           | <ol> <li>Open front cover</li> <li>Pull out toner cartridge</li> <li>Remove jammed paper</li> </ol>                                                 |             |
| Jam 2 | Trailing edge of media does not<br>leave Exit Sensor within a certain<br>time after touching registration                                     | <ol> <li>Open rear cover</li> <li>Pull down jam lever on fuser<br/>unit and open fuser cover)</li> <li>Remove jammed paper from<br/>exit</li> </ol> | EXIT SENSOR |

## Description of ENGINE JAM type (Duplex)

| Туре            | Case                                                                                                    | Jam Removal                                                                                                    | Jam Layout |
|-----------------|----------------------------------------------------------------------------------------------------|----------------------------------------------------------------------------------------------------|------------|
| Duplex<br>Jam 1 | Trailing edge of media leaves<br>Exit Sensor, and does not arrive<br>at Duplex Sensor                             | <ol> <li>Open rear cover</li> <li>Remove jammed paper</li> <li>OR</li> <li>Pull out duplex unit</li> <li>Remove jammed paper from<br/>duplex unit</li> </ol> |            |
| Duplex<br>Jam 0 | Leading edge of media does<br>not arrive at registration within<br>a certain time after touching<br>Duplex Sensor | <ol> <li>Open rear cover</li> <li>Remove jammed paper</li> <li>OR</li> <li>Pull out duplex unit</li> <li>Remove jammed paper from<br/>duplex unit</li> </ol> |            |

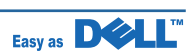

Description of DADF JAM type

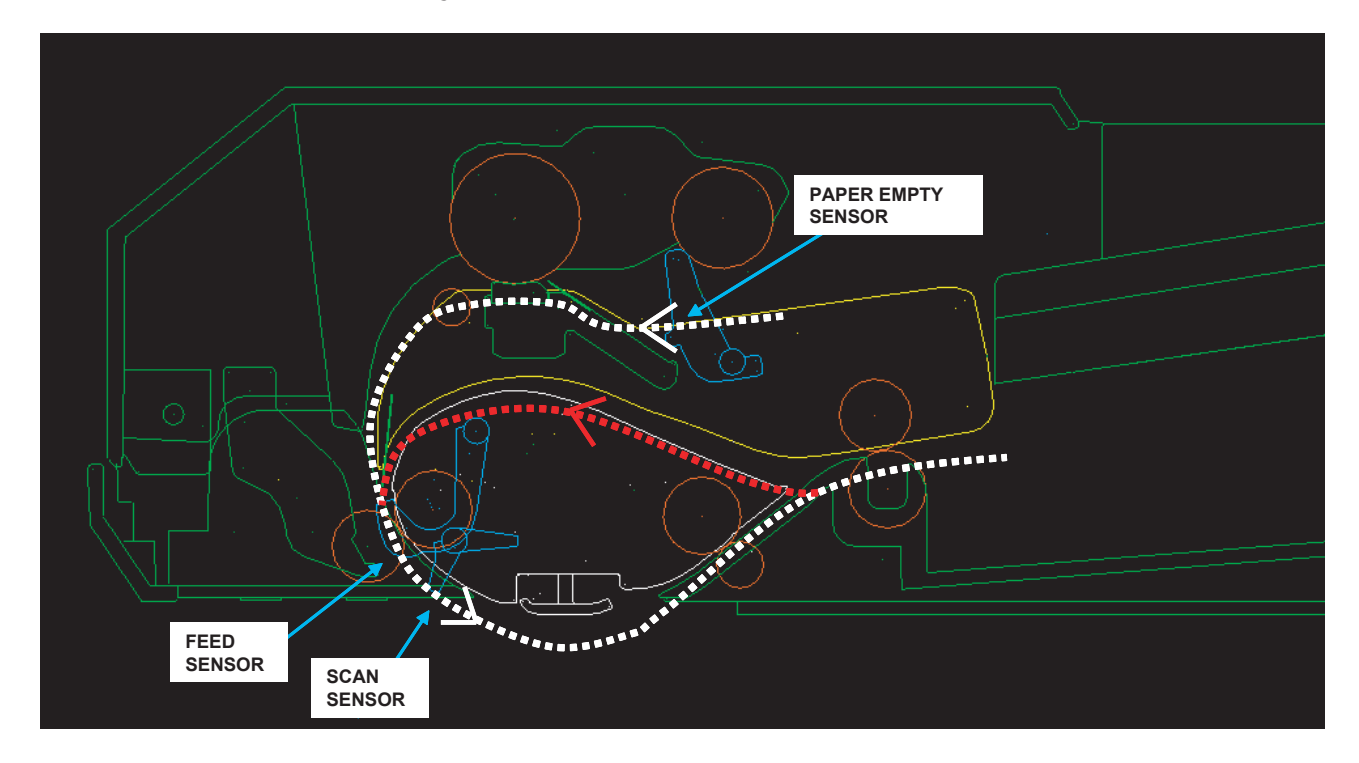

| Туре         | Case                 | Jam Removal                                                                                                    |
|--------------|----------------------|----------------------------------------------------------------------------------------------------|
| Document Jam | All case of DADF Jam | <ol> <li>Open DADF open cover</li> <li>Remove jammed paper</li> <li>OR</li> <li>Open DADF open cover and Lift up DADF middle cover</li> <li>Remove jammed paper</li> </ol> |

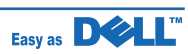

#### 6.1.2.1 Clearing Jams in the DADF

When a document jams while it passes through the DADF, Document Jam appears on the display. **NOTE:** To prevent document jams, use the document glass for thick, thin or mixed documents.

1. Remove the remaining documents from the DADF.

#### If the document is jammed in the paper feed area:

a. Open the DADF cover.

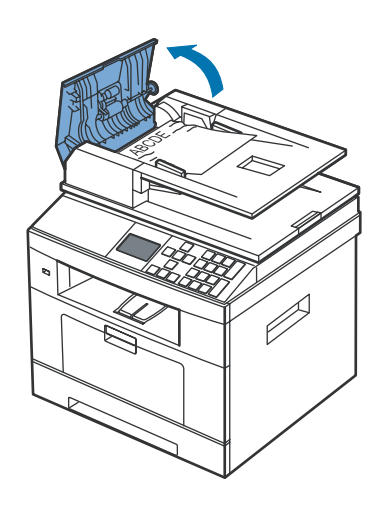

b. Open the DADF inner cover.

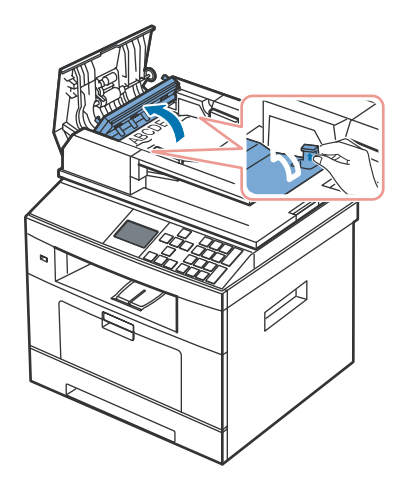

- c. Remove the document by gently pulling it out.
- d. Close the DADF cover. Then reload the document into the DADF.

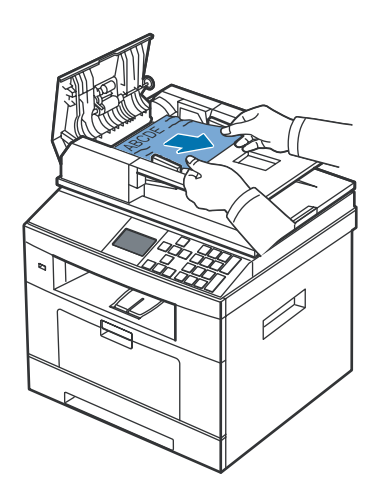

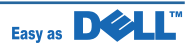

#### If the document is jammed in the paper exit area:

a. Open the DADF cover.

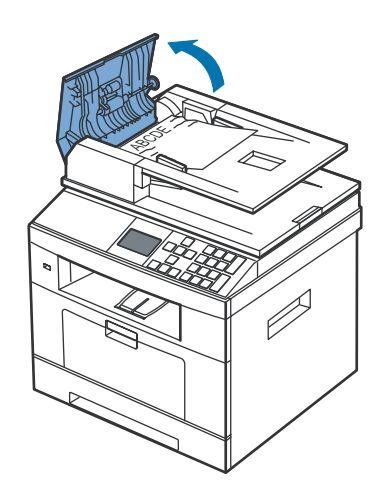

b. Open the document input tray upwards and pull the document gently out of the DADF.

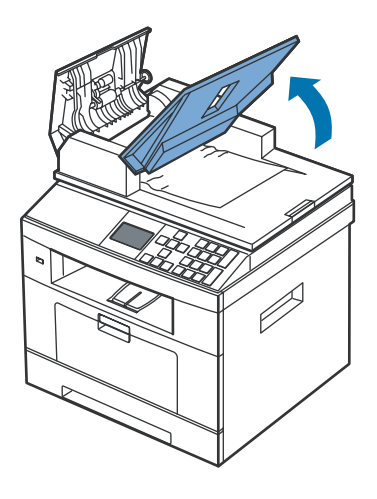

c. Remove the document by gently pulling it out.

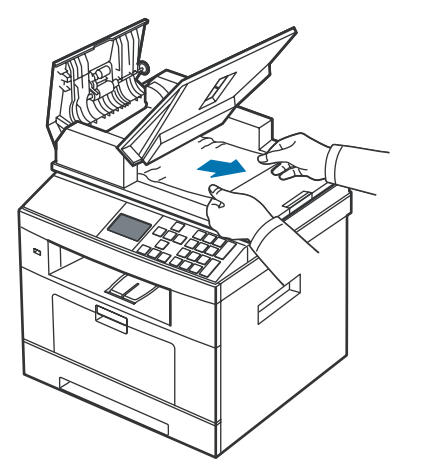

d. Close the DADF cover and the document input tray. Then load the documents back into the DADF.

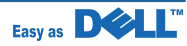

#### If the document is jammed in the duplex path:

a. Open the DADF cover.

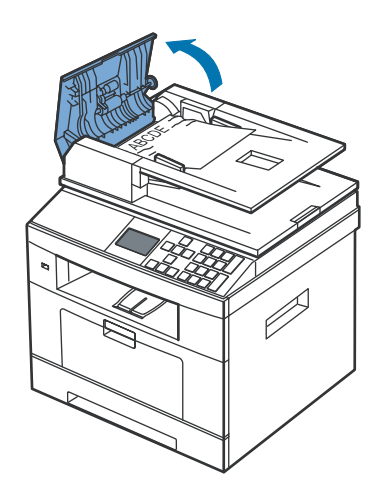

b. Open the DADF inner cover.

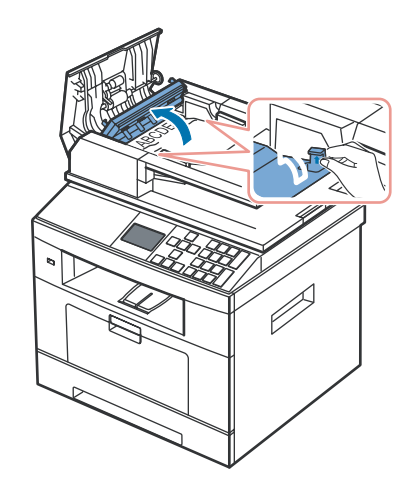

- d. Close the DADF inner cover and the DADF cover. Then load the documents back into the DADF.
- c. Remove the document by gently pulling it out.

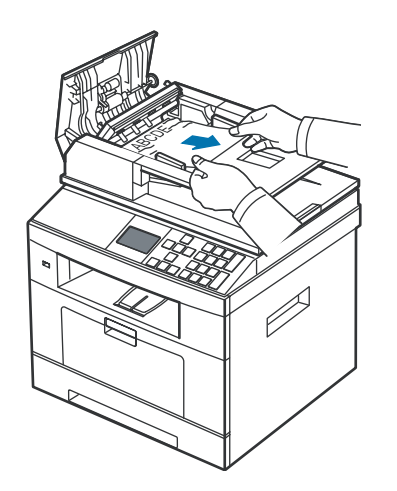

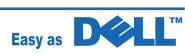

- 2. If you cannot see the paper or cannot pull the jammed paper out, open the document cover.
- 3. Remove the document from the feed area by carefully pulling it gently to the right.

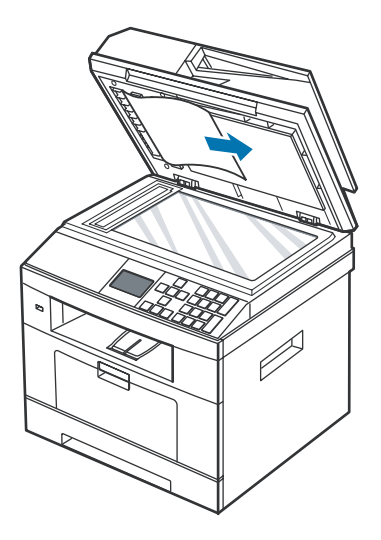

4. Close the document cover. Then load the documents back into the DADF.

#### 6.1.2.2 Clearing Jams in the Paper Tray

When a paper jam occurs, Paper Jam appears on the display. Refer to the table below to locate and clear the paper jam.

| Operator Panel Message    | Location of Jam                        | Go to                               |
|---------------------------|----------------------------------------|-------------------------------------|
| Paper Jam 0               | Paper Feed Jam (tray 1)                | "Paper Feed Jam (tray 1)" or        |
| Open Front Door           | Paper Feed Jam (optional tray 2)       | "Paper Feed Jam (optional tray 2)". |
| Paper Jam 1               | Fuser Area Jam                         | "Fuser Area Jam".                   |
| Cartridge Area            |                                        |                                     |
| JAM 2 OPEN REAR &         | Paper Exit Jam                         | "Paper Exit Jam".                   |
| FRONT DOOR                |                                        |                                     |
| Duplex Jam 0 Check Inside | in the duplex unit                     | "Duplex Jam 1".                     |
| Duplex Jam 1 Check Inside | between the duplex unit and fuser area | "Duplex Jam 0".                     |

To avoid tearing the paper, pull the jammed paper out gently and slowly. Follow the steps below to clear the jam.

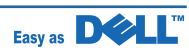

#### Paper Feed Jam (tray 1)

1. Open and close the front cover. The jammed paper automatically exits the printer.

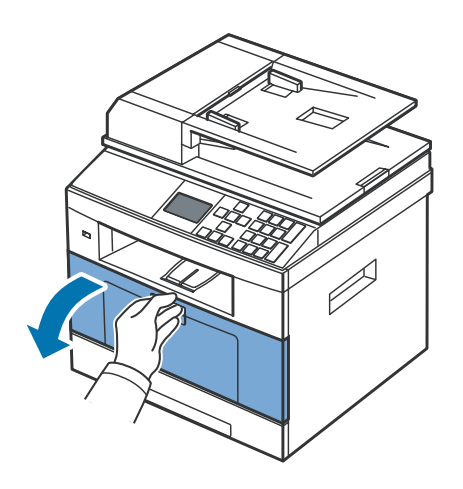

If the paper does not exit, go to the next step.

3. Remove the paper by gently pulling it straight out.

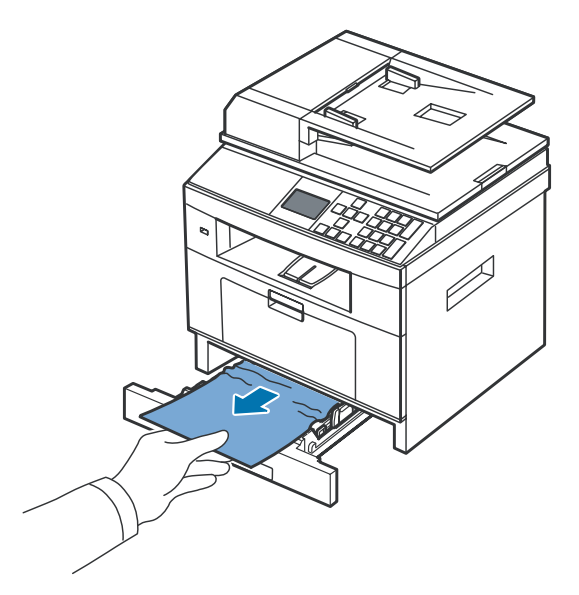

*If you cannot see the paper or the paper does not move when pulled, check the fuser area. For more information, see "Fuser Area Jam".* 

2. Pull the paper tray open.

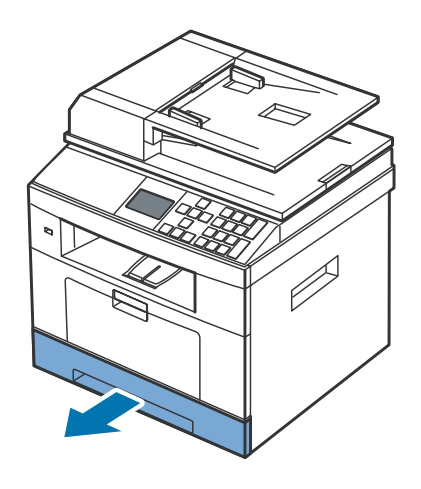

 Insert the paper tray into the printer until it snaps into place.
 Printing automatically resumes.

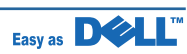

#### Paper Feed Jam (optional tray 2)

1. Pull the optional tray 2 open.

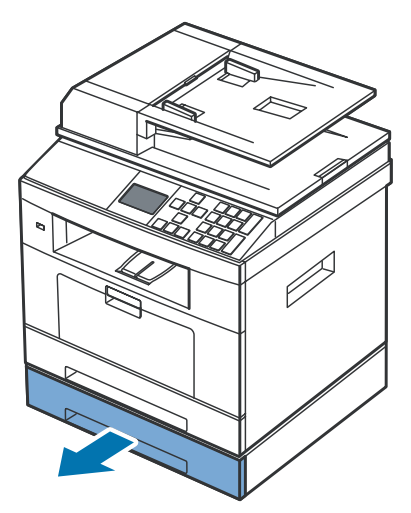

2. Remove the jammed paper from the printer.

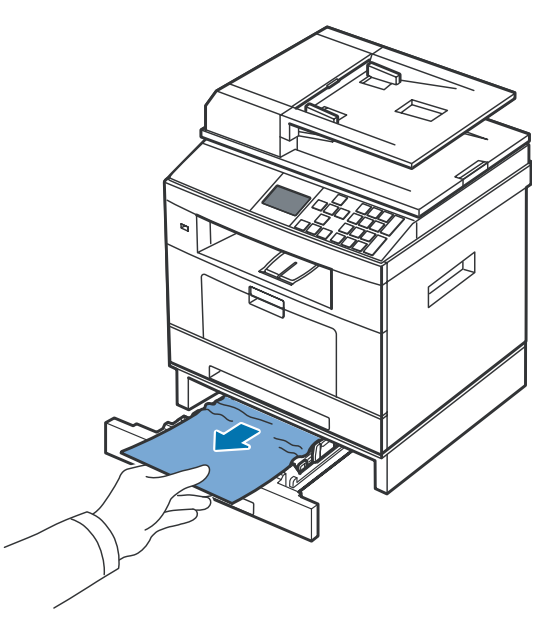

If you cannot see the paper in this area or the paper does not move when pulled, go to the next step.

3. Pull the tray 1 half way out.

4. Pull the paper straight up and out.

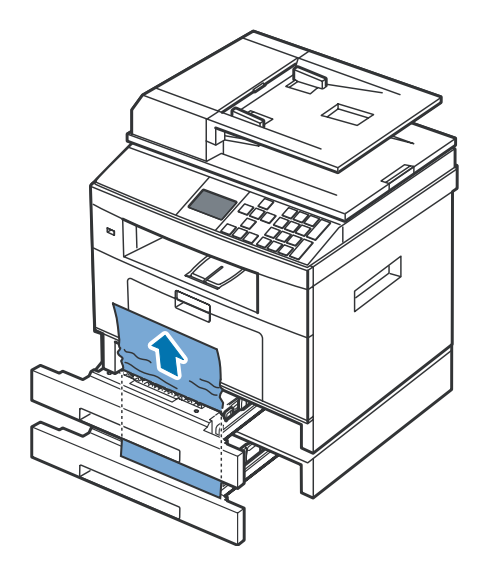

5. Insert the trays back into the printer. Printing automatically resumes.

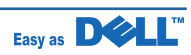

#### 6.1.2.3 MPF Jam

1. If the paper is not feeding properly, pull the paper out of the printer.

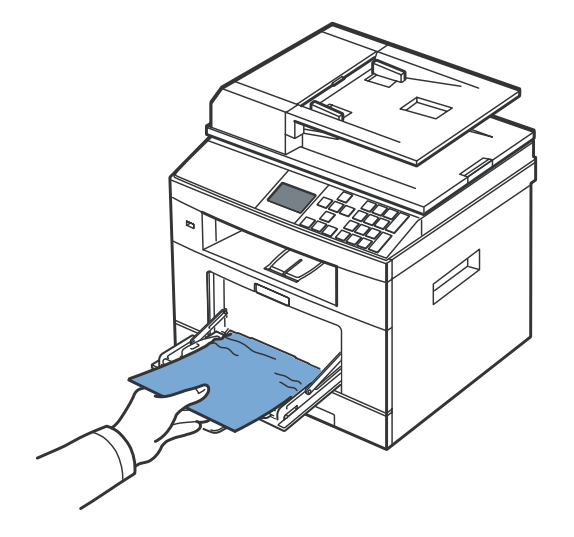

2. Open and close the front cover to resume printing.

#### 6.1.2.4 Fuser Area Jam

**NOTICE:** The fuser area is hot. Take care when removing paper from the printer.

1. Open the front cover and lightly pull the toner cartridge straight out.

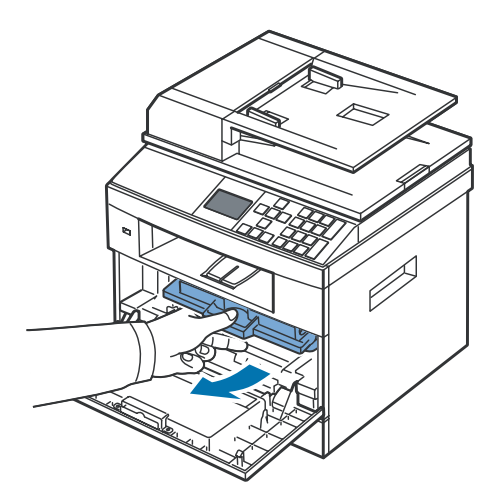

2. Remove the paper by gently pulling it straight out.

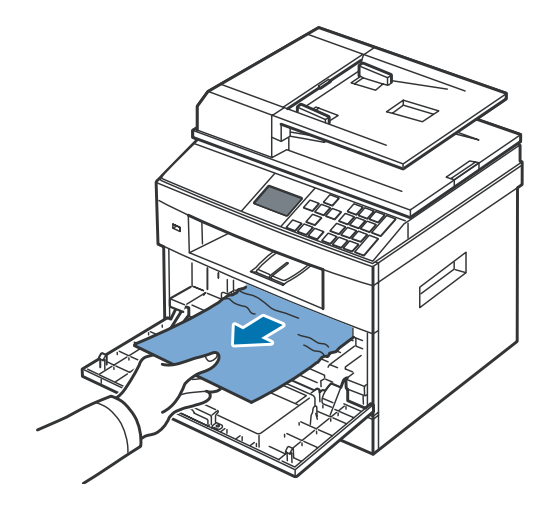

 Replace the toner cartridge and close the front cover.
 Printing automatically resumes.

Service Manual

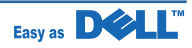

#### 6.1.2.5 Paper Exit Jam

1. Open and close the front cover. The jammed paper automatically exits the printer.

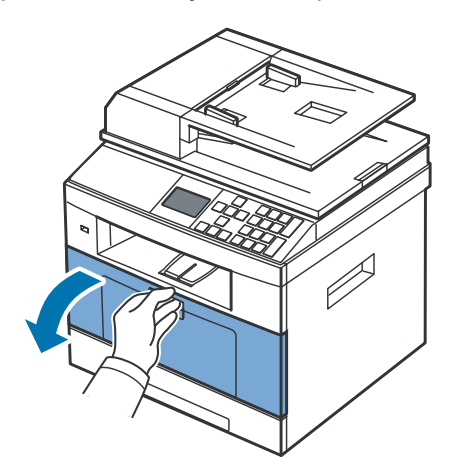

If the paper does not exit, go to the next step.

3. If you cannot see the paper in the output tray or the paper does not move when pulled, open the rear door. 2. Gently pull the paper out of the output tray.

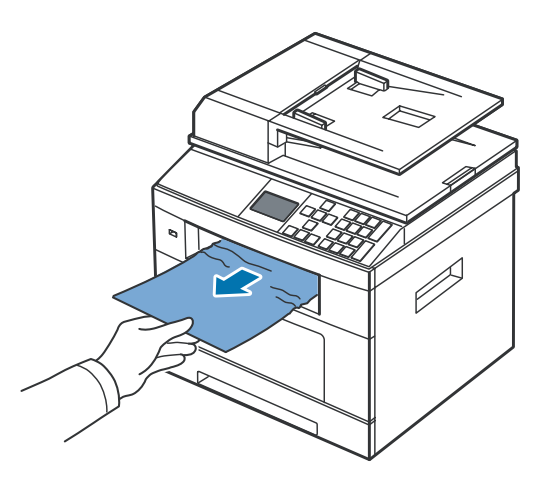

4. If you see the jammed paper, push the two blue pressure levers down and remove the paper. Skip to step 9.

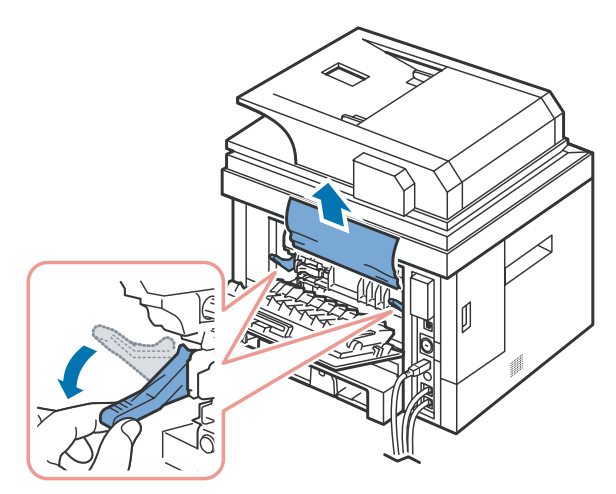

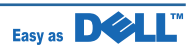

5. Fully open the rear door, as shown.

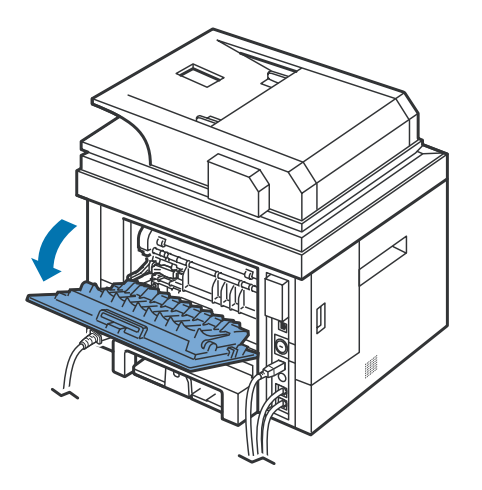

7. While pushing the fuser lever to the right, open

**NOTICE:** Ensure that to unfold the duplex

guide before opening the fuser door or you may

the fuser door.

6. Unfold the duplex guide fully.

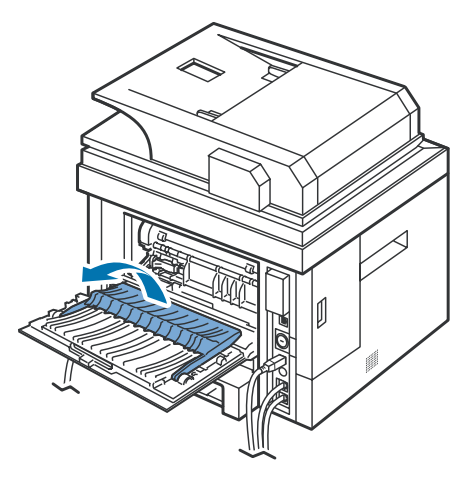

8. Pull the jammed paper out. If the jammed paper does not move when you pull, push the two blue pressure levers up to loosen the paper, and then remove it.

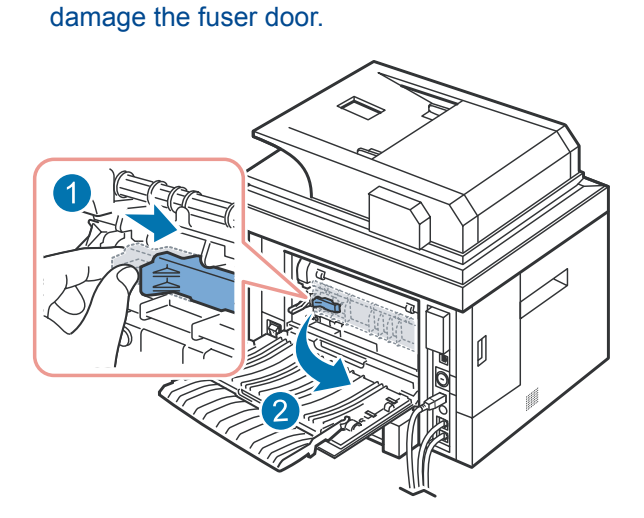

- 9. Return the levers, fuser door, and duplex guide to their original position.
- 11. Open and close the front cover. Printing automatically resumes.

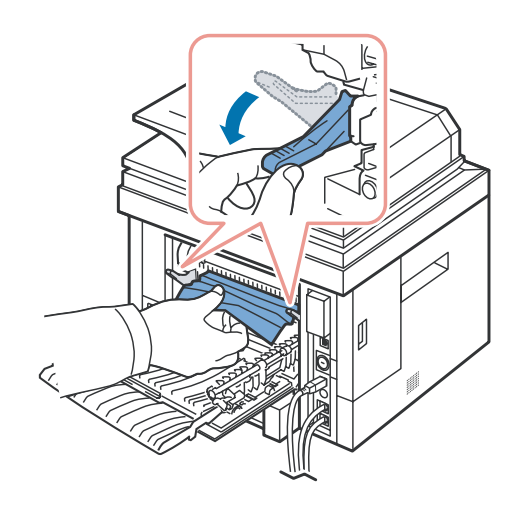

10. Close the rear door.

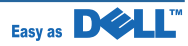

#### 6.1.2.6 Duplex Jam

#### **Duplex Jam 0**

1. Pull the duplex unit out of the printer.

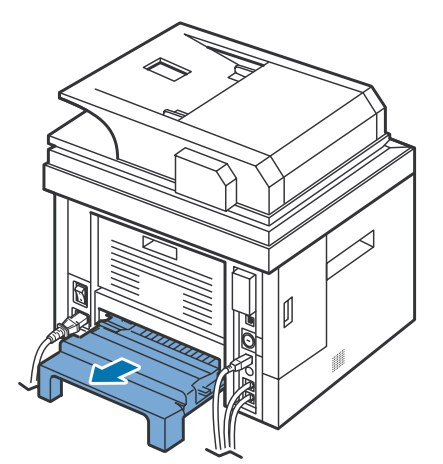

3. Push the duplex unit to the printer.

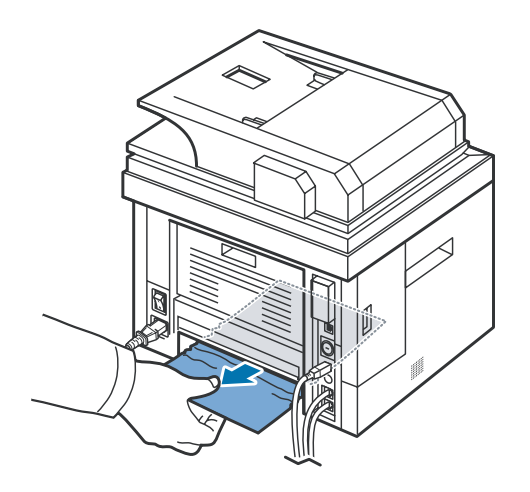

2. Remove the jammed paper from the duplex unit.

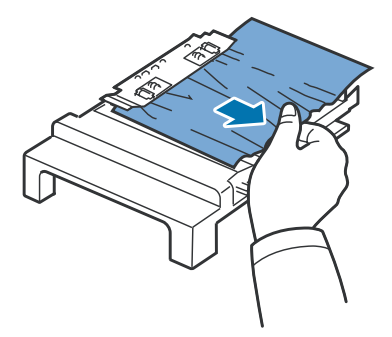

If the paper does not come out with the duplex unit, remove the paper from the bottom of the printer.

4. Open and close the front cover. Printing automatically resumes.

**CAUTION:** If you do not push the duplex unit correctly, paper jam may occur.

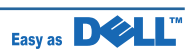

#### **Duplex Jam 1**

1. Open the rear door.

2. Unfold the duplex guide fully.

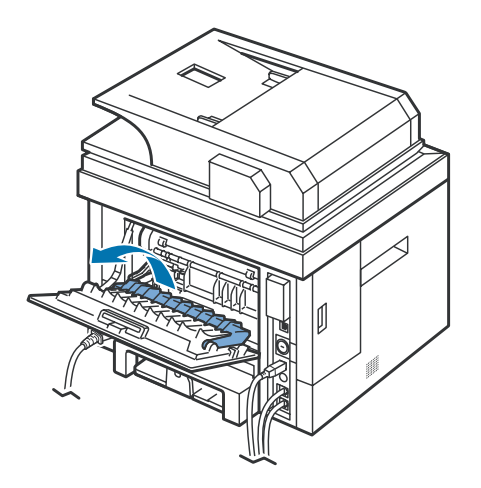

4. Return the duplex guide and close the rear door.

3. Pull the jammed paper out.

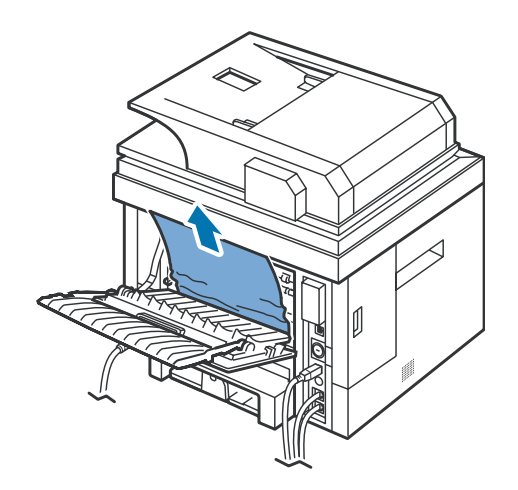

5. Open and close the front cover. Printing automatically resumes.

**CAUTION:** If you do not push the duplex unit correctly, paper jam may occur.

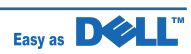

#### **Tips for Avoiding Paper Jams**

By selecting the correct paper types, most paper jams can be avoided. When a paper jam occurs, follow the steps outlined in "Clearing Jams in the Paper Tray".

- Follow the procedures in "Loading Print Media in the Paper Tray". Ensure that the adjustable guides are correctly positioned.
- Do not overload the paper tray. Ensure that the paper is below the paper capacity mark on the inside wall of the paper tray.
- Do not remove the paper from the tray while your printer is printing.
- Flex, fan and straighten the paper before loading.
- Do not use creased, damp or curled paper.
- Do not mix paper types in the paper tray.
- Use only recommended print materials. See "Paper Specifications".
- Ensure that the recommended print side of print materials is facing down in the paper tray and facing up in the MPF.
- Ensure that the duplex unit is installed correctly.

#### - Cleaning the DADF Pick-up Roller/ Feed Roller

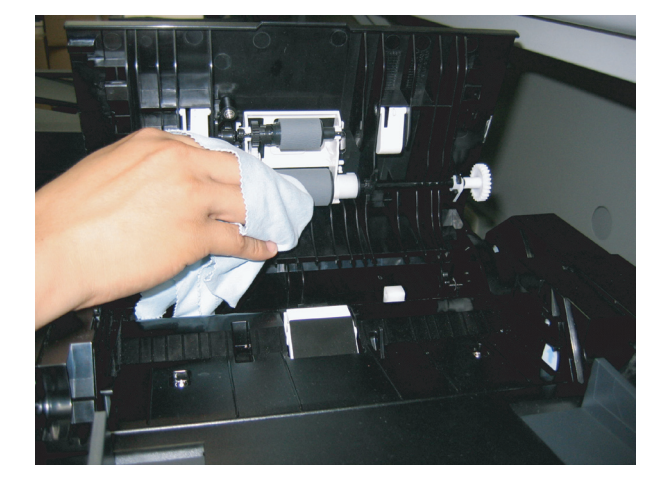

**DADF Pick-up Roller** 

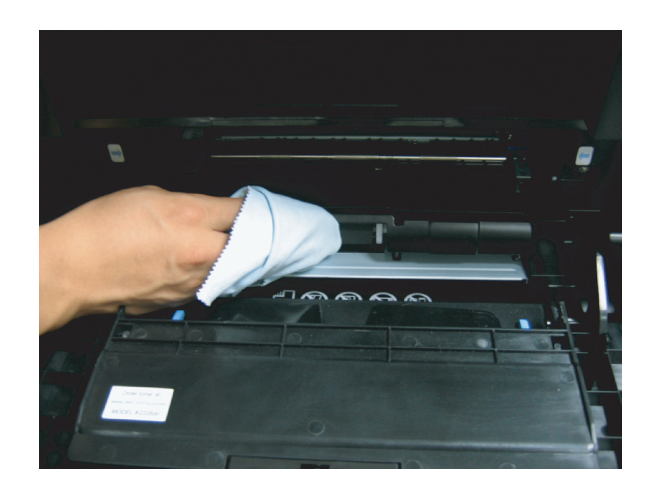

**Feed-Roller** 

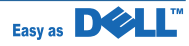

## 6.1.3 User Mode(Dell Laser MFP 2335dn)

The table in the bellow explains the possible setting functions by user. The details about the ways to use are explained in the user manual.

In the service manual, the items are about the possible set-up by user.

|      | 1st level              | 2nd level      | 3rd level       | 4th level     | 5th level |
|------|------------------------|----------------|-----------------|---------------|-----------|
|      | Upper Level            |                |                 |               |           |
|      | Left/Right &&<br>Enter | 16 Characters  |                 |               |           |
| MENU | Scan                   | Email          |                 |               |           |
|      |                        | USB Key        | Quick Scan      |               |           |
|      |                        |                | Custom Scan     |               |           |
|      |                        |                | Default Change  |               |           |
|      |                        |                | File Manage     | Delete        |           |
|      |                        |                |                 | Format        |           |
|      |                        |                | Show Space      |               |           |
|      |                        | PC Application |                 |               |           |
|      |                        | Scan Defaults  | Original Type   |               |           |
|      |                        |                | Save File Type  |               |           |
|      |                        |                | Resolution      |               |           |
|      |                        |                | Scan Mode       |               |           |
|      |                        |                | Netscan Tm-out  |               |           |
|      | Сору                   | # of copies    | 1-199           |               |           |
|      |                        | Enlarge/Reduce | 100%            |               |           |
|      |                        |                | LGLgLTR(78%)    |               |           |
|      |                        |                | LGLYA4(03%)     |               |           |
|      |                        |                | EXEal TR(104%)  |               |           |
|      |                        |                | Other(25-400)   |               |           |
|      |                        | Contrast       |                 |               |           |
|      |                        | Original Type  | Text            |               |           |
|      |                        |                | Text&Photo      |               |           |
|      |                        |                | Photo           |               |           |
|      |                        | Select Tray    | MPF             |               |           |
|      |                        |                | Tray 1          |               |           |
|      |                        |                | Iray 2          |               |           |
|      |                        | Layout         | Off<br>ID Convi |               |           |
|      |                        |                |                 |               |           |
|      |                        |                | Poster          |               |           |
|      |                        |                | Clone           |               |           |
|      |                        | Duplex         | Off             |               |           |
|      |                        |                | Long Edge       |               |           |
|      |                        |                | Short Edge      |               |           |
|      |                        | Copy Defaults  | # of copies     | 1~199         |           |
|      |                        |                | Enlarge/Reduce  | 100%          |           |
|      |                        |                |                 | LGLgLTR(78%)  |           |
|      |                        |                |                 | LGLgA4(83%)   |           |
|      |                        |                |                 | A49LIK(94%)   |           |
|      |                        |                |                 | Other(25-400) |           |
|      |                        |                | Contrast        |               |           |
|      |                        |                | Original Type   | Text          |           |
|      |                        |                |                 | Text&Photo    |           |
|      |                        |                |                 | Photo         |           |
|      |                        |                |                 |               |           |

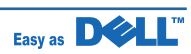

|      | 1st level          | 2nd level                   | 3rd level                            | 4th level                                        | 5th level |
|------|--------------------|-----------------------------|--------------------------------------|--------------------------------------------------|-----------|
| MENU | Copy<br>(continue) | Copy Defaults<br>(continue) | Select Tray                          | MPF<br>Tray 1<br>Tray 2                          |           |
|      |                    |                             | Layout                               | Off<br>ID Copy<br>Auto Fit<br>Poster<br>Clone    |           |
|      |                    |                             | Duplex                               | Off<br>Long Edge<br>Short Edge                   |           |
|      | Fax                | Enter Number:               |                                      |                                                  |           |
|      |                    | PhoneBook Srch              |                                      |                                                  |           |
|      |                    | Priority Fax                |                                      |                                                  |           |
|      |                    | Delay Fax to:               |                                      |                                                  |           |
|      |                    | Add Pages                   |                                      |                                                  |           |
|      |                    | Cancel Job                  |                                      |                                                  |           |
|      |                    | Broadcast Fax               |                                      |                                                  |           |
|      |                    | On Hook Dial                | On<br>Off                            |                                                  |           |
|      |                    | PhoneBook                   | Add Person                           |                                                  |           |
|      |                    |                             | Add Group                            |                                                  |           |
|      |                    |                             | Edit                                 |                                                  |           |
|      |                    | Send Quality                | Fine<br>Super Fine<br>Photo<br>Color |                                                  |           |
|      |                    | Rcvd Contrast               | Normal<br>Darker<br>Lighter          |                                                  |           |
|      |                    | Pending Fax                 |                                      |                                                  |           |
|      |                    | Fax Defaults                | Rcvd Contrast                        | Normal<br>Darker<br>Lighter                      |           |
|      |                    |                             | Send Quality                         | Standard<br>Fine<br>Super Fine<br>Photo<br>Color |           |
|      |                    |                             | Tone/Pulse                           | Pulse<br>Tone                                    |           |
|      |                    |                             | Ring To Answer                       | 1~7                                              |           |
|      |                    |                             | Recived Mode                         | Fax<br>Tel<br>Ans/Fax<br>DRPD                    |           |
|      |                    |                             | Redial Delay                         | 1~15minutes                                      |           |
|      |                    |                             | Redial Attempt                       | 0~13times                                        |           |
|      |                    |                             | MSG Confirm                          | On-Error<br>On<br>Off                            |           |
|      |                    |                             | Auto Report                          | On<br>Off                                        |           |
|      |                    |                             | Auto Reduction                       | On<br>Off                                        |           |
|      |                    |                             | Discard Size                         | 0~30mm                                           |           |

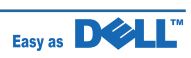

|      | 1st level  | 2nd level     | 3rd level      | 4th level               | 5th level                                                                                                    |
|------|------------|---------------|----------------|-------------------------|----------------------------------------------------------------------------------------------------|
| MENU | Fax        | Fax Defaults  | Receive Code   | 0~9                     |                                                                                                    |
|      | (continue) | (continue)    | DRPD Mode      | Set                     |                                                                                                    |
|      |            |               | Duplex         | Off                     |                                                                                                    |
|      |            |               |                | Long Edge<br>Short Edge |                                                                                                    |
|      |            | Fax Line Test | Line Test      |                         |                                                                                                    |
|      |            |               | Dial Tone Test |                         |                                                                                                    |
|      | Setup Pa   | Paper Setup   | Tray1          | Paper Size              | Letter<br>A4<br>Legal<br>Folio<br>Executive<br>A5,<br>A6<br>B5                                                                                                    |
|      |            |               |                | Paper Type              | Plain Paper<br>Labels<br>Bond<br>Preprinted<br>Colored<br>Thick<br>Thin                                                                                                    |
|      |            |               | Tray2          | Paper Size              | Letter<br>A4<br>Legal<br>Folio<br>Executive<br>A5,<br>A6<br>B5                                                                                                    |
|      |            |               |                | Paper Type              | Plain Paper<br>Labels<br>Bond<br>Preprinted<br>Colored<br>Thick<br>Thin                                                                                                    |
|      |            |               | MPF            | Paper Size              | Letter<br>A4<br>Legal<br>Folio<br>Executive<br>A5,<br>A6<br>Custom<br>No 10 Env.<br>DL Env.<br>C5 Env.<br>C6 Env.<br>Monarch Env.<br>No 7 3/4 Env<br>No 9 Env<br>JIS B5<br>ISO B5<br>Officio<br>Tabloid<br>B4 |

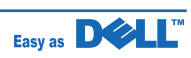

|      | 1st level           | 2nd level                 | 3rd level             | 4th level                 | 5th level                                                                                                    |
|------|---------------------|---------------------------|-----------------------|---------------------------|----------------------------------------------------------------------------------------------------|
| MENU | Setup<br>(continue) | Paper Setup<br>(continue) | MPF<br>(continue)     | Paper Type                | Plain Paper<br>Card Stock<br>Labels<br>Transparency<br>Bond<br>Preprinted<br>Colored<br>Envelope<br>Letterhead<br>Cotton<br>Recycled<br>Thick<br>Thin |
|      |                     | Tray Behaviour            | Tray Linking          | On<br>Off                 |                                                                                                    |
|      |                     |                           | Substitute Tray       | Off<br>Nearest Size       |                                                                                                    |
|      |                     |                           | Default Source        | MPF*<br>Tray1<br>Tray2    |                                                                                                    |
|      |                     |                           | Configure MPF         | Bypass Mode*<br>Tray Mode |                                                                                                    |
|      |                     | Directory                 | PhoneBook             | Search                    |                                                                                                    |
|      |                     |                           |                       | Add Person                |                                                                                                    |
|      |                     |                           |                       | Add Group                 |                                                                                                    |
|      |                     |                           |                       | Edit                      | Edit Person<br>Edit Group                                                                                                    |
|      |                     |                           |                       | Print                     | All                                                                                                    |
|      |                     |                           |                       | Delete                    | Delete Person                                                                                                    |
|      |                     |                           |                       |                           | Delete Group                                                                                                    |
|      |                     |                           |                       |                           | Delete All Entrues                                                                                                    |
|      |                     |                           | Email                 | Search                    |                                                                                                    |
|      |                     |                           |                       | Add Person Address        |                                                                                                    |
|      |                     |                           |                       | Add Gruop Address         |                                                                                                    |
|      |                     |                           |                       | Edit                      | Edit Person address                                                                                                    |
|      |                     |                           |                       | Print                     | All                                                                                                    |
|      |                     |                           |                       |                           | Person                                                                                                    |
|      |                     |                           |                       |                           | Group                                                                                                    |
|      |                     |                           |                       | Delete                    | Delete Person                                                                                                    |
|      |                     |                           |                       |                           | Delete Group                                                                                                    |
|      |                     |                           |                       |                           | Delete All Entries                                                                                                    |
|      |                     | Reports                   | Printer Settings      |                           |                                                                                                    |
|      |                     |                           | Op-panel Menu<br>Tree |                           |                                                                                                    |
|      |                     |                           | Phone Book            |                           |                                                                                                    |
|      |                     |                           | Email Address<br>Book |                           |                                                                                                    |
|      |                     |                           | Out-going Fax         |                           |                                                                                                    |
|      |                     |                           | In-coming Fax         |                           |                                                                                                    |
|      |                     |                           | Scehdule Jobs         |                           |                                                                                                    |
|      |                     |                           | MSG Confirm           |                           |                                                                                                    |
|      |                     |                           | Junk Fax List         |                           |                                                                                                    |
|      |                     |                           | Scan Journal          |                           |                                                                                                    |
|      |                     | Demo Page                 |                       |                           |                                                                                                    |

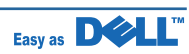

|      | 1st level  | 2nd level    | 3rd level           | 4th level            | 5th level         |
|------|------------|--------------|---------------------|----------------------|-------------------|
| MENU | Setup      | Reports      | Internal Font       |                      |                   |
|      | (continue) | (continue)   | Support             |                      |                   |
|      |            |              | Test Page           |                      |                   |
|      |            | Eax Sotup    | Email<br>Eax Header | Voc                  |                   |
|      |            | Fax Selup    |                     | No                   |                   |
|      |            |              | Send Forward        | On                   |                   |
|      |            |              |                     | Off                  |                   |
|      |            |              | Receive Forward     | On<br>Off            |                   |
|      |            |              | Toll Save           | On<br>Off            |                   |
|      |            |              | Junk Fax Setup      | On<br>Off            | Set All Delete    |
|      |            |              | Secure Receive      | On                   |                   |
|      |            |              |                     | Off                  |                   |
|      |            |              | Prefix Dial         | FAX:xxxxx            |                   |
|      |            |              | Stmp Rcvd Name      | On                   |                   |
|      |            |              |                     | Off                  |                   |
|      |            |              | ECM Mode            | On                   |                   |
|      |            |              | Modem Speed         | 33.6 Kbps            |                   |
|      |            |              |                     | 28.8 Kbps            |                   |
|      |            |              |                     | 14.4 Kbps            |                   |
|      |            |              |                     | 12.0 Kbps            |                   |
|      |            |              |                     | 9.6 K0ps<br>4.8 Kbps |                   |
|      |            |              | Rcv Disable         | On                   |                   |
|      |            |              |                     | Off                  |                   |
|      |            |              | Ignore Toner        | On<br>Off            |                   |
|      |            | Email Setup  | SMTP Server         | SMTP Server IP       |                   |
|      |            |              |                     | Max Mail Size        | 1MB<br>2MB<br>3MB |
|      |            |              | Lloor Sotup         | Secure Mede          | 4MB               |
|      |            |              | User Setup          | Secure mode          | Disable           |
|      |            |              |                     | Add Users            |                   |
|      |            |              |                     | Delete Users         |                   |
|      |            |              | Send to Self        | On<br>Off            |                   |
|      |            |              | Default From        |                      |                   |
|      |            |              | Default Subj        | On<br>Off            |                   |
|      |            |              | Email Forward       | Off                  |                   |
|      |            |              |                     | All Faxes            |                   |
|      |            |              |                     | Tx Only              |                   |
|      |            |              |                     | Rcv Only             |                   |
|      |            |              | Control Access      |                      |                   |
|      |            | Set Passcode |                     |                      |                   |

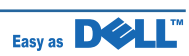

|      | 1st level           | 2nd level     | 3rd level                      | 4th level                                                         | 5th level                                        |
|------|---------------------|---------------|--------------------------------|-------------------------------------------------------------------|--------------------------------------------------|
| MENU | Setup<br>(continue) | Network Setup | Ethernet Speed                 | Auto<br>10M Half<br>10M Full<br>100M Half<br>100M Full<br>1G Full |                                                  |
|      |                     |               | TCP/IP (IPv4)                  | Activate                                                          | On√<br>Off                                       |
|      |                     |               | View Hostname                  | View Only                                                         |                                                  |
|      |                     |               |                                | Set IP Address                                                    | Manual                                           |
|      |                     |               |                                |                                                                   | AutoIP                                           |
|      |                     |               |                                |                                                                   | DHCP                                             |
|      |                     |               |                                |                                                                   | BOOTP                                            |
|      |                     |               |                                | Show IP Address                                                   | Only Show IP adress,<br>Subnet Mask,<br>Gateway. |
|      |                     |               |                                | HTTP Server                                                       | Enable*<br>Disable                               |
|      |                     |               |                                | WINS Server                                                       | IP Address                                       |
|      |                     |               |                                | DNS Server                                                        | IP Address                                       |
|      |                     |               | AppleTalk                      | Activate                                                          | On√<br>Off                                       |
|      |                     |               |                                | View Name                                                         | Displays the assigned AppleTalk name.            |
|      |                     |               |                                | View Address                                                      | Displays the assigned<br>AppleTalk Address       |
|      |                     |               | USB                            | Enable√<br>Disable                                                |                                                  |
|      |                     |               | Wireless                       | WLAN Basic                                                        | Search List *                                    |
|      |                     |               |                                |                                                                   | Custom                                           |
|      |                     |               |                                | WLAN Security                                                     | None                                             |
|      |                     |               |                                |                                                                   | Static WEP                                       |
|      |                     |               |                                | VVLAN Default                                                     | Restore                                          |
|      |                     |               | Clear Settings                 |                                                                   |                                                  |
|      |                     |               |                                | No                                                                |                                                  |
|      |                     |               | Print Sys.Data                 | Yes                                                               |                                                  |
|      |                     |               |                                | No                                                                |                                                  |
|      |                     | Machine Setup | Machine ID                     | Fax:                                                              |                                                  |
|      |                     |               |                                | ID:                                                               |                                                  |
|      |                     |               | Select Country                 | Frailah                                                           |                                                  |
|      |                     | Language      | English<br>FRANCAIS<br>Espanol |                                                                   |                                                  |
|      |                     |               |                                | Deutsch                                                           |                                                  |
|      |                     |               |                                | Italiano                                                          |                                                  |
|      |                     |               |                                | Cestina                                                           |                                                  |
|      |                     |               |                                | Portugues                                                         |                                                  |
|      |                     |               |                                | Polski                                                            |                                                  |
|      |                     |               |                                | Norsk                                                             |                                                  |
|      |                     |               |                                | Svenska                                                           |                                                  |
|      |                     |               |                                | Suomi                                                             |                                                  |
|      |                     |               |                                | Dansk                                                             |                                                  |
|      |                     |               | DayLight Saving                |                                                                   |                                                  |

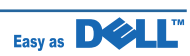

|      | 1st level  | 2nd level       | 3rd level          | 4th level       | 5th level |
|------|------------|-----------------|--------------------|-----------------|-----------|
| MENU | Setup      | Machine Setup   | Date&Time          | 09-07-2003[MDY] |           |
|      | (continue) | (continue)      | Clock Modo         | 12              |           |
|      |            |                 |                    | 24 hours        |           |
|      |            |                 | LCD Contrast       |                 |           |
|      |            |                 | Sound/Volume       | Speaker         | On        |
|      |            |                 |                    |                 | Off       |
|      |            |                 |                    |                 | Com       |
|      |            |                 |                    | Ringer          | Off       |
|      |            |                 |                    |                 | Low       |
|      |            |                 |                    |                 | High      |
|      |            |                 |                    | Button          | On        |
|      |            |                 |                    |                 | Off       |
|      |            |                 |                    | Alarm Sound     | On<br>Off |
|      |            |                 | Print Pwr Save     | 5               |           |
|      |            |                 |                    | 10              |           |
|      |            |                 |                    | 15              |           |
|      |            |                 |                    | 60              |           |
|      |            |                 |                    | 120             |           |
|      |            |                 | Timeout            | 15 Sec          |           |
|      |            |                 |                    | 30 Sec          |           |
|      |            |                 |                    | 60 Sec          |           |
|      |            |                 |                    | 180 Sec         |           |
|      |            |                 | Scan Pwr Save      | 30.60.120 Min   |           |
|      |            |                 | Toner Save         | On, Off         |           |
|      |            |                 | Global Access      | Protect         | On        |
|      |            | Maintenance     |                    |                 | Off       |
|      |            |                 | lasa art O attin a | Set             | ****      |
|      |            |                 | Export Setting     |                 |           |
|      |            |                 | Clean Drum         |                 |           |
|      |            | Restore Options | Printer Setun      |                 |           |
|      |            |                 | Paper Setup        |                 |           |
|      |            |                 | Trav Behaviour     |                 |           |
|      |            |                 | Copy Defaults      |                 |           |
|      |            |                 | Fax Settings       | Fax Defaults    |           |
|      |            |                 |                    | Advance Setup   |           |
|      |            |                 | Sent Repor         |                 |           |
|      |            |                 | Rcvd Report        |                 |           |
|      |            | Scan Defaults   | Original Type      |                 |           |
|      |            |                 | Save File Type     |                 |           |
|      |            |                 | Resolution         |                 |           |
|      |            |                 | Scan Wode          |                 |           |
|      |            | Conv Defaults   | # of conies        | 1~99            |           |
|      |            | Sopy Delauits   | Enlarge/Reduce     | 100%            |           |
|      |            |                 | Lindigon (eddoe    | LGLgLTR(78%)    |           |
|      |            |                 |                    | LGLgA4(83%)     |           |
|      |            |                 |                    | A4gLTR(94%)     |           |
|      |            |                 |                    | EXEgLTR(104%)   |           |
|      |            |                 | Contrast           | Other(25-400)   |           |
| 1    |            |                 | Jonador            |                 |           |

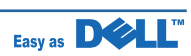

|      | 1st level           | 2nd level                   | 3rd level              | 4th level                                        | 5th level |
|------|---------------------|-----------------------------|------------------------|--------------------------------------------------|-----------|
| MENU | Setup<br>(continue) | Copy Defaults<br>(continue) | Original Type          | Text<br>Text&Photo<br>Photo                      |           |
|      |                     |                             | Select Tray            | MPF<br>Tray 1<br>Tray 2                          |           |
|      |                     |                             | Layout                 | Off<br>ID Copy<br>Auto Fit<br>Poster<br>Clone    |           |
|      |                     |                             | Duplex                 | Off<br>Long Edge<br>Short Edge                   |           |
|      |                     | Fax Defaults                | Incoming Contrast      | Normal<br>Darker<br>Lighter                      |           |
|      |                     |                             | Outgoing<br>Resolution | Standard<br>Fine<br>Super Fine<br>Photo<br>Color |           |
|      |                     |                             | Tone/Pulse             | Pulse<br>Tone                                    |           |
|      |                     |                             | Ring To Answer         | 1~7                                              |           |
|      |                     |                             | Recived Mode           | Fax<br>Tel<br>Ans/Fax<br>DRPD                    |           |
|      |                     |                             | Redial Delay           | 1~15minutes                                      |           |
|      |                     |                             | Redial Attempts        | 0~13times                                        |           |
|      |                     |                             | MSG Confirm            | On-Error<br>On<br>Off                            |           |
|      |                     |                             | Auto Report            | On<br>Off                                        |           |
|      |                     |                             | Auto Reduction         | On<br>Off                                        |           |
|      |                     |                             | Discard Size(mm)       | 0~30mm                                           |           |
|      |                     |                             | Receive Code           | 0~9                                              |           |
|      |                     |                             | DRPD Mode              | Set                                              |           |
|      |                     |                             | Duplex                 | Long Edge<br>Short Edge                          |           |
|      | USB                 | PRINT from                  |                        |                                                  |           |

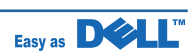

### **Button**

| 3*4 Keys  | 1                                                                       | Symbols                                                          |  |  |
|-----------|-------------------------------------------------------------------------|------------------------------------------------------------------|--|--|
|           |                                                                         | 1 @Space, / * # & \$ + - '                                       |  |  |
|           | 2                                                                       | A, B, C                                                          |  |  |
|           | 3                                                                       | D, E, F                                                          |  |  |
|           | 4                                                                       | G, H, I                                                          |  |  |
|           | 5                                                                       | J, K, L                                                          |  |  |
|           | 6                                                                       | M, N, O                                                          |  |  |
|           | 7                                                                       | P, Q, R, S                                                       |  |  |
|           | 8                                                                       | T, U, V                                                          |  |  |
|           | 9                                                                       | W, X, Y, Z                                                       |  |  |
|           | *                                                                       |                                                                  |  |  |
|           | 0                                                                       |                                                                  |  |  |
|           | #                                                                       |                                                                  |  |  |
| Back      | Back butto                                                              | Back button takes the user back one level in the menu structure. |  |  |
|           | Multiple pre                                                            | esses will always take the user back to the top level menu       |  |  |
| Start     | This key is used to activate the job in each mode.                      |                                                                  |  |  |
| Cancel    | This key is used to stop the job and delete all caracters in Editing.   |                                                                  |  |  |
| Left      | This Key is used to navigate on the right side.                         |                                                                  |  |  |
| Right     | This Key is used to navigate on the left side.                          |                                                                  |  |  |
| Up        | This Key is                                                             | This Key is used to navigate on the upper side.                  |  |  |
| Down      | This Key is                                                             | used to navigate on the downward side.                           |  |  |
| Pause","  | This key is                                                             | This key is for "pause"                                          |  |  |
| Directory | Fax Number + Email Book                                                 |                                                                  |  |  |
| Select    | This is to select the right item what customer want from several items. |                                                                  |  |  |

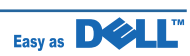

## 6.1.4 Printing a Demo page and Configuration page

#### ■ Demo page : Setup -> Reports -> Demo Page

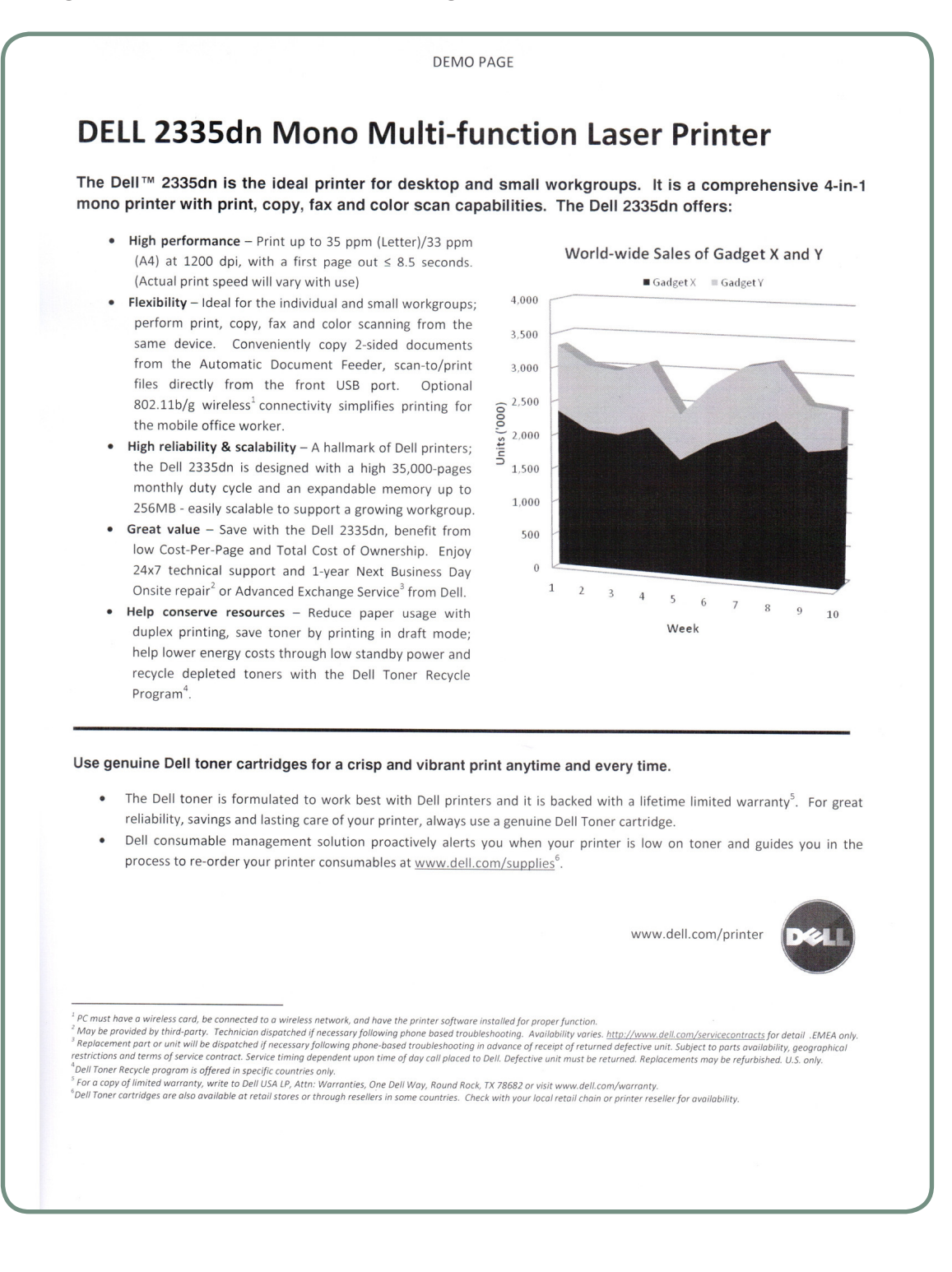

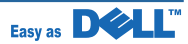

| Configuration Page : Setup | -> Reports | -> Printer | Settings |
|----------------------------|------------|------------|----------|
|----------------------------|------------|------------|----------|

|                               | Printer Settings                                 |                                                 |
|-------------------------------|--------------------------------------------------|-------------------------------------------------|
| Date & Time : 17-JUL-2008 15: | 27 THU                                           |                                                 |
| Model Name : Dell 2335dn MFF  |                                                  |                                                 |
| Options                       | Item                                             | Status                                          |
| Default Number Of Copy        | [1-199]                                          | 1                                               |
| Default Zoom                  | [Original(100%)/LGL->LTR(78%)]                   | Original(100%)                                  |
| Default Contrast              | [Lightest/Lighter]                               | Normal                                          |
| Default Quality               | [Text/Text/Photo ]                               | Text                                            |
| Default Soloct Trav           |                                                  | TEAC 1                                          |
| Default Select Iray           | [Tray 1/Tray 2]                                  | Tray I                                          |
| Derault Duplex(Copy)          | [Off/Long Edge]                                  | Off                                             |
| Duplex(Scanning)              | [Off/2Side]                                      | Off                                             |
| Duplex(Fax)                   | [Off/Long Edge]                                  | Off                                             |
| Tray Linking                  | [On/Off]                                         | On                                              |
| Substitute Trav               | [Off/Nearest Size]                               | Nearest Size                                    |
| Default Tray Source(Copy)     | [MDF/Tray 1 ]                                    | Tray 1                                          |
| Configure MDE                 | [Percent Media / The second second               | Tray I                                          |
| Default Trees Course (D       | [ bypass mode/ Tray Mode]                        | ILAY MODE                                       |
| Default Tray Source(Fax)      | [MPF/Tray 1]                                     | Auto                                            |
| Default Scan Image Size       | [Letter/A4]                                      | A4                                              |
| Default Scan Version          | [PDF/JPEG]                                       | JPEG                                            |
| Default Scan Resolution       | [100/200]                                        | 300                                             |
| Contrast                      | [Lighter/Normal]                                 | Normal                                          |
| Resolution                    | [Standard/Fine]                                  | Standard                                        |
| Ring To Answer                | [1-7]                                            | 1                                               |
| Pogojuo Modo                  |                                                  | 1<br>17                                         |
| Receive mode                  | [Fax/Tel]                                        | Fax                                             |
| Redial Delay                  | [1-15]                                           | 3                                               |
| Redial Attmpts                | [0-13]                                           | 7                                               |
| MSG Confirm                   | [On/Off]                                         | On-Err                                          |
| Auto Report                   | [On/Off]                                         | On                                              |
| Auto Reduction                | [On/Off]                                         | On                                              |
| Discard Size                  | [0-30]                                           | 20 mm                                           |
| Pacaiva Code                  | [0 50]                                           | 20 1111                                         |
| Receive code                  |                                                  | *9*                                             |
| DRPD Mode                     | [On/Off]                                         | Off                                             |
| Ignore Toner                  | [On/Off]                                         | Off                                             |
| Paper Size(Tray 1)            | [Letter/A4]                                      | A4                                              |
| MPF Paper Size                | [Letter/A4]                                      | JIS B5                                          |
| Paper Type(Tray 1)            | [Plain Paper/Bond]                               | Plain Paper                                     |
| MPF Paper Type                | [Plain Paper/Bond]                               | Plain Paper                                     |
| Send Forward/Recy Forward     | [On/Off ]                                        | off /off                                        |
| Tell Come                     |                                                  |                                                 |
| Turk Rev Cature               |                                                  | OFF                                             |
| Junk Fax Setup                | [On/Off]                                         | Off                                             |
| Secure Receive                | [On/Off]                                         | Off                                             |
| Prefix Dial                   | [Fax Number]                                     | []                                              |
| Stmp Rcvd Name                | [On/Off]                                         | Off                                             |
| ECM Mode                      | [On/Off]                                         | On                                              |
| Modem Speed                   | [33.6/28.8]                                      | 33.6 Kbps                                       |
| Rcy Disable                   | [On/Off]                                         | Off                                             |
| Speaker                       |                                                  | Com                                             |
| Dingen                        |                                                  |                                                 |
| kinger                        | [OII/LOW]                                        | Mid                                             |
| Button                        | [On/Off]                                         | Off                                             |
| Alarm Sound                   | [On/Off]                                         | On                                              |
| Clock Mode                    | [12 Hours/24 Hours]                              | 24 Hours                                        |
| Language                      | [English/FRANCAIS]                               | English                                         |
| Power Save                    | [5/10/15]                                        | 30 Min                                          |
| Timeout                       | [15/20/60]                                       | 20 600                                          |
| CCD Deven Care                |                                                  |                                                 |
| CCD FOWER Save                | [0.5/1/2]                                        | U.5 Hours                                       |
| Select Country                | [USA/CANADA]                                     | UK                                              |
| Firmware/Engine Version       | : 1.70.92.09                                     | 1.10.62                                         |
| Emulation Version             | PCL5e 5.78 06-13-2008<br>PS3 1.85.166 06-11-2008 | PCL6 5.81 07-04-2008<br>PDF V1.00.62 06-20-2008 |
| Total Page Counts             | : 295                                            |                                                 |
| CRU Prints                    | : 467                                            | (68%)                                           |
| ADF/Platen Scan Page Counts   | : 0                                              | 0                                               |
|                               |                                                  | -                                               |

- \* Firmware/Engine Version and Emulation Version are current version which MFP2335dn has.
- \* Total Page Count is count which SCX5535ND print from installed date.
- \* CRU Print is count which SCX5535ND print after installing current cartridge.
- \* ADF/Platen Scan Page Counts are scanned counts using ADF and Platen.
- \* Service Date is the first pc-printing date.
- \* Custom Font Memory is flash memory size for downloading font.

Service Manual

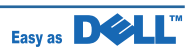

### 6.1.5 Tech Mode

#### 6.1.5.1 How to Enter Tech Mode

In service (tech) mode, the technician can check the machine and perform various test to isolate the cause of a malfunction.

While in Tech mode, the machine still performs all normal operations.

#### To enter the Tech mode

#### 6.1.5.2 Setting-up System in Tech Mode

In service (tech) mode, the technician can check the machine and perform various test to isolate the cause of a malfunction.

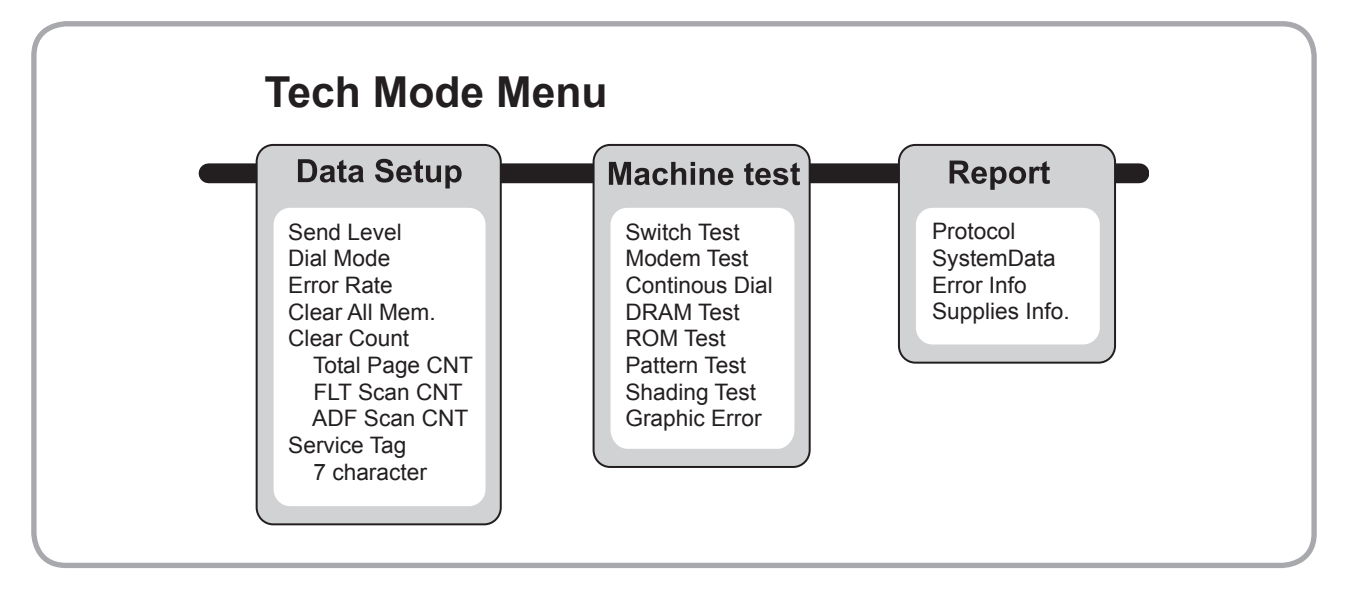

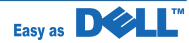
## 6.1.5.3 Data Setup

### SEND LEVEL

You can set the level of the transmission signal. Typically, the Tx level should be under -12 dBm. Caution : The Send Fax Level is set at the best condition in the shipment from factory. Never change settings arbitrarily.

### **DIAL MODE**

This function can choose dial method. \*Default : Dial(Dial/Pulse)

### ERROR RATE

When the error rate is about exceed the set value, the Baud rate automatically adjusts to 2400 bps. This ensures that the error rate remains below the set value. You can select the rate between 5% and 10%.

### **CLEAR ALL MEMORY**

The function resets the system to factory default settings. This function is used to reset the system to the initial value when the product is functioning abnormally. All the values are returned to the default values, and all the information, which was set by the user, will be erased.

### < Method >

- 1. Select the [MEMORY CLEAR] at the TECH MODE.
- 2. Push the OK button.
- 3. Select you country. (There are four country groups. Refer to the table below.)
- 4. Push the OK button then it will clear all memory.

# NOTICE : Always perform a memory clear after replacing the main board. Otherwise, the system may not operate properly.

| Country Group | USA/Canada                     | UK                                                                                                    | Russia                                                                                                    | Southafrica  |
|---------------|--------------------------------|----------------------------------------------------------------------------------------------------|----------------------------------------------------------------------------------------------------|--------------|
| Country       | USA/Canada<br>Mexico<br>Brazil | UK<br>Germany<br>France<br>Italy<br>Spain<br>Austria<br>Netherlands<br>Belgium<br>Portugal<br>Sweden<br>Norway<br>Denmark<br>Finland<br>Switzerland<br>Greece<br>Ireland<br>Turkey | Russia<br>India<br>Oman<br>Poland<br>Bangladesh<br>Kuwait<br>Moroco<br>Algeria<br>Pakistan<br>UAE<br>Bahrain<br>Srilanka<br>Saudi Arabia<br>Chile<br>Peru<br>Argentina<br>Hungary<br>Romania<br>Bulgaria<br>Czech | South Africa |

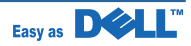

### **Flash Upgrade**

The Firmware Upgrade function and has two methods, Local and Remote.

### 1) Local Machine Upgrade

• RCP(Remote Control Panel) mode This method is for USB Port Connect to PC and activate RCP(Remote Control Panel) to upgrade the Firmware.

### < Method >

How to Update Firmware using RCP

- 1. Connect PC and Printer with USB Cable.
- 2. Execute RCP and select Firmware Update.
- 3. Search Firmware file to update with Browse Icon.
- 4. Click Update icon, firmware file is transmitted to Printer automatically and printer is initialized when it finished.
- 5. Click Refresh icon and check what is updated.
  - DOS Command mode

This method is just for USB Port. Connect to PC with USB cable and enter DOS Command to upgrade the Firmware

### < Method >

- 1. The first of all, need the files : down.bat, down\_com.bin, fprt.exe, and Rom File: file name for upgrade. Save the files in the same folder.
- 2. In the DOS, input as below and push the enter key. Then, it will be automatically upgraded.
- 3. There are two commands for the conditions of product.
  - \* When the product is in idle condition down "rom file"
  - \* When the product is in Ready condition (TECH MODE DATA SETUP FLASH UPGRADE LOCAL) copy/b "rom file" lpt1
- 4. Do not turn off the power while upgrading process.

### 2) Remote Upgrade

This is a function that a fax with the latest firmware sends files to a fax in long distance through telephone line.

### < Method >

- 1. Before remote upgrade, the latest firmware should be loaded into the machine.
- (TECH MODE DATA SETUP FLASH UPGRADE REMOTE)
- 2. Input the fax number, which needs to be upgraded. (Several faxes can be upgraded at the same time. In this case, enter the each fax number.)
- 3. After push the enter button, send the firmware file by calling to the appointed number. (Around 10~15 minutes needs to send the file.)

### < Caution >

- 1. sending and receiving fax must be the same model.
- 2. A sending fax must be set up as ECM mode, and a receiving memory must be set up as 100%. If not, the function operates abnormally

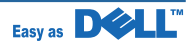

## 6.1.5.4 Machine Test

### **SWITCH TEST**

Use this feature to test all keys on the operation control panel. The result is displayed on the LCD window each time you press a key.

### **MODEM TEST**

Use this feature to hear various transmission signals to the telephone line from the modem and to check the modem. If no transmission signal sound is heard, it means the modem part of the main board malfunctioned.

### **CONTINOUS DIAL**

MFP2335dn make continuous selected digit signal

### **DRAM TEST**

Use this feature to test the machine's DRAM. The result appears in the LCD display. If all memory is working normally, the LCD shows << O K >>

### **ROM TEST**

Use this feature to test the machine'S ROM. The result and the software version appear in the LCD display. • FLASH VER : 1.00 V

• ENGINE VER :1.00V

### **PATTERN TEST**

Using this pattern printout, you can check if the printer mechanism is functioning properly. It is needed in the production progress. Service person doesn't need to use it.

### **SHADING TEST**

The function is to get the optimum scan quality by the specific character of the CCD(Charge Coupled Device). If the copy image quality is poor, perform this function to check the condition CCD unit.

#### < Method >

- 1. Select the [ADJUST SHADING] at the TECH MODE.
- 2. Push the SET UP button then an image will be scanned.
- 3. After the scan, CCD SHADING PROFILE will be print out.
- 4. If the printed image is different to the image, the CCD is defect.
- **NOTICE :** When you test CCD, make sure that the cover is closed.

| SHADING VALUE                                                                                                    |                                                                                                    |
|----------------------------------------------------------------------------------------------------|----------------------------------------------------------------------------------------------------|
| 1. MONO GRAY SHADING :<br>WHITE : AVERAGE FIXEL VALUE = 103                                                      | ELACK : AVERAGE PIXEL VALUE = 54                                                                                                    |
| and the second second second second second second second second second second second second second second second | An encourter the star of the second star                                                                                                    |
|                                                                                                    |                                                                                                    |
| 2. RED GRAY SHADING :<br>MHITE : AVERAGE FIXEL VALUE - 156                                                       | BLACK : AVERAGE PIXEL VALUE = 50                                                                                                    |
| and water and a second spin of the second spin of the second spin of the second spin of the second spin of the   |                                                                                                    |
|                                                                                                    |                                                                                                    |
| 3. GREEN GRAY SHADING :<br>MHITE : AVERAGE PIXEL VALUE = 170                                                     | black : average pixel value - 54                                                                                                    |
| and the second second second second second second second second second second second second second second second | and the second second sec |
|                                                                                                    |                                                                                                    |
|                                                                                                    |                                                                                                    |
| 4. BLUE GRAY SHADING :<br>MHITE : AVERAGE FIXEL VALUE = 131                                                      | BLACK : AVERAGE PIXEL VALUE = 48                                                                                                    |
| and the second provided the second second by second                                                              | A second second s                                                                                                    |
|                                                                                                    |                                                                                                    |
| RESULTS : 03 00 00 00                                                                                            |                                                                                                    |
|                                                                                                    |                                                                                                    |
|                                                                                                    |                                                                                                    |

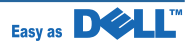

## 6.1.5.5 Report

### **PROTOCOL LIST**

This list shows the sequence of the CCITT group 3 T.30 protocol during the most recent sending or receiving operation. Use this list to check for send and receive errors. If a communication error occurs while the machine is in TECH mode, the protocol list will print automatically.

### **SYSTEM DATA**

This list provides a list of the user system data settings and tech mode settings.

## 6.1.6 Consumables and Replacement Parts

The cycle period outlined below is a general guideline for maintenance. The example list is for an average usage of 50 transmitted and received documents per day. Environmental conditions and actual use will may vary. The cycle period given below is for reference only.

| COMPONENT                | REPLACEMENT CYCLE               |
|--------------------------|---------------------------------|
| ADF Rubber               | 20,000 Pages                    |
| ADF Roller               | 60,000 Pages                    |
| Pick-up Roller           | 150,000 Pages                   |
| Friction Pad(Paper Tray) | 150,000 Pages                   |
| Transfer Roller          | 70,000 Pages                    |
| Fuser                    | 80,000 Pages                    |
| Toner Cartridge          | 4,000 Pages (A4 ISO 5% Pattern) |

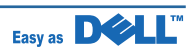

## 6.1.7 Abnormal Image Printing and Defective Roller

OPC Drum
 Charge Roller
 Supply Roller
 Developing Roller

If abnormal image prints periodically, check the parts shown below.

| No | Roller          | Abnormal image period | Kind of abnormal image                  |
|----|-----------------|-----------------------|-----------------------------------------|
| 1  | OPC Drum        | 75.5mm                | White spot, Block spot                  |
| 2  | Charge Roller   | 37.7mm                | Black spot                              |
| 3  | Supply Roller   | 44.9mm                | Horizontal density band                 |
| 4  | Develop Roller  | 35.2mm                | Horizontal density band                 |
| 5  | Transfer Roller | 47.1mm                | Black side contamination/transfer fault |
| 6  | Heat Roller     | 77.8mm                | Black spot and fuser ghost              |
| 7  | Pressure Roller | 75.4mm                | Black side contamination                |

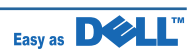

## 6.1.8 Clearing LCD Error Messages

• NOTE: [xxx] indicates the media type.

NOTE: [yyy] indicates the tray.
NOTE: [zzz] indicates the paper size.

• NOTE: Some error messages are provided with graphical images on the LCD of the operator panel.

| Display message                                           | Meaning                                        | Suggested solutions                                                       |
|-----------------------------------------------------------|------------------------------------------------|---------------------------------------------------------------------------|
| Close Rear door<br>Rear Door is open. Close<br>Rear Door. | The rear door was opened while duplex printing | Close the rear door.                                                      |
| Data Read Fail<br>Check USB key                           | Time expired while reading data.               | Try again.                                                                |
| Data Write Fail<br>Check USB key                          | Storing to the USB memory key failed.          | Check the available USB memory space.                                     |
| Document Jam                                              | The loaded document has jammed in              | Clear the document jam.                                                   |
| Document Jam Check<br>Feeder                              | the DADF.                                      |                                                                           |
| Door Open                                                 | The front cover is not securely latched.       | Close the cover until it locks into                                       |
| Close Toner Door                                          |                                                | place.                                                                    |
| Duplex jam 0                                              | Paper has jammed during duplex                 | Clear the jam.                                                            |
| Duplex jam 0 Check<br>Inside                              | printing.                                      |                                                                           |
| Duplex jam 1                                              | Paper has jammed during duplex                 | Clear the jam.                                                            |
| Duplex jam 1 Check<br>Inside                              | printing.                                      |                                                                           |
| Enter again                                               | You entered an unavailable item.               | Enter the correct item again.                                             |
| File Format<br>Not Supported                              | The selected file format is not supported.     | Enter the correct item again.                                             |
| Fuser Door Open                                           | The fuser door is not securely latched.        | Open the rear door and close the                                          |
| Close Fuser Door                                          |                                                | fuser door until it locks into place. For the location of the fuser door. |
| Fuser Error                                               | There is a problem in the fuser unit.          | Unplug the power cord and plug it                                         |
| Fuser Not Installed                                       |                                                | back in.                                                                  |
| Check Rear Door                                           |                                                |                                                                           |
| Group Not                                                 | You have tried to select a group               | Use a speed dial number or dial the                                       |
| Available                                                 | location number where only a single            | number manually using the number                                          |
|                                                           | location number can be used, such              | кеураа.                                                                   |
|                                                           | broadcasting operation.                        |                                                                           |

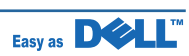

| Display message                                                                                    | Meaning                                                                                                    | Suggested solutions                                                                                                    |
|----------------------------------------------------------------------------------------------------|----------------------------------------------------------------------------------------------------|----------------------------------------------------------------------------------------------------|
| In Idle State : [yyy]<br>Empty/Open<br>In Printing State : [yyy]<br>Empty/Open Load [zzz]<br>[xxx] | The paper in the paper tray has run out.                                                                        | Load paper in the paper tray.                                                                                                    |
| Invalid Cartridge<br>Cartridge is not valid for<br>this machine                                    | The toner cartridge you have installed is not for your printer.                                                 | Install a Dell-genuine toner cartridge, designed for your printer.                                                                            |
| IP Conflict                                                                                        | The network IP address you have set is being used by someone else.                                              | Check the IP address and reset it if necessary                                                                                                |
| Job cancelled<br>by user                                                                           | Cancel is pressed during transmission.                                                                          | Try again after a few minutes.                                                                                                    |
| Job limit (15)<br>reached                                                                          | The number of jobs stored in the printer is 15 and you are trying to add 16th job.                              | Delete jobs in the printer or try later after completing some jobs.                                                                           |
| Junk Fax<br>Job Cancelled                                                                          | The received fax number is the number stored in memory as junk fax number.                                      | Change the Junk Fax Setup option.                                                                                                    |
| Line Busy<br>The line is already<br>engaged Try later                                              | The receiving party did not answer or the line is already engaged.                                              | Try again after a few minutes.                                                                                                    |
| Line Error                                                                                         | Your printer cannot connect with a remote printer or has lost contact because of a problem with the phone line. | Try again. If the problem persists,<br>please wait for an hour or try a<br>different phone line if possible and<br>then try to connect again. |
| Line Error<br>The Fax Line has a<br>problem. Try again.                                            | The printer has a communication problem.                                                                        | Ask the sender to try again.                                                                                                    |
| Low Heat Error<br>Low Heat Error Power<br>Cycle                                                    | There is a problem in the fuser unit.                                                                           | Unplug the power cord and plug it back in.                                                                                                    |
| LSU Hsync Error<br>LSU Hsync Error Power<br>Cycle                                                  | A problem has occurred in the Laser<br>Scanning Unit (LSU).                                                     | Unplug the power cord and plug it back in.                                                                                                    |
| Mail Size Error<br>Mail excceds than server<br>support                                             | The mail size is larger than the supported size by SMTP server.                                                 | Divide your mail or reduce the resolution.                                                                                                    |
| Mail Size Error<br>One Page is Too Large                                                           | Single page data exceeds the configured mail size.                                                              | Reduce the resolution and try again.                                                                                                    |

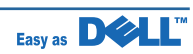

| Display message                                          | Meaning                                                                          | Suggested solutions                                                                                                    |
|----------------------------------------------------------|----------------------------------------------------------------------------------|----------------------------------------------------------------------------------------------------|
| Memory Full<br>Cancel or Start                           | The memory is full.                                                              | Delete unnecessary documents,<br>retransmit after more memory<br>becomes available.                                                                                  |
| Memory Full<br>Divide the Job                            | The memory is full.                                                              | Split the transmission into more than one operation.                                                                                                    |
| MPF Empty Load [zzz]<br>[xxx] Press Continue             | The paper in the MPF has run out.                                                | Load paper in the MPF.                                                                                                    |
| Network Error<br>There is a problem with<br>the network. | There is a problem with the network.                                             | Contact your network administrator.                                                                                                    |
| No Answer<br>The remote fax machine<br>has not answered  | The remote fax machine has not answered after several redial attempts.           | Try again. Verify the number to ensure that a fax can be received.                                                                                                   |
| No Cartridge<br>The toner cartridge is not<br>installed  | The toner cartridge is not installed.                                            | Install the toner cartridge.                                                                                                    |
| No Dial Tone                                             | No dial tone sounds.                                                             | Check that the phone line is connected                                                                                                    |
| Check Fax Line                                           |                                                                                  | properly.<br>OR Check that the phone socket in the<br>wall is working by plugging in another<br>phone                                                                |
| No such job                                              | You are performing an Add/Cancel<br>operation, but there are no jobs<br>waiting. | Check the display to see if there<br>are any scheduled jobs. The display<br>should indicate if any scheduled jobs<br>are in Standby mode, for example,<br>Delay Fax. |
| Over Heat Error<br>Over Heat Error Power<br>Cycle        | There is a problem in the fuser unit.                                            | Unplug the power cord and plug it back in.                                                                                                    |
| Paper Jam 0                                              | Paper has jammed in the feeding area                                             | Clear the jam.                                                                                                    |
| Paper Jam 0 Open Front<br>Door                           | of the paper tray.                                                               |                                                                                                    |
| MPF Tray Jam                                             |                                                                                  |                                                                                                    |
| Paper Jam 1                                              | Paper has jammed in the fuser area.                                              | Clear the jam.                                                                                                    |
| Check Cartridge Area                                     |                                                                                  |                                                                                                    |
| Paper Jam 2                                              | Paper has jammed in the paper exit                                               | Clear the jam.                                                                                                    |
| Paper Jam 2 Check<br>Inside                              | area.                                                                            |                                                                                                    |
| Power Failure                                            | The power has been turned off and                                                | The printer's memory was not saved                                                                                                    |
| I he printer's memory has<br>not been saved.             | then on and the printer's memory has not been saved.                             | due to a power failure. The job will need to be started over.                                                                                                    |

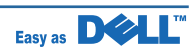

| Display message                                            | Meaning                                                                     | Suggested solutions                                                                                                    |
|------------------------------------------------------------|-----------------------------------------------------------------------------|----------------------------------------------------------------------------------------------------|
| Printer Error<br>Printer Error Cycle Power                 | A problem has occurred in the Laser<br>Scanning Unit (LSU).                 | Unplug the power cord and plug it back in. If the problem persists, please call for service.                                                                                                    |
| Scanner locked                                             | The scanner module is locked.                                               | Unlock the scanner and press Start.                                                                                                    |
|                                                            |                                                                             |                                                                                                    |
| Diagnostic                                                 | some problems detected.                                                     | Please wait a few minutes.                                                                                                    |
| Send Error<br>There is a problem in<br>DNS                 | There is a problem in DNS.                                                  | Configure the DNS setting.                                                                                                    |
| Send Error<br>There is a problem in<br>POP3                | There is a problem in POP3.                                                 | Configure the POP3 setting.                                                                                                    |
| Send Error<br>There is a problem in<br>SMTP                | There is a problem in SMTP.                                                 | Change to the available server.                                                                                                    |
| Send Error<br>There is a problem in<br>SMTP authentication | There is a problem in SMTP authentication.                                  | Configure the authentication setting.                                                                                                    |
| Send Error<br>There is a problem on the<br>NIC Card        | There is a problem on the network interface card.                           | Configure your network interface card correctly.                                                                                                    |
| SMTP Error<br>SMTP Connection has a problem                | Connection with the SMPT server failed.                                     | Check that the network cable is<br>connected properly.<br>OR Contact your SMPT server<br>administrator.                                                                                                    |
| Toner Almost Empty<br>Replace Toner                        | The toner cartridge is empty                                                | Replace the toner cartridge with a new one.                                                                                                    |
| Toner Low<br>Order New Toner                               | The toner cartridge is almost empty.                                        | Take out the toner cartridge and<br>thoroughly shake it. By doing this, you<br>can temporarily reestablish printing<br>operations.<br>OR Replace the toner cartridge with a<br>new one for the best print quality. |
| Waiting Redial                                             | The machine is waiting for the programmed interval to automatically redial. | Please wait a few minutes.                                                                                                    |

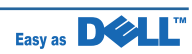

## 6.2 Troubleshooting

## 6.2.1 Procedure of Checking the Symptoms

Before attempting to repair the printer first obtain a detailed description of the problem from the customer.

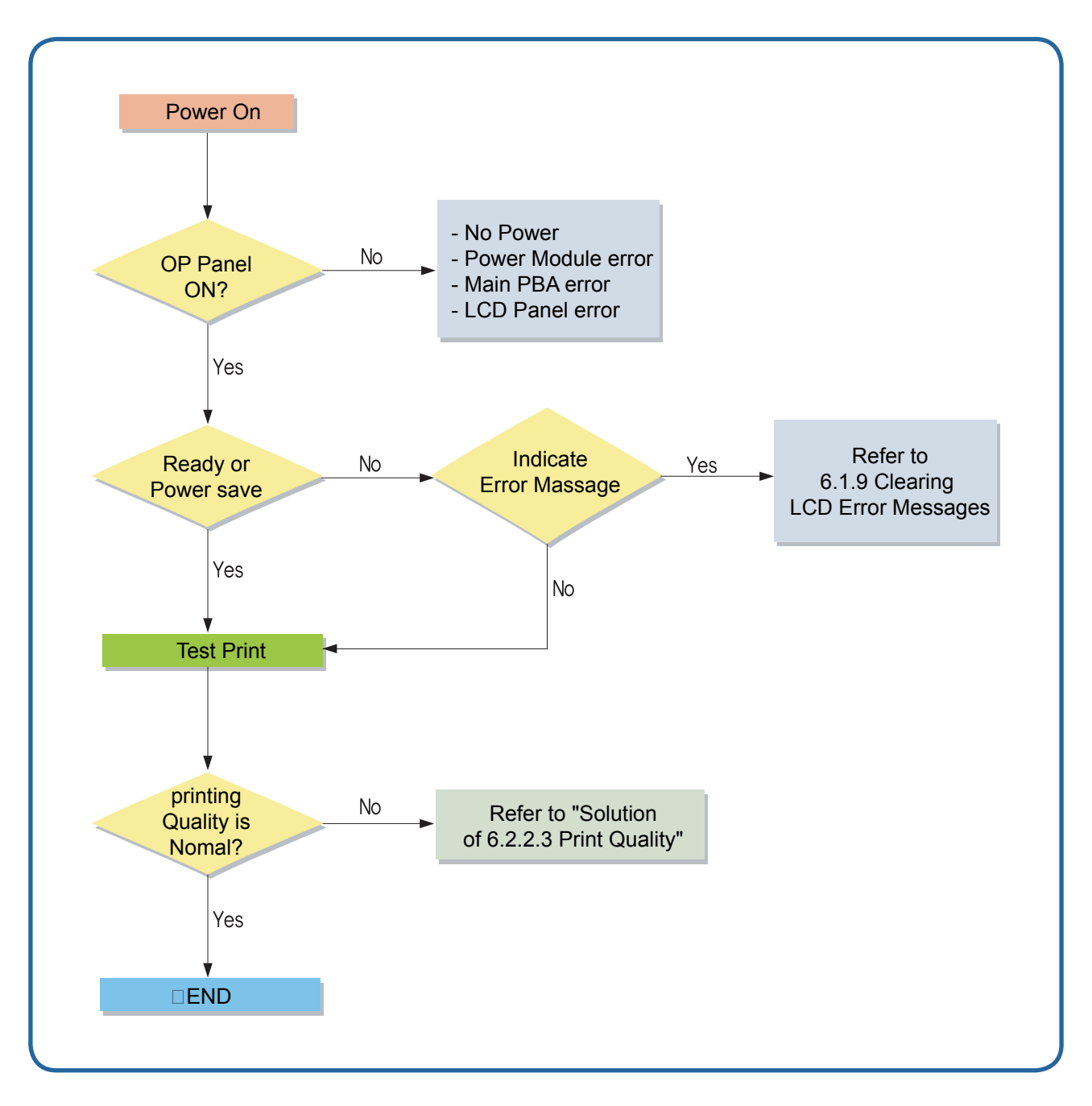

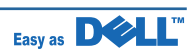

## 6.2.2 Solution

## 6.2.2.1 Scanner

## 6.2.2.1(a)COPY

| PROBLEM         | ITEMS TO BE CHECKED                                           | HOW TO SOLVE                                                                                                    |
|-----------------|---------------------------------------------------------------|----------------------------------------------------------------------------------------------------|
| White copy      | Check the Scan-Cover open.                                    | <ul> <li>Room light can transit a thin original.</li> </ul>                                                                  |
|                 | Check shading profile.                                        | Remake shading profile in the tech mode.                                                                                     |
| Black copy      | <ul> <li>Check the CCD problem in Main<br/>PBA.</li> </ul>    | Check the CCD harness contact.                                                                                               |
|                 | Check shading profile.                                        | <ul> <li>Remake shading profile in the tech mode.</li> </ul>                                                                 |
| Defective image | Check shading profile.                                        | Remake shading profile in the tech mode.                                                                                     |
| quality         | Check the gap between original and                            | • The gap above 0.5mm can cause a blurred                                                                                    |
|                 | scanner.                                                      | image.                                                                                                    |
|                 | Check printing quality.                                       | See "Print" troubleshooting.                                                                                                 |
| Abnormal noise  | Check the Scanner Motor and any mechanical disturbance.       | • Check the right position of the Scanner Motor,<br>and check the any mechanical dis turbance in<br>the CCD carriaging part. |
|                 | <ul> <li>Check the Motor Driver in Driver<br/>PBA.</li> </ul> | <ul> <li>If any driver is defective, replace it.</li> </ul>                                                                  |

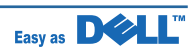

## 6.2.2.1(b) PC-Scan

| PROBLEM                    | ITEMS TO BE CHECKED                                                                                | HOW TO SOLVE                                                                                                    |
|----------------------------|----------------------------------------------------------------------------------------------------|----------------------------------------------------------------------------------------------------|
| Scanning Error             | Check the printer cable installed.                                                                 | <ul> <li>Check correct installation, and use standard USB cable.</li> </ul>                                                  |
|                            | <ul> <li>Check how TWAIN driver is<br/>installed.</li> </ul>                                       | <ul><li>Remove any other scanner driver.</li><li>Reboot after reinstallation of the TWAIN driver.</li></ul>                  |
|                            | Check the USB signal level.                                                                        | <ul> <li>If USB signal level is defective, replace Main<br/>PBA.</li> </ul>                                                  |
| Defective image<br>Quality | <ul><li>Check shading profile.</li><li>Check the gap between original and scanner glass.</li></ul> | <ul> <li>Remake shading profile in the tech mode.</li> <li>The gap above 0.5mm can cause a blurred image.</li> </ul>         |
|                            | Check printing quality.                                                                            | See "Print" troubleshooting.                                                                                                 |
| Abnormal noise             | Check the Scanner Motor and any mechanical disturbance.                                            | • Check the right position of the Scanner Motor,<br>and check the any mechanical dis turbance in<br>the CCD carriaging part. |
|                            | <ul> <li>Check the Motor Driver in Driver<br/>PBA.</li> </ul>                                      | <ul> <li>If any driver is defective, replace it.</li> </ul>                                                                  |

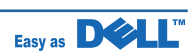

## 6.2.2.2 FAX

## 6.2.2.2(a) FAX/TELEPHONE Precautions

| PROBLEM        | ITEMS TO BE CHECKED                             | HOW TO SOLVE                                       |
|----------------|-------------------------------------------------|----------------------------------------------------|
| TEL LINE       | When you press " OHD" key:                      | a) insert it correctly into the connection jack    |
| CANNOT BE      | a) Check line cord connection.                  | called "line".                                     |
| ENGAGED        | b) Check MAIN LIU harness, and                  | b) Replace defective parts.                        |
| (NO DIAL TONE) | CN2 of the LIU PBA.                             |                                                    |
| Cannot MF dial | Check MAIN-LIU harness.                         | Replace defective parts.                           |
| MF dial is     | Check the LIU PBA.                              | Replace LIU PBA.                                   |
| possible but   |                                                 |                                                    |
| not DP dial.   |                                                 |                                                    |
| Defective fax  | Check MAIN LIU harness.                         | Replace defective parts.                           |
| transmission   | Check 'hook off' : Refer to 'TEL                | Refer to 'TEL LINE CANNOT BE ENGAGED'              |
|                | LINE CANNOT BE ENGAGED'                         | above.                                             |
|                | above.                                          | <ul> <li>Replace main PBA, if abnormal.</li> </ul> |
|                | <ul> <li>Check transmission path and</li> </ul> | Replace LIU PBA.                                   |
|                | reception path of the LIU PBA.                  | Replace main PBA.                                  |
| Defective      | <ul> <li>Is the ring checked?</li> </ul>        | Replace LIU PBA if it cannot be checked.           |
| automatic fax  | Refer to 'Defective Transmission.'              | Refer to 'Defective Transmission'.                 |
| reception      |                                                 |                                                    |

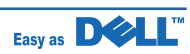

## 6.2.2.3 Print Quality

| Error Status                                                                                                    | Check                                                                                                    | Solution                                                                                                    |
|----------------------------------------------------------------------------------------------------|----------------------------------------------------------------------------------------------------|----------------------------------------------------------------------------------------------------|
| Vertical black line<br>and band<br>Digital P inter<br>Digital P inter<br>Digital P inter<br>Digital P inter<br>Digital P inter<br>Digital P inter | <ol> <li>Bad blade of Toner cartridge</li> <li>LSU</li> <li>Bad cleaning blade of drum cartridge.</li> </ol>                                                                                                    | <ol> <li>Change Toner cartridge</li> <li>Replace LSU</li> <li>Replace drum cartridge.</li> </ol>                                                                                                    |
| Vertical white line<br>Digital Printer<br>Digital Printer<br>Digital Printer<br>Digital Printer<br>Digital Printer                                | <ol> <li>LSU window contamination</li> <li>Toner cartridge</li> </ol>                                                                                                    | <ol> <li>Clean LSU window</li> <li>If not LSU, change Toner cartridge.</li> </ol>                                                                                                    |
| No image                                                                                                    | <ol> <li>1. GND OPC is well grounded?</li> <li>2. LSU running well?</li> <li>3. Bias voltage is normal?</li> <li>4. Lower toner?</li> <li>5. Is there video data from Main PBA</li> </ol>                               | <ol> <li>Measure the resistance between<br/>frame ground and the ground spring<br/>attached frame.<br/>Confirm stable ground. Unless bad<br/>ground, detach cabinet, check where<br/>is bad point</li> <li>Adjust LSU or replace it</li> <li>Normal Dev bias = -450V</li> <li>Shake toner cartridge and print. If a<br/>like good, toner is empty</li> <li>Test engine test pattern , replace<br/>Main PBA</li> </ol> |
| Light image<br>Digital Printer<br>Digital Printer<br>Digital Printer<br>Digital Printer<br>Digital Printer                                        | <ol> <li>LSU light power normal?</li> <li>Enough toner?</li> <li>High charger voltage?</li> <li>Lower bias voltage</li> <li>Contamination of high voltage<br/>contact.</li> <li>Transfer volatge and roller.</li> </ol> | <ol> <li>LSU light power check is difficult.<br/>Compare with new one and check.</li> <li>Check toner and the toner cartridge<br/>counter 3~4. Measure all high voltage<br/>output.</li> <li>Leakage toner cause bad contact and<br/>increase contact resistance. Clean<br/>contaminated area.</li> </ol>                                                                                                    |

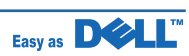

| Error Status                                                                                              | Check                                                                                                    | Solution                                                                                                    |
|----------------------------------------------------------------------------------------------------|----------------------------------------------------------------------------------------------------|----------------------------------------------------------------------------------------------------|
| Dark image                                                                                                | <ol> <li>LSU light power normal?</li> <li>Bias voltage output is high?</li> <li>Video data is always supplied?</li> <li>Bad high charge voltage contact.</li> </ol> | <ol> <li>Check the rated level and replace.</li> <li>Set to power rating.</li> <li>Replace defected board.</li> <li>Check the charge voltage or change<br/>the drum cartridge.</li> </ol>                                                                                                    |
| Background<br>Digital Printer<br>Digital Printer<br>Digital Printer<br>Digital Printer<br>Digital Printer | <ol> <li>High voltage output is normal?</li> <li>C/R of drum cartridge is<br/>contaminated?</li> </ol>                                                              | <ol> <li>Adjust to the rated status.</li> <li>Replace drum cartridge.</li> </ol>                                                                                                    |
| Ghost<br>Digital Printer<br>Digital Printer<br>Digital Printer<br>Digital Printer<br>Digital Printer      | <ol> <li>High voltage output.</li> <li>Pre-Transfer Lamp.</li> <li>Bad high voltage contact.</li> </ol>                                                             | <ol> <li>Check every high voltage.</li> <li>Check the turn-on PTL, LED crash.</li> <li>Clean the inside machine or replace<br/>drum cartridge.</li> </ol>                                                                                                    |
| Stains on back of paper                                                                                   | <ol> <li>Contamination of transfer roller.</li> <li>Stains of paper path.</li> <li>Pressure roller's contamination.</li> </ol>                                      | <ol> <li>Clean the transfer roller with vacuum<br/>cleaner.</li> <li>Clean the area of paper path with<br/>cloth or air cleaner.</li> <li>Remove fuser and replace it.</li> </ol>                                                                                                    |
| Poor Fusing                                                                                               | <ol> <li>Use recommended paper?</li> <li>Check fusing temperature.</li> <li>The machine was under the low<br/>tempera ture for a long time?</li> </ol>              | <ol> <li>Should use recommended paper.</li> <li>Check engine controller board. If you<br/>have not thermometer, measure the<br/>thermistor voltage to CPU, If 2.3V±5%<br/>in printing CPU works well. Then,<br/>disassemble fuser and check the<br/>thermistor contact and thermistor.</li> <li>Re-check after putting the machine in<br/>the warm place for certain period.</li> </ol> |
| Partial blank image<br>(not periodic)                                                                     | <ol> <li>Toner is low?</li> <li>The toner cartridge is out of position?</li> </ol>                                                                                  | <ol> <li>Replace Toner cartridge.</li> <li>Checkand adjust.</li> </ol>                                                                                                    |

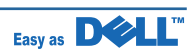

| Error Status                                                                                                    | Check                                                                                                    | Solution                                                                                                    |
|----------------------------------------------------------------------------------------------------|----------------------------------------------------------------------------------------------------|----------------------------------------------------------------------------------------------------|
| Partial blank image<br>(periodic)                                                                                                    | <ol> <li>Develop roller scar or particle.</li> <li>Scar or particle. (94.3 mm)</li> <li>Transfer roller scar or particle.<br/>(56.6 mm)</li> </ol>                                                                         | <ol> <li>Replace toner cartridge.</li> <li>Replace drum cartridge.</li> <li>Replace transfer roller.</li> </ol>                                                                                                    |
| Different image<br>density<br>(left and right)<br>Digital Printer<br>Digital Printer<br>Digital Printer<br>Digital Printer<br>Digital Printer | <ol> <li>Charge roller's pressure force<br/>unbalance</li> <li>Dev. roller and OPC or Dev. roller and<br/>blade's pressure force unbalance</li> <li>Transfer roller's pressure force<br/>unbalance of each side</li> </ol> | <ol> <li>Replace drum cartridge.</li> <li>Replace toner cartridge and drum cartridge.</li> <li>Check left and right spring of transfer roller and the spring pressing the toner cartridge inside the machine</li> </ol> |
| Horizonral band<br>Digital Printer<br>Digital Printer<br>Digital Printer<br>Digital Printer<br>Digital Printer                                | <ol> <li>Unstable high voltage contact</li> <li>Charge roller's contamination</li> <li>Contamination of heat roller</li> <li>Malfunction of LSU</li> </ol>                                                                 | <ol> <li>Clean each contact and check good<br/>contact</li> <li>Clean charge roller</li> <li>Replace fuser unit</li> <li>Check Main PBA.</li> </ol>                                                                     |

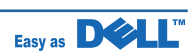

| Abnormal         | Image | Printina | and Defective | Roller  |
|------------------|-------|----------|---------------|---------|
| / 10/110/11/10/1 | mage  |          |               | 1.01101 |

| No | Roller          | Abnormal image period | Kind of abnormal image                  |
|----|-----------------|-----------------------|-----------------------------------------|
| 1  | OPC Drum        | 75.5mm                | White spot, Block spot                  |
| 2  | Charge Roller   | 37.7mm                | Black spot                              |
| 3  | Supply Roller   | 44.9mm                | Horizontal density band                 |
| 4  | Develop Roller  | 35.2mm                | Horizontal density band                 |
| 5  | Transfer Roller | 47.1mm                | Black side contamination/transfer fault |
| 6  | Heat Roller     | 77.8mm                | Black spot and fuser ghost              |
| 7  | Pressure Roller | 75.4mm                | Black side contamination                |

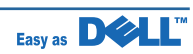

#### Troubleshooting

### No Image

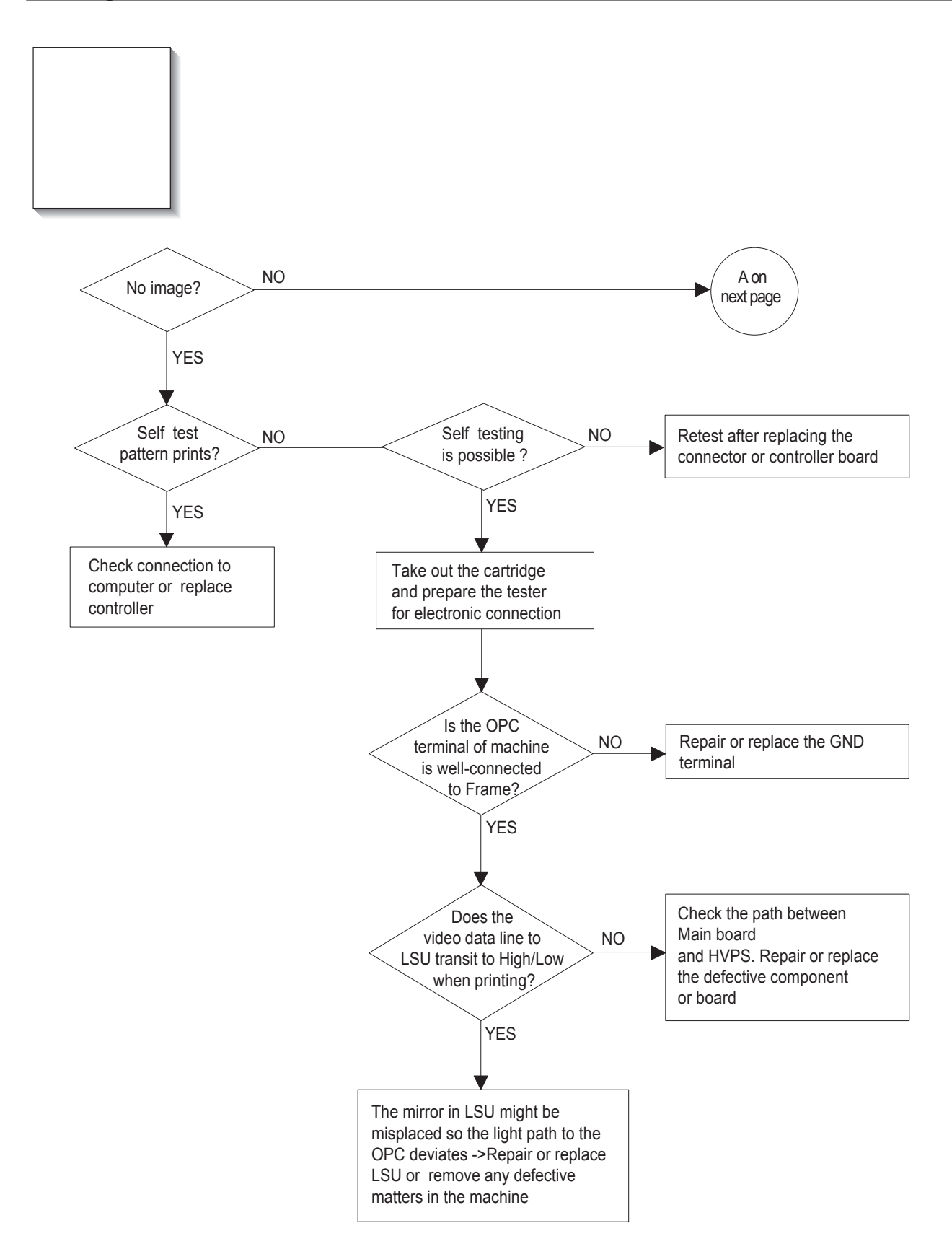

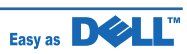

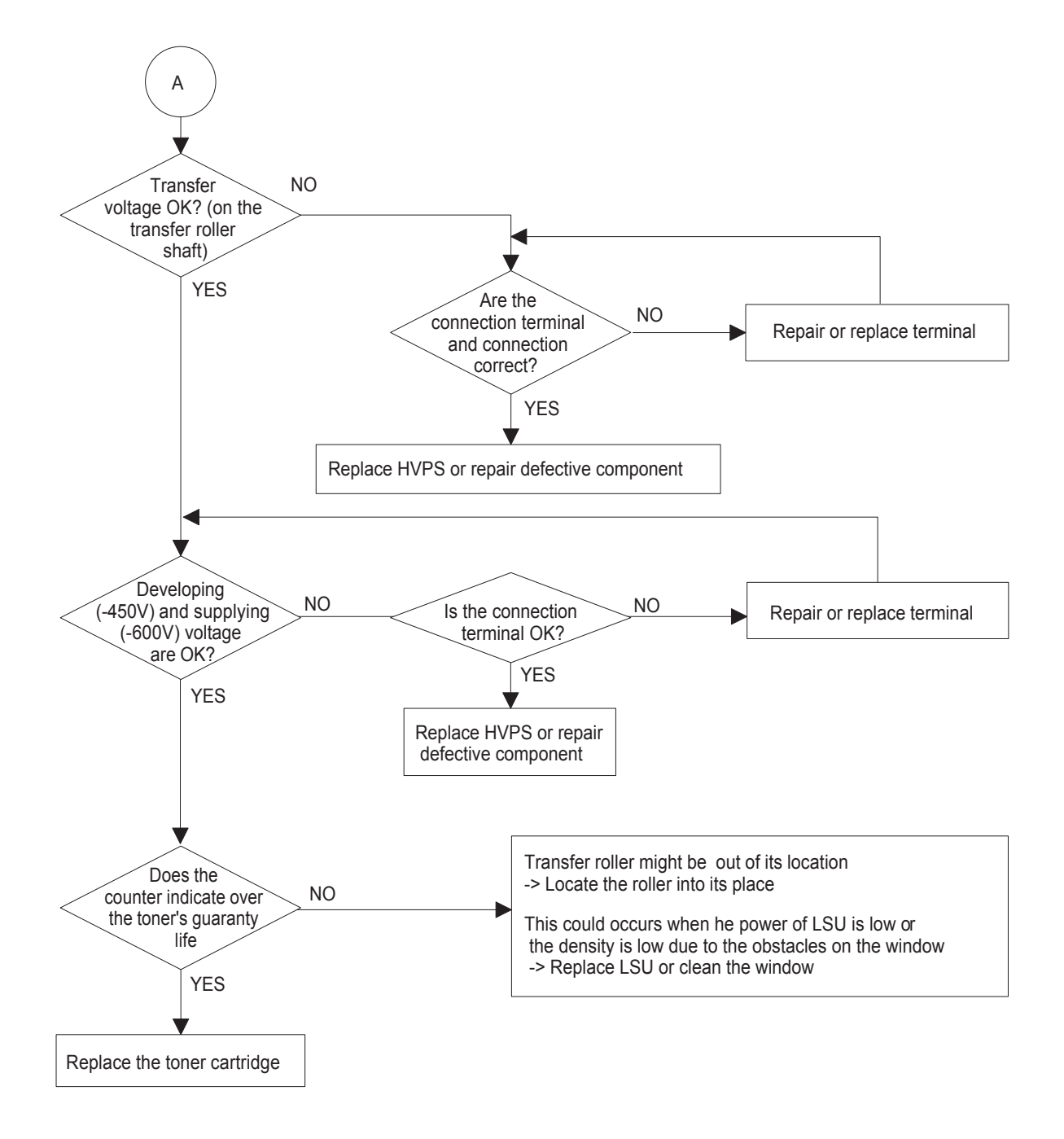

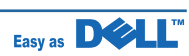

## All Black

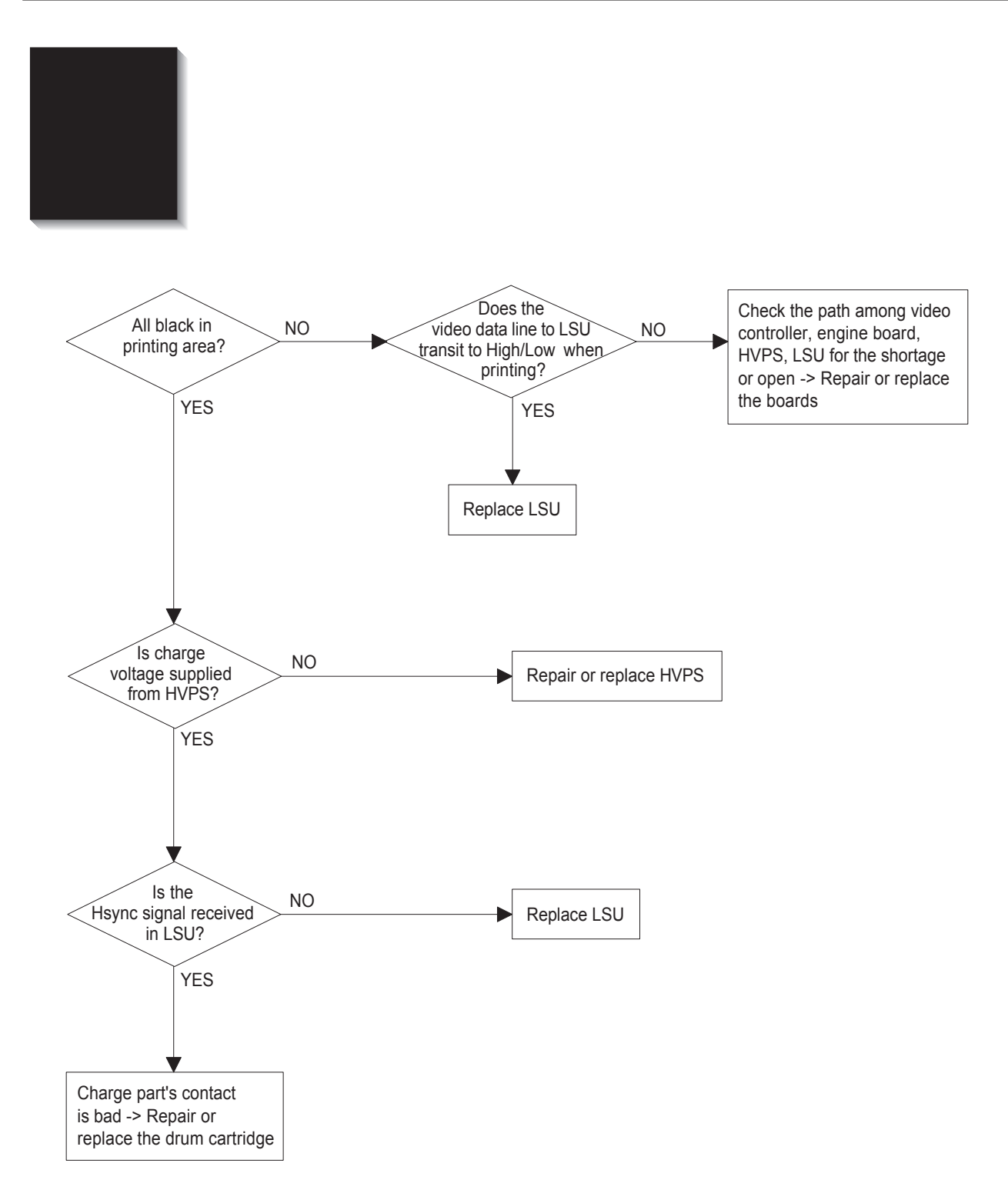

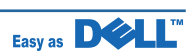

## Vertical White Line (Band)

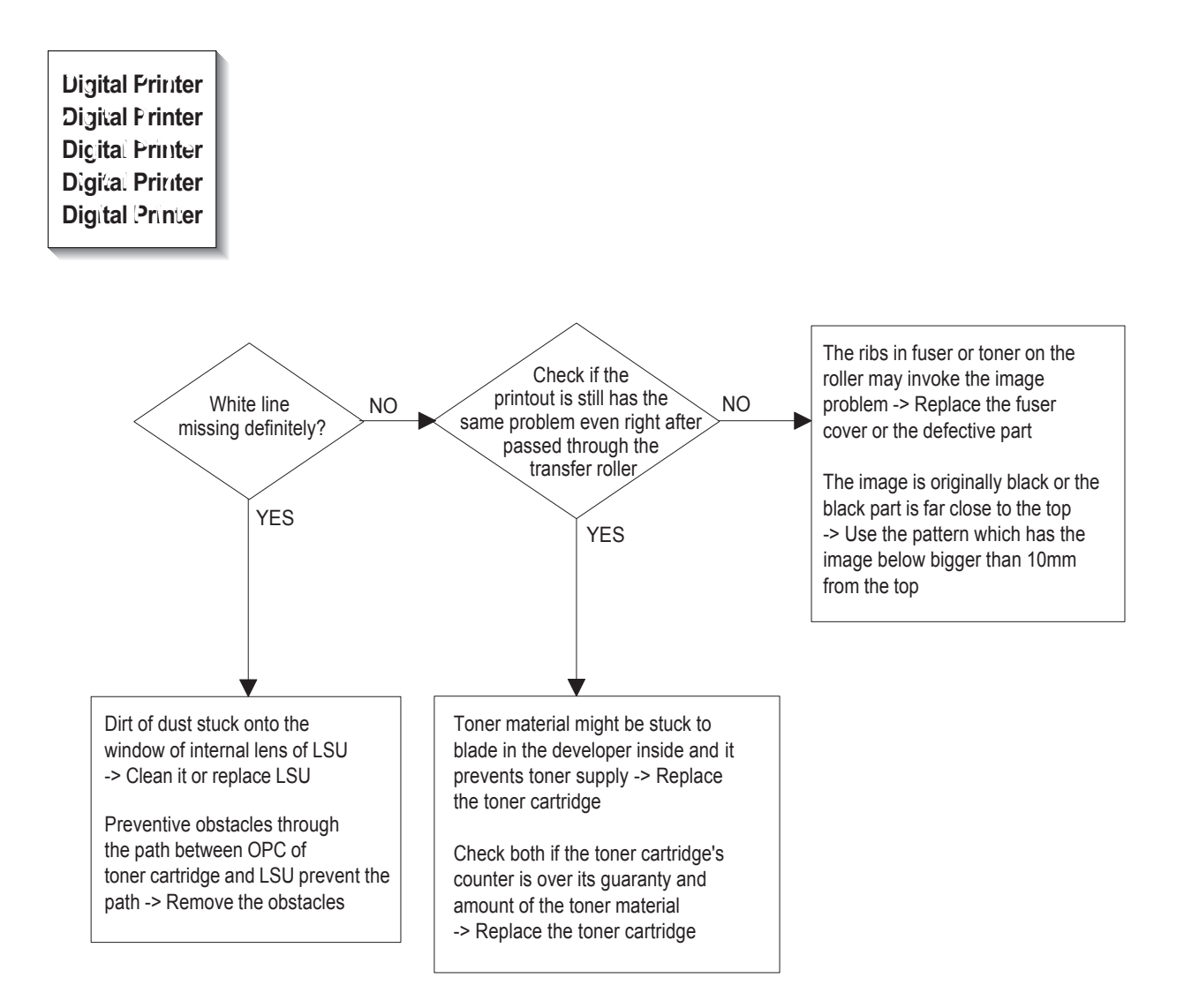

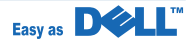

## **Dark Image**

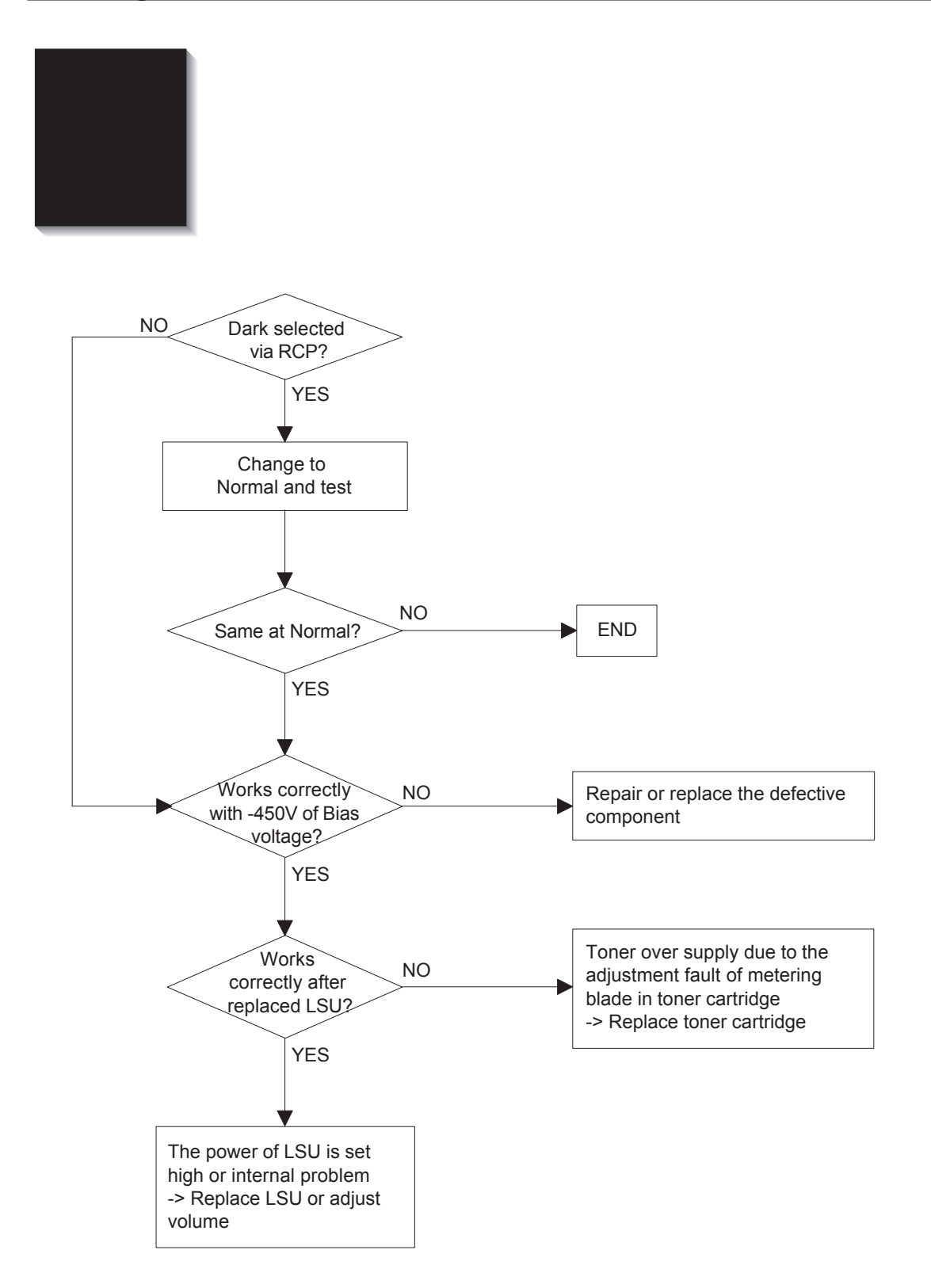

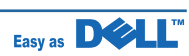

#### Troubleshooting

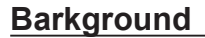

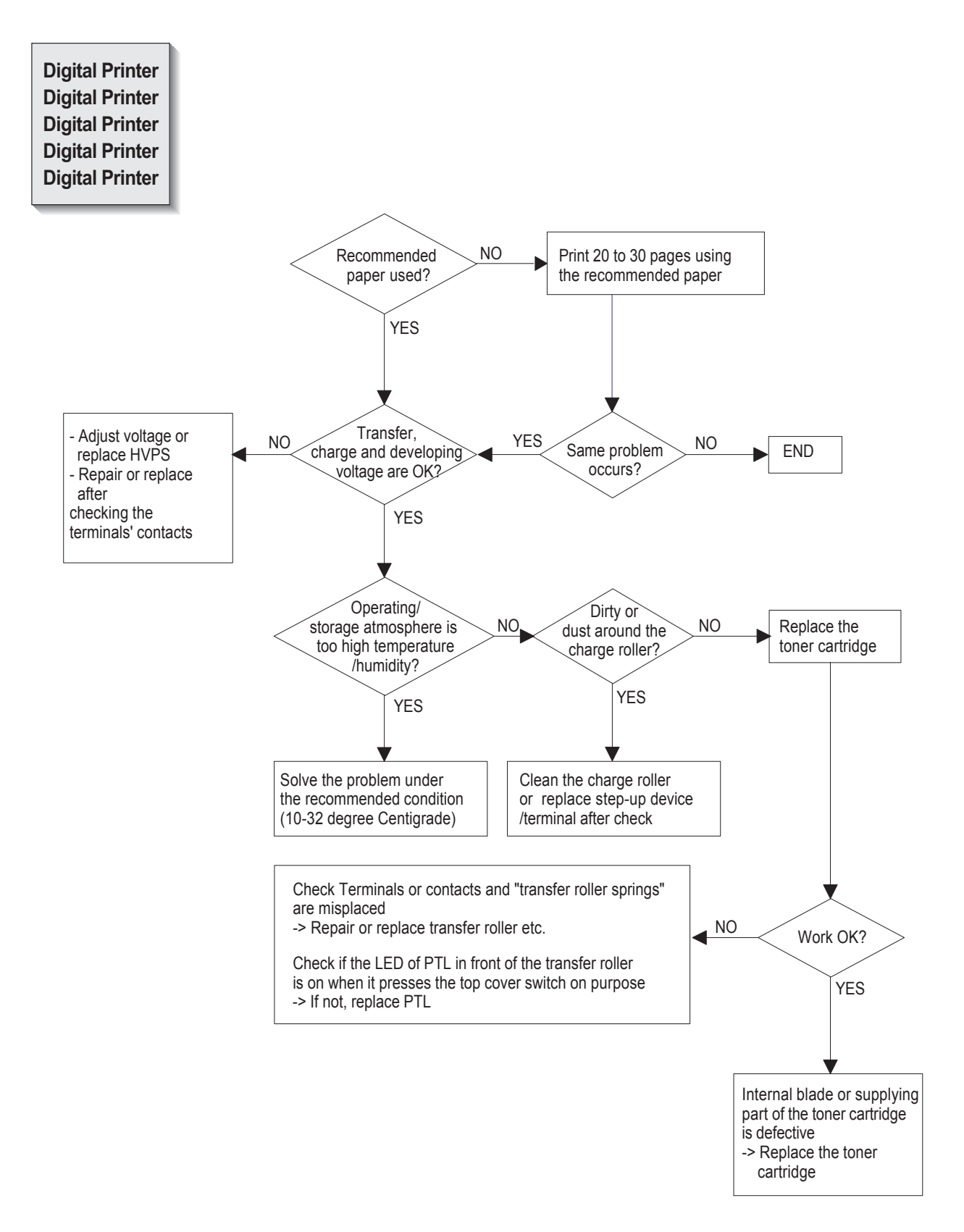

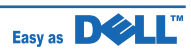

#### Troubleshooting

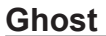

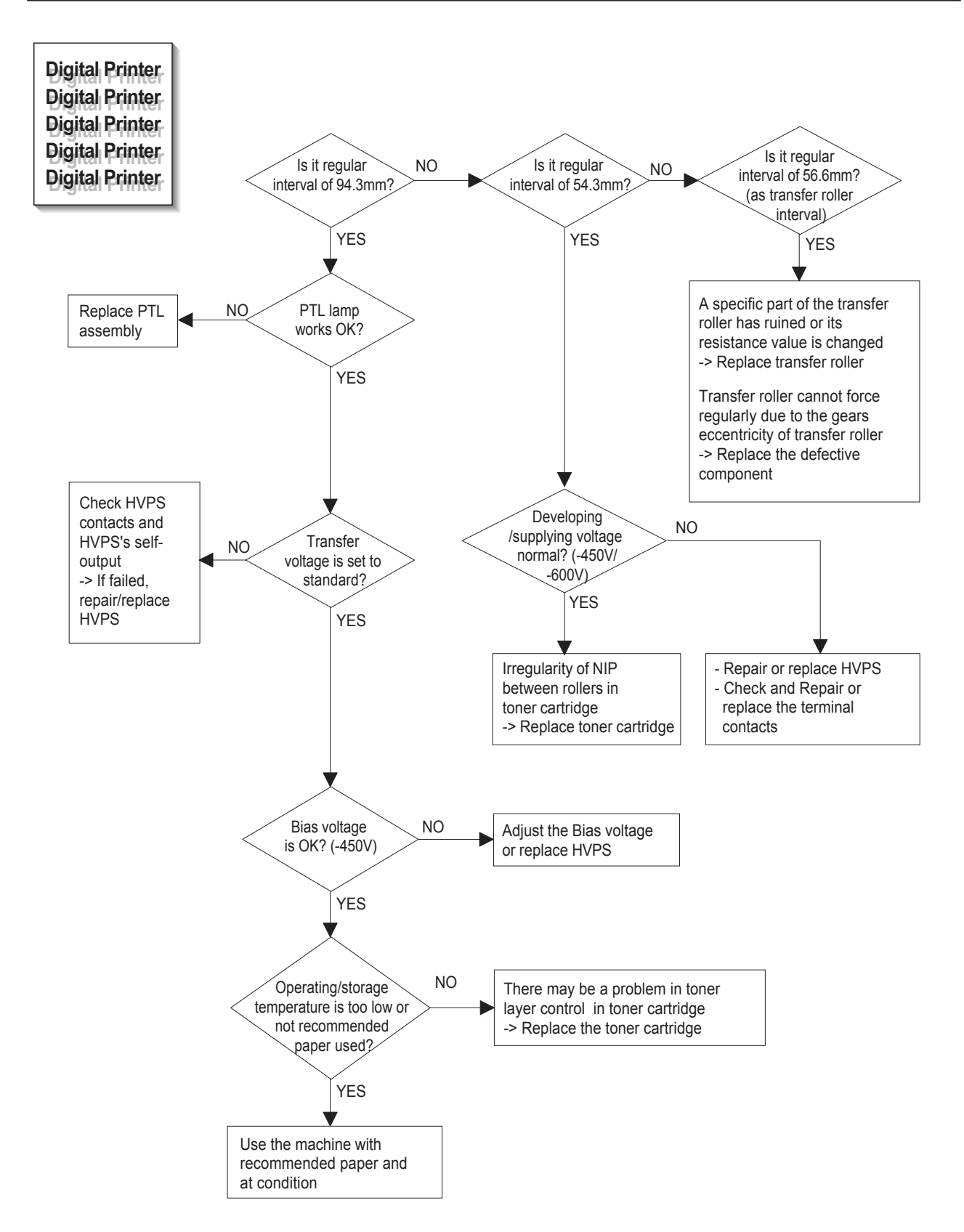

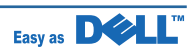

## **Black Spot**

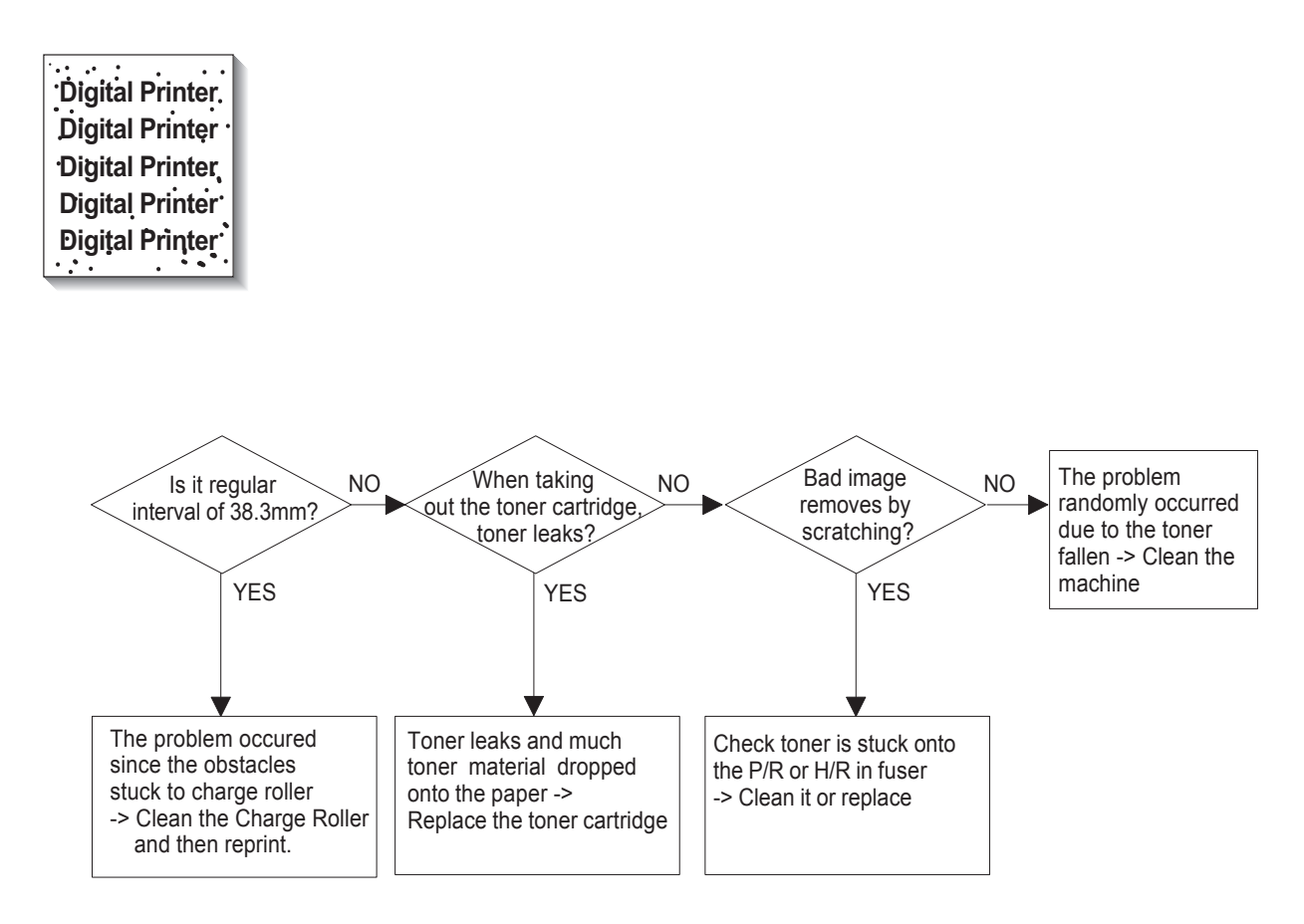

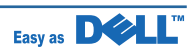

## **Horzontal Band**

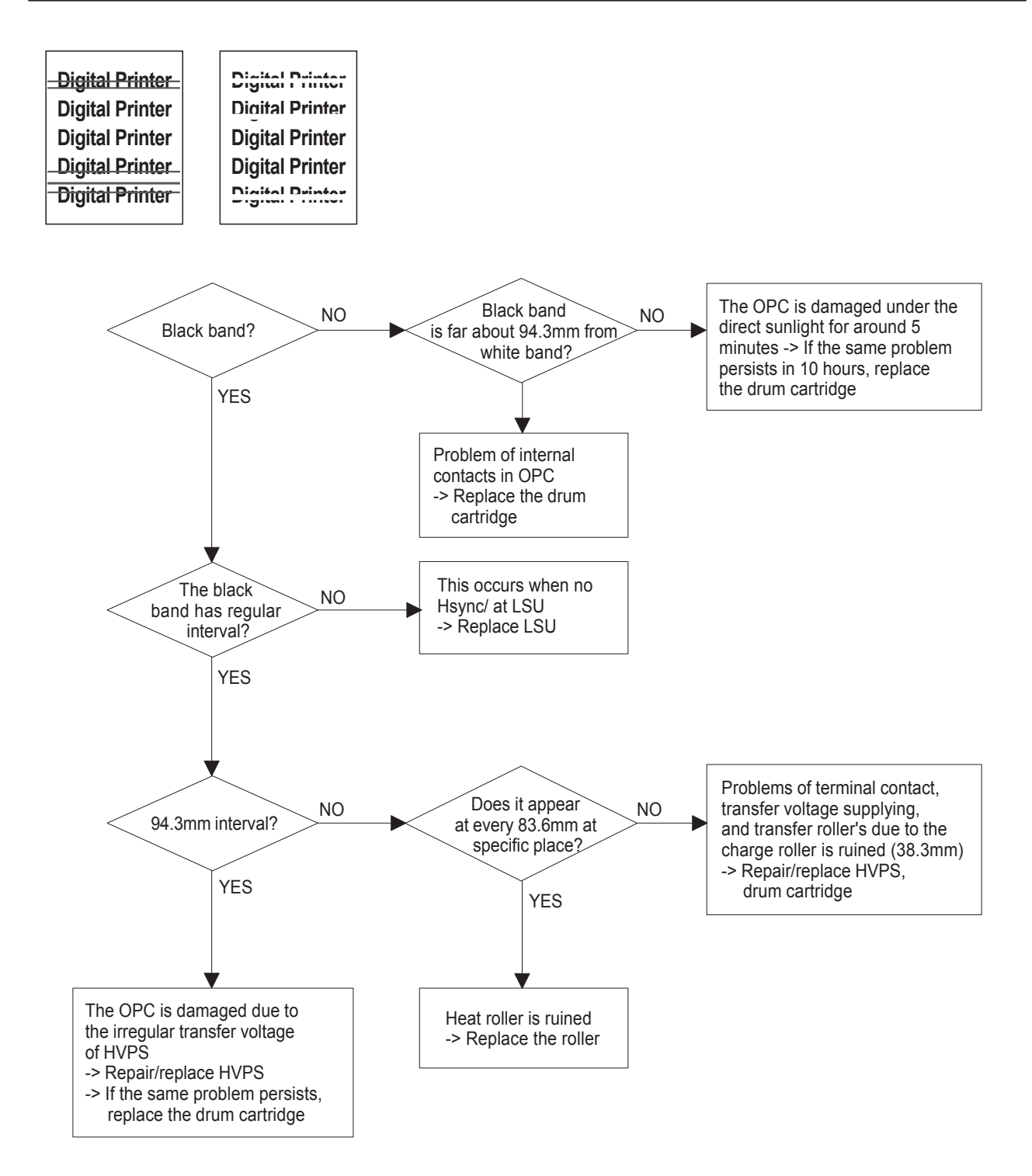

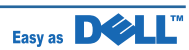

**Irregular Density** 

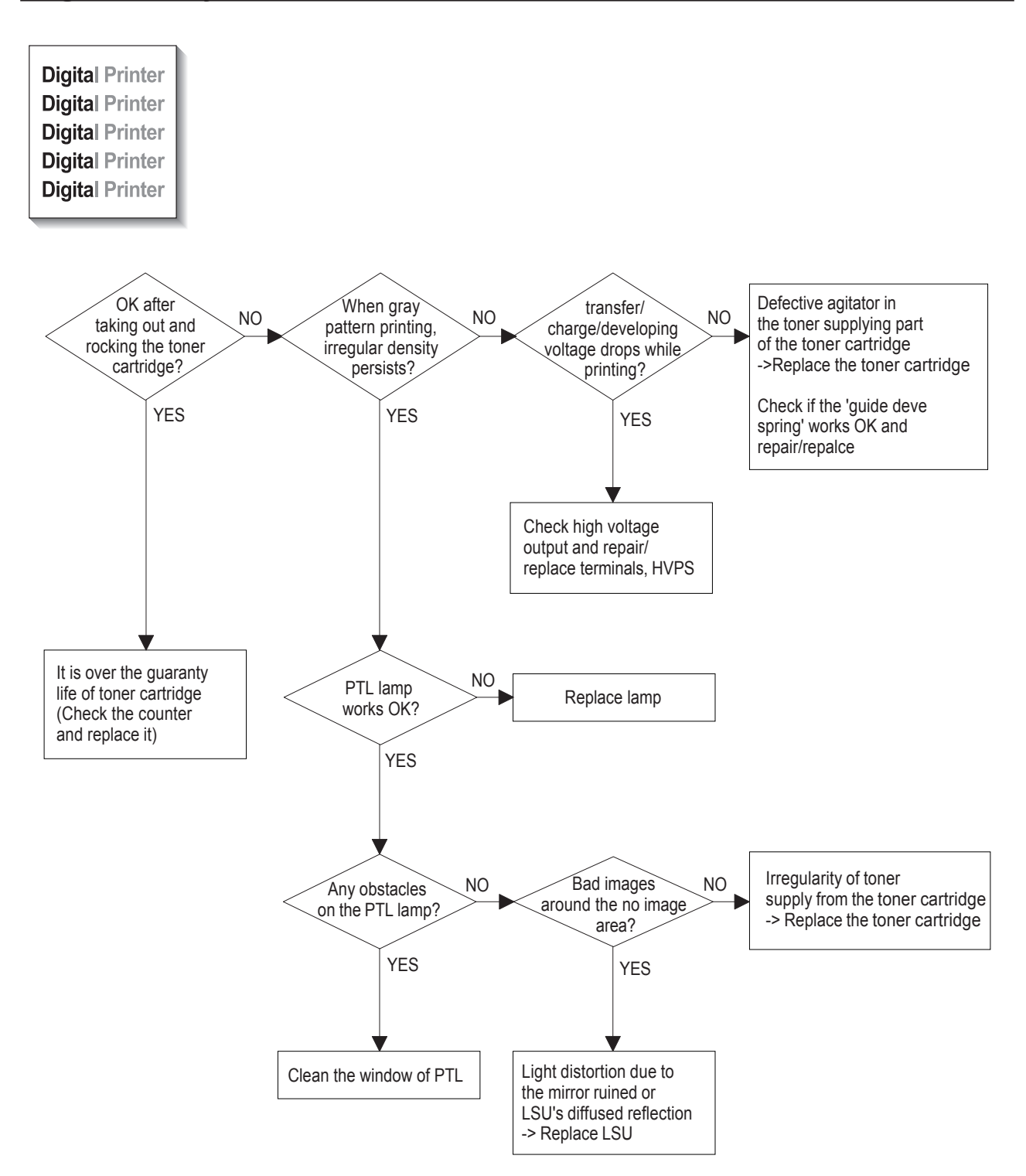

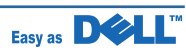

## White Spot

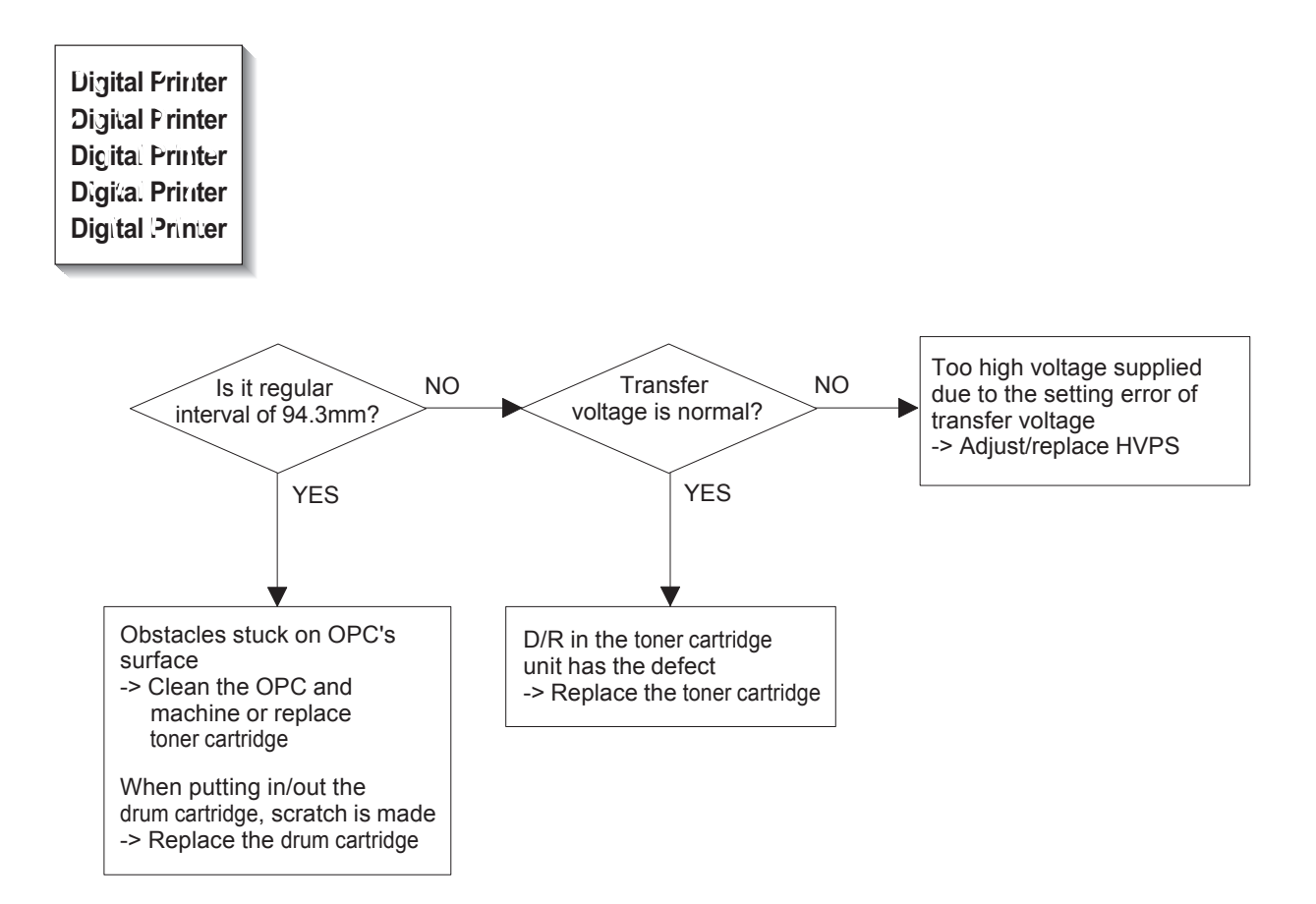

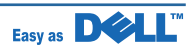

## Trembling at the End When OHP Printing

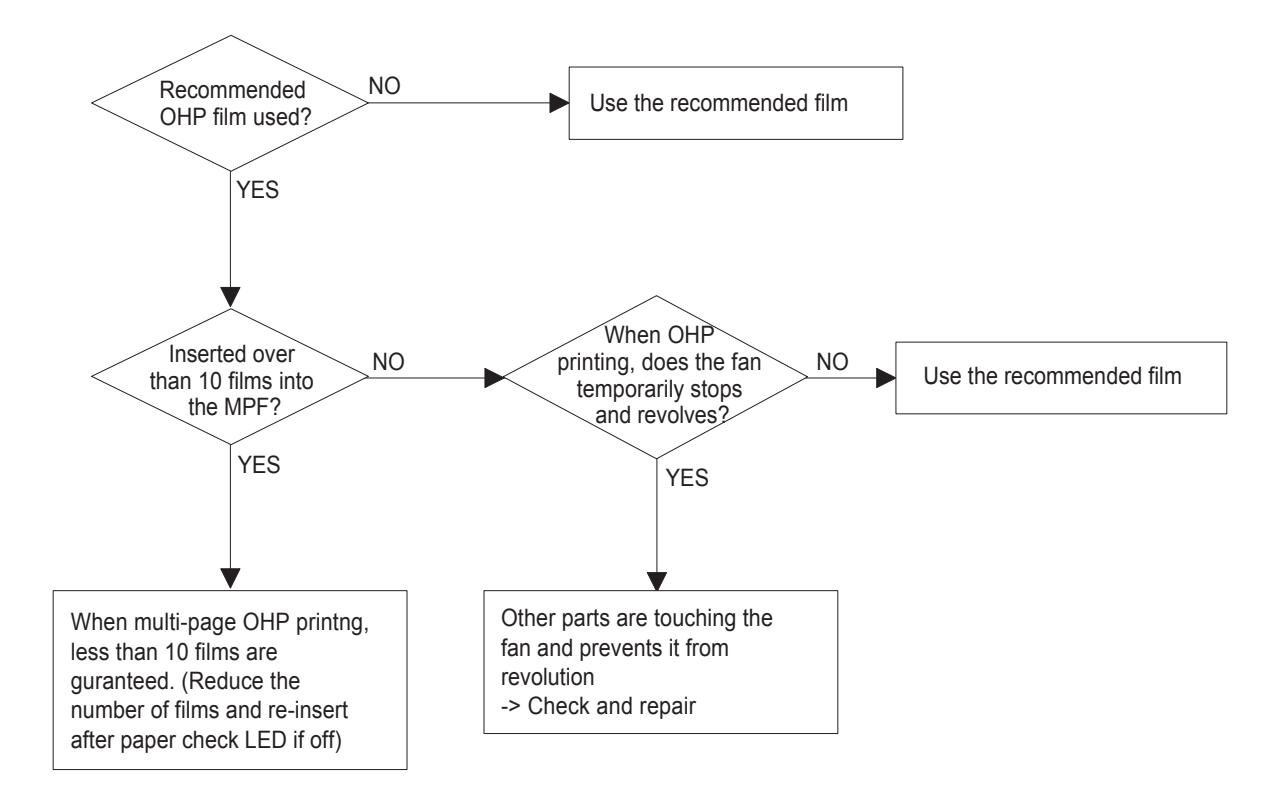

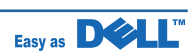

## **Poor Fusing Grade**

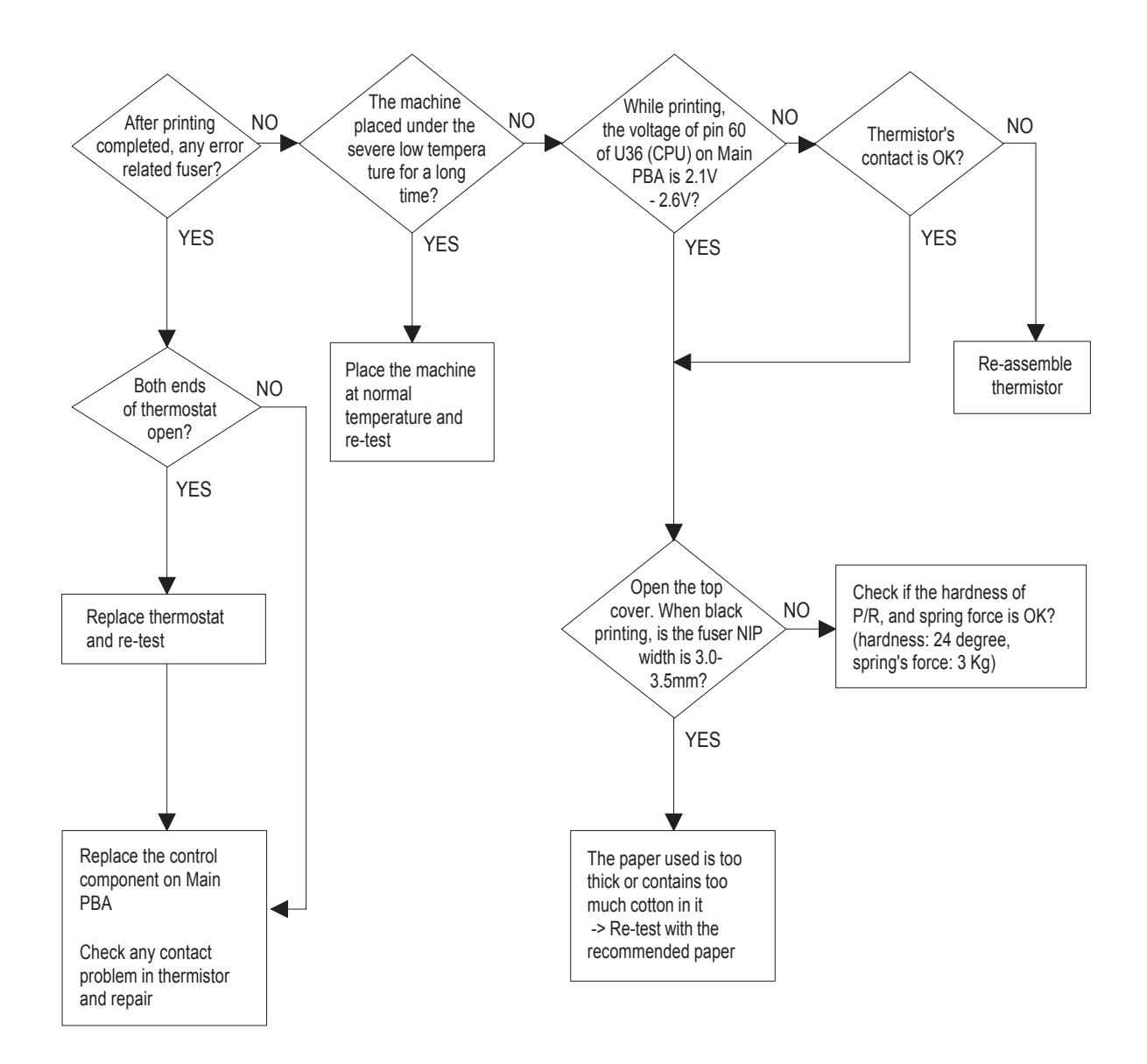

Service Manual

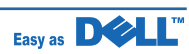

## 6.2.2.4 Malfunction

| Error Status | Check                                                                                                    | Solution                                                                                                    |
|--------------|----------------------------------------------------------------------------------------------------|----------------------------------------------------------------------------------------------------|
| No power     | <ol> <li>Check power is supplying</li> <li>Check fuse F1 open</li> </ol>                                                                                                    | <ol> <li>If supplying power differs from machine's power<br/>rating, replace the machine.</li> <li>Replace it.</li> </ol>                                                                                                    |
| Fuser Error  | <ol> <li>Thermostat open</li> <li>AC wire open</li> <li>Thermistor wire open</li> <li>Main PBA</li> </ol>                                                                                                    | <ol> <li>Detach AC connector and measure the resistane<br/>between pin 1 and 2. If it is megohm, thermostat<br/>is open, Replace it.</li> <li>Check bad connector contact or wire is cut.</li> <li>Check thermistor wire and its connection.</li> <li>Replace Main PBA</li> </ol>                                                                                                    |
| Cover open   | <ol> <li>When close Side cover, check the<br/>lever is pressed</li> <li>Micro switch's contact</li> <li>CPU and related circuit</li> </ol>                                                                                                    | <ol> <li>Open Side cover and press the lever with pen.<br/>If Controller detects cover close, there is some<br/>mechanical trouble in Side cover and lever's<br/>assembly. If not so there is electrical problem.</li> </ol>                                                                                                    |
| Jam 0        | <ul> <li>Check where Jam 0 happens</li> <li>1. Paper is not picked up</li> <li>2. Paper is located in feed sensor</li> <li>3. Happened when inserting specific papers such as envelope into the MPF (Multipurpose Paper Feeder)?</li> <li>4. Happened when inserting specific papers such as envelope into the Manual Feeder?</li> <li>5. Is the Stacker Extender is folded out?</li> <li>6. Does not the Guide Adjust distort the papers</li> </ul> | <ol> <li>Check whether solenoid is working or not by using<br/>Engine test mode</li> <li>Check feed sensor malfunction.</li> <li>Re-try inserting a fewer papers.         <ul> <li>fan the papers and align</li> <li>take out the loaded papers and insert them<br/>reverse direction</li> </ul> </li> <li>Take out the loaded papers and insert them<br/>reverse direction         <ul> <li>inserted papers as recommended for Manual<br/>Feeding?</li> <li>When loading, tap the papers until paper detect<br/>sensor senses loading</li> </ul> </li> <li>When using long papers, use the Stacker<br/>Extender</li> <li>Adjust Guide to fit the paper width</li> </ol> |
| Jam 1        | Paper is stopped in just after of fuser<br>unit.                                                                                                    | <ol> <li>It is mostly resulted from double feeding.<br/>Check paper is well stocked in feeder.</li> <li>Check feed actuator position and actuator's<br/>operating. There may be stiff movind or double<br/>reflection. If not so, check the operation of feed<br/>sensor by Engine test mode.</li> <li>Check exit lever operation. Remore jam and<br/>check actuator moving by hand. If actuator is<br/>too stiff, paper is wrapped around the heat roller.<br/>Remove obstacles or replace.</li> </ol>                                                                                                    |

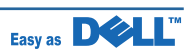

| Error Status                   | Check                                                                                                    | Solution                                                                                                    |
|--------------------------------|----------------------------------------------------------------------------------------------------|----------------------------------------------------------------------------------------------------|
| Jam 2                          | Check where Jam 2 happens<br>1. Paper is curled and cannot exit.<br>2. Paper is curled in the exit cover?                                      | <ol> <li>Remove paper using pinset or some tool and<br/>watch if separate claws have any troble.<br/>Clean around fuser.</li> <li>Check locking works wells. Watch whether the<br/>ribs of exit cover hace any burr or resisitive edge.<br/>If they do, remove obstacles or replace.</li> </ol>                                                           |
| Jam 2 at face-<br>down<br>tray | <ol> <li>Then paper is not drawn in because<br/>of the stack of papers in the Out tray.</li> <li>Does it curl while coming out?</li> </ol>     | <ol> <li>Load recommended quantity of papers</li> <li>Open the Cover Front and check whether roller or<br/>spring, which are related to paper out, is not out<br/>of position. If so, re-locate or replace.</li> </ol>                                                                                                    |
| Clutch error                   | <ol> <li>Check the spring of solenoid</li> <li>Check the armature assembly/<br/>cushion</li> <li>Electrical check</li> </ol>                   | <ol> <li>Check whether the spring is expanded or not.</li> <li>Check armature is well installed. It may be<br/>unstable assemble.</li> <li>Remove the Main PBA.</li> </ol>                                                                                                    |
| High voltage<br>error          | <ol> <li>Check the terminal output voltage</li> <li>Check HVPS</li> </ol>                                                                      | <ol> <li>Remove the Toner cartridge and open the cover<br/>and press cover open switch lever and measure<br/>the voltage with high voltage probe and sending<br/>printing data. If the voltage is normal, change the<br/>toner cartridge.</li> <li>Disassemble the left side cover, and check HV of<br/>the solder side of HVPS and change it.</li> </ol> |
| Feeding<br>obstacles           | Does the Plate-knockup prevent the paper loading?                                                                                              | MPF :<br>Turn the power off and on. Open and close the Side<br>cover to return to the original state.<br>Cassette :<br>Adjust Guide to fit the paper width.                                                                                                    |
| Skew                           | Is the Guide adjust set to the paper width?                                                                                                    | Fit the paper width using the Guide adjust.                                                                                                    |
| Stacking                       | <ol> <li>Took out the Stacker extender to<br/>support long papers?</li> <li>Stacked too many papers more than<br/>Stacker can hold?</li> </ol> | <ol> <li>Use extender as per the paper length.</li> <li>The Face-up stacker normally can hold 100 pages<br/>when using 75g/m2, however, stacking capacity<br/>can be lowered depending on the type of papers.</li> </ol>                                                                                                    |
| Engine Error                   | Check CBF Harness_CN7.(Main PBA to LSU)                                                                                                    | Refer to troubleshooring "ENGINE ERROR".                                                                                                    |
| Document Jam                   | Document is not picked up(in ADF).                                                                                                    | <ol> <li>Check document is well stocked in ADF.</li> <li>Check whether document was been fastened<br/>together by staple or clip.</li> <li>Load recommended quantity of papers.</li> </ol>                                                                                                    |
|                                | Document is stopped after it has fed into the ADF.                                                                                             | <ol> <li>Check whether the Reg. sensor is working or not.</li> <li>Check whether the Feed Roller is working or not.</li> </ol>                                                                                                    |
|                                | Does it curl while coming out?                                                                                                    | <ol> <li>Check the Open Cover whether there are bosses.</li> <li>Check the ADF ass'y is well assemble.</li> </ol>                                                                                                    |

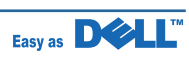

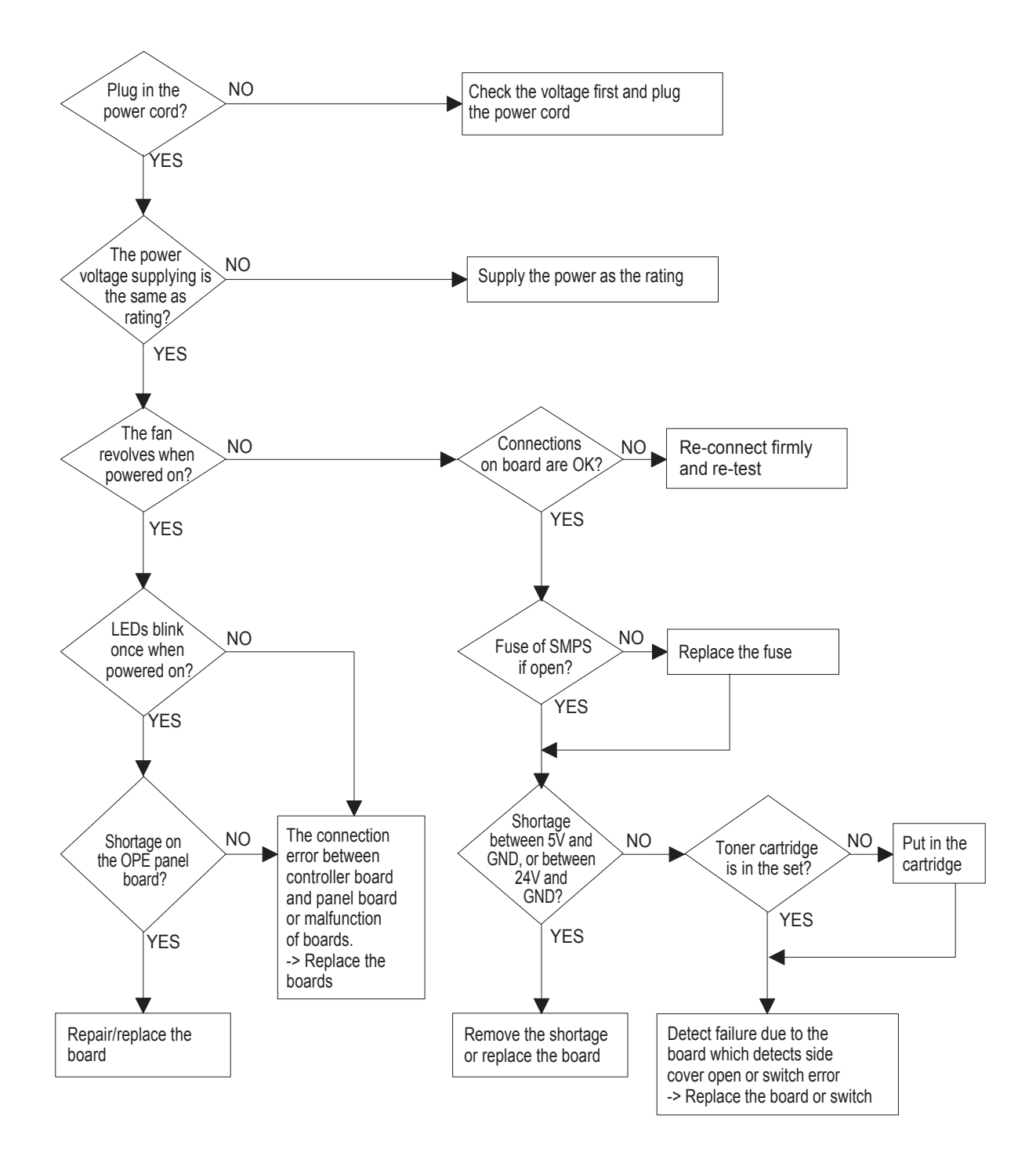

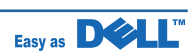

## **Fuser Error**

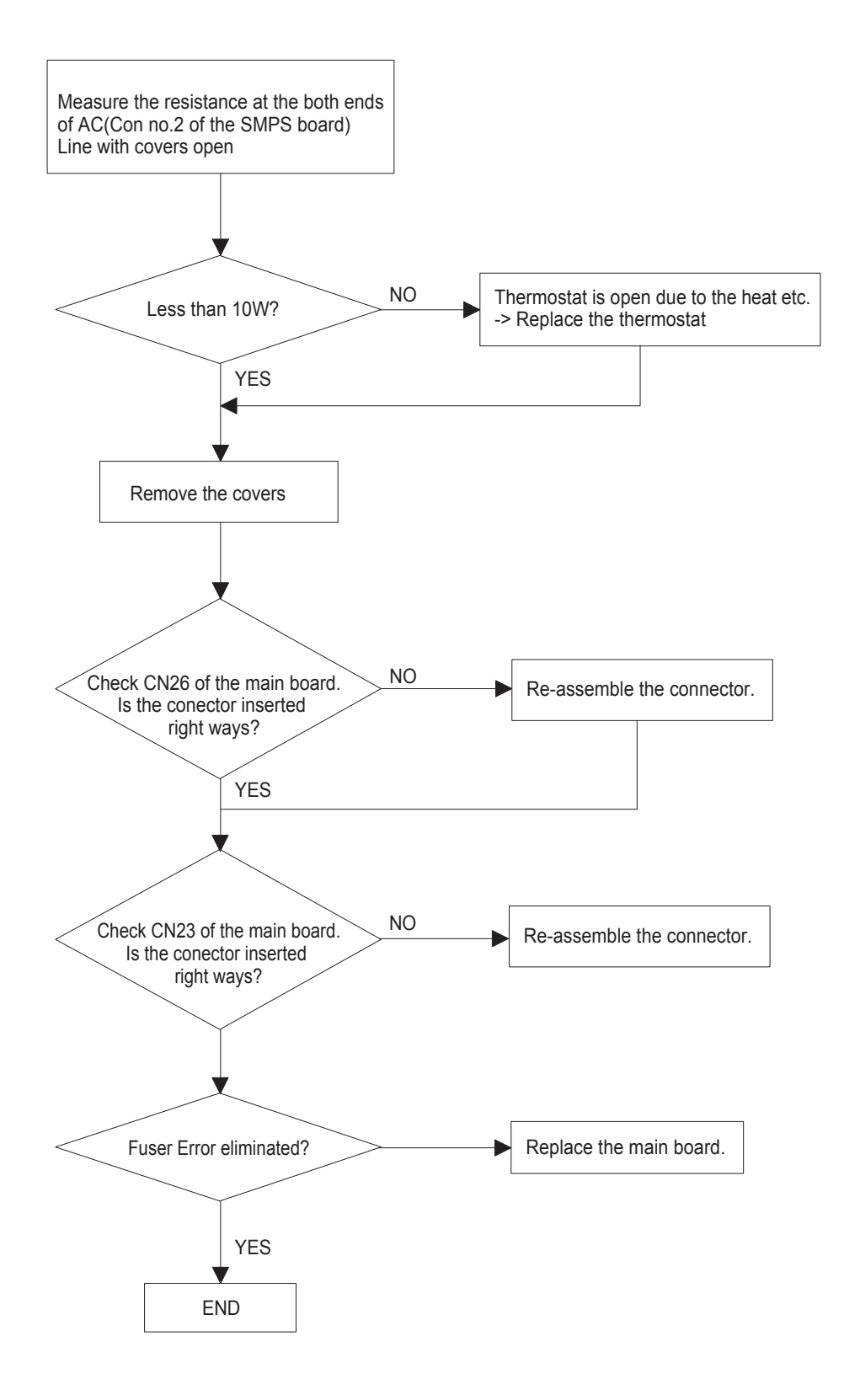

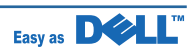

## Paper Jam (Mis-Feeding)

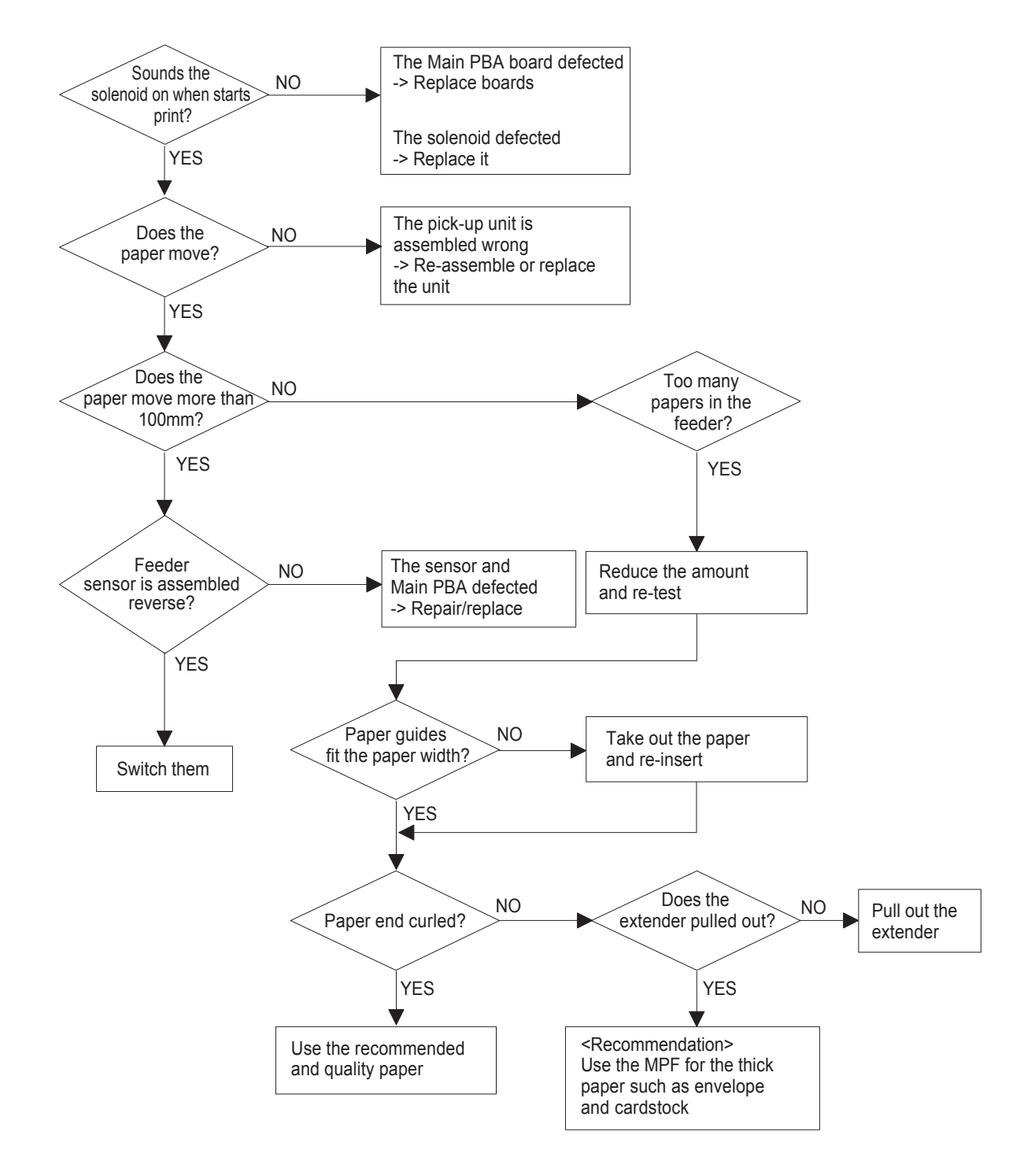

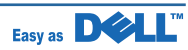

Paper Jam (Jam 1)

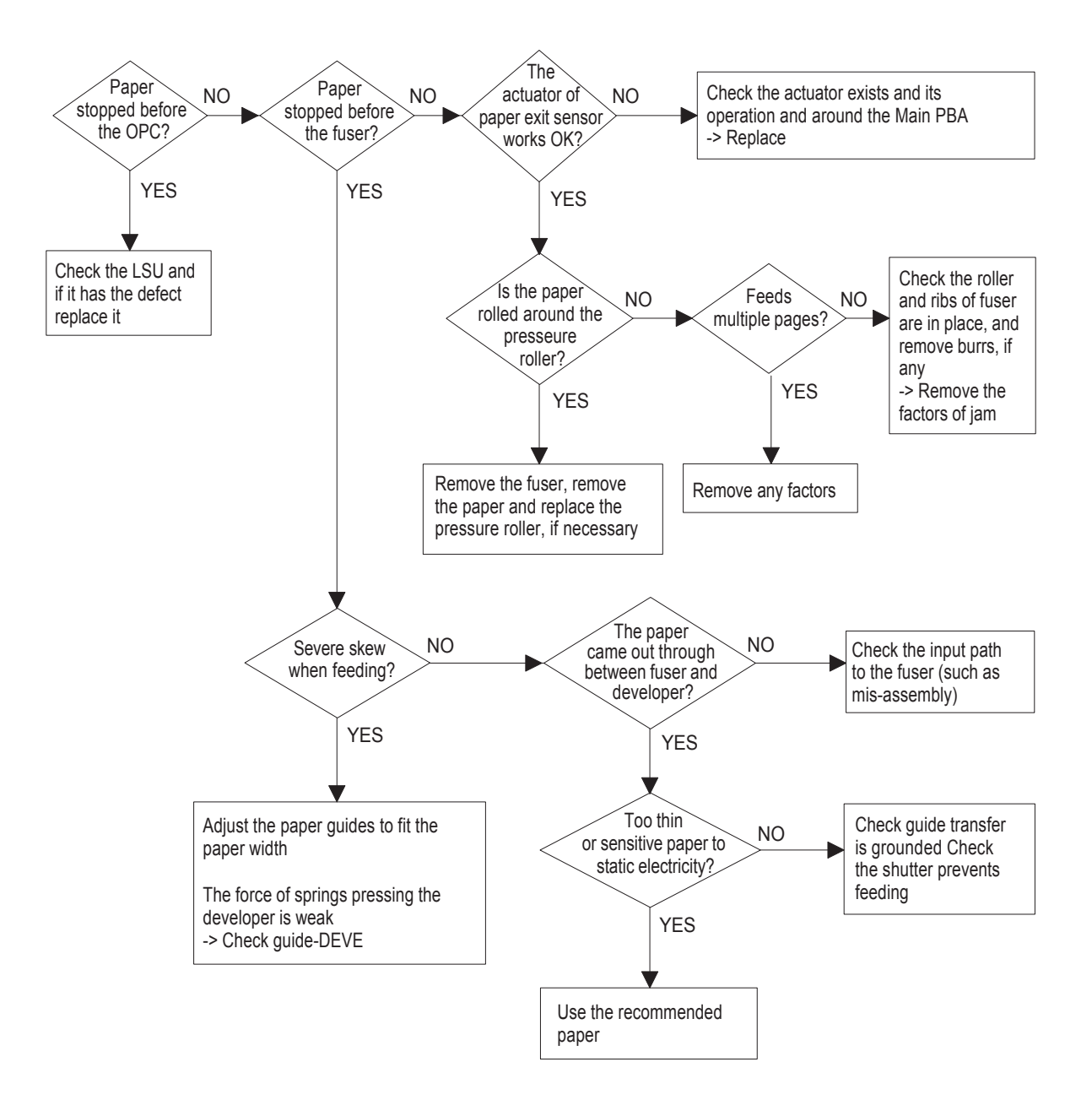

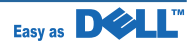
### 6.2.2.5 The cause and solutions of bad environment of the software

**NOTE -** Always try to an internal page and a copy to be sure that the machines is working and the problem is related to SW.

### 6.2.2.5(a) The printer is not working (1)

| Description : While Power turned on, the                                                                                                    | e printer is not working in the printing mode.                                                                                                    |
|----------------------------------------------------------------------------------------------------|----------------------------------------------------------------------------------------------------|
| Check and Cause                                                                                                    | Solution                                                                                                    |
| <ol> <li>Check if the PC and the printer is<br/>properly connected and the toner<br/>cartridge installed.</li> <li>Printing is nor working in the Windows.</li> <li>Check if the printer cable is directly<br/>connected to peripheral devices</li> </ol> | <ol> <li>Replace the printer cable. If the problems not solved even after the cable replaced, check the amount of the remaining tone.</li> <li>Check if the connection between PC and printer port is proper. If you use windows, check if the printer driver in the controller is set up. If the printer driver is properly set up, check in which program the printing is not working. The best way to find out is to open the memo pad to check the function of printing. If it is not working in a certain program, adjust the setup the program requires. Sometimes, the printout is normal within the Windows basic programs, but it's not working in a particular program. In such case, install the new driver again. If not working in the Windows basic program, Check the setup of the port of CMOS is on ECP. And check the address of IRQ 7 and 378</li> <li>If the scanner needs to be connected to the printer, first the remove the scanner from the PC to see if the printer is properly working alone.</li> </ol> |

### 6.2.2.5(b) The printer is not working (2)

Description : After receiving the printing order, no response at all or the low speed of printing occurs due to wrong setup of the environment rather than malfunction of the printer itself.

| Check and Cause                             | Solution                                                                        |
|---------------------------------------------|---------------------------------------------------------------------------------|
| 1. Secure more space of the hard disk.      | 1. Not working with the message 'insufficient printer memory' means hard disk   |
| 2. Printing error occurs even if there is   | space problem rather than the RAM problem. In this case, provide more           |
| enough space in the hard disk.              | space for the hard disk. Secure more space using the disk utilities program.    |
| 3. Check the parallel-port-related items in | 2. The connection of the cable and printer port is not proper. Check if the     |
| the CMOS Setup.                             | connection is properly done and if the parallel port in CMOS is rightly set up. |
| 4. Reboot the system to print.              | 3. As a printer port, Select ECP or SPP among SPP(Normal), ECP, and EPP         |
|                                             | modes(increase printing speed) SPP normal mode support 8-bit data               |
|                                             | transfer, while ECP Mode transfer the 12-bit data.                              |
|                                             | 4. If the regular font is not printing, the cable or the printer driver may be  |
|                                             | defective. Turn the PC and printer off, and reboot the system to print again.   |
|                                             | If not solved, double-click the printer in my computer If the regular fonts are |
|                                             | not printed this time again. the cable must be defective so replace the cable   |
|                                             | with new one.                                                                   |

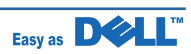

#### 6.2.2.5(c) Abnormal Printing

Description : The printing is not working properly even when the cable has no problem. (even after the cable is replaced) If the printer won't work at all or the strange fonts are repeated, the printer driver may be defective or wrong setup in the CMOS Setup.

| Check and Cause                                 | Solution                                                                    |
|-------------------------------------------------|-----------------------------------------------------------------------------|
| 1. Set up the parallel port in the CMOS SETUP.  | 1. Select SPP(Normal) or ECP LPT Port the among ECP, EPP or SPP in          |
| 2. Printer Driver Error.                        | the CMOS Setup.                                                             |
| 3. Error message from insufficient memory.      | 2. Check the printer in My Computer.(to see if the printer driver is        |
| (The printing job sometimes stops or due        | compatible to the present driver or delete the old driver, if defective and |
| to insufficient virtual memory, but it actually | reinstall the new driver)                                                   |
| comes from the insufficient space of the hard   | 3. Delete the unnecessary files to secure enough space of the hard disk     |
| disk.)                                          | and start printing job again.                                               |

#### 6.2.2.5(d) SPOOL Error

Description : To spool which stands for "simultaneous peripheral operations online" a computer document or task list (or "job") is to read it in and store it, usually on a hard disk or larger storage medium so that it can be printed or otherwise processed at a more convenient time (for example, when a printer is finished printing its current document).

| Check and Cause                                 | Solution                                                                     |
|-------------------------------------------------|------------------------------------------------------------------------------|
| 1. Insufficient space of the hard disk in the   | 1. Delete the unnecessary files to provide more space to start printing job. |
| directory assigned for the basic spool.         | 2. If there are some files with the extension name of ****.jnl, Delete them  |
| 2. If the previous printing error not solved.   | and Reboot the Windows to restart printing job.                              |
| 3. When expected to collide with other program. | 3. Shut down all other programs except the current one, if possible.         |
| 4. When an application program or the printer   | 4. Delete the printer driver completely and reinstall it.                    |
| driver is damaged.                              | 5. After rebooting the computer, check for viruses, restore the damaged      |
| 5. When some files related to OS are damaged    | files and reinstall the program to do the printing job.                      |
| or virus infected.                              | 6. Add up enough memory to the PC.                                           |
| 6. Memory is less than suggested one.           |                                                                              |

#### How to delete the data in the spool manager.

In the spool manager, the installed drivers and the list of the documents waiting to be printed are shown. Select the document to be deleted and check the delete menu.

If you intend to delete the current document being printed, the data being transferred to the printer will be put out and then the document is removed. Before choosing the document, the menu is still inactive.

Or put the document out of the list and repeat the routine as in the above or finish the spool manager.

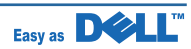

# 7. ExplodedView and Parts list

# **Contents**

| 7.1 MAIN_EXPLODED_VIEW     | 7-2  |
|----------------------------|------|
| 7.2 ELA_HOU-COVER          | 7-4  |
| 7.3 ELA_HOU-COVER_MID      | 7-6  |
| 7.4 MEA-COVER_FRONT        | 7-8  |
| 7.5 MEA-COVER_MID_FRONT    | 7-10 |
| 7.6 MEA-COVER_REAR         | 7-12 |
| 7.7 MEA-COVER_SIDE_L       | 7-14 |
| 7.8 MEA-COVER_SIDE_R       | 7-16 |
| 7.9 ELA HOU-COVER PLATEN   | 7-18 |
| 7.10 ELA HOU-DADF          | 7-20 |
| 7.11 ELA HOU-DADF DRV      | 7-22 |
| 7.12 ELA_HOU-DADF_LOWER    | 7-24 |
| 7.13 ELA_HOU-DADF_UPPER    | 7-26 |
| 7.14 MEA UNIT-STACKER TX   | 7-28 |
| 7.15 MEA_UNIT-COVER_OPEN   | 7-30 |
| 7.16 MEA UNIT-DADF RUBBER  | 7-32 |
| 7.17 MEA UNIT-HINGE DADF   | 7-34 |
| 7.18 MEA UNIT-PICKUP DADF  | 7-36 |
| 7.19 MEA UNIT-STOPPER      | 7-38 |
| 7.20 ELA UNIT-MAIN DRIVE   | 7-40 |
| 7.21 ELA UNIT-DUPLEX DRIVE | 7-42 |
| 7.22 ELA HOU-FRAME_110V    | 7-44 |
| 7.23 ELA HOU-FRAME_220V    | 7-46 |
|                            |      |

| 7.24 ELA_HOU-FRAME_ETC               | 7-48 |
|--------------------------------------|------|
| 7.25 ELA HOU-FRAME EXIT              | 7-51 |
| 7.26 ELA HOU-FUSER DRIVE             | 7-53 |
| 7.27 ELA HOU-GUIDE_DUP F             | 7-55 |
| 7.28 ELA_HOU-MPF                     | 7-57 |
| 7.29 MEA_UNIT-BRACKET_FEED           | 7-59 |
| 7.30 MEA_UNIT-CLUTCH                 | 7-61 |
| 7.31 MEA_UNIT-DUPLEX                 | 7-63 |
| 7.32 ELA_HOU-OPE_(ICON WITH TEXT)    | 7-65 |
| 7.33 ELA_HOU-OPE_(ICON WITHOUT TEXT) | 7-67 |
| 7.34 ELA_HOU-PLATEN                  | 7-69 |
| 7.35 ELA_HOU-SCAN                    | 7-71 |
| 7.36 ELA_HOU-SCAN_LOWER              | 7-73 |
| 7.37 ELA HOU-SCAN MOTOR              | 7-75 |
| 7.38 MEA-SCAN UPPER                  | 7-77 |
| 7.39 MEA_UNIT-CASSETTE               | 7-79 |
| 7.40 ELA_HOU-SCF                     | 7-81 |
| 7.41 ELA_UNIT-FUSER                  | 7-84 |
| 7.42 MEA-SCAN DUMMY UPPER            | 7-87 |
| 7.43 MEA UNIT-DOOR FUSER             | 7-89 |
| 7.44 ELA HOU-SMPS SHIELD_110V        | 7-91 |
| 7.45 ELA HOU-SMPS SHIELD_220V        | 7-93 |
| 7.46 ELA HOU-COVER SMPS              | 7-95 |

### 7.1 MAIN\_EXPLODED\_VIEW

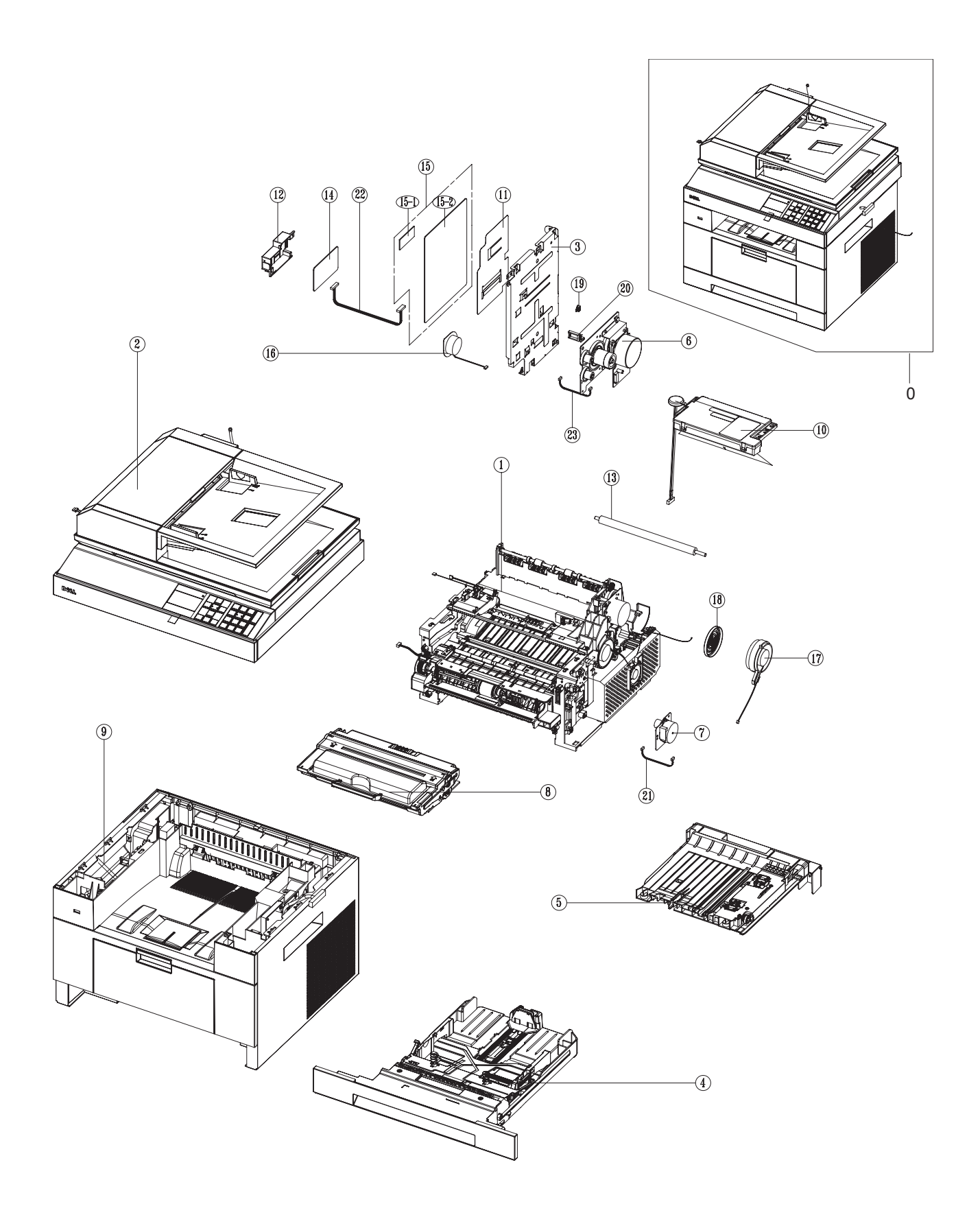

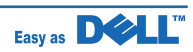

### **MAIN Parts List**

| Drawer# | Dell_code | SEC_code    | Description                                | Q'ty | Service | Remark |
|---------|-----------|-------------|--------------------------------------------|------|---------|--------|
| 0       |           |             | SET                                        | 1    | SNA     |        |
| 1       |           | JC96-05059A | ELA HOU-FRAME(110V)                        | 1    | SNA     |        |
|         |           | JC96-05059B | ELA HOU-FRAME(220V)                        | 1    | SNA     |        |
| 2       |           | JC96-05179A | ELA HOU-SCAN<br>(ICON with TEXT on OPE)    | 1    | SNA     |        |
|         |           | JC96-05179B | ELA HOU-SCAN<br>(ICON without TEXT on OPE) | 1    | SNA     |        |
| 3       |           | JC63-01839A | SHIELD-CONTROLLER                          | 1    | SNA     |        |
| 4       | JM043     | JC97-03277A | MEA UNIT-CASSETTE                          | 1    | SA      |        |
| 5       | NF802     | JC97-02393B | MEA UNIT-DUPLEX                            | 1    | SA      |        |
| 6       | YU933     | JC96-03761B | ELA UNIT-MAIN DRIVE                        | 1    | SA      |        |
| 7       | KW466     | JC96-03762B | ELA UNIT-DUPLEX DRIVE                      | 1    | SA      |        |
| 8       | CR963     | JC96-04964B | CARTRIDGE-TONER                            | 1    | SA      | 3K     |
| 8       | HX756     | JC96-04964C | CARTRIDGE-TONER                            | 1    | SA      | 6K     |
| 9       |           | JC96-05182A | ELA HOU-COVER                              | 1    | SNA     |        |
| 10      | YF792     | JC59-00027A | UNIT-LSU                                   | 1    | SA      |        |
| 11      |           | JC63-02010A | SHEET-MAIN PBA                             | 1    | SNA     |        |
| 12      |           | JC63-01677A | COVER-FAX                                  | 1    | SNA     |        |
| 13      | WJ045     | JC66-01181A | ROLLER-TRANSFER                            | 1    | SA      |        |
| 14      | NU675     | JC92-02060A | PBA-FAX CARD                               | 1    | SA      |        |
| 15      | KR446     | JC96-05217A | ELA UNIT-MAIN                              | 1    | SA      |        |
| 15_1    |           | JC92-01923A | PBA-RAM DIMM                               | 1    | SA      |        |
| 15_2    |           | JC92-01980A | PBA-MAIN                                   | 1    | SA      |        |
| 16      |           | 3001-002262 | SPEAKER                                    | 1    | SA      |        |
| 17      | KW432     | JC31-00087A | FAN-DC                                     | 1    | SA      |        |
| 18      |           | JC63-01778A | COVER-FAN_DC                               | 1    | SNA     |        |
| 19      |           | JC96-03155A | ELA HOU-DUMMY JACK                         | 1    | SA      |        |
| 20      |           | 6502-001093 | CABLE CLAMP                                | 1    | SA      |        |
| 21      |           | JC39-01003A | HARNESS-DUPLEX_MOTOR                       | 1    | SA      |        |
| 22      |           | JC39-00883A | HARNESS-FAX                                | 1    | SA      |        |
| 23      |           | JC39-00869A | HARNESS-BLDC                               | 1    | SA      |        |

### 7.2 ELA\_HOU-COVER

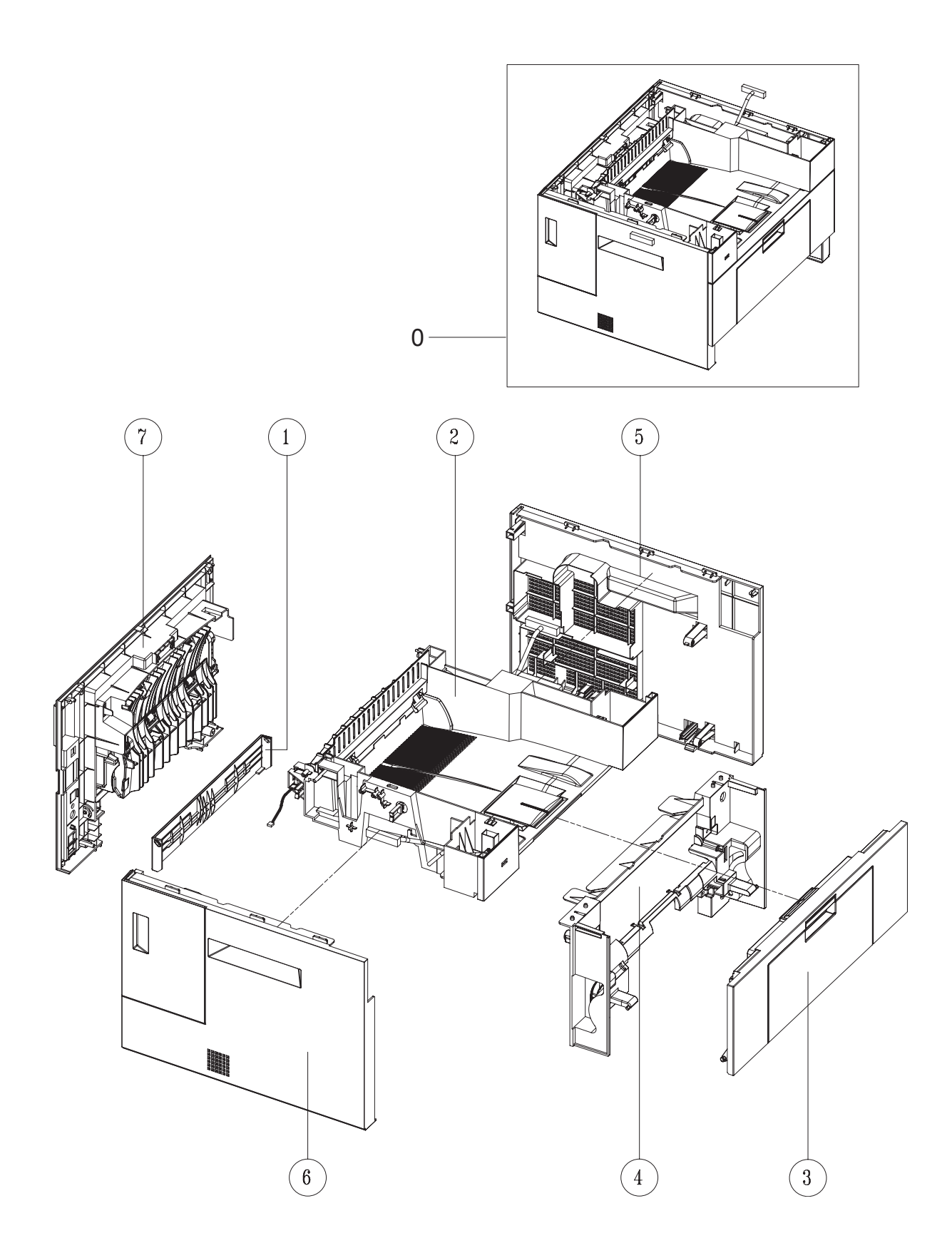

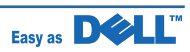

### **ELA\_HOU-COVER** Parts List

| Drawer# | Dell_code | SEC_code    | Description         | Q'ty | Service | Remark |
|---------|-----------|-------------|---------------------|------|---------|--------|
| 0       |           | JC96-05182A | ELA HOU-COVER       | 1    | SNA     |        |
| 1       |           | JC63-01464B | COVER-FRAME DUP     | 1    | SNA     |        |
| 2       | KW437     | JC96-05181A | ELA HOU-COVER MID   | 1    | SA      |        |
| 3       | KW436     | JC97-03272A | MEA-COVER FRONT     | 1    | SA      |        |
| 3       |           | JC97-03273A | MEA-COVER MID FRONT | 1    | SNA     |        |
| 4       | KW435     | JC97-03274A | MEA-COVER SIDE R    | 1    | SA      |        |
| 5       | KW434     | JC97-03275A | MEA-COVER SIDE L    | 1    | SA      |        |
| 5       | KW439     | JC97-03276A | MEA-COVER REAR      | 1    | SA      |        |

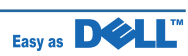

### 7.3 ELA\_HOU-COVER\_MID

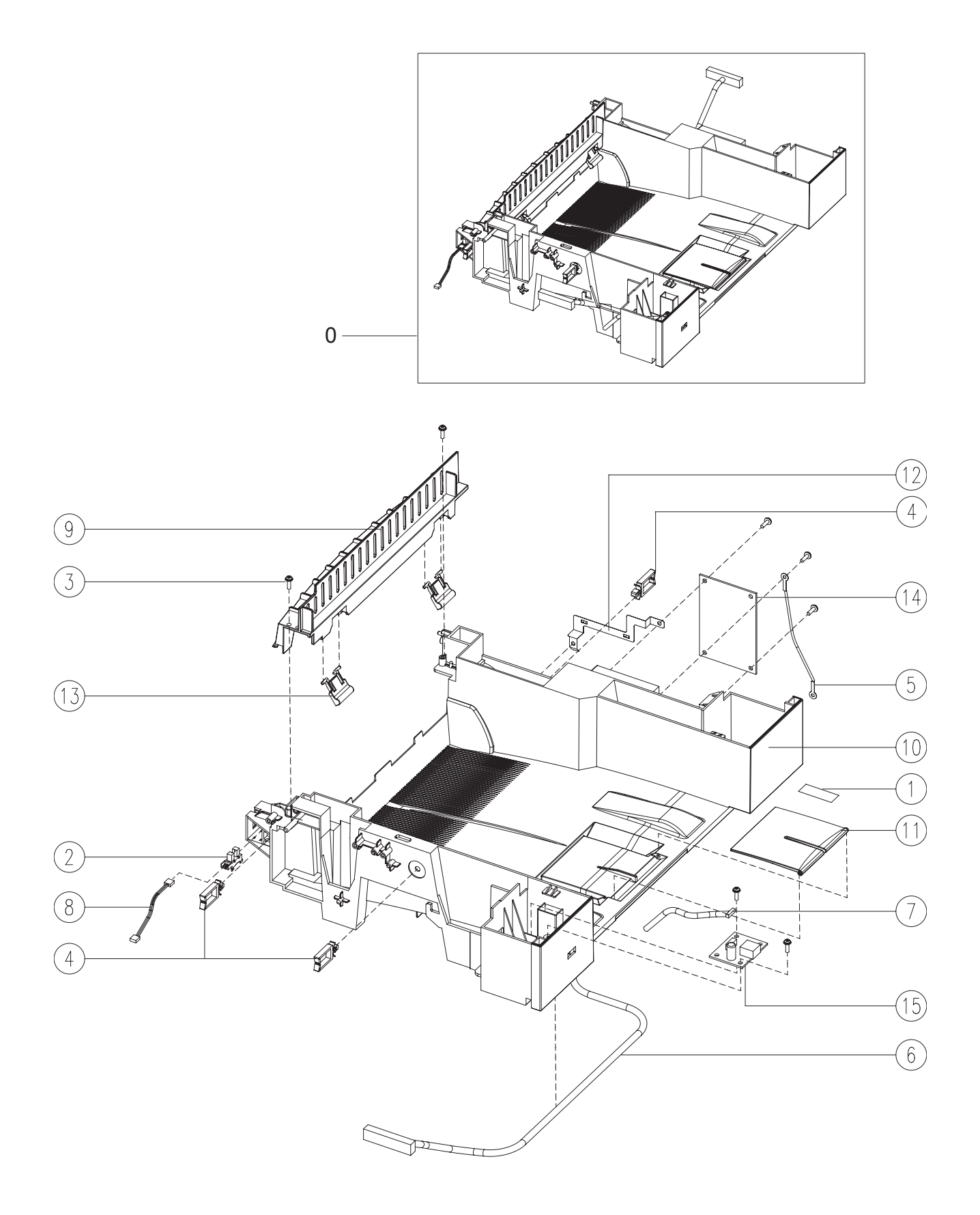

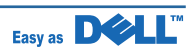

### ELA\_HOU-COVER\_MID Parts List

| Drawer# | Dell_code | SEC_code    | Description           | Q'ty  | Service | Remark |
|---------|-----------|-------------|-----------------------|-------|---------|--------|
| 0       |           | JC96-05181A | ELA HOU-COVER MID     | 1     | SNA     |        |
| 1       |           | 0203-001159 | TAPE-FILAMENT         | 0.055 | SNA     |        |
| 2       |           | 0604-001095 | PHOTO-INTERRUPTER     | 1     | SA      |        |
| 3       |           | 6003-000196 | SCREW-TAPTITE         | 6     | SA      |        |
| 4       |           | 6502-001093 | CABLE CLAMP           | 2     | SA      |        |
| 5       |           | JC39-00509A | CBF HARNESS-GND ZENER | 1     | SA      |        |
| 6       |           | JC39-00863A | HARNESS-ENGINE        | 1     | SA      |        |
| 7       |           | JC39-00953A | HARNESS-USB HOST      | 1     | SNA     |        |
| 8       |           | JC39-01010A | HARNESS-R_COVER_OPEN  | 1     | SA      |        |
| 9       |           | JC63-00938B | COVER-M_REAR UPPER    | 1     | SNA     |        |
| 10      |           | JC63-01817A | COVER-MIDDLE          | 1     | SNA     |        |
| 11      |           | JC63-01834A | COVER-STACKER RX      | 1     | SNA     |        |
| 12      |           | JC63-02004A | GROUND-MIDDLE         | 1     | SNA     |        |
| 13      |           | JC72-01001A | PMO-SUB STACKER       | 2     | SA      |        |
| 14      |           | JC92-01979B | PBA-DRIVER            | 1     | SA      |        |
| 15      | KW430     | JC92-02080A | PBA-USB HOST          | 1     | SA      |        |

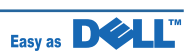

### 7.4 MEA-COVER\_FRONT

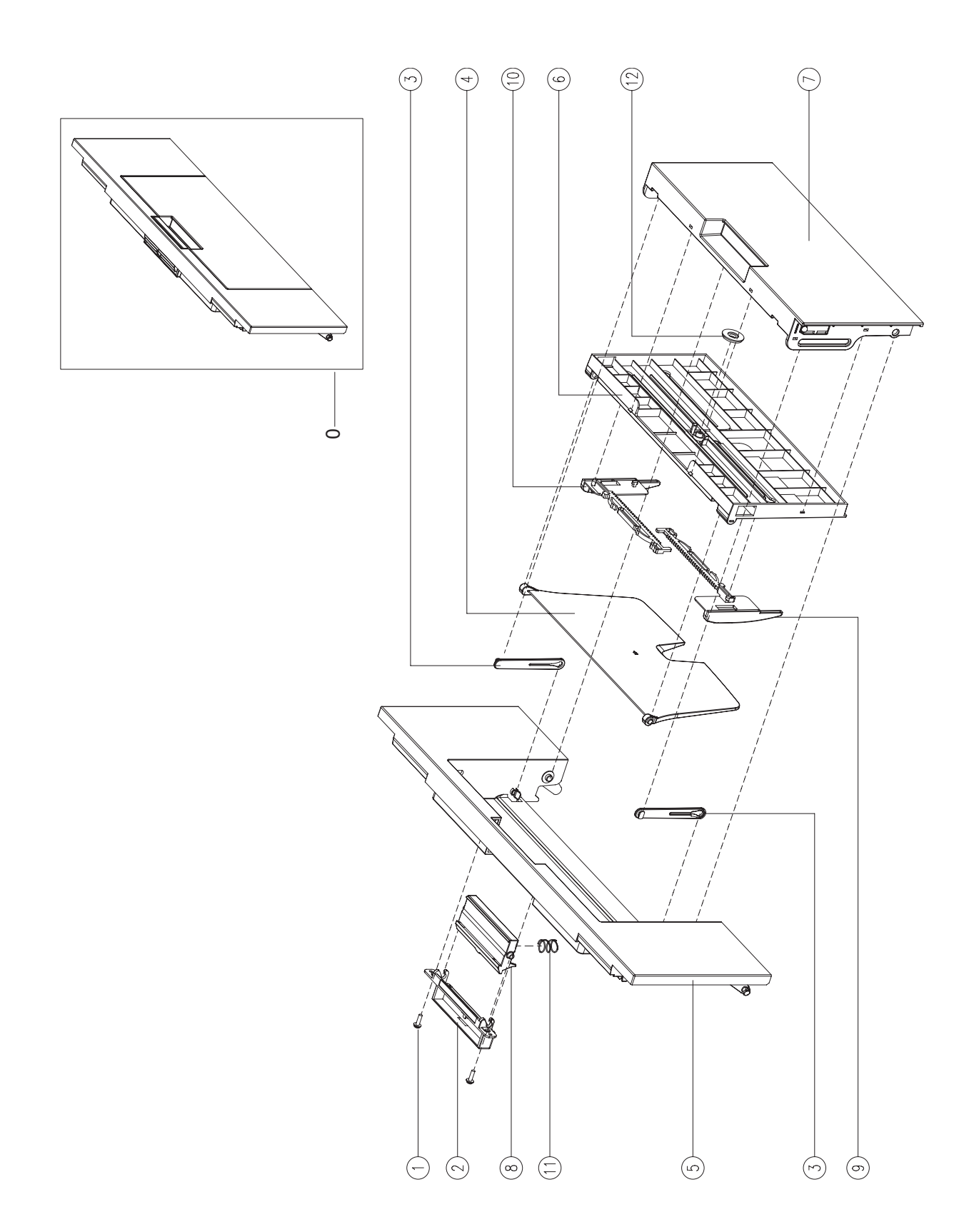

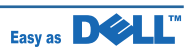

### **MEA-COVER\_FRONT** Parts List

#### Drawer# Dell\_code SEC\_code Description Q'ty Service Remark 0 JC97-03272A MEA-COVER FRONT 1 SNA 1 SCREW-TAPTITE 2 6003-000196 SA 2 JC61-02537A HOLDER-LOCKER 1 SNA 3 JC63-00444A | TRAY-M-LINK\_MP 2 SA 4 JC63-00447D TRAY-ASF\_FOLDER 1 SA 5 JC63-01812A COVER-FRONT 1 SNA 6 1 JC63-01838A COVER-TRAY MP SNA 7 JC63-01840A TRAY-ASF INPUT 1 SNA 8 JC64-00398A LOCKER-FRONT COVER 1 SNA 9 JC70-00478C ADJUST-M\_MP L 1 SA 10 1 JC70-00479C ADJUST-M\_MP R SA SPRING ETC-CIS(C2) 1 11 JG61-70549A SA 12 JG66-40003A **GEAR-PINION** 1 SA

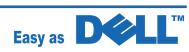

### 7.5 MEA-COVER\_MID\_FRONT

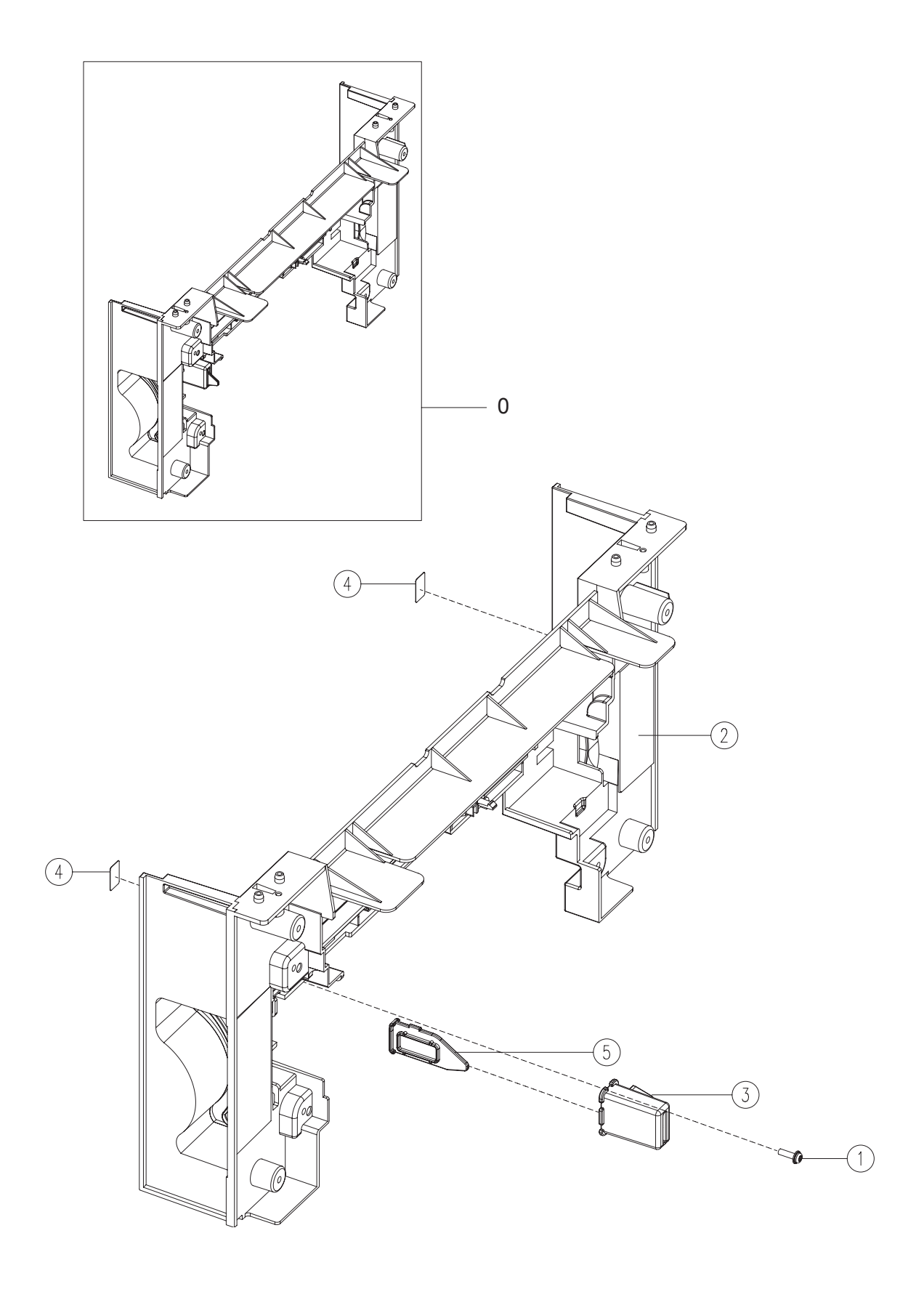

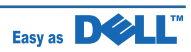

### MEA-COVER\_MID\_FRONT Parts List

| Drawer# | Dell_code | SEC_code    | Description         | Q'ty | Service | Remark |
|---------|-----------|-------------|---------------------|------|---------|--------|
| 0       |           | JC97-03273A | MEA-COVER MID FRONT | 1    | SNA     |        |
| 1       |           | 6003-000196 | SCREW-TAPTITE       | 1    | SNA     |        |
| 2       |           | JC63-01816A | COVER-MID FRONT     | 1    | SNA     |        |
| 3       |           | JC67-00068B | CAP-M_SUB ACTUATOR  | 1    | SNA     |        |
| 4       |           | JC68-01372B | LABEL-FUNCTION      | 2    | SNA     |        |
| 5       |           | JC72-01339A | PMO-M-SUB ACTUATOR  | 1    | SNA     |        |

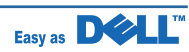

### 7.6 MEA-COVER\_REAR

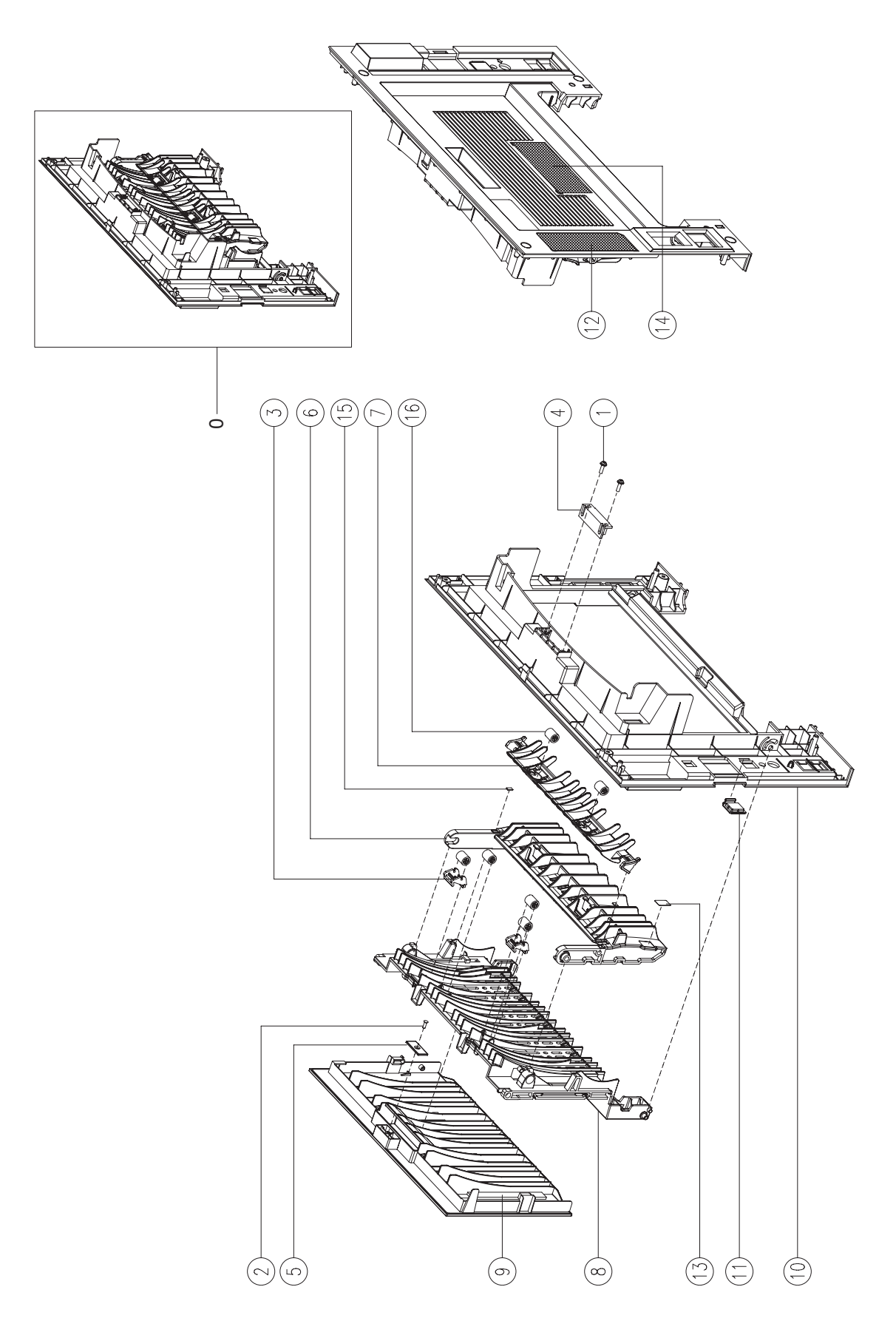

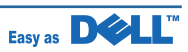

### MEA-COVER\_REAR Parts List

| Drawer# | Dell_code | SEC_code    | Description          | Q'ty | Service | Remark |
|---------|-----------|-------------|----------------------|------|---------|--------|
| 0       |           | JC97-03276A | MEA-COVER REAR       | 1    | SNA     |        |
| 1       |           | 6003-000196 | SCREW-TAPTITE        | 3    | SA      |        |
| 2       |           | 6003-001001 | SCREW-TAPTITE        | 1    | SNA     |        |
| 3       |           | JC61-00785A | HOLDER-M-IDLE ROLLER | 1    | SA      |        |
| 4       |           | JC61-00961A | MAGNET-CATCH DELL    | 1    | SNA     |        |
| 5       |           | JC61-00962A | PLATE-MAGNET CATCH   | 2    | SNA     |        |
| 6       |           | JC61-01583A | GUIDE-OUTPUT FUSER   | 1    | SNA     |        |
| 7       |           | JC61-01944A | GUIDE-OUTPUT F UPPER | 1    | SNA     |        |
| 8       |           | JC63-00937B | COVER-M-STACKER REAR | 1    | SNA     |        |
| 9       |           | JC63-01811A | COVER-FACE UP        | 1    | SNA     |        |
| 10      |           | JC63-01823A | COVER-REAR           | 1    | SNA     |        |
| 11      |           | JC67-00160A | CAP-NETWORK          | 1    | SNA     |        |
| 12      |           | JC68-01668D | LABEL-INFORMATION    | 1    | SNA     |        |
| 13      |           | JC68-01669B | LABEL(R)-FUSER       | 1    | SNA     |        |
| 14      |           | JC68-02149A | LABEL-INFORMATION    | 6    | SNA     |        |
| 15      |           | JC72-01403A | SPONGE-GUIDE OUTPUT  | 2    | SNA     |        |
| 16      |           | JC72-40981A | PMO-ROLLER UPPER DP  | 1    | SA      |        |

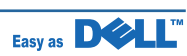

### 7.7 MEA-COVER\_SIDE\_L

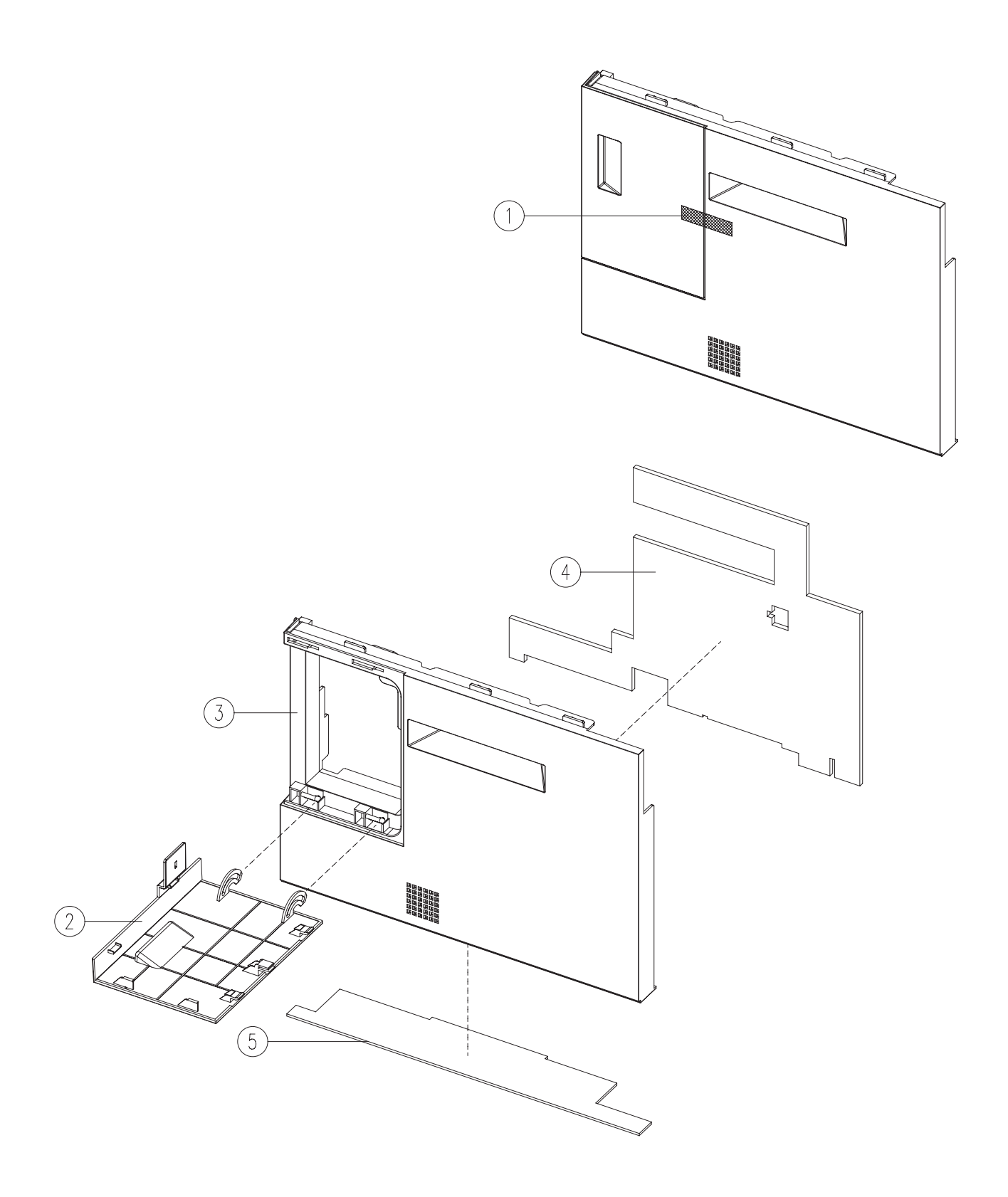

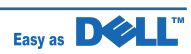

### MEA-COVER\_SIDE\_L Parts List

| Drawer# | Dell_code | SEC_code    | Description      | Q'ty  | Service | Remark |
|---------|-----------|-------------|------------------|-------|---------|--------|
| 0       | KW434     | JC97-03275A | MEA-COVER SIDE L | 1     | SA      |        |
| 1       |           | 0203-001159 | TAPE-FILAMENT    | 0.055 | SNA     |        |
| 2       | KW448     | JC63-01810A | COVER-DIMM       | 1     | SA      |        |
| 3       |           | JC63-01832A | COVER-SIDE L     | 1     | SNA     |        |
| 4       |           | JC72-01466A | SPONGE-SIDE L1   | 1     | SNA     |        |
| 5       |           | JC72-01467A | SPONGE-SIDE L2   | 1     | SNA     |        |

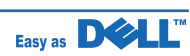

### 7.8 MEA-COVER\_SIDE\_R

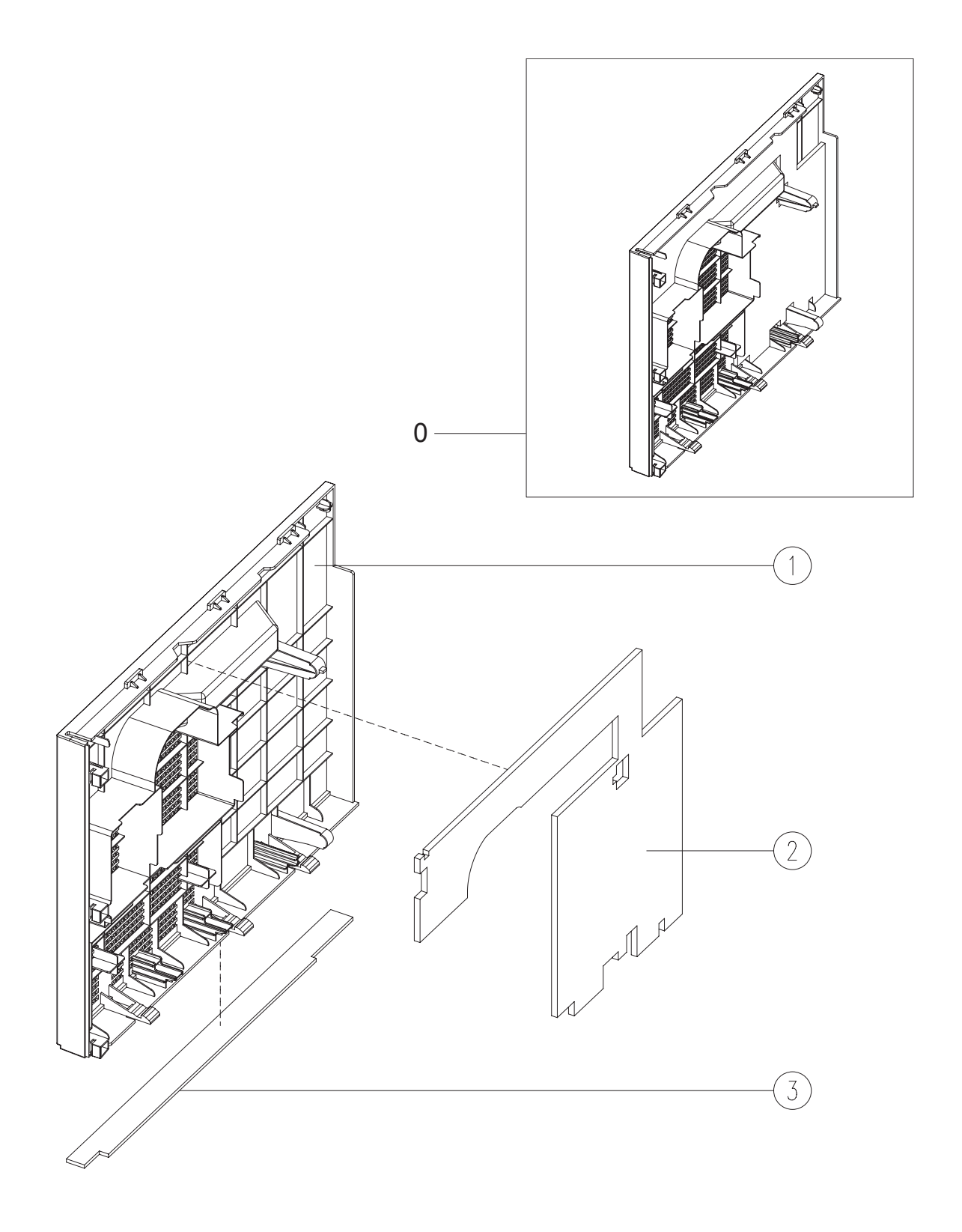

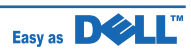

### MEA-COVER\_SIDE\_R Parts List

| Drawer# | Dell_code | SEC_code    | Description      | Q'ty | Service | Remark |
|---------|-----------|-------------|------------------|------|---------|--------|
| 0       |           | JC97-03274A | MEA-COVER SIDE R | 1    | SNA     |        |
| 1       |           | JC63-01833A | COVER-SIDE R     | 1    | SNA     |        |
| 2       |           | JC72-01464A | SPONGE-SIDE R1   | 1    | SNA     |        |
| 3       |           | JC72-01465A | SPONGE-SIDE R2   | 1    | SNA     |        |

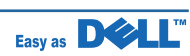

### 7.9 ELA HOU-COVER PLATEN

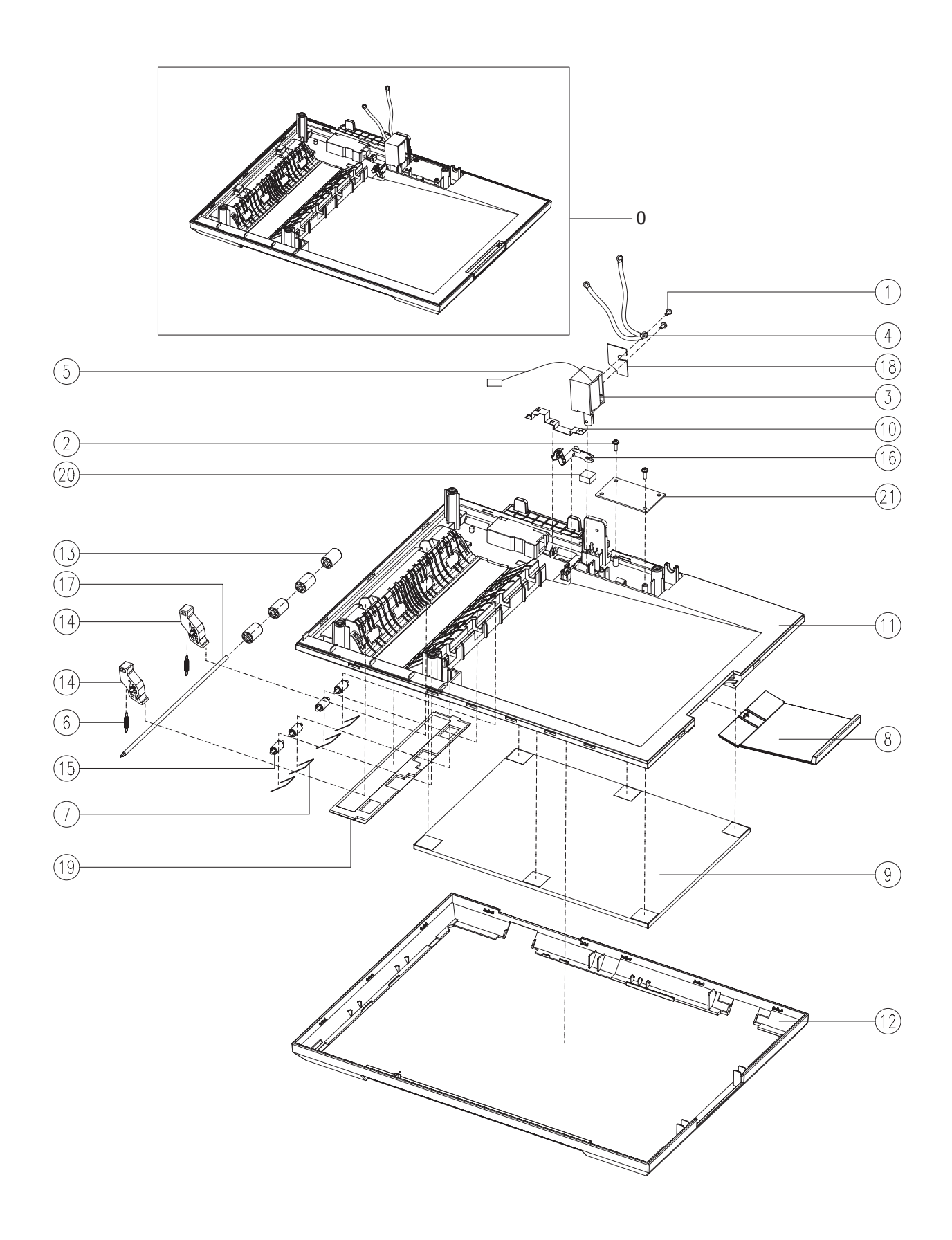

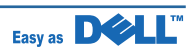

### **ELA HOU-COVER PLATEN Parts List**

| Drawer# | Dell_code | SEC_code    | Description          | Q'ty | Service | Remark |
|---------|-----------|-------------|----------------------|------|---------|--------|
| 0       |           | JC96-05183A | ELA HOU-COVER PLATEN | 1    | SNA     |        |
| 1       |           | 6001-000130 | SCREW-MACHINE        | 2    | SNA     |        |
| 2       |           | 6003-000196 | SCREW-TAPTITE        | 2    | SA      |        |
| 3       |           | JC33-00031A | SOLENOID-LIFTING     | 1    | SA      |        |
| 4       |           | JC39-00892A | HARNESS-DADF GND     | 1    | SA      |        |
| 5       |           | JC39-01008A | HARNESS-DADF         | 1    | SA      |        |
| 6       |           | JC61-02427A | SPRING ETC-FEED IDLE | 2    | SNA     |        |
| 7       |           | JC61-02429A | SPRING ETC-MID IDLE  | 4    | SNA     |        |
| 8       |           | JC61-02534A | GUIDE-EXTENSION      | 1    | SNA     |        |
| 9       |           | JC63-00209A | SHEET-WHITE SPONGE   | 1    | SNA     |        |
| 10      |           | JC63-01660A | GROUND-PLATEN        | 1    | SA      |        |
| 11      |           | JC63-01820A | COVER-PLATEN         | 1    | SNA     |        |
| 12      |           | JC63-01821A | COVER-PLATEN BAND    | 1    | SNA     |        |
| 13      |           | JC66-01022A | ROLLER-M_IDLE SCF    | 4    | SNA     |        |
| 14      |           | JC66-01749A | LEVER-JAM_FEED       | 2    | SNA     |        |
| 15      |           | JC66-01764A | ROLLER-IDLE          | 4    | SNA     |        |
| 16      |           | JC66-01774A | LEVER-LIFTING_EXIT   | 1    | SNA     |        |
| 17      |           | JC66-01817A | SHAFT-FEED IDLE      | 1    | SNA     |        |
| 18      |           | JC69-01327A | PAD-SOLENOID         | 1    | SNA     |        |
| 19      |           | JC72-01439A | SPONGE-DADF PLATEN   | 1    | SNA     |        |
| 20      |           | JC72-01471A | SPONGE-DADF LIFTING  | 1    | SNA     |        |
| 21      |           | JC92-01954A | PBA-DADF             | 1    | SA      |        |

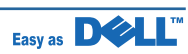

### 7.10 ELA HOU-DADF

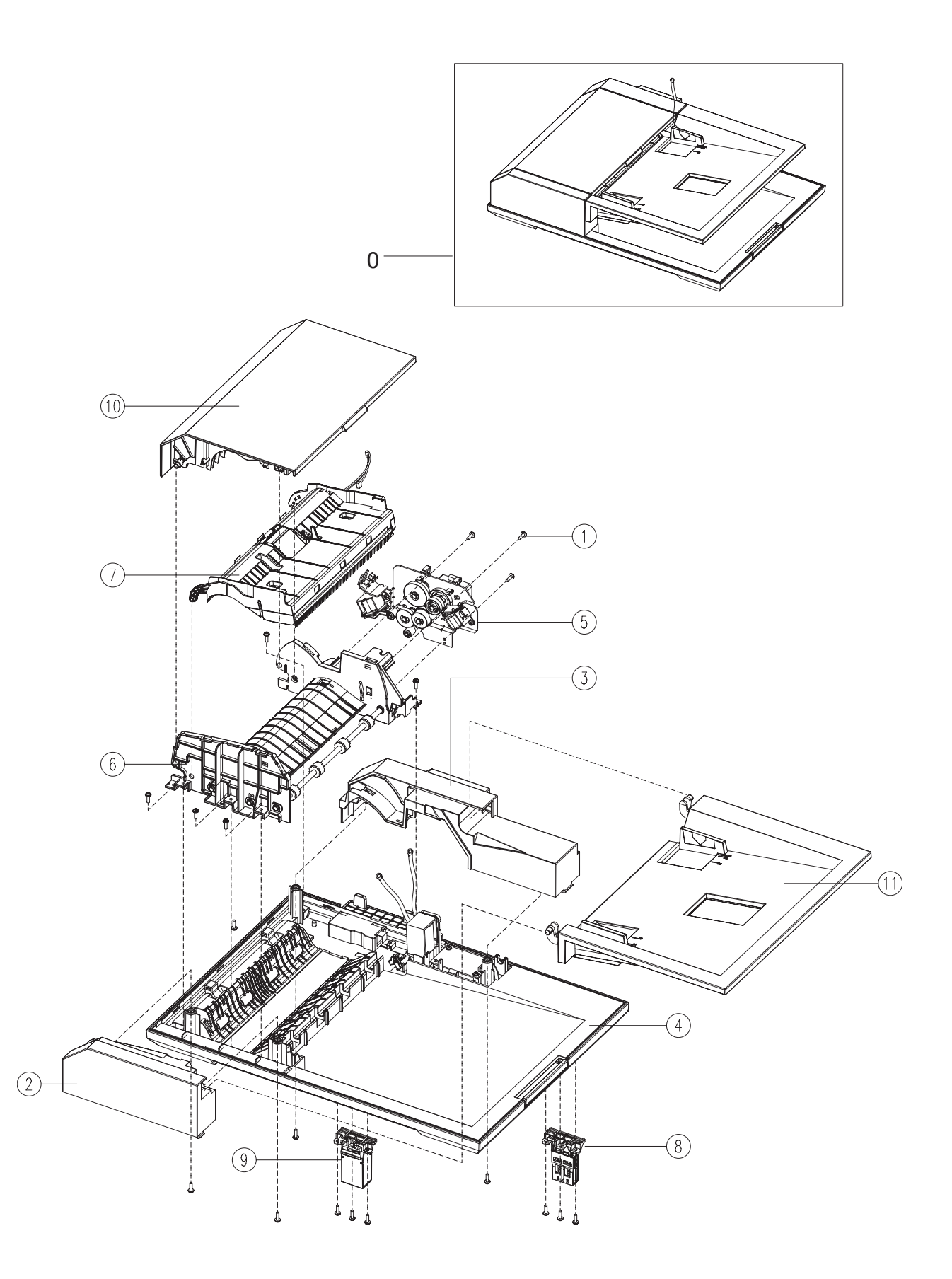

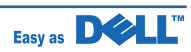

### **ELA HOU-DADF Parts List**

| Drawer# | Dell_code | SEC_code    | Description          | Q'ty | Service | Remark |
|---------|-----------|-------------|----------------------|------|---------|--------|
| 0       | KW451     | JC96-05184A | ELA HOU-DADF         | 1    | SA      |        |
| 1       |           | 6003-000196 | SCREW-TAPTITE        | 19   | SA      |        |
| 2       |           | JC63-01807A | COVER-DADF FRONT     | 1    | SNA     |        |
| 3       |           | JC63-01809A | COVER-DADF REAR      | 1    | SNA     |        |
| 4       |           | JC96-05183A | ELA HOU-COVER PLATEN | 1    | SNA     |        |
| 5       |           | JC96-05185A | ELA HOU-DADF DRV     | 1    | SNA     |        |
| 6       |           | JC96-05186A | ELA HOU-DADF LOWER   | 1    | SNA     |        |
| 7       |           | JC96-05187A | ELA HOU-DADF UPPER   | 1    | SNA     |        |
| 8       |           | JC97-02779B | MEA UNIT-HINGE       | 1    | SNA     |        |
| 9       |           | JC97-03038B | MEA UNIT-HINGE DADF  | 1    | SA      |        |
| 10      |           | JC97-03279A | MEA UNIT-COVER OPEN  | 1    | SNA     |        |
| 11      |           | JC97-03421A | MEA UNIT-STACKER TX  | 1    | SNA     |        |

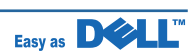

### 7.11 ELA HOU-DADF DRV

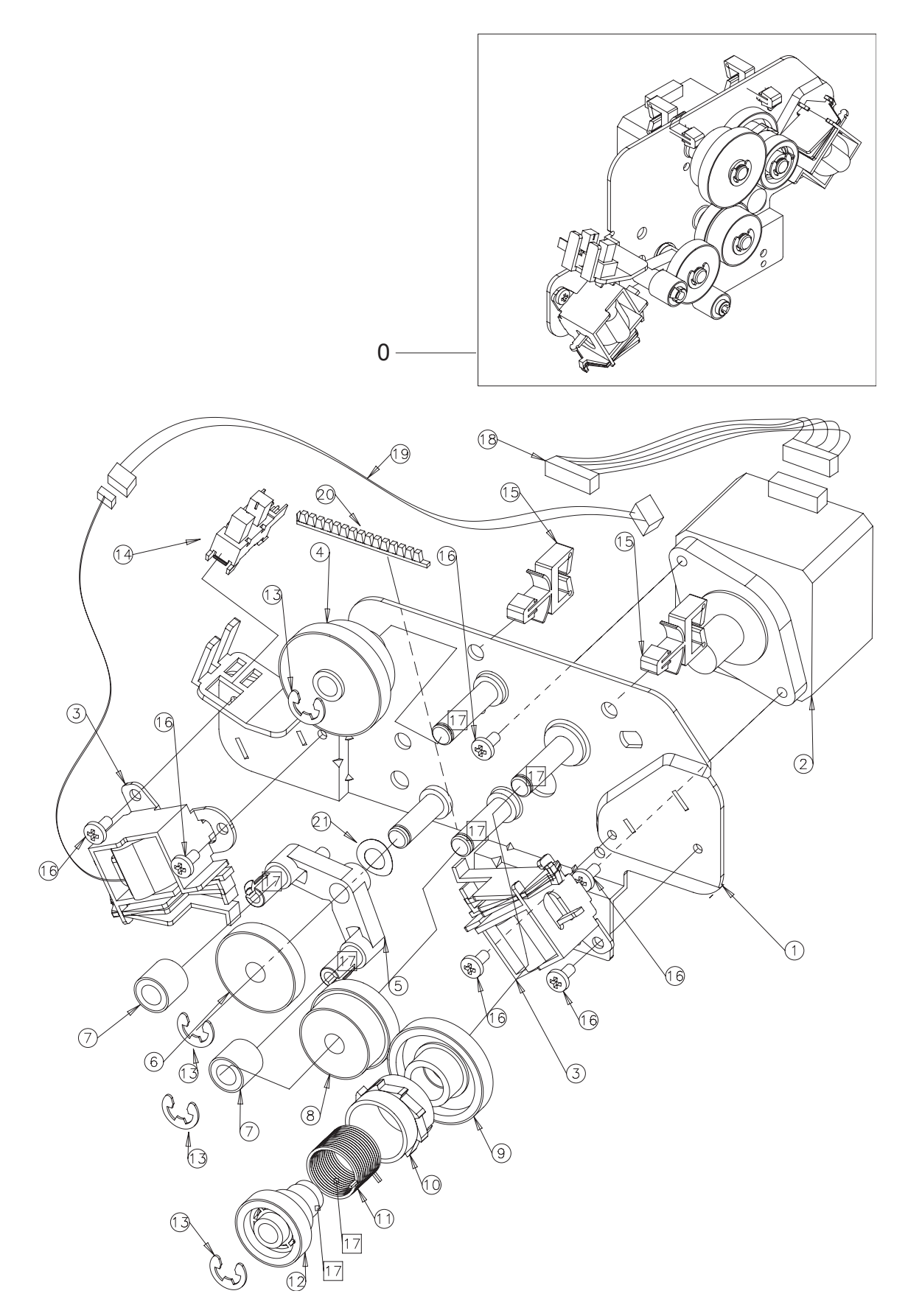

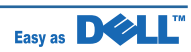

### **ELA HOU-DADF DRV Parts List**

| Drawer# | Dell_code | SEC_code    | Description           | Q'ty | Service | Remark |
|---------|-----------|-------------|-----------------------|------|---------|--------|
| 0       |           | JC96-05185A | ELA HOU-DADF DRV      | 1    | SNA     |        |
| 1       |           | JC61-02386B | BRACKET-DRIVE DADF    | 1    | SNA     |        |
| 2       |           | JC31-00116A | MOTOR STEP            | 1    | SA      |        |
| 3       |           | JC33-00030A | SOLENOID-DADF         | 2    | SA      |        |
| 4       |           | JC66-01758A | GEAR-PICKUP IDLE      | 1    | SNA     |        |
| 5       |           | JC61-02278A | BRACKET-SWING         | 1    | SNA     |        |
| 6       |           | JC66-01753A | GEAR-FEED IDLE B      | 1    | SA      |        |
| 7       |           | JC66-01754A | GEAR-FEED IDLE C      | 2    | SA      |        |
| 8       |           | JC66-01752A | GEAR-FEED IDLE A      | 1    | SA      |        |
| 9       |           | JC66-01759A | GEAR-PICKUP IDLE LOW  | 1    | SA      |        |
| 10      |           | JC61-02240A | COLLAR-PICKUP         | 1    | SA      |        |
| 11      |           | 6107-001171 | SPRING-TS             | 1    | SA      |        |
| 12      |           | JC66-01760A | GEAR-PICKUP IDLE UP   | 1    | SA      |        |
| 13      |           | 6044-000231 | RING-E                | 4    | SA      |        |
| 14      |           | 0604-001095 | PHOTO-INTERRUPTER     | 1    | SA      |        |
| 15      |           | 6502-000132 | CABLE CLAMP           | 2    | SNA     |        |
| 16      |           | 0205-001003 | GREASE-BEARING        | 1g   | SNA     |        |
| 17      |           | 6003-000269 | SCREW-TAPTITE         | 6    | SA      |        |
| 18      |           | JC39-01003A | HARNESS-DUPLEX_MOTOR  | 1    | SA      |        |
| 19      |           | JC39-00855A | HARNESS-DADF REGI SOL | 1    | SA      |        |
| 20      |           | 6302-001056 | GASKET                | 0.13 | SNA     |        |
| 21      |           | JF70-10616A | IPR-WASHER SPRING CU  | 1    | SNA     |        |

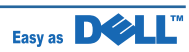

### 7.12 ELA\_HOU-DADF\_LOWER

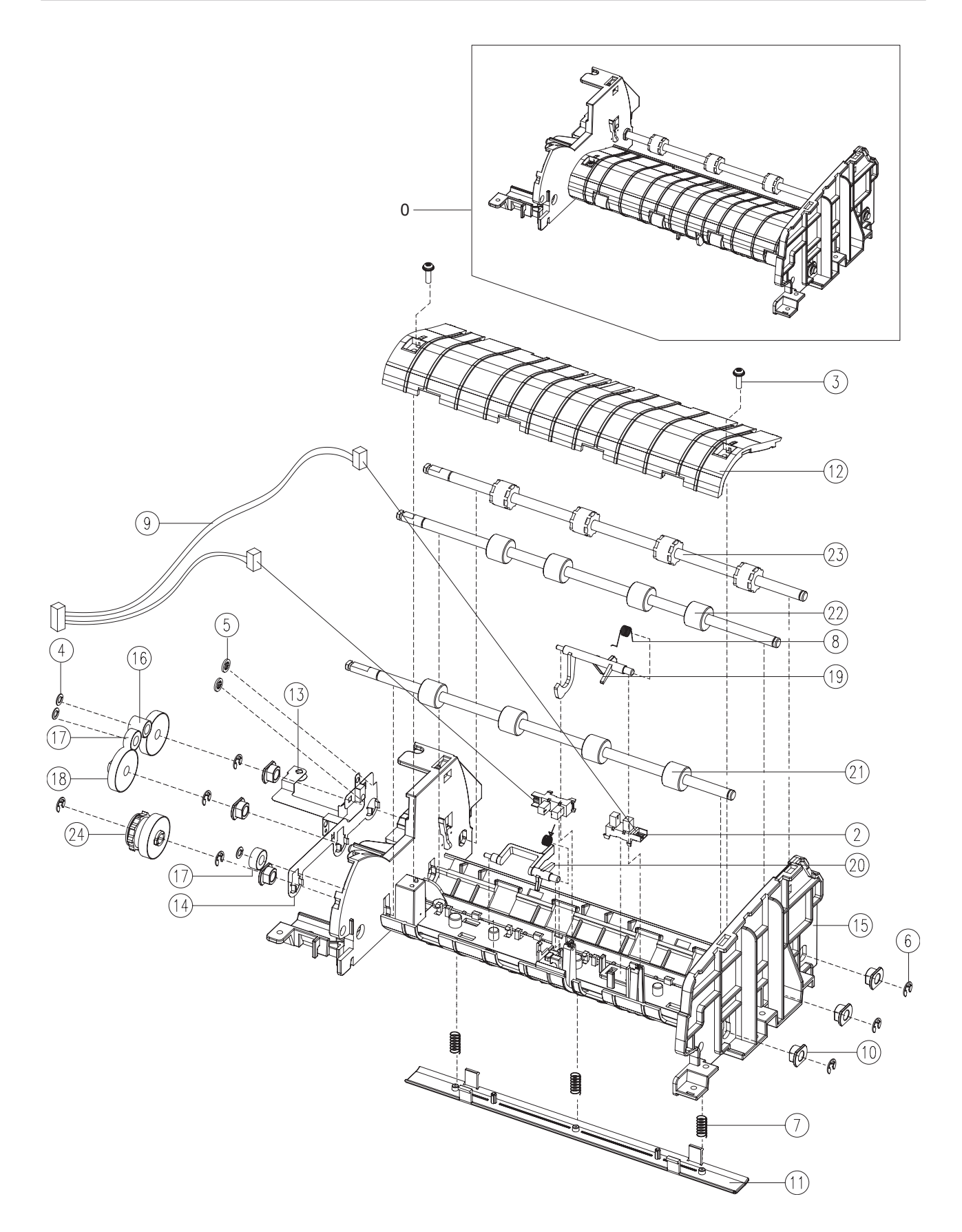

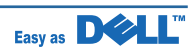

### ELA\_HOU-DADF\_LOWER Parts List

#### Drawer# Dell\_code SEC\_code Description Q'ty Service Remark 0 JC96-05186A ELA HOU-DADF LOWER SNA 1 1 0205-001080 **GREASE-BEARING** 0.5 SNA 2 SA 0604-001095 PHOTO-INTERRUPTER 2 3 SCREW-TAPTITE 2 SA 6003-000196 4 6031-001584 WASHER-PLAIN 3 SA 5 6044-000001 **RING-CS** 2 SNA 7 6 RING-E SNA 6044-000125 7 SPRING-CS 3 SA 6107-001135 8 JB61-00076A SPRING ETC-TORSION DOC (CC2-F) 2 SA 9 JC39-00853A HARNESS-DADF SENSOR 1 SA 1 JC61-00423A 10 BUSH-6 D 6 SA 1 11 PLATE-M WHITE BAR SA JC61-01179A 12 JC63-01597C COVER-DADF\_MIDDLE 1 SNA 13 SA JC63-01661A GROUND-DADF 1 14 JC63-01662A **GROUND-FEED EXIT** 1 SA 15 JC63-01808A COVER-DADF LOWER 1 SNA 1 SA 16 JC66-01754A GEAR-FEED IDLE C 2 17 JC66-01755A **GEAR-FEED IDLE D** SA 2 18 GEAR-EXIT SA JC66-01757A 19 JC66-01762A **ACTUATOR-REGI** 1 **SNA** 20 1 SNA JC66-01766A ACTUATOR-FEED 21 1 **SNA** JC66-01822A **ROLLER-MIDDLE** 22 SNA JC66-01823A **ROLLER-FEED** 1 23 JC66-01824A ROLLER-EXIT SNA 1 24 JC97-03085A MEA-GEAR FEED 1 SA

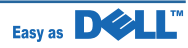

### 7.13 ELA\_HOU-DADF\_UPPER

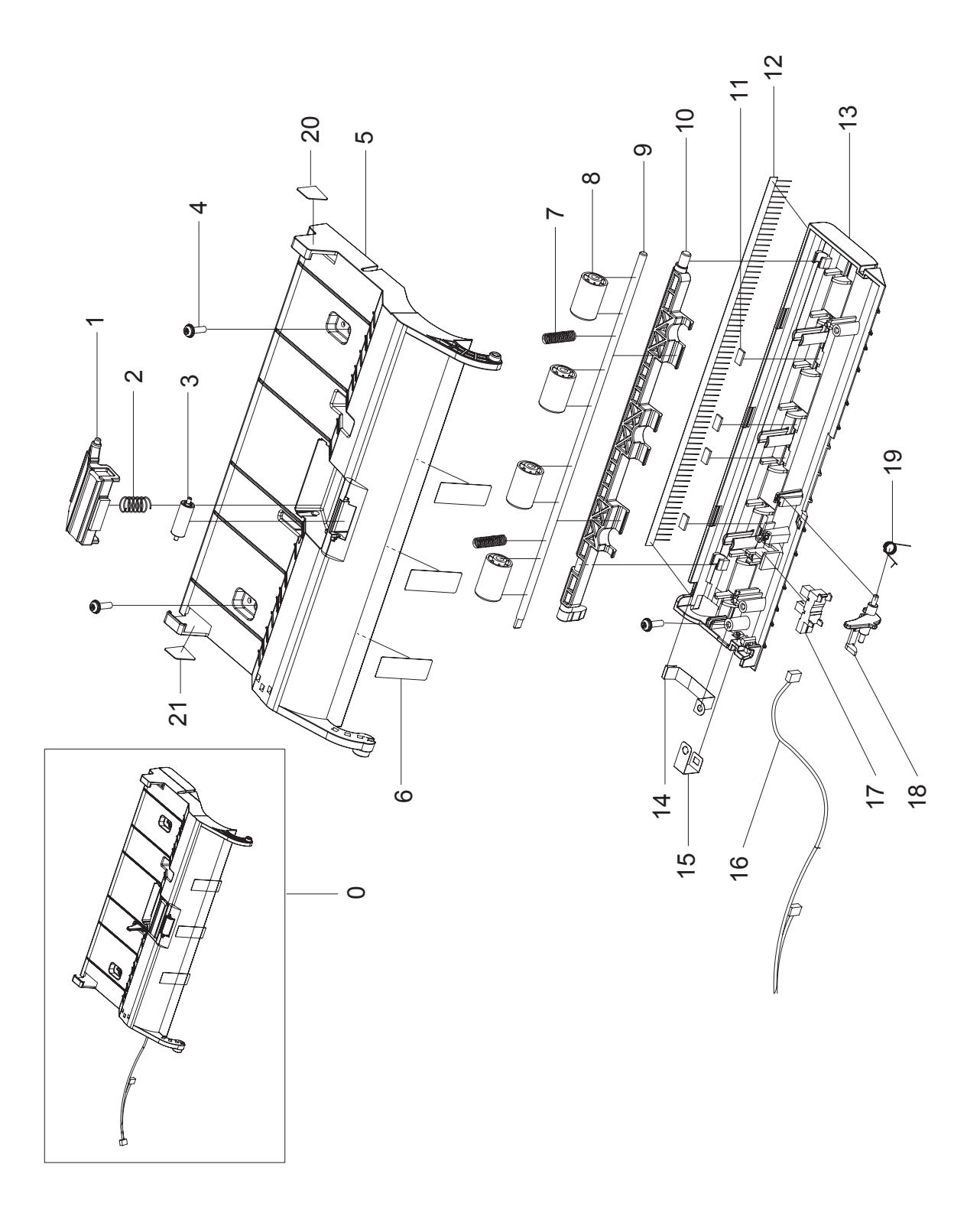

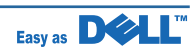

### ELA\_HOU-DADF\_UPPER Parts List

| Drawer# | Dell_code | SEC_code    | Description                   | Q'ty | Service | Remark |
|---------|-----------|-------------|-------------------------------|------|---------|--------|
| 0       |           | JC96-05187A | ELA HOU-DADF UPPER            | 1    | SNA     |        |
| 1       |           | JC97-03069A | MEA UNIT-DADF RUBBER          | 1    | SA      |        |
| 2       |           | JC61-00387A | SPRING ETC-PAD                | 1    | SA      |        |
| 3       |           | JC66-00461A | ROLLER-M-ADF IDLE             | 1    | SA      |        |
| 4       |           | 6003-000196 | SCREW-TAPTITE                 | 3    | SA      |        |
| 5       |           | JC63-01610C | COVER-DADF_UPPER TOP          | 1    | SNA     |        |
| 6       |           | JC63-01776A | SHEET-PATH                    | 3    | SA      |        |
| 7       |           | JC61-02428A | SPRING ETC-EXIT IDLE          | 2    | SNA     |        |
| 8       |           | JC66-01022A | ROLLER-M_IDLE SCF             | 4    | SNA     |        |
| 9       |           | JC66-01817A | SHAFT-FEED IDLE               | 1    | SNA     |        |
| 10      |           | JC61-02252A | HOLDER-LIFTING_IDLE           | 1    | SNA     |        |
| 11      |           | JC66-01876A | DAMPER-DADF UPPER             | 4    | SNA     |        |
| 12      |           | JC75-00095A | MEC-BRUSH ANTISTATIC          | 1    | SA      |        |
| 13      |           | JC63-01622C | COVER-DADF UPPER BT           | 1    | SNA     |        |
| 14      |           | JC63-01664A | GROUND-BRUSH                  | 1    | SA      |        |
| 15      |           | JC63-01663A | GROUND-DADF UPPER             | 1    | SA      |        |
| 16      |           | JC39-00853A | HARNESS-DADF SENSOR 1         | 1    | SNA     |        |
| 17      |           | 0604-001095 | PHOTO-INTERRUPTER             | 1    | SA      |        |
| 18      |           | JC66-01765A | ACTUATOR-EMPTY                | 1    | SA      |        |
| 19      |           | JB61-00076A | SPRING ETC-TORSION DOC(CC2-F) | 1    | SNA     |        |
| 20      |           | JC68-02078B | LABEL-INFORMATION             | 1    | SNA     |        |
| 21      |           | JC68-02079B | LABEL-INFORMATION             | 1    | SNA     |        |
| 22      |           | JC39-00322A | CBF-HARNESS-SCAN GND          | 1    | SNA     |        |

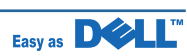

## 7.14 MEA UNIT-STACKER TX

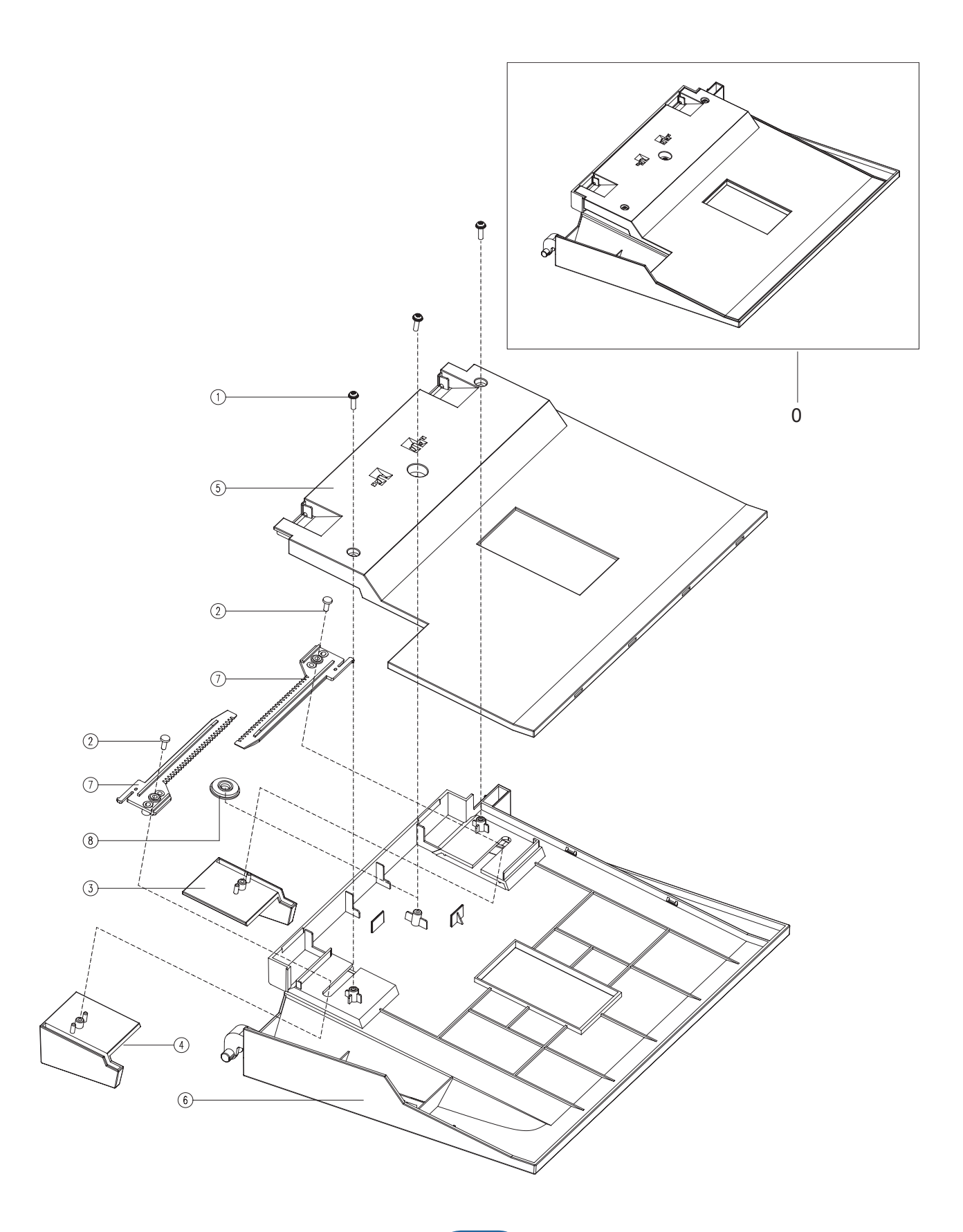

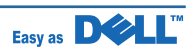

### **MEA UNIT-STACKER TX Parts List**

| Drawer# | Dell_code | SEC_code    | Description          | Q'ty | Service | Remark |
|---------|-----------|-------------|----------------------|------|---------|--------|
| 0       |           | JC97-03421A | MEA UNIT-STACKER TX  | 1    | SNA     |        |
| 1       |           | 6003-000196 | SCREW-TAPTITE        | 3    | SA      |        |
| 2       |           | 6003-000282 | SCREW-TAPTITE        | 2    | SNA     |        |
| 3       |           | JC61-02532A | GUIDE-DOCU L         | 1    | SNA     |        |
| 4       |           | JC61-02533A | GUIDE-DOCU R         | 1    | SNA     |        |
| 5       |           | JC63-01822A | COVER-RACK           | 1    | SNA     |        |
| 6       |           | JC63-01835A | COVER-STACKER TX     | 1    | SNA     |        |
| 7       |           | JC66-01786A | SLIDER-DOCU GUIDE    | 2    | SNA     |        |
| 8       |           | JG66-40003A | GEAR-PINION          | 1    | SA      |        |
| 9       |           | JC66-02103A | DAMPER-STACKER REAR  | 1    | SNA     |        |
| 10      |           | JC66-02104A | DAMPER-STACKER FRONT | 1    | SNA     |        |

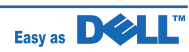

### 7.15 MEA\_UNIT-COVER\_OPEN

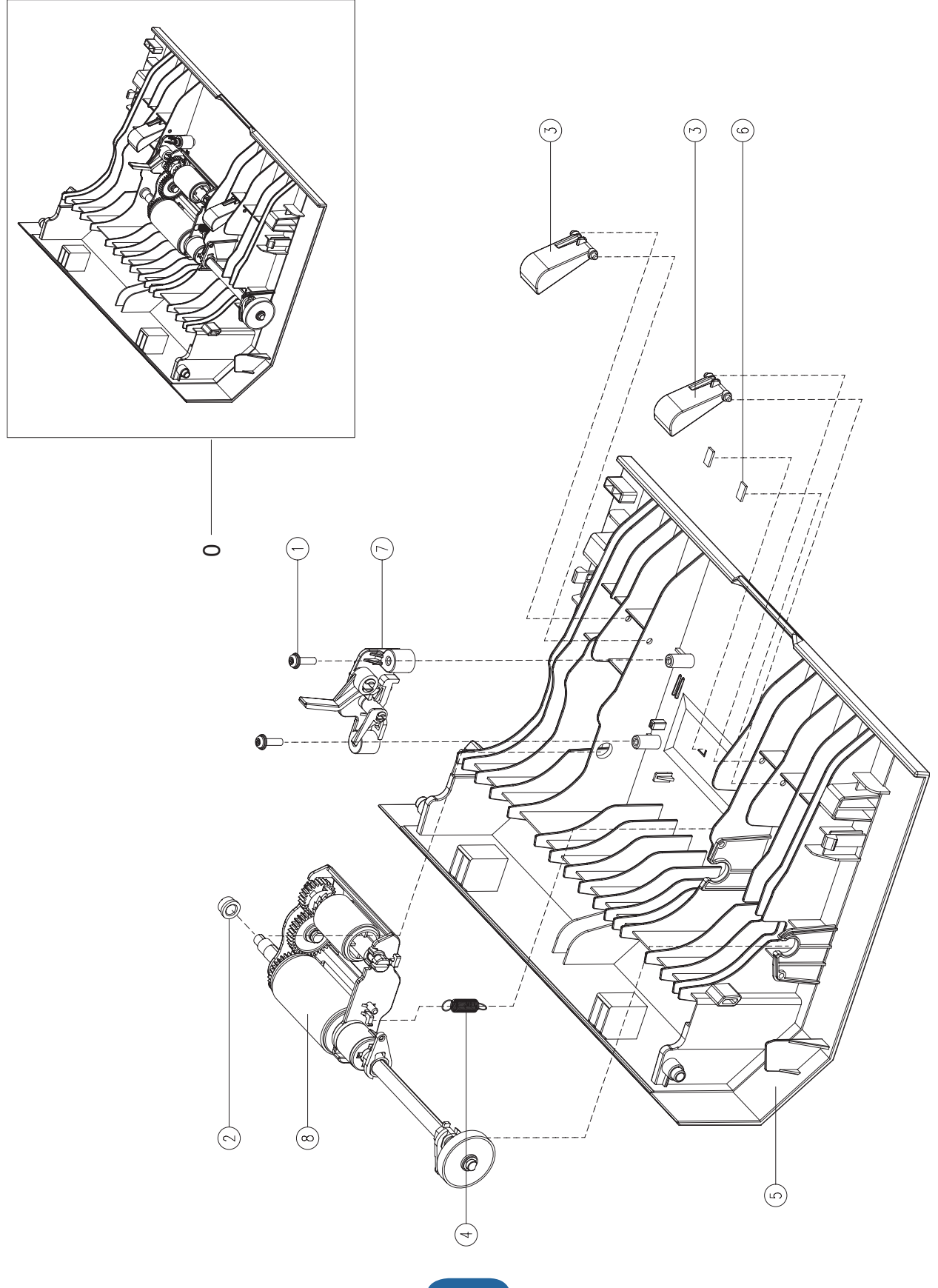

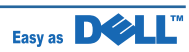

### MEA\_UNIT-COVER\_OPEN Parts List

| Drawer# | Dell_code | SEC_code    | Description           | Q'ty | Service | Remark |
|---------|-----------|-------------|-----------------------|------|---------|--------|
| 0       |           | JC97-03279A | MEA UNIT-COVER OPEN   | 1    | SNA     |        |
| 1       |           | 6003-000196 | SCREW-TAPTITE         | 2    | SA      |        |
| 2       |           | JB72-00819A | PMO-BUSH              | 1    | SA      |        |
| 3       |           | JC61-00788A | GUIDE-M_DOC SENSOR    | 2    | SNA     |        |
| 4       |           | JC61-02489A | SPRING ETC-PICKUP     | 1    | SA      |        |
| 5       |           | JC63-01819A | COVER-OPEN            | 1    | SNA     |        |
| 6       |           | JC66-01876A | DAMPER-DADF UPPER     | 2    | SNA     |        |
| 7       |           | JC97-03060A | MEA UNIT-STOPPER      | 1    | SA      |        |
| 8       | KW455     | JC97-03070A | MEA UNIT-PICK UP DADF | 1    | SA      |        |

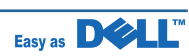

### 7.16 MEA UNIT-DADF RUBBER

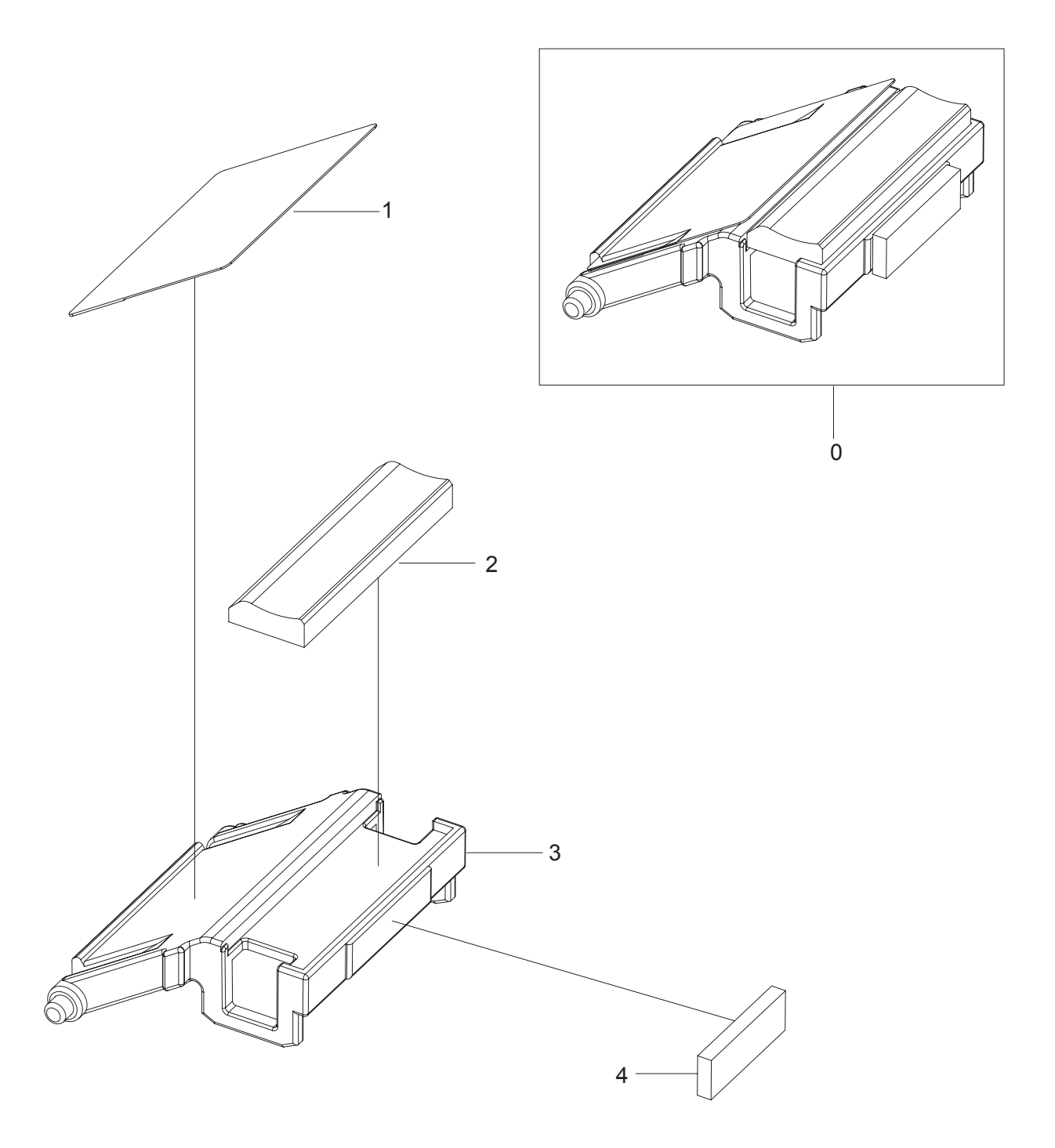

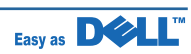

### **MEA UNIT-DADF RUBBER Parts List**

| Drawer# | Dell_code | SEC_code    | Description               | Q'ty | Service | Remark |
|---------|-----------|-------------|---------------------------|------|---------|--------|
| 0       | KW462     | JC97-03069A | MEA UNIT-DADF RUBBER      | 1    | SA      |        |
| 1       |           | JC63-00186A | SHEET-GUIDE ADF           | 1    | SNA     |        |
| 2       |           | JB73-00052A | RMO-ADF RUBBER            | 1    | SA      |        |
| 3       |           | JC61-00744A | HOLDER-M-ADF RUBBER UPPER | 1    | SNA     |        |
| 4       |           | JC73-00079A | RPR-SEAL SIDE             | 1    | SNA     |        |

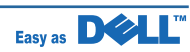

### 7.17 MEA UNIT-HINGE DADF

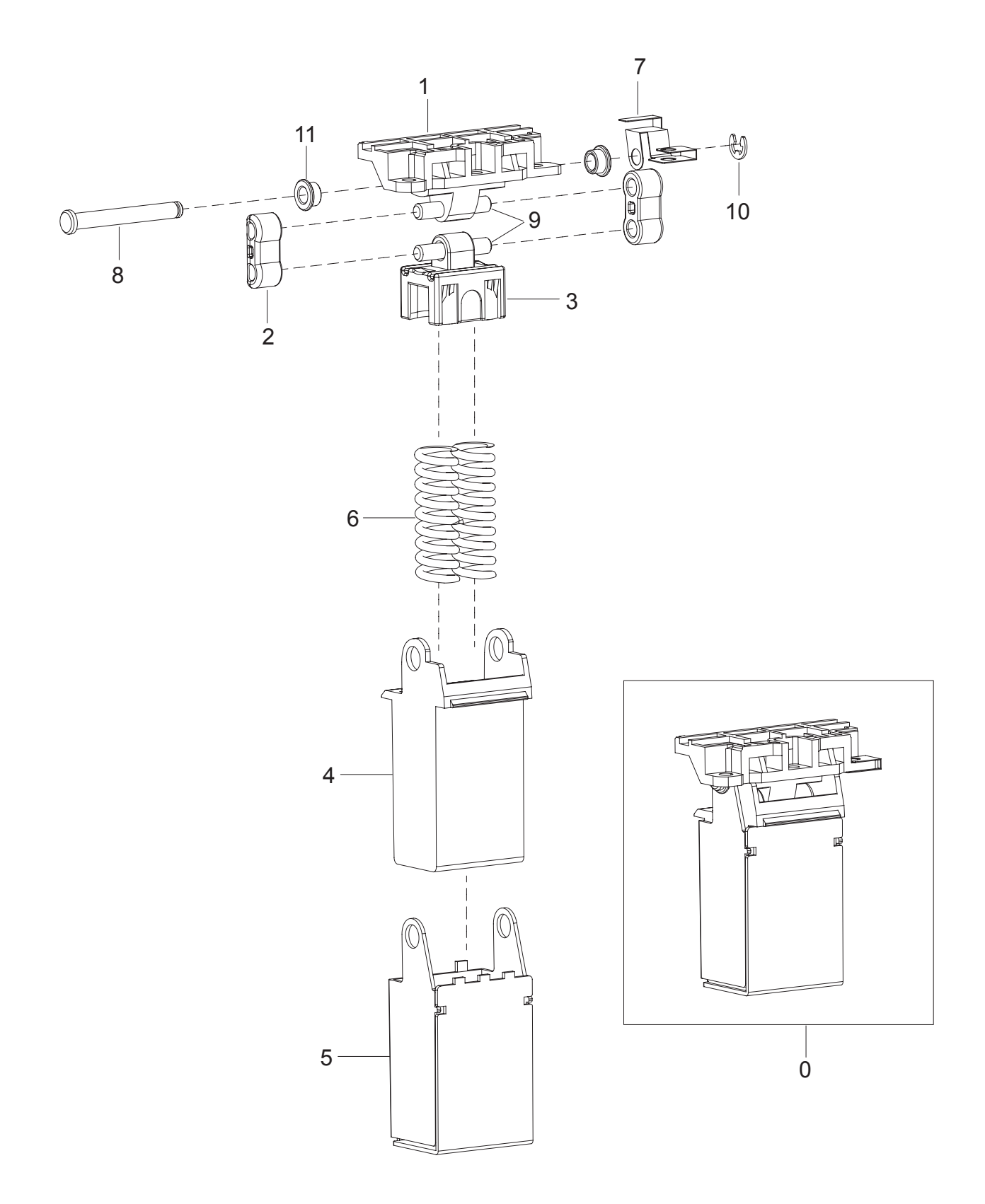

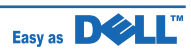
#### **MEA UNIT-HINGE DADF Parts List**

| Drawer# | Dell_code | SEC_code    | Description         | Q'ty | Service | Remark |
|---------|-----------|-------------|---------------------|------|---------|--------|
| 0       |           | JC97-03038B | MEA UNIT-HINGE_DADF | 1    | SA      |        |
| 1       |           | JC61-02224B | HINGE-PLATEN        | 1    | SNA     |        |
| 2       |           | JC61-01432A | HINGE-M_LINK L      | 2    | SNA     |        |
| 3       |           | JC61-02223A | HINGE-SLIDER        | 1    | SNA     |        |
| 4       |           | JC61-02248B | HINGE-SCAN          | 1    | SNA     |        |
| 5       |           | JC61-02183A | HOUSING-HINGE_SCAN  | 1    | SNA     |        |
| 6       |           | 6107-001354 | SPRING-CS           | 2    | SA      |        |
| 7       |           | JC63-01568A | GROUND-HINGE        | 1    | SNA     |        |
| 8       |           | JC66-01810A | SHAFT-HINGE         | 1    | SNA     |        |
| 9       |           | JC66-01811A | SHAFT-LINK          | 2    | SNA     |        |
| 10      |           | 6044-000159 | RING-C              | 1    | SA      |        |
| 11      |           | JC61-01686A | BUSH-4D_FE          | 2    | SNA     |        |

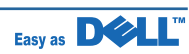

# 7.18 MEA UNIT-PICKUP DADF

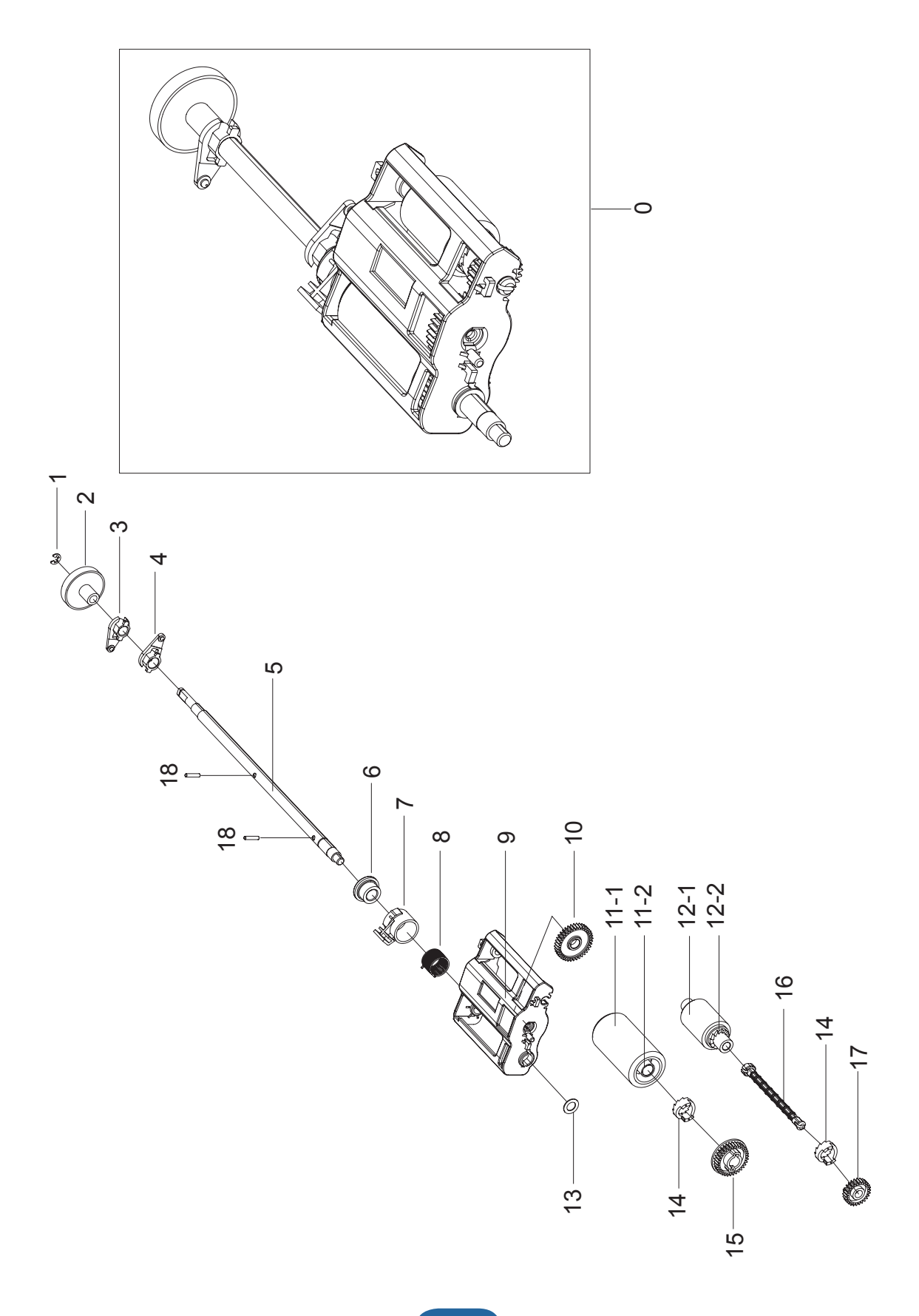

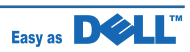

#### **MEA UNIT-PICKUP DADF Parts List**

| Drawer# | Dell_code | SEC_code    | Description             | Q'ty | Service | Remark |
|---------|-----------|-------------|-------------------------|------|---------|--------|
| 0       |           | JC97-03070A | MEA UNIT-PICK UP DADF   | 1    | SA      |        |
| 1       |           | 6044-000159 | RING-C                  | 1    | SA      |        |
| 2       |           | JC66-01761A | GEAR-PICKUP             | 1    | SA      |        |
| 3       |           | JC72-41191A | PMO-BEARING SHAFT       | 1    | SA      |        |
| 4       |           | JC72-41191A | HOLDER-SHAFT            | 1    | SNA     |        |
| 5       |           | JC66-01763A | SHAFT-DADF              | 1    | SNA     |        |
| 6       |           | JC61-00750A | BUSH-M_ADF CLUTCH       | 1    | SA      |        |
| 7       |           | JB72-00821A | PMO-ADF COLAR           | 1    | SA      |        |
| 8       |           | JB61-70904A | SPRING ETC-CLUTCH       | 1    | SA      |        |
| 9       |           | JC61-01410A | GUIDE-M_PICKUP DOC      | 1    | SNA     |        |
| 10      |           | JB66-00102A | GEAR-PICK UP IDEL 38    | 1    | SA      |        |
| 11      |           | JB75-00299A | MEC-ADF ROLLER ASSY     | 1    | SA      |        |
| 11_1    |           | JB73-00054A | RMO-ADF ROLLER          | 1    | SNA     |        |
| 11_2    |           | JB72-00822A | PMO-SLEEVE ADF          | 1    | SA      |        |
| 12      |           | JB75-00300A | MEC-PICK UP ROLLER ASSY | 1    | SA      |        |
| 12_1    |           | JB72-00823A | RMO-PICKUP ROLLER       | 1    | SNA     |        |
| 12_2    |           | JB73-00055A | PMO-SLEEVE PICK UP      | 1    | SA      |        |
| 13      |           | 6031-000023 | WASHER-PLAIN            | 1    | SA      |        |
| 14      |           | JB72-00845A | PMO-PICK UP CLUTCH SUB  | 2    | SA      |        |
| 15      |           | JB66-00104A | GEAR-ADF IDLE 34        | 1    | SA      |        |
| 16      |           | JC72-00744A | PMO-SHAFT PICK UP       | 1    | SA      |        |
| 17      |           | JB66-00105A | GEAR-PICK UP 26         | 1    | SA      |        |
| 18      |           | JB70-00168A | ICT-PIN ADF             | 2    | SA      |        |

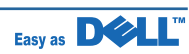

# 7.19 MEA UNIT-STOPPER

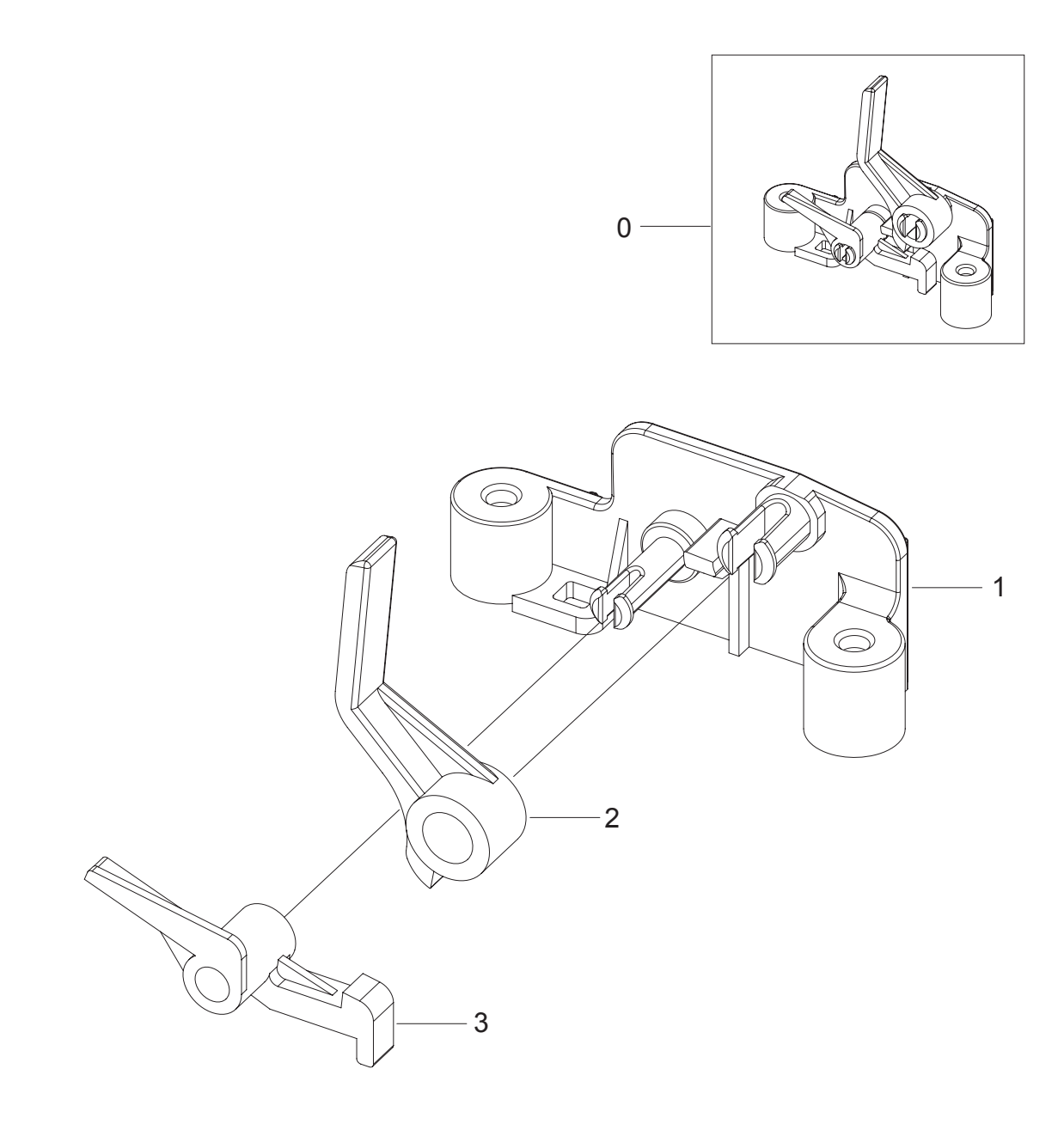

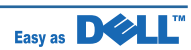

#### **MEA UNIT-STOPPER Parts List**

| Drawer# | Dell_code | SEC_code    | Description          | Q'ty | Service | Remark |
|---------|-----------|-------------|----------------------|------|---------|--------|
| 0       |           | JC97-03060A | MEA UNIT-STOPPER     | 1    | SA      |        |
| 1       |           | JC61-02385A | HOLDER-STOPPER       | 1    | SNA     |        |
| 2       |           | JC61-01307B | STOPPER-M_PAPER REAR | 1    | SNA     |        |
| 3       |           | JC66-00958A | LATCH-M_ARM FRT      | 1    | SNA     |        |

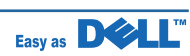

### 7.20 ELA UNIT-MAIN DRIVE

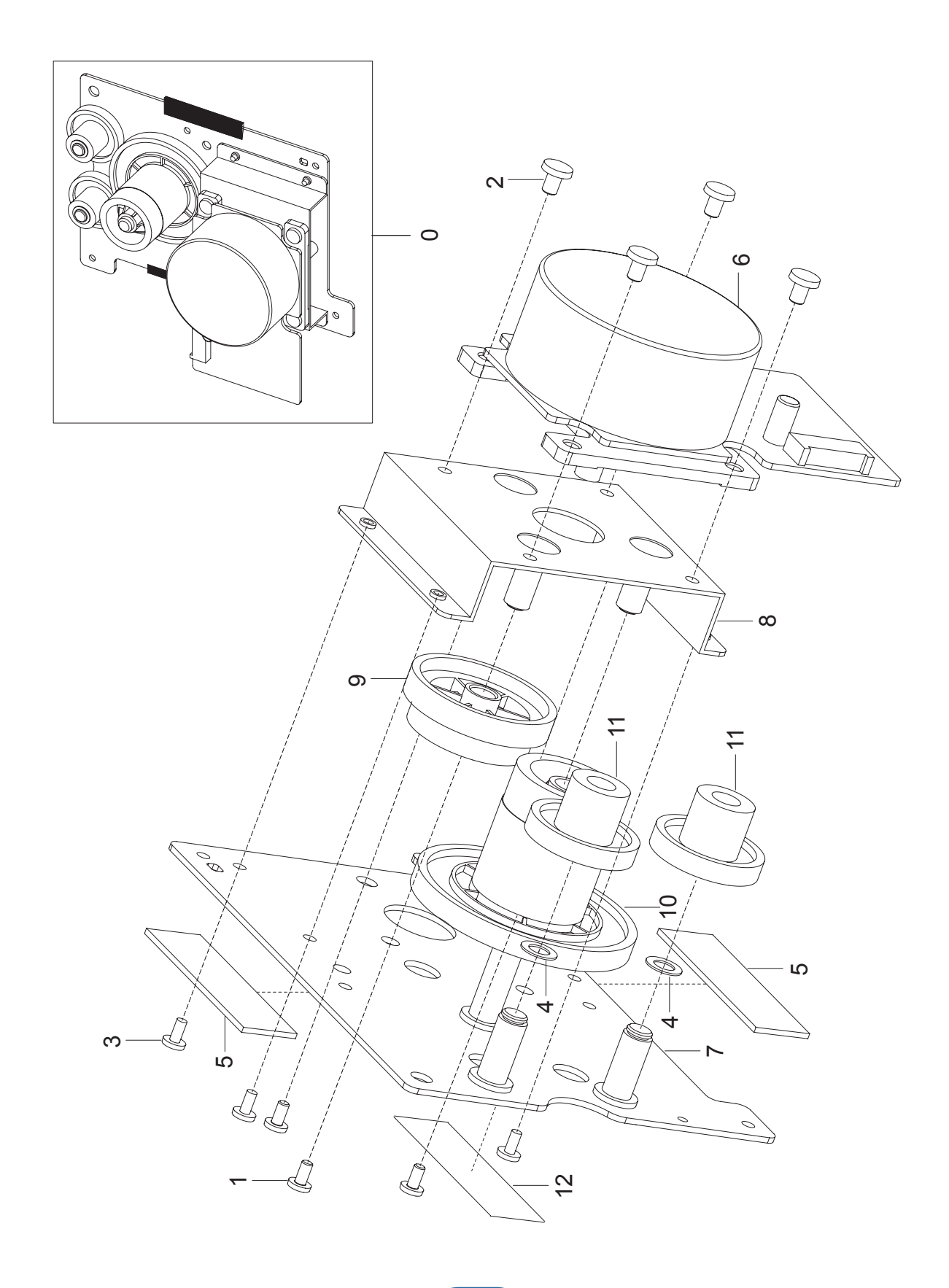

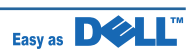

#### **ELA UNIT-MAIN DRIVE Parts List**

| Drawer# | Dell_code | SEC_code    | Description          | Q'ty | Service | Remark |
|---------|-----------|-------------|----------------------|------|---------|--------|
| 0       |           | JC96-03761B | ELA UNIT-MAIN DRIVE  | 1    | SA      |        |
| 1       |           | 6001-000130 | SCREW-MACHINE        | 3    | SNA     |        |
| 2       |           | 6003-000301 | SCREW-TAPTITE        | 4    | SNA     |        |
| 3       |           | 6003-000269 | SCREW-TAPTITE        | 4    | SA      |        |
| 4       |           | 6031-000023 | WASHER-PLAIN         | 2    | SA      |        |
| 5       |           | 6302-001056 | GASKET               | 0.4  | SNA     |        |
| 6       |           | JC31-00101A | MOTOR BLDC           | 1    | SNA     |        |
| 7       |           | JC61-01593A | BRACKET-P-GEAR MAIN  | 1    | SNA     |        |
| 8       |           | JC61-01597A | BRACKET-P-MOTOR MAIN | 1    | SNA     |        |
| 9       |           | JC66-01156A | GEAR-OPC RDCN 93/61  | 1    | SNA     |        |
| 10      |           | JC66-01157A | GEAR-OPC DRV 113/33  | 1    | SNA     |        |
| 11      |           | JC66-01162A | GEAR-FEED RDCN 55/18 | 2    | SNA     |        |
| 12      |           | JC68-01381B | LABEL(R)-PPID(DEVE)  | 1    | SNA     |        |

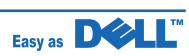

# 7.21 ELA UNIT-DUPLEX DRIVE

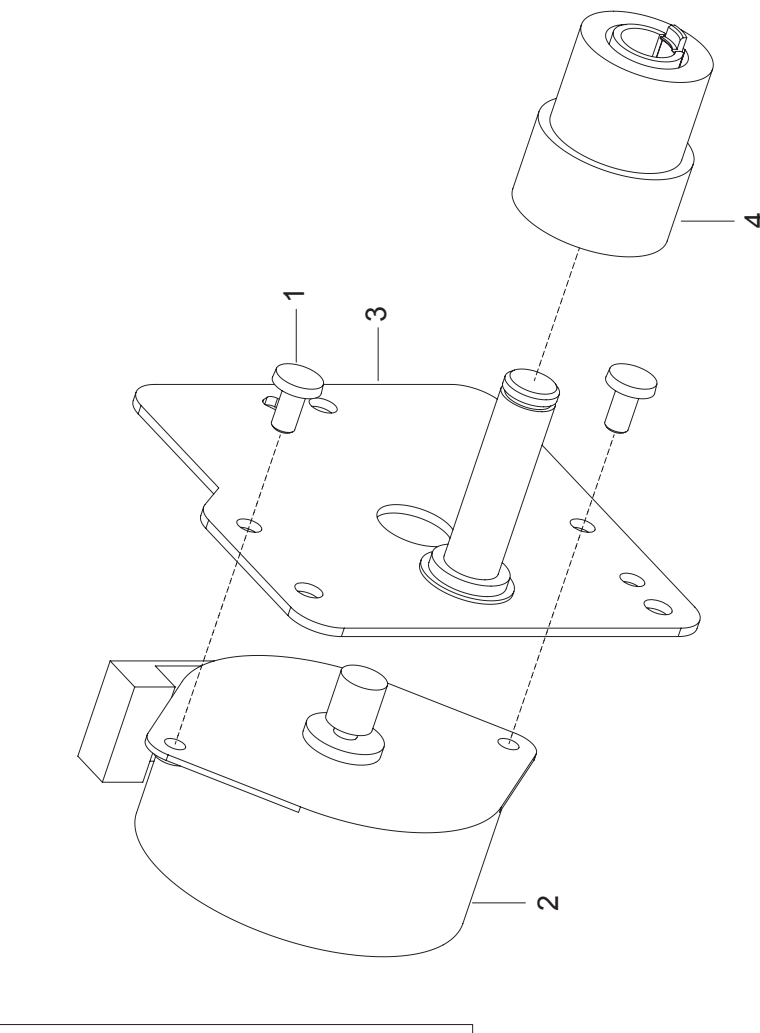

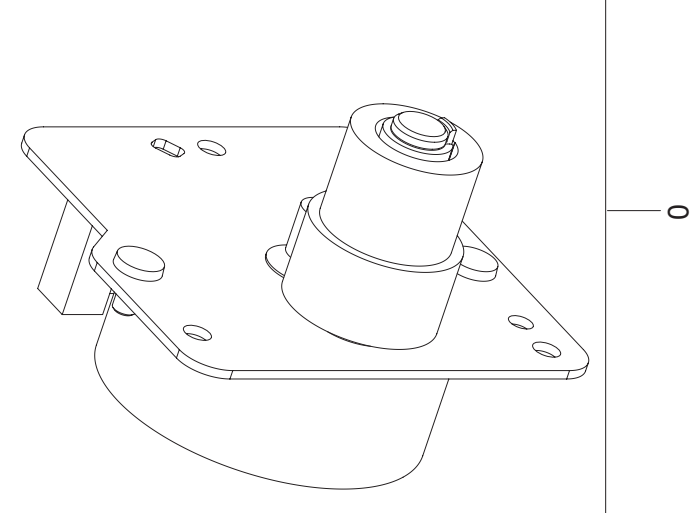

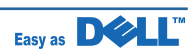

#### **ELA UNIT-DUPLEX DRIVE Parts List**

| Drawer# | Dell_code | SEC_code    | Description           | Q'ty | Service | Remark |
|---------|-----------|-------------|-----------------------|------|---------|--------|
| 0       |           | JC96-03762B | ELA UNIT-DUPLEX DRIVE | 1    | SA      |        |
| 1       |           | 6001-000130 | SCREW-MACHINE         | 2    | SNA     |        |
| 2       |           | JC31-00103A | MOTOR STEP            | 1    | SA      |        |
| 3       |           | JC61-01599A | BRACKET-P-GEAR DUP    | 1    | SNA     |        |
| 4       |           | JC66-01159A | GEAR-DUP RDCN 45/19   | 1    | SNA     |        |

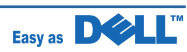

### 7.22 ELA HOU-FRAME\_110V

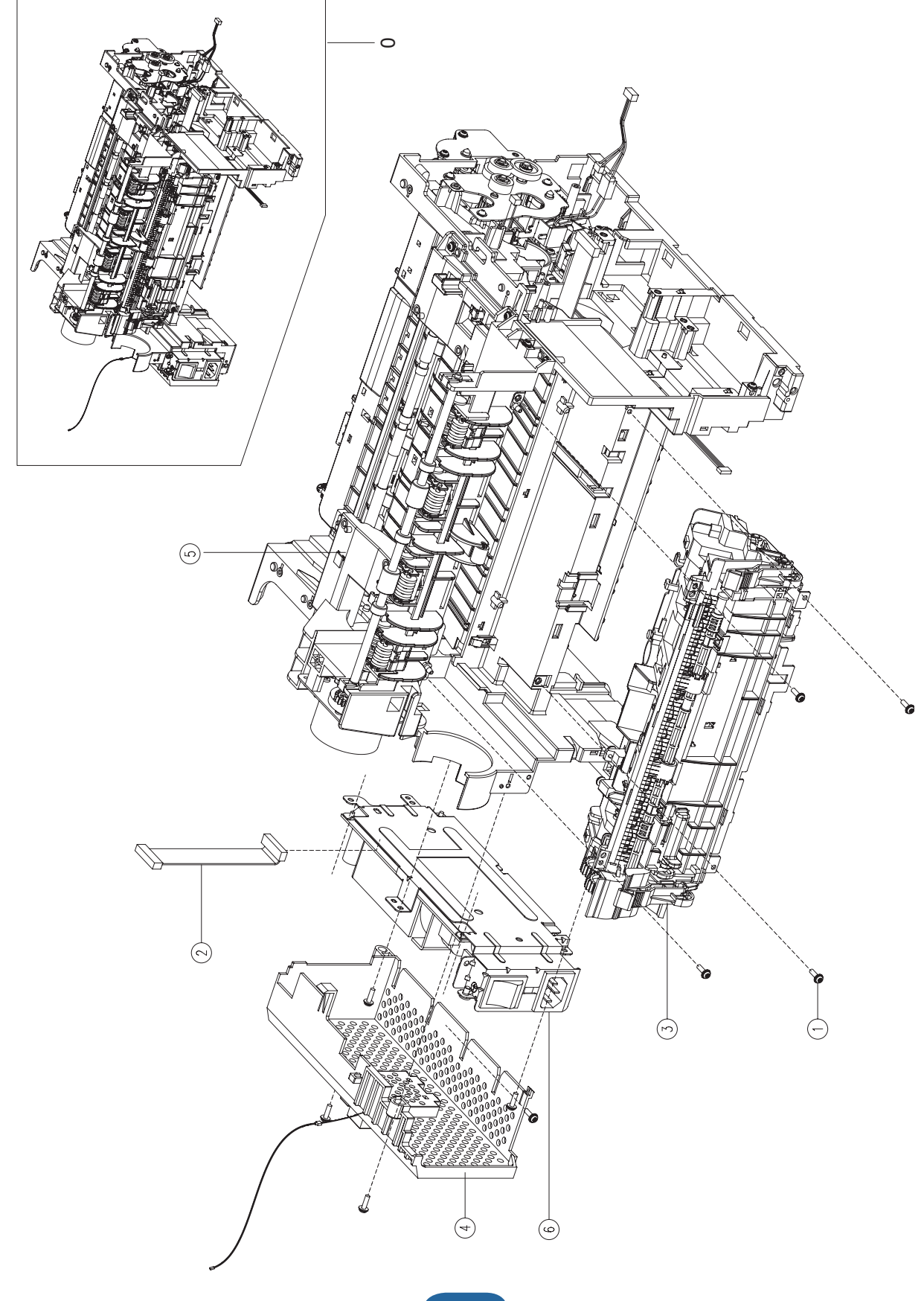

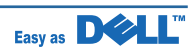

### ELA HOU-FRAME\_110V Parts List

| Drawer# | Dell_code | SEC_code    | Description         | Q'ty | Service | Remark |
|---------|-----------|-------------|---------------------|------|---------|--------|
| 0       |           | JC96-05059A | ELA HOU-FRAME       | 1    | SA      |        |
| 1       |           | 6003-000196 | SCREW-TAPTITE       | 9    | SA      |        |
| 2       |           | JC39-00862A | HARNESS-SMPS        | 1    | SA      |        |
| 3       | KW449     | JC96-05063B | ELA UNIT-FUSER      | 1    | SA      |        |
| 4       |           | JC96-05152A | ELA HOU-COVER SMPS  | 1    | SNA     |        |
| 5       |           | JC96-05216A | ELA HOU-FRAME ETC   | 1    | SA      |        |
| 6       |           | JC96-05218A | ELA HOU-SMPS SHIELD | 1    | SA      |        |

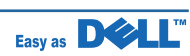

### 7.23 ELA HOU-FRAME\_220V

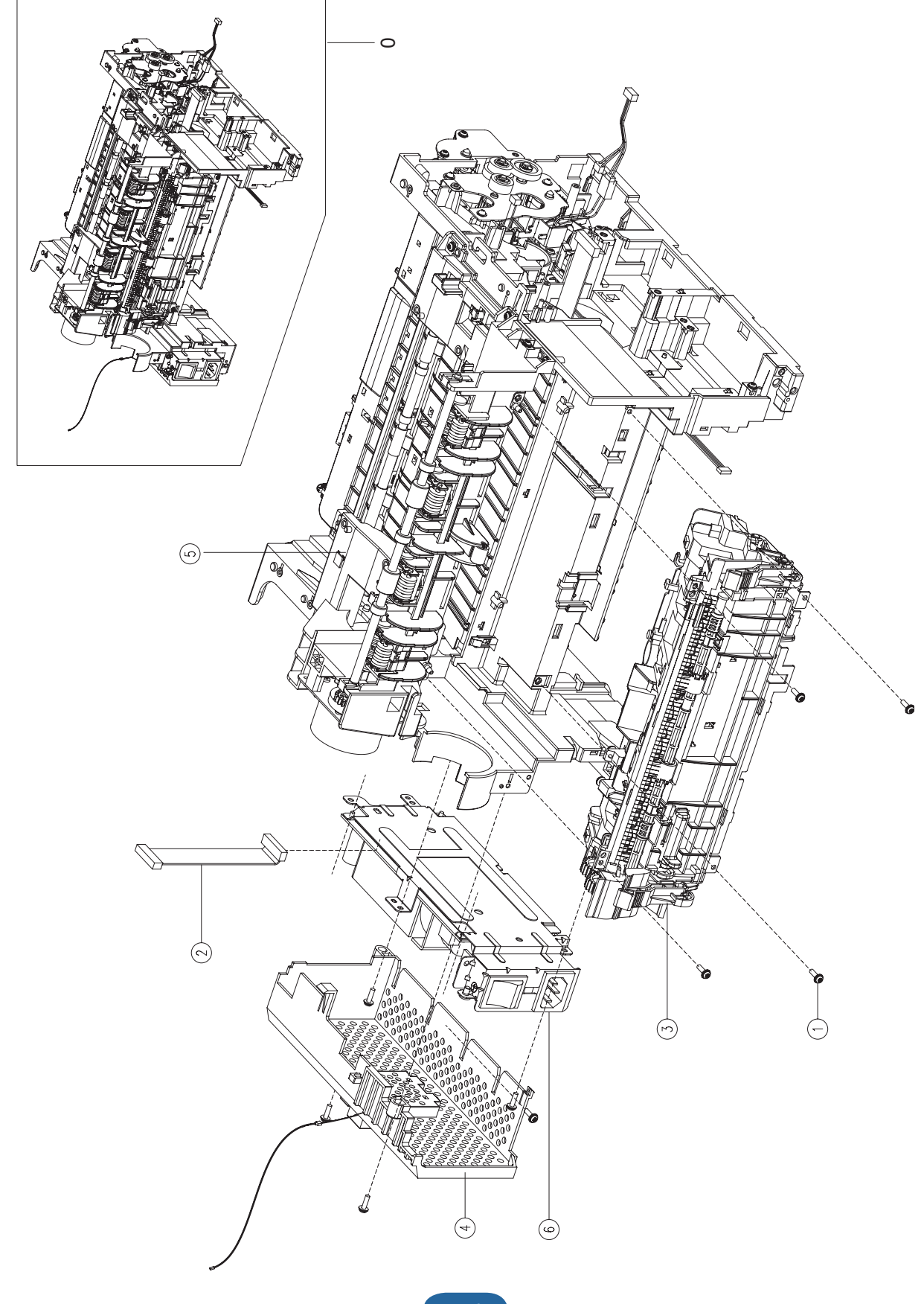

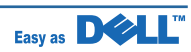

### ELA HOU-FRAME\_220V Parts List

| Drawer# | Dell_code | SEC_code    | Description         | Q'ty | Service | Remark |
|---------|-----------|-------------|---------------------|------|---------|--------|
| 0       |           | JC96-05059B | ELA HOU-FRAME       | 1    | SA      |        |
| 1       |           | 6003-000196 | SCREW-TAPTITE       | 9    | SA      |        |
| 2       |           | JC44-00097B | HARNESS-SMPS        | 1    | SA      |        |
| 3       | KW450     | JC96-05064B | ELA UNIT-FUSER      | 1    | SA      |        |
| 4       |           | JC96-05152A | ELA HOU-COVER SMPS  | 1    | SNA     |        |
| 5       |           | JC96-05216A | ELA HOU-FRAME ETC   | 1    | SA      |        |
| 6       |           | JC96-05218B | ELA HOU-SMPS SHIELD | 1    | SA      |        |

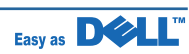

### 7.24 ELA\_HOU-FRAME\_ETC

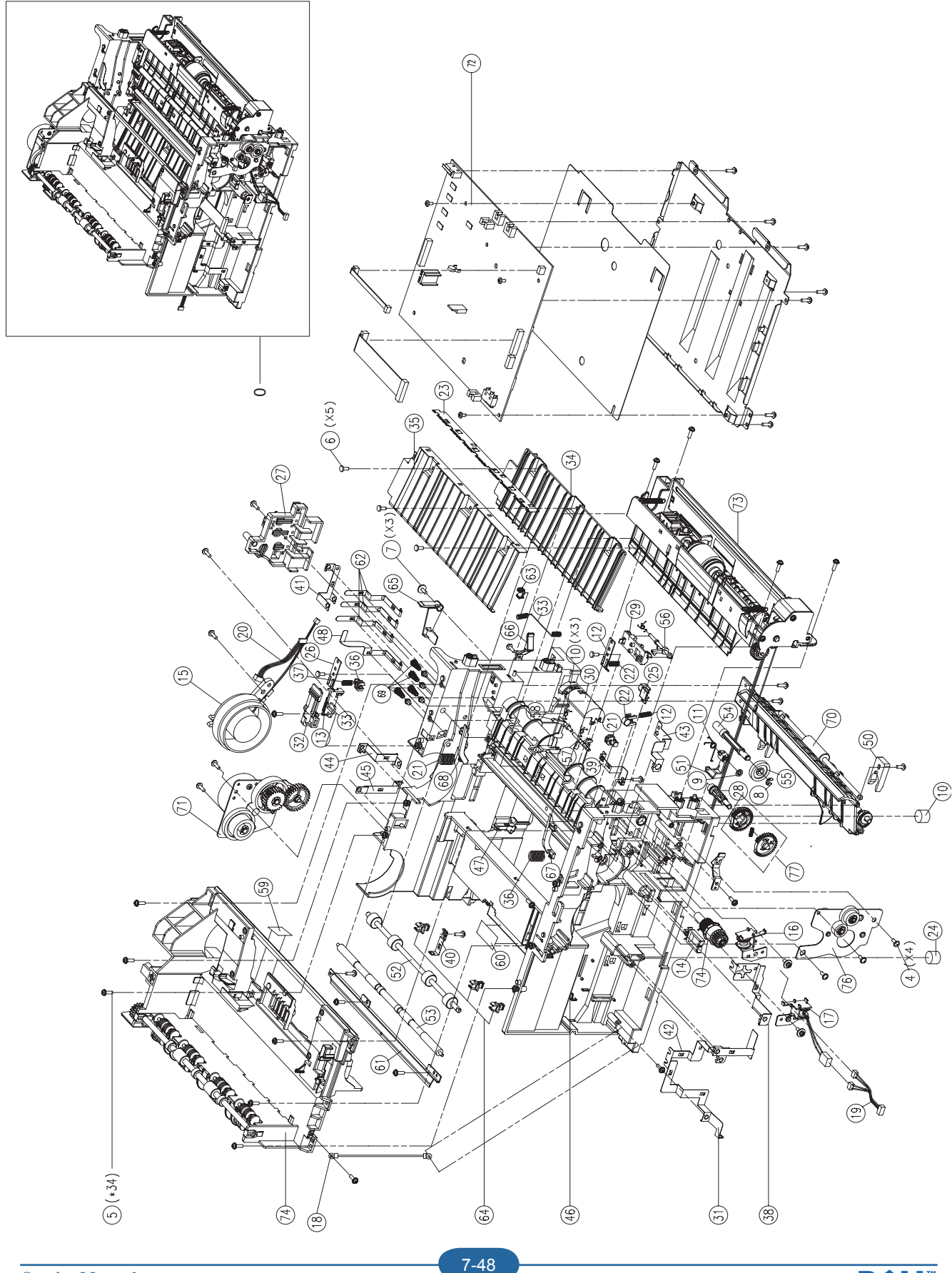

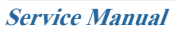

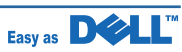

#### ELA\_HOU-FRAME\_ETC Parts List

#### Drawer# Dell\_code SEC\_code Description Q'tv Service Remark 0 JC96-05216A ELA HOU-FRAME ETC 1 SA 1 0201-001183 ADHESIVE-AA 0.025 SNA 2 0205-001003 **GREASE-BEARING** 0.001 **SNA** 3 0205-001067 **GREASE-GRAPHITE** 0.006 SNA 4 SCREW-TAPPING SNA 6002-000440 4 5 6003-000196 SCREW-TAPTITE 34 SA 6 5 SNA 6003-000282 SCREW-TAPTITE 7 3 **SNA** 6006-001078 SCREW-TAPTITE 8 6044-000001 **RING-CS** 1 **SNA** 9 6044-000125 RING-E **SNA** 1 10 6107-001164 SPRING-TS 3 SA 11 SPRING-TS 1 SA 6107-001352 12 6107-001370 SPRING-CS 1 SA 13 6107-001498 SPRING-ES 1 SA 14 6502-001093 CABLE CLAMP 1 SA 15 KW431 JC31-00107A FAN 1 SA SA 16 JC33-00025B SOLENOID-MANUAL 1 17 JC33-00027B SOLENOID-FEED 1 SA 18 JC39-00322A CBF HARNESS-SCAN GND 1 **SNA** 19 JC39-00880A HARNESS-SOLENOID 1 SA 20 1 JC39-01004A HARNESS-EXIT MOTOR SA 21 2 SA JC61-00585A | BUSH-M-FEED IDLE 22 SA JC61-00588A BUSH-M-TR L 1 23 SA JC61-00604B | PLATE-E SAW 1 24 JC61-00835A FOOT-BACK 2 SA 25 JC61-00907A HOLDER-M-PTL R2 1 SA 26 JC61-00914A | PLATE-P-PUSH BUSHING 2 SNA 27 1 **SNA** JC61-01584A HOUSING-M TERMINAL 28 JC61-01602A HOLDER-M PICK UP **SNA** 1 HOLDER-M\_ACT FEED 29 JC61-01618A 1 SNA 30 JC61-01619A HOLDER-M ACT REGI 1 **SNA** 31 JC61-01620A | FRAME-M\_BASE 1 SNA 32 JC61-01622B HOLDER-M TR 1 **SNA** 33 JC61-01623A GUIDE-M\_HOLDER TR **SNA** 1 34 JC61-01942A GUIDE-TR RIB 1 SNA 35 JC61-01943A | GUIDE-TR 1 SNA 36 JC61-70932A SPRING ETC-GUIDE DEVE 2 SA 2 37 JC61-70958A SPRING ETC-TR SA 38 JC63-00917A GROUND-P-DRIVE 1 SNA

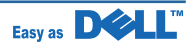

#### ELA\_HOU-FRAME\_ETC Parts List

| Drawer# | Dell_code | SEC_code    | Description              | Q'ty | Service | Remark |
|---------|-----------|-------------|--------------------------|------|---------|--------|
| 39      |           | JC63-00918A | GROUND-P-EARTH TR        | 1    | SNA     |        |
| 40      |           | JC63-00920A | GROUND-P-FUSER           | 1    | SNA     |        |
| 41      |           | JC63-00921A | GROUND-P-GUIDE TR        | 1    | SNA     |        |
| 42      |           | JC63-00922A | GROUND-P-DRIVE2          | 1    | SNA     |        |
| 43      |           | JC63-00923A | GROUND-P-PUSH BUSHING    | 1    | SNA     |        |
| 44      |           | JC63-00924A | GROUND-P-SHIELD SMPS     | 1    | SNA     |        |
| 45      |           | JC63-00925A | GROUND-P-MOTOR FUSER     | 1    | SNA     |        |
| 46      |           | JC63-00926A | GROUND-P-SHIELD          | 1    | SNA     |        |
| 47      |           | JC63-01960A | GROUND-PR_FRAME          | 1    | SNA     |        |
| 48      |           | JC65-00014A | TERMINAL-P-HV CR         | 1    | SNA     |        |
| 49      |           | JC65-00018A | TERMINAL-TR              | 1    | SNA     |        |
| 50      |           | JC66-00050A | CAM-CATCH                | 1    | SA      |        |
| 51      |           | JC66-00377A | CAM-M-PICK_UP            | 1    | SA      |        |
| 52      |           | JC66-00526A | ROLLER-FEED ROLLER 1     | 1    | SA      |        |
| 53      |           | JC66-00527A | SHAFT-FEED IDLE          | 1    | SA      |        |
| 54      |           | JC66-01160A | SHAFT-M_FEED2            | 1    | SNA     |        |
| 55      |           | JC66-01165A | GEAR-FEED2 Z27           | 1    | SNA     |        |
| 56      |           | JC66-01189A | LEVER-M_ACTUATOR FEED    | 1    | SA      |        |
| 57      |           | JC66-01190A | LEVER-M_ACT DUP OUT      | 1    | SA      |        |
| 58      |           | JC66-01191A | LEVER-M_ACTUATOR REGI    | 1    | SA      |        |
| 59      |           | JC68-00317A | LABEL(R)-HOT CAUTION,KME | 1    | SNA     |        |
| 60      |           | JC68-30928E | LABEL(P)-CAUTION, HOT_FU | 1    | SNA     |        |
| 61      |           | JC70-00307A | IPR-P-EARTH TRANSFER     | 1    | SA      |        |
| 62      |           | JC70-00312A | IPR-P-TERMINAL CON       | 3    | SA      |        |
| 63      |           | JC72-00102A | PMO-BUSHING_TR(L)        | 1    | SA      |        |
| 64      |           | JC72-00382B | PMO-BUSHING FEED         | 3    | SA      |        |
| 65      |           | JC72-00974A | PMO-ACTUATOR CVR OPEN    | 1    | SA      |        |
| 66      |           | JC72-00983A | PMO-LOCKER CST           | 2    | SA      |        |
| 67      |           | JC72-00984A | PMO-PLATE GUIDE DEVE_L   | 1    | SA      |        |
| 68      |           | JC72-00985A | PMO-PLATE GUIDE DEVE_R   | 1    | SA      |        |
| 69      |           | JC75-00049A | MEC-TERMINAL             | 4    | SA      |        |
| 70      | YX572     | JC96-03829B | ELA HOU-GUIDE_DUP F      | 1    | SA      |        |
| 71      | R747G     | JC96-04634A | ELA HOU-FUSER DRIVE      | 1    | SA      |        |
| 72      |           | JC96-04879A | ELA HOU-HVPS             | 1    | SNA     |        |
| 73      | PF661     | JC96-04880A | ELA HOU-MPF              | 1    | SA      |        |
| 74      |           | JC96-05189A | ELA HOU-FRAME EXIT       | 1    | SNA     |        |
| 75      |           | JC97-01788A | MEA UNIT-CLUTCH          | 1    | SA      |        |
| 76      |           | JC97-02394A | MEA UNIT-BRACKET FEED    | 1    | SA      |        |
| 77      |           | JC96-05218B | MEA UNIT-GEAR PICK UP    | 1    | SA      |        |

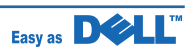

### 7.25 ELA HOU-FRAME EXIT

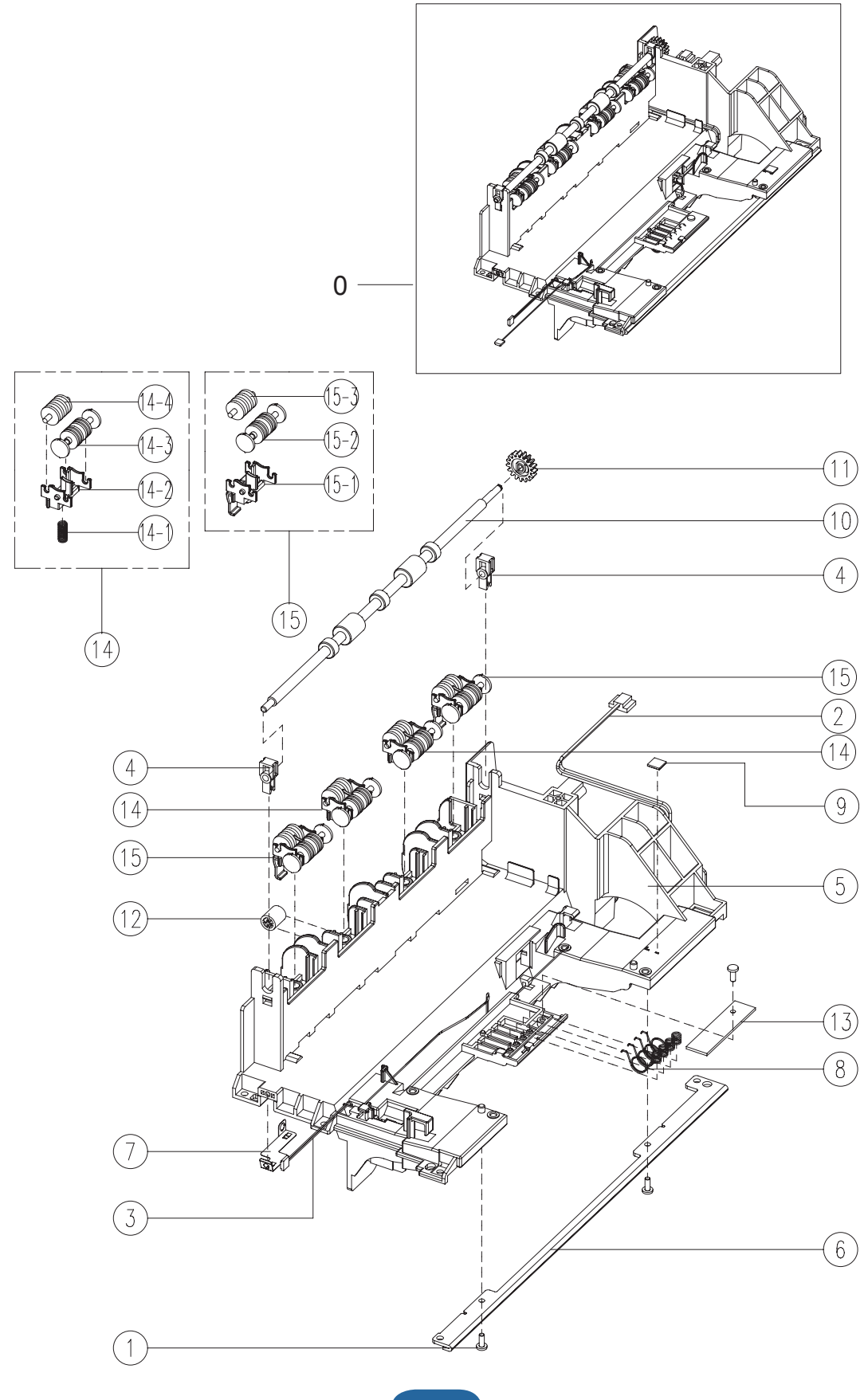

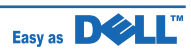

#### **ELA HOU-FRAME EXIT Parts List**

| Drawer# | Dell_code | SEC_code    | Description                | Q'ty  | Service | Remark |
|---------|-----------|-------------|----------------------------|-------|---------|--------|
| 0       |           | JC96-05189A | ELA HOU-FRAME EXIT         | 1     | SNA     |        |
| 1       |           | 6003-000282 | SCREW-TAPTITE              | 3     | SNA     |        |
| 2       |           | JC39-00886A | HARNESS-FUSER_AC           | 1     | SA      |        |
| 3       |           | JC39-00888A | HARNESS-LSU_SW             | 1     | SA      |        |
| 4       |           | JC61-00829A | HOLDER-BEARING EXIT F/DOWN | 2     | SA      |        |
| 5       |           | JC61-01941A | FRAME-EXIT                 | 1     | SNA     |        |
| 6       |           | JC61-02155A | PLATE-LSU SUPPORT          | 1     | SNA     |        |
| 7       |           | JC63-01322A | GROUND-FUSER BRUSH         | 1     | SNA     |        |
| 8       |           | JC65-00019A | TERMINAL-CRUM              | 4     | SA      |        |
| 9       |           | JC66-01283A | DAMPER-FRAME EXIT          | 1     | SNA     |        |
| 10      |           | JC66-02038A | ROLLER-EXIT F/DOWN         | 1     | SA      |        |
| 11      |           | JC66-40209A | GEAR-EXIT                  | 1     | SA      |        |
| 12      |           | JC72-40981A | PMO-ROLLER UPPER DP        | 1     | SA      |        |
| 13      |           | JC92-02007A | PBA-DEVE CRUM IF           | 1     | SA      |        |
| 14      |           | JC97-01034A | MEA RACK-EXIT ROLLER       | 2     | SA      |        |
| 14-1    |           | JC61-70911A | SPRING ETC-EXIT ROLL FD    | 1     | SA      |        |
| 14-2    |           | JC72-41006A | PMO-HOLDER EXIT ROLL       | 1     | SA      |        |
| 14-3    |           | JC72-41007A | PMO-ROLLER FD F            | 1     | SA      |        |
| 14-4    |           | JC72-41008A | PMO-ROLLER FD R            | 1     | SA      |        |
| 15      |           | JC97-03469A | MEA RACK-EXIT ROLLER S     | 2     | SNA     |        |
| 15-1    |           | JC61-02751A | HOLDER-EXIT ROLL SIDE      | 1     | SNA     |        |
| 15-2    |           | JC72-41007A | PMO-ROLLER FD F            | 1     | SA      |        |
| 15-3    |           | JC72-41008A | PMO-ROLLER FD R            | 1     | SA      |        |
|         |           | 0205-001003 | GREASE-BEARING             | 0.001 | SNA     |        |

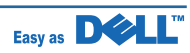

## 7.26 ELA HOU-FUSER DRIVE

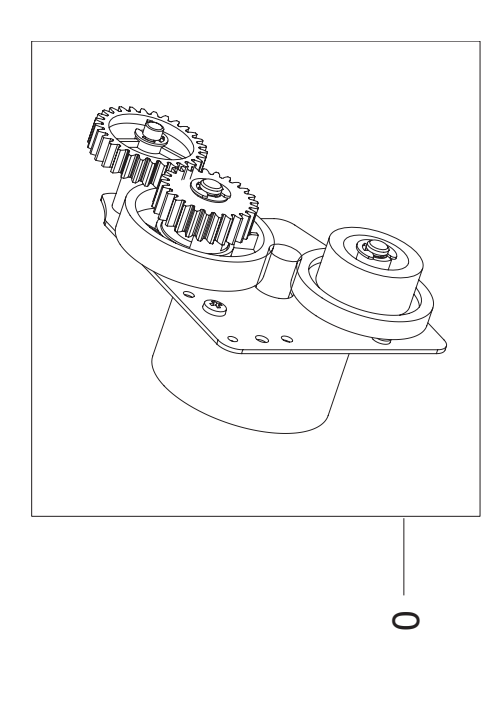

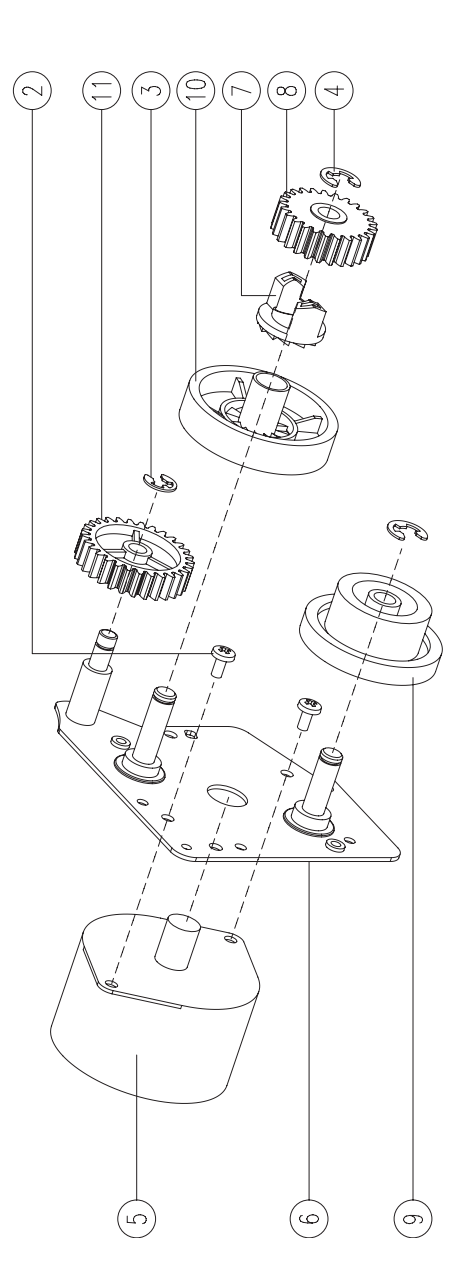

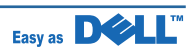

#### **ELA HOU-FUSER DRIVE Parts List**

| Drawer# | Dell_code | SEC_code    | Description           | Q'ty  | Service | Remark |
|---------|-----------|-------------|-----------------------|-------|---------|--------|
| 0       |           | JC96-04634A | ELA HOU-FUSER DRIVE   | 1     | SA      |        |
| 1       |           | 0205-001003 | GREASE-BEARING        | 0.001 | SNA     |        |
| 2       |           | 6003-000269 | SCREW-TAPTITE         | 2     | SA      |        |
| 3       |           | 6044-000125 | RING-E                | 1     | SA      |        |
| 4       |           | 6044-000231 | RING-E                | 2     | SA      |        |
| 5       |           | JC31-00084A | MOTOR STEP            | 1     | SA      |        |
| 6       |           | JC61-01946A | BRACKET-FUSER EXIT    | 1     | SNA     |        |
| 7       |           | JC66-00340A | GEAR-HUB CLUTCH       | 1     | SA      |        |
| 8       |           | JC66-00417A | GEAR-RDCN FUSER OUT   | 1     | SA      |        |
| 9       |           | JC66-01158A | GEAR-EXIT RDCN 87/24  | 1     | SNA     |        |
| 10      |           | JC66-01163A | GEAR-FUSER RDCN IN 95 | 1     | SNA     |        |
| 11      |           | JC66-01210A | GEAR-FUSER IDLE FR    | 1     | SA      |        |

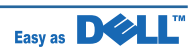

### 7.27 ELA HOU-GUIDE\_DUP F

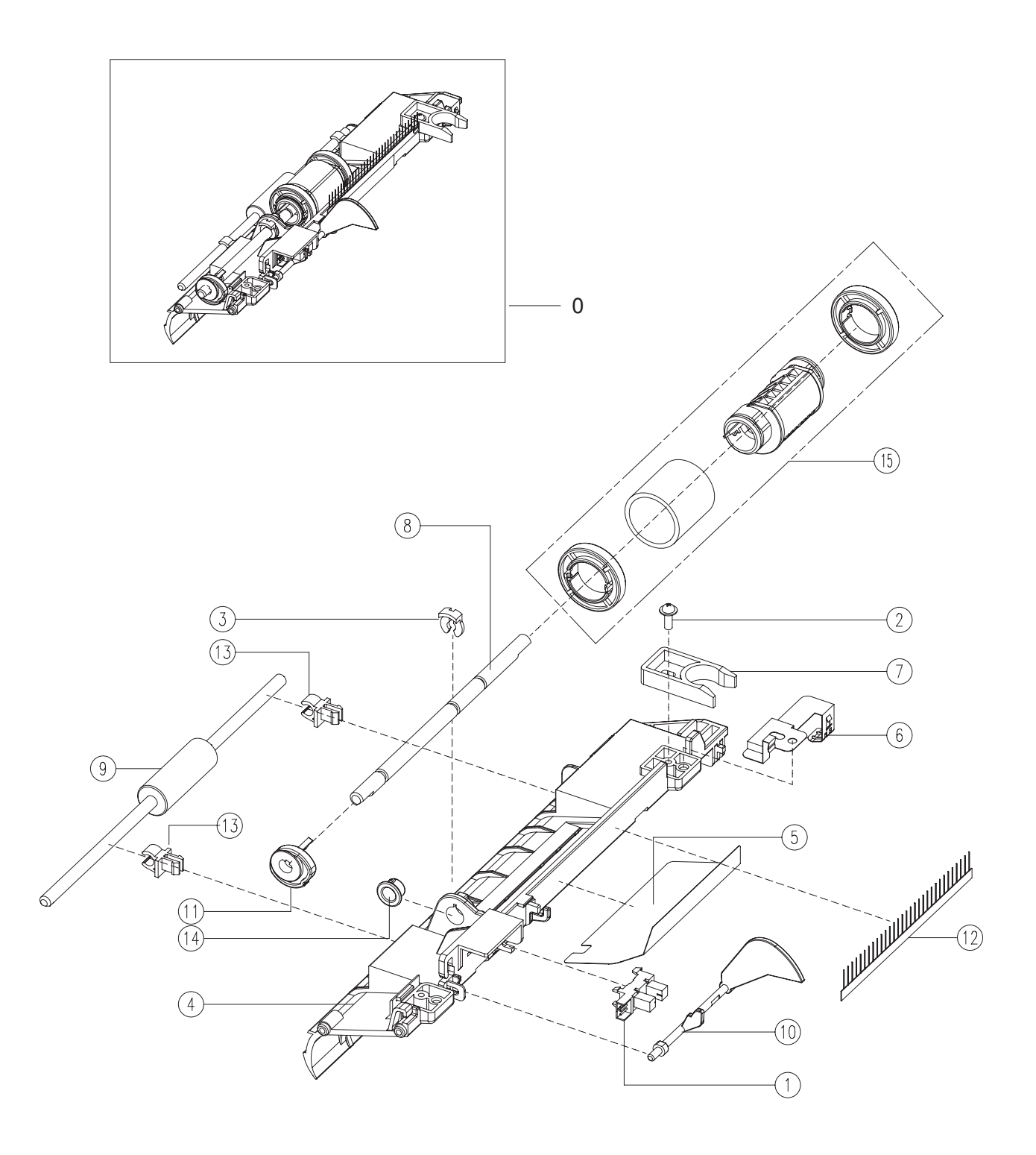

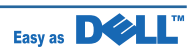

# ELA HOU-GUIDE\_DUP F Parts List

| Drawer# | Dell_code | SEC_code    | Description          | Q'ty | Service | Remark |
|---------|-----------|-------------|----------------------|------|---------|--------|
| 0       |           | JC96-03829B | ELA HOU-GUIDE_DUP F  | 1    | SNA     |        |
| 1       |           | 0604-001095 | PHOTO-INTERRUPTER    | 1    | SA      |        |
| 2       |           | 6002-000440 | SCREW-TAPPING        | 1    | SNA     |        |
| 3       |           | JC61-01367A | FIXER-M_E RING 4PI   | 1    | SA      |        |
| 4       |           | JC61-01600A | GUIDE-M_FRONT DUPLEX | 1    | SNA     |        |
| 5       |           | JC63-00992A | SHEET-GUIDE FRONT DU | 1    | SNA     |        |
| 6       |           | JC63-01153A | GROUND-P_BRUSH       | 1    | SNA     |        |
| 7       |           | JC66-00050A | CAM-CATCH            | 1    | SA      |        |
| 8       |           | JC66-01171A | SHAFT-PICK UP        | 1    | SNA     |        |
| 9       | T190G     | JC66-01173A | ROLLER-FEED          | 1    | SA      |        |
| 10      |           | JC66-01187A | LEVER-ACTUATOR EMPTY | 1    | SA      |        |
| 11      |           | JC66-01581A | CAM-SHAFT PICK UP    | 1    | SNA     |        |
| 12      |           | JC67-00208A | BRUSH-ANTISTATIC     | 1    | SA      |        |
| 13      |           | JC72-00382B | PMO-BUSHING FEED     | 2    | SA      |        |
| 14      |           | JC72-41364A | PMO-BUSHING_P/U,MP   | 1    | SA      |        |
| 15      | UG594     | JC97-02441A | MEA-ROLLER PICK UP   | 1    | SA      |        |

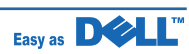

### 7.28 ELA\_HOU-MPF

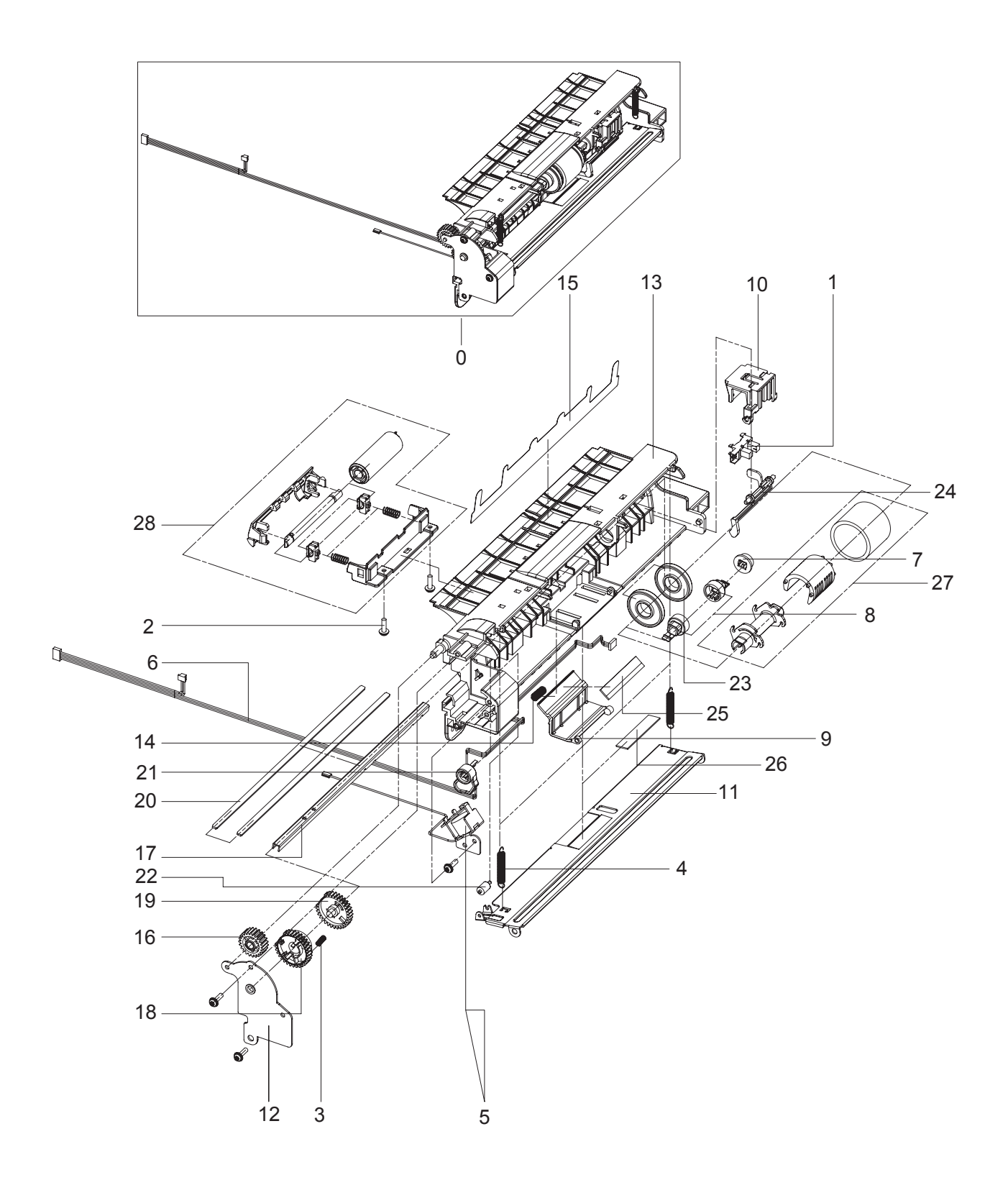

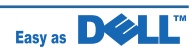

### **ELA\_HOU-MPF** Parts List

| Drawer# | Dell_code | SEC_code    | Description             | Q'ty | Service | Remark |
|---------|-----------|-------------|-------------------------|------|---------|--------|
| 0       |           | JC96-04880A | ELA HOU-MPF             | 1    | SNA     |        |
| 1       |           | 0604-001095 | PHOTO-INTERRUPTER       | 1    | SA      |        |
| 2       |           | 6003-000196 | SCREW-TAPTITE           | 2    | SA      |        |
| 3       |           | 6107-001167 | SPRING-CS               | 2    | SA      |        |
| 4       |           | 6107-001237 | SPRING-ES               | 1    | SA      |        |
| 5       |           | JC33-00028B | SOLENOID-MP             | 1    | SA      |        |
| 6       |           | JC39-00873A | HARNESS-MP              | 1    | SA      |        |
| 7       |           | JC61-00587A | BUSH-M-PICK_UP R        | 1    | SA      |        |
| 8       |           | JC61-00915A | STOPPER-M-PICK UP_R2    | 2    | SA      |        |
| 9       |           | JC61-00924A | HOLDER-M-PAD_MP         | 1    | SA      |        |
| 10      |           | JC61-00926A | HOLDER-M-SENSOR_MP      | 1    | SA      |        |
| 11      |           | JC61-00927A | PLATE-P-KNOCK UP_MP     | 1    | SNA     |        |
| 12      |           | JC61-00932A | BRACKET-P-PICKUP_MP     | 1    | SNA     |        |
| 13      |           | JC61-01603A | FRAME-M_MP              | 1    | SNA     |        |
| 14      |           | JC61-70911A | SPRING ETC-EXIT ROLL FD | 1    | SA      |        |
| 15      |           | JC63-01094A | SHEET-GUIDE MP          | 1    | SNA     |        |
| 16      |           | JC66-00396A | GEAR-IDLE 23            | 1    | SA      |        |
| 17      |           | JC66-00399A | SHAFT-P-PICK_UP         | 1    | SA      |        |
| 18      |           | JC66-00709A | GEAR-M-HOLDER_MP        | 1    | SA      |        |
| 19      |           | JC66-00710A | GEAR-M-PICK UP_MP       | 1    | SA      |        |
| 20      |           | JC66-00720A | SHAFT-P-CORE            | 2    | SA      |        |
| 21      |           | JC66-01205A | CAM-M_PICK UP MP        | 1    | SA      |        |
| 22      |           | JC72-00761A | PMO-ROLLER CAM.MP       | 1    | SA      |        |
| 23      |           | JC72-00982A | PMO-IDLE PICK_UP        | 2    | SA      |        |
| 24      |           | JC72-01338A | PMO-M-ACT EMPTY MP      | 1    | SA      |        |
| 25      |           | JC73-00140A | RPR-FRICTION PAD        | 1    | SA      |        |
| 26      |           | JC73-00141A | RPR-PAD CASSETTE        | 1    | SA      |        |
| 27      | TF129     | JC97-02034A | MEA-PICK UP_MP          | 1    | SA      |        |
| 28      |           | JC97-02443A | MEA-IDLE FEED           | 1    | SNA     |        |

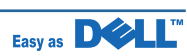

### 7.29 MEA\_UNIT-BRACKET\_FEED

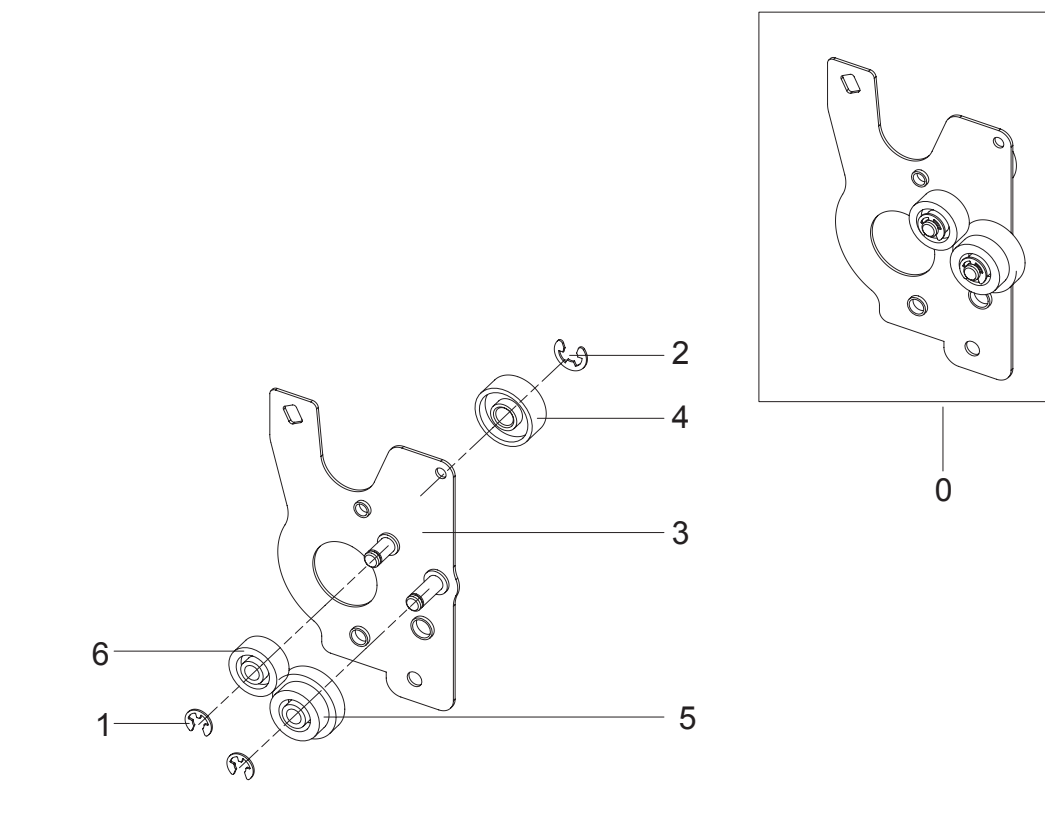

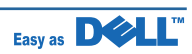

# MEA\_UNIT-BRACKET\_FEED Parts List

| Drawer# | Dell_code | SEC_code    | Description           | Q'ty | Service | Remark |
|---------|-----------|-------------|-----------------------|------|---------|--------|
| 0       |           | JC97-02394A | MEA UNIT-BRACKET FEED | 1    | SA      |        |
| 1       |           | 6044-000125 | RING-E                | 2    | SNA     |        |
| 2       |           | 6044-000231 | RING-E                | 1    | SA      |        |
| 3       |           | JC61-01582A | BRACKET-P-FEED        | 1    | SNA     |        |
| 4       |           | JC66-00484A | GEAR-T2 IDEL_Z27      | 1    | SA      |        |
| 5       |           | JC66-01164A | GEAR-RETARD 39/19     | 1    | SNA     |        |
| 6       |           | JC66-01166A | GEAR-IDLE Z29 HELICAL | 1    | SNA     |        |

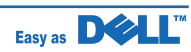

# 7.30 MEA\_UNIT-CLUTCH

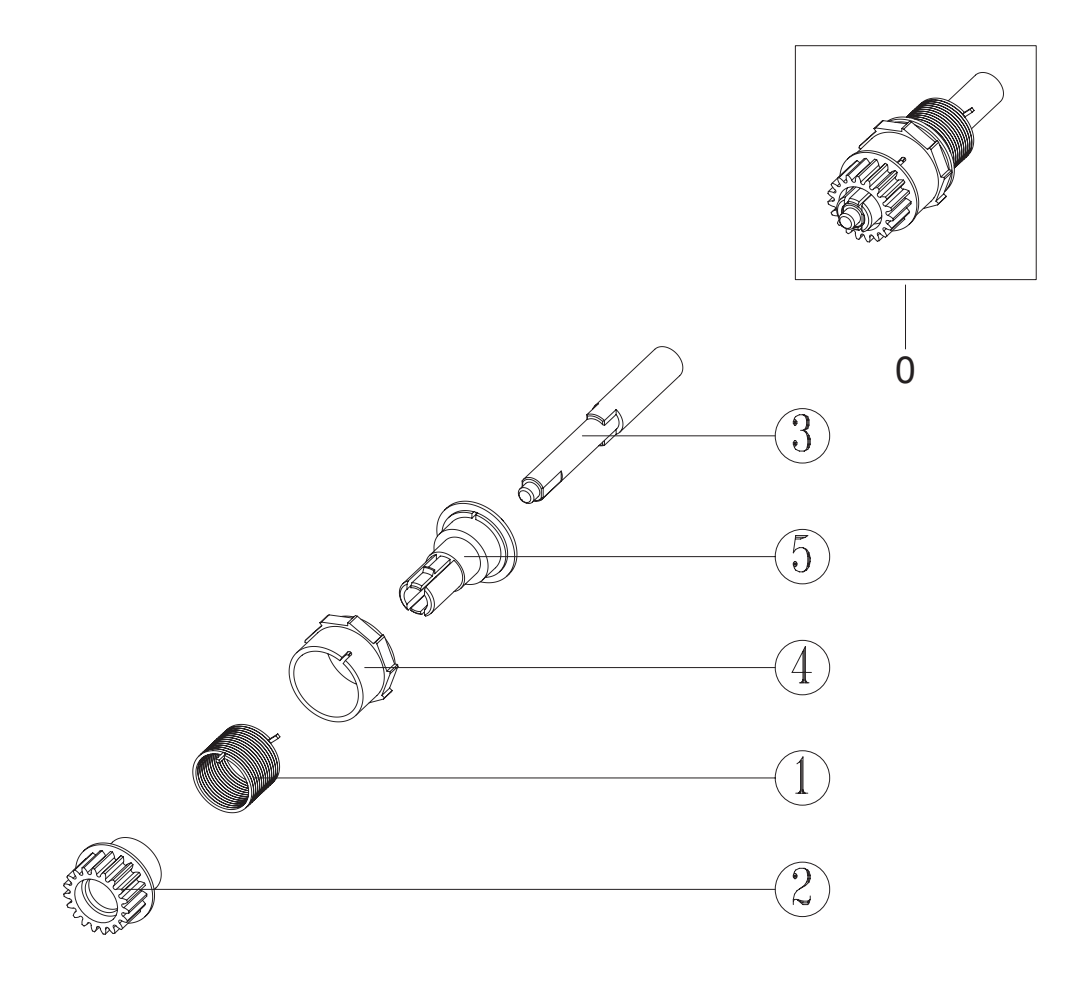

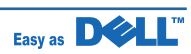

### **MEA\_UNIT-CLUTCH Parts List**

| Drawer# | Dell_code | SEC_code    | Description       | Q'ty | Service | Remark |
|---------|-----------|-------------|-------------------|------|---------|--------|
| 0       |           | JC97-01788A | MEA UNIT-CLUTCH   | 1    | SA      |        |
| 1       |           | 6107-001171 | SPRING-TS         | 1    | SA      |        |
| 2       |           | JC66-00393A | GEAR-FEED 1       | 1    | SA      |        |
| 3       |           | JC66-00398A | SHAFT-FEED        | 1    | SA      |        |
| 4       |           | JC72-00978A | PMO-COLLAR_SPRING | 1    | SA      |        |
| 5       |           | JC72-00981A | PMO-HUB CLUTCH    | 1    | SNA     |        |

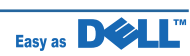

# 7.31 MEA\_UNIT-DUPLEX

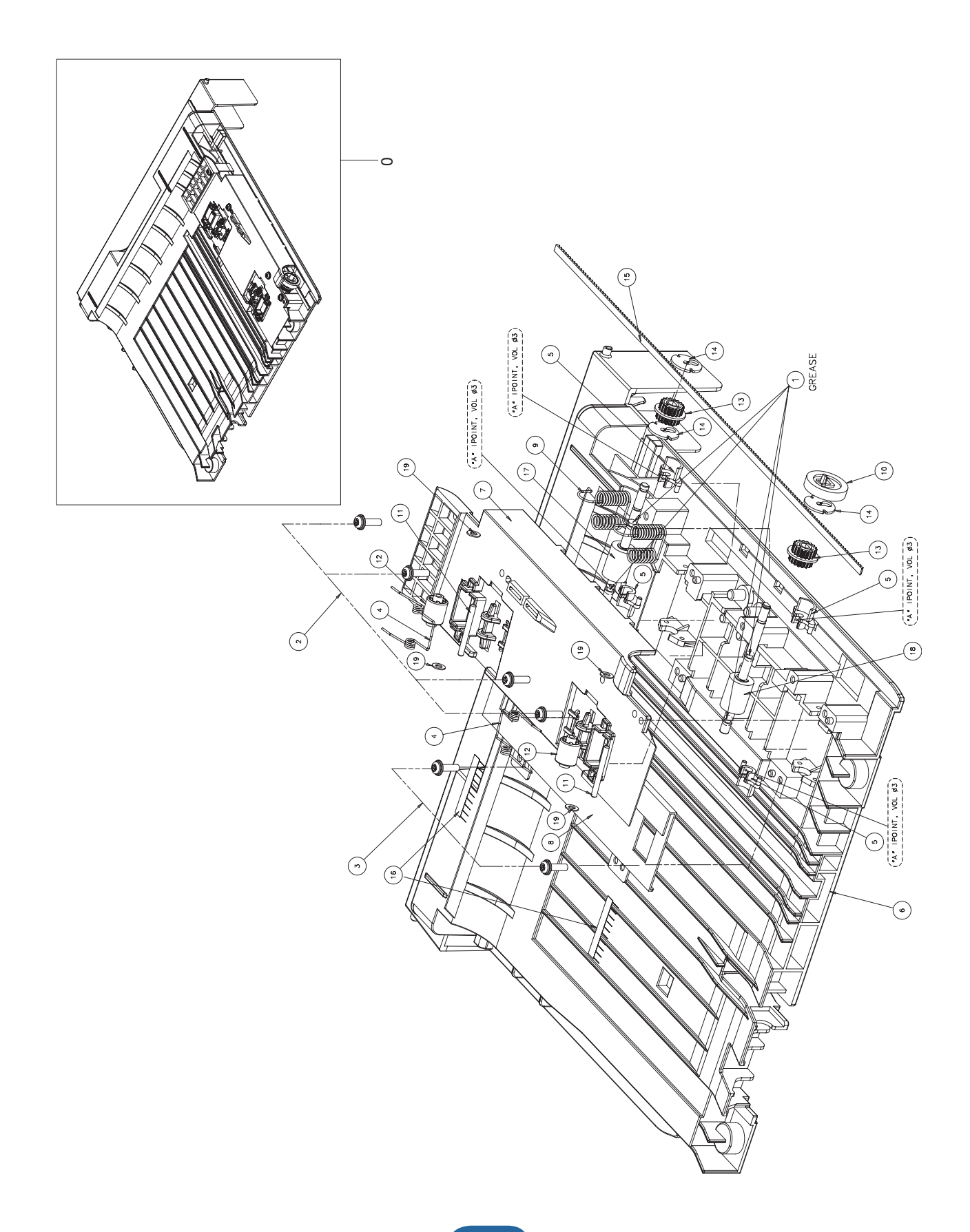

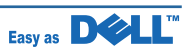

### MEA\_UNIT-DUPLEX Parts List

| Drawer# | Dell_code | SEC_code    | Description           | Q'ty  | Service | Remark |
|---------|-----------|-------------|-----------------------|-------|---------|--------|
| 0       |           | JC97-02393B | MEA UNIT-DUPLEX       | 1     | SA      |        |
| 1       |           | 0205-001003 | GREASE-BEARING        | 0.001 | SA      |        |
| 2       |           | 6003-000196 | SCREW-TAPTITE         | 2     | SA      |        |
| 3       |           | 6003-000196 | SCREW-TAPTITE         | 4     | SA      |        |
| 4       |           | 6107-001156 | SPRING-TS             | 2     | SA      |        |
| 5       |           | JC61-00665A | BUSH-M-FEED, DUP      | 4     | SNA     |        |
| 6       |           | JC61-01594B | FRAME-M_DUP           | 1     | SNA     |        |
| 7       |           | JC61-01595A | GUIDE-M_UPPER DUP     | 1     | SNA     |        |
| 8       |           | JC61-01596A | BRACKET-P-ALIGN DUP   | 1     | SNA     |        |
| 9       |           | JC65-00017A | TERMINAL-P-GND DUP    | 2     | SA      |        |
| 10      |           | JC66-00038A | GEAR-EXIT F/DOWN      | 1     | SA      |        |
| 11      |           | JC66-00444A | SHAFT-IDLE ROLL, DUP  | 2     | SA      |        |
| 12      |           | JC66-00896A | ROLLER-M-IDLE_DUP     | 2     | SA      |        |
| 13      |           | JC66-00899A | PULLEY-18_DUP         | 2     | SA      |        |
| 14      |           | JC66-00900A | PULLEY-M-18-DUMMY_DUP | 3     | SA      |        |
| 15      |           | JC66-20901A | BELT-TIMMING          | 1     | SNA     |        |
| 16      |           | JC67-00205A | BRUSH-DUPLEX          | 2     | SNA     |        |
| 17      |           | JC96-04983A | ELA UNIT-ROLLER_DUP   | 1     | SA      |        |
| 18      |           | JC96-04983B | ELA UNIT-ROLLER_DUP2  | 1     | SNA     |        |
| 19      |           | JK72-00058A | PCT-SILP WASHER       | 4     | SNA     |        |

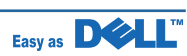

# 7.32 ELA\_HOU-OPE\_(ICON WITH TEXT)

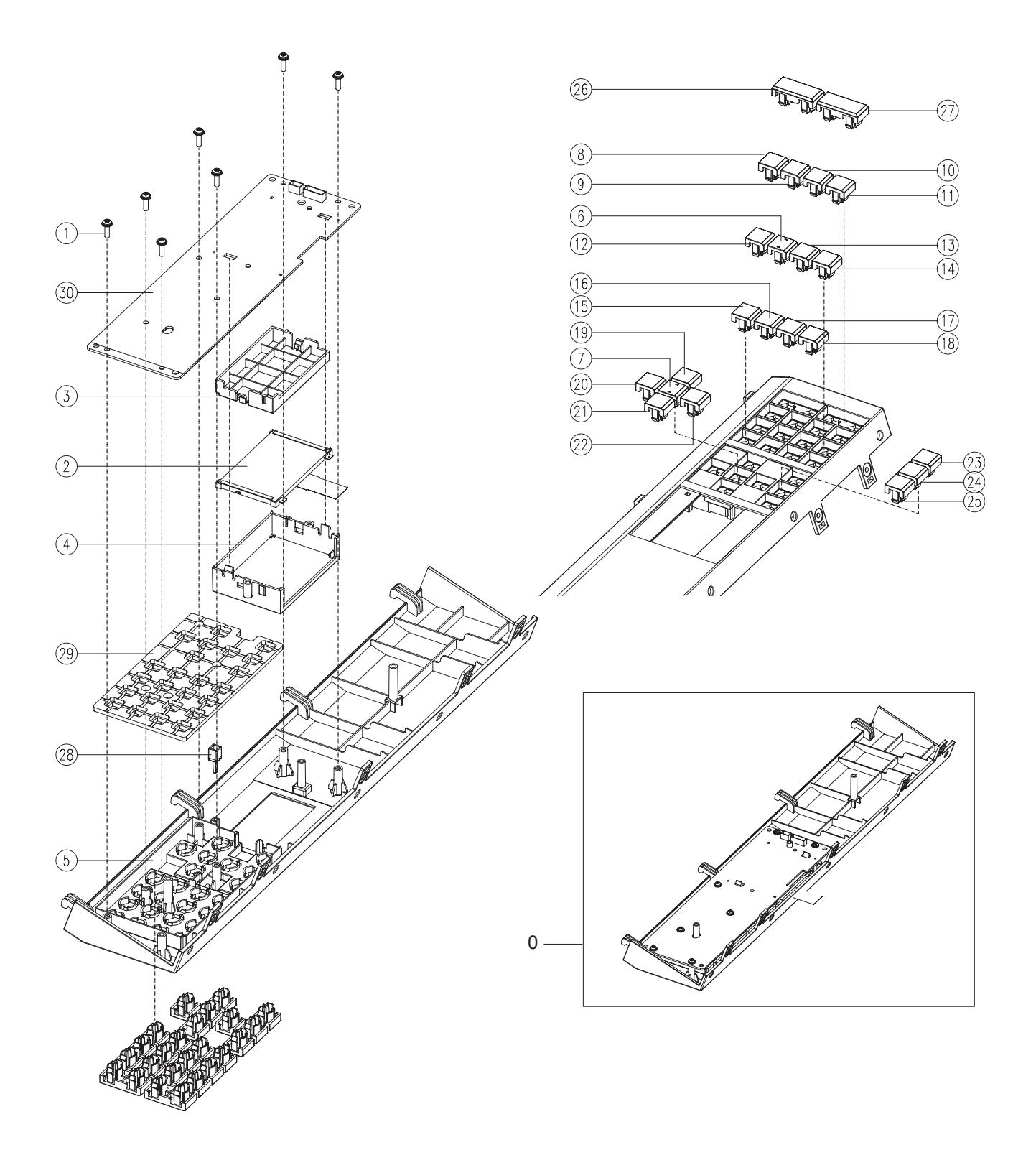

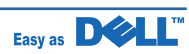

# ELA\_HOU-OPE\_(ICON WITH TEXT) Parts List

| SA : SERVICEAVAILABLE | . SNA : SERVICE not AVAILABLE |
|-----------------------|-------------------------------|
|                       |                               |

| Drawer# | Dell_code | SEC_code    | Description     | Q'ty | Service | Remark |
|---------|-----------|-------------|-----------------|------|---------|--------|
| 0       | NU671     | JC96-05219A | ELA HOU-OPE     | 1    | SA      |        |
| 1       |           | 6003-000196 | SCREW-TAPTITE   | 7    | SA      |        |
| 2       |           | JC07-00012A | LCD             | 1    | SA      |        |
| 3       |           | JC61-02536A | HOLDER-LCD      | 1    | SNA     |        |
| 4       |           | JC63-01814A | COVER-LCD       | 1    | SNA     |        |
| 5       |           | JC63-01818A | COVER-OPE       | 1    | SNA     |        |
| 6       |           | JC64-00395A | KEY-BLIND DOT   | 1    | SNA     |        |
| 7       |           | JC64-00395B | KEY-BLIND DOT   | 1    | SNA     |        |
| 8       |           | JC64-00396A | KEY-NUMERICAL   | 1    | SNA     |        |
| 9       |           | JC64-00396B | KEY-NUMERICAL   | 1    | SNA     |        |
| 10      |           | JC64-00396C | KEY-NUMERICAL   | 1    | SNA     |        |
| 11      |           | JC64-00396D | KEY-NUMERICAL   | 1    | SNA     |        |
| 12      |           | JC64-00396E | KEY-NUMERICAL   | 1    | SNA     |        |
| 13      |           | JC64-00396F | KEY-NUMERICAL   | 1    | SNA     |        |
| 14      |           | JC64-00396G | KEY-NUMERICAL   | 1    | SNA     |        |
| 15      |           | JC64-00396H | KEY-NUMERICAL   | 1    | SNA     |        |
| 16      |           | JC64-00396J | KEY-NUMERICAL   | 1    | SNA     |        |
| 17      |           | JC64-00396K | KEY-NUMERICAL   | 1    | SNA     |        |
| 18      |           | JC64-00396L | KEY-NUMERICAL   | 1    | SNA     |        |
| 19      |           | JC64-00396M | KEY-NUMERICAL   | 1    | SNA     |        |
| 20      |           | JC64-00396N | KEY-NUMERICAL   | 1    | SNA     |        |
| 21      |           | JC64-00396P | KEY-NUMERICAL   | 1    | SNA     |        |
| 22      |           | JC64-00396Q | KEY-NUMERICAL   | 1    | SNA     |        |
| 23      |           | JC64-00396R | KEY-NUMERICAL   | 1    | SNA     |        |
| 24      |           | JC64-00396S | KEY-NUMERICAL   | 1    | SNA     |        |
| 25      |           | JC64-00396T | KEY-NUMERICAL   | 1    | SNA     |        |
| 26      |           | JC64-00397A | KEY-PAUSE       | 1    | SNA     |        |
| 27      |           | JC64-00397B | KEY-PAUSE       | 1    | SNA     |        |
| 28      |           | JC67-00294A | LENS-STATUS     | 1    | SA      |        |
| 29      |           | JC73-00286A | RUBBER-TEL MENU | 1    | SNA     |        |
| 30      |           | JC92-02011A | PBA SUB-OPE     | 1    | SA      |        |

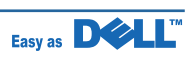

# 7.33 ELA\_HOU-OPE\_(ICON WITHOUT TEXT)

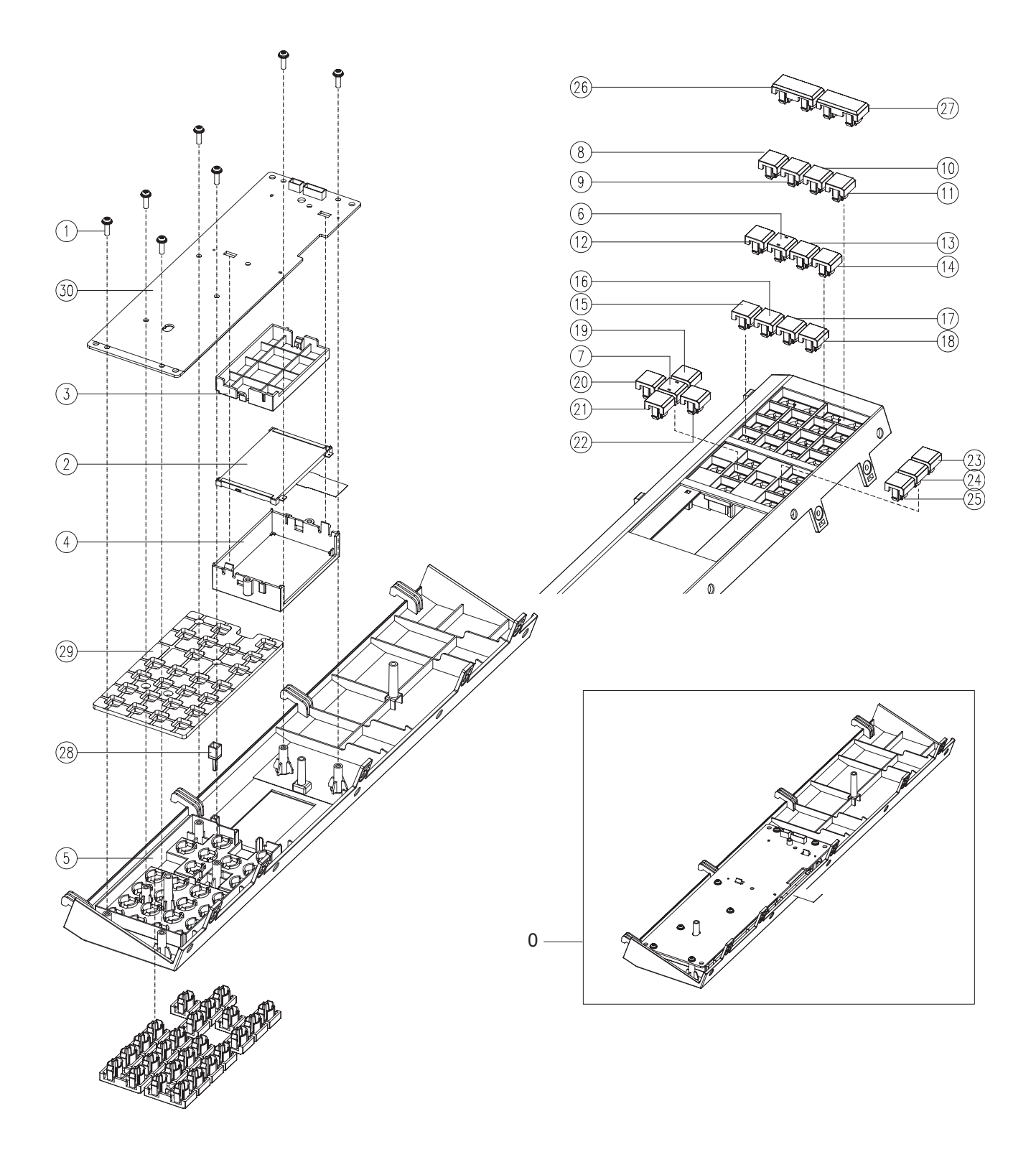

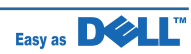

### ELA\_HOU-OPE\_(ICON WITHOUT TEXT) Parts List

| Drawer# | Dell_code | SEC_code    | Description     | Q'ty | Service | Remark |
|---------|-----------|-------------|-----------------|------|---------|--------|
| 0       |           | JC96-05219B | ELA HOU-OPE     | 1    | SNA     |        |
| 1       |           | 6003-000196 | SCREW-TAPTITE   | 7    | SA      |        |
| 2       |           | JC07-00012A | LCD             | 1    | SA      |        |
| 3       |           | JC61-02536A | HOLDER-LCD      | 1    | SNA     |        |
| 4       |           | JC63-01814A | COVER-LCD       | 1    | SNA     |        |
| 5       |           | JC63-01818A | COVER-OPE       | 1    | SNA     |        |
| 6       |           | JC64-00395A | KEY-BLIND DOT   | 1    | SNA     |        |
| 7       |           | JC64-00395B | KEY-BLIND DOT   | 1    | SNA     |        |
| 8       |           | JC64-00396A | KEY-NUMERICAL   | 1    | SNA     |        |
| 9       |           | JC64-00396B | KEY-NUMERICAL   | 1    | SNA     |        |
| 10      |           | JC64-00396C | KEY-NUMERICAL   | 1    | SNA     |        |
| 11      |           | JC64-00396D | KEY-NUMERICAL   | 1    | SNA     |        |
| 12      |           | JC64-00396E | KEY-NUMERICAL   | 1    | SNA     |        |
| 13      |           | JC64-00396F | KEY-NUMERICAL   | 1    | SNA     |        |
| 14      |           | JC64-00396G | KEY-NUMERICAL   | 1    | SNA     |        |
| 15      |           | JC64-00396H | KEY-NUMERICAL   | 1    | SNA     |        |
| 16      |           | JC64-00396J | KEY-NUMERICAL   | 1    | SNA     |        |
| 17      |           | JC64-00396K | KEY-NUMERICAL   | 1    | SNA     |        |
| 18      |           | JC64-00396L | KEY-NUMERICAL   | 1    | SNA     |        |
| 19      |           | JC64-00396M | KEY-NUMERICAL   | 1    | SNA     |        |
| 20      |           | JC64-00396N | KEY-NUMERICAL   | 1    | SNA     |        |
| 21      |           | JC64-00396P | KEY-NUMERICAL   | 1    | SNA     |        |
| 22      |           | JC64-00396Q | KEY-NUMERICAL   | 1    | SNA     |        |
| 23      |           | JC64-00396U | KEY-NUMERICAL   | 1    | SNA     |        |
| 24      |           | JC64-00396V | KEY-NUMERICAL   | 1    | SNA     |        |
| 25      |           | JC64-00396W | KEY-NUMERICAL   | 1    | SNA     |        |
| 26      |           | JC64-00397A | KEY-PAUSE       | 1    | SNA     |        |
| 27      |           | JC64-00397C | KEY-PAUSE       | 1    | SNA     |        |
| 28      |           | JC67-00294A | LENS-STATUS     | 1    | SA      |        |
| 29      |           | JC73-00286A | RUBBER-TEL MENU | 1    | SNA     |        |
| 30      |           | JC92-02011A | PBA SUB-OPE     | 1    | SA      |        |

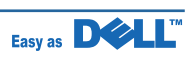

### 7.34 ELA\_HOU-PLATEN

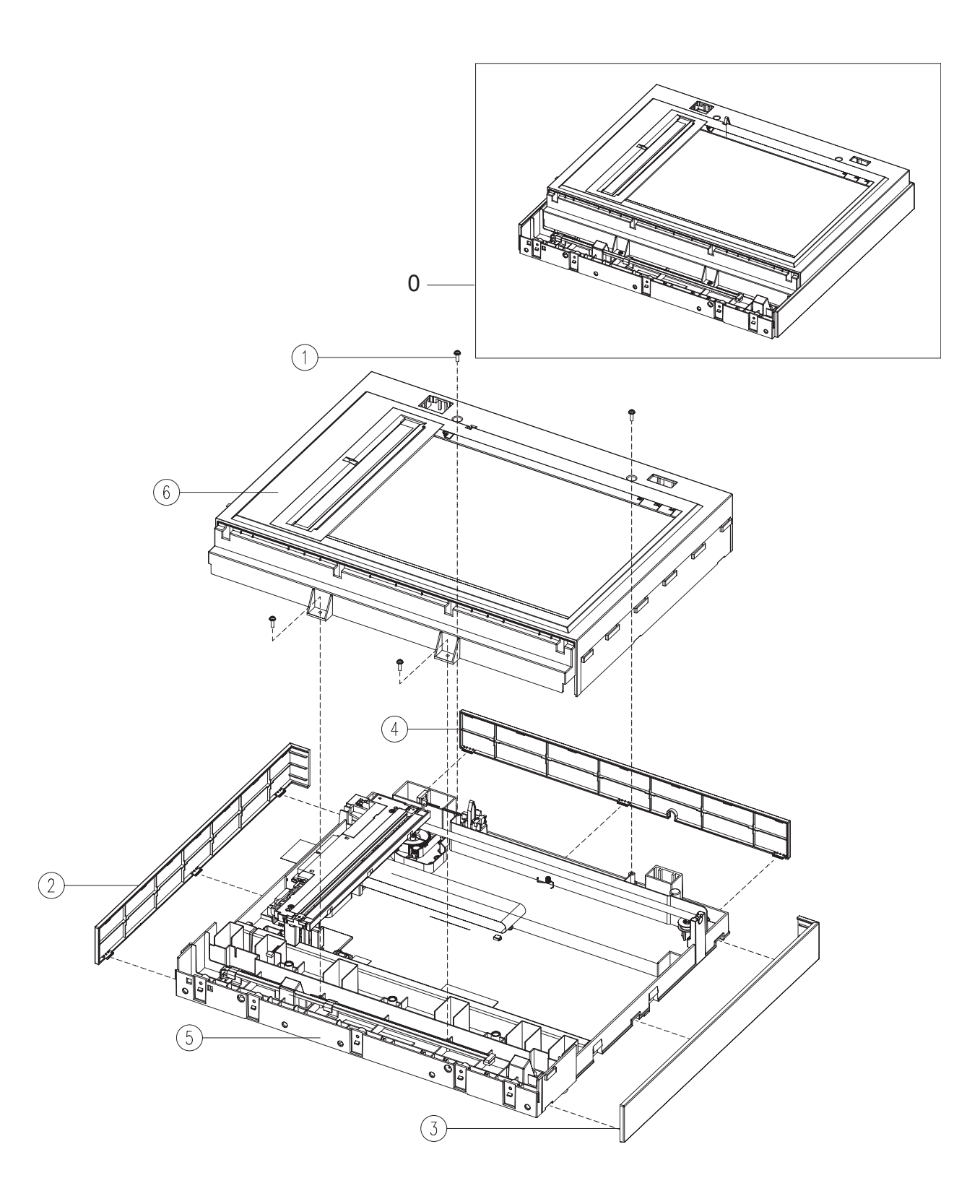

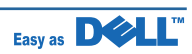

### **ELA\_HOU-PLATEN** Parts List

| Drawer# | Dell_code | SEC_code    | Description          | Q'ty | Service | Remark |
|---------|-----------|-------------|----------------------|------|---------|--------|
| 0       | KW465     | JC96-05191A | ELA HOU-PLATEN       | 1    | SA      |        |
| 1       |           | 6003-000196 | SCREW-TAPTITE        | 4    | SA      |        |
| 2       |           | JC63-01827A | COVER-SCAN BAND L    | 1    | SNA     |        |
| 3       |           | JC63-01828A | COVER-SCAN BAND R    | 1    | SNA     |        |
| 4       |           | JC63-01829A | COVER-SCAN BAND REAR | 1    | SNA     |        |
| 5       |           | JC96-05192A | ELA HOU-SCAN LOWER   | 1    | SNA     |        |
| 6       |           | JC97-03283A | MEA-SCAN UPPER       | 1    | SNA     |        |

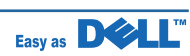
# 7.35 ELA\_HOU-SCAN

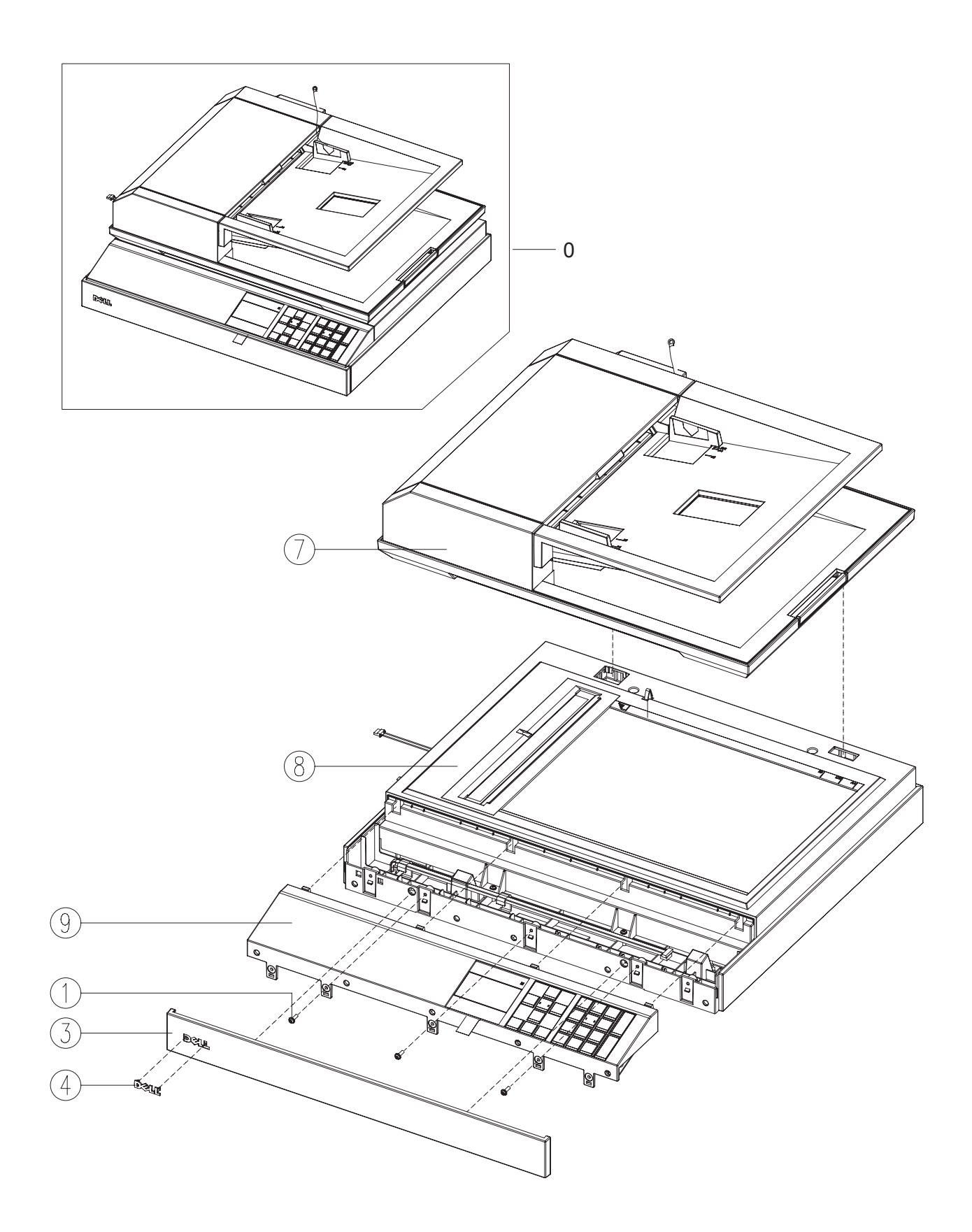

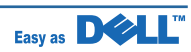

### **ELA\_HOU-SCAN** Parts List

| Drawer# | Dell_code | SEC_code    | Description           | Q'ty | Service | Remark |
|---------|-----------|-------------|-----------------------|------|---------|--------|
| 0       |           | JC96-05179B | ELA HOU-SCAN          | 1    | SNA     |        |
| 1       |           | 6003-000196 | SCREW-TAPTITE         | 3    | SA      |        |
| 2       |           | 0203-001159 | TAPE-FILAMENT         | 0.05 | SNA     |        |
| 3       |           | JC63-01826A | COVER-SCAN BAND FRONT | 1    | SNA     |        |
| 4       |           | JC64-00440A | BADGE-DELL            | 1    | SNA     |        |
| 5       |           | JC68-01381B | LABEL(R)-PPID(DEVE)   | 1    | SNA     |        |
| 6       |           | JC68-01685B | LABEL-INFORMATION     | 1    | SNA     |        |
| 7       |           | JC96-05184A | ELA HOU-DADF          | 1    | SNA     |        |
| 8       |           | JC96-05191A | ELA HOU-PLATEN        | 1    | SNA     |        |
| 9       | NU671     | JC96-05219A | ELA HOU-OPE           | 1    | SA      |        |
| 9       | NU678     | JC96-05219B | ELA HOU-OPE           | 1    | SA      |        |

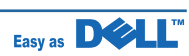

### 7.36 ELA\_HOU-SCAN\_LOWER

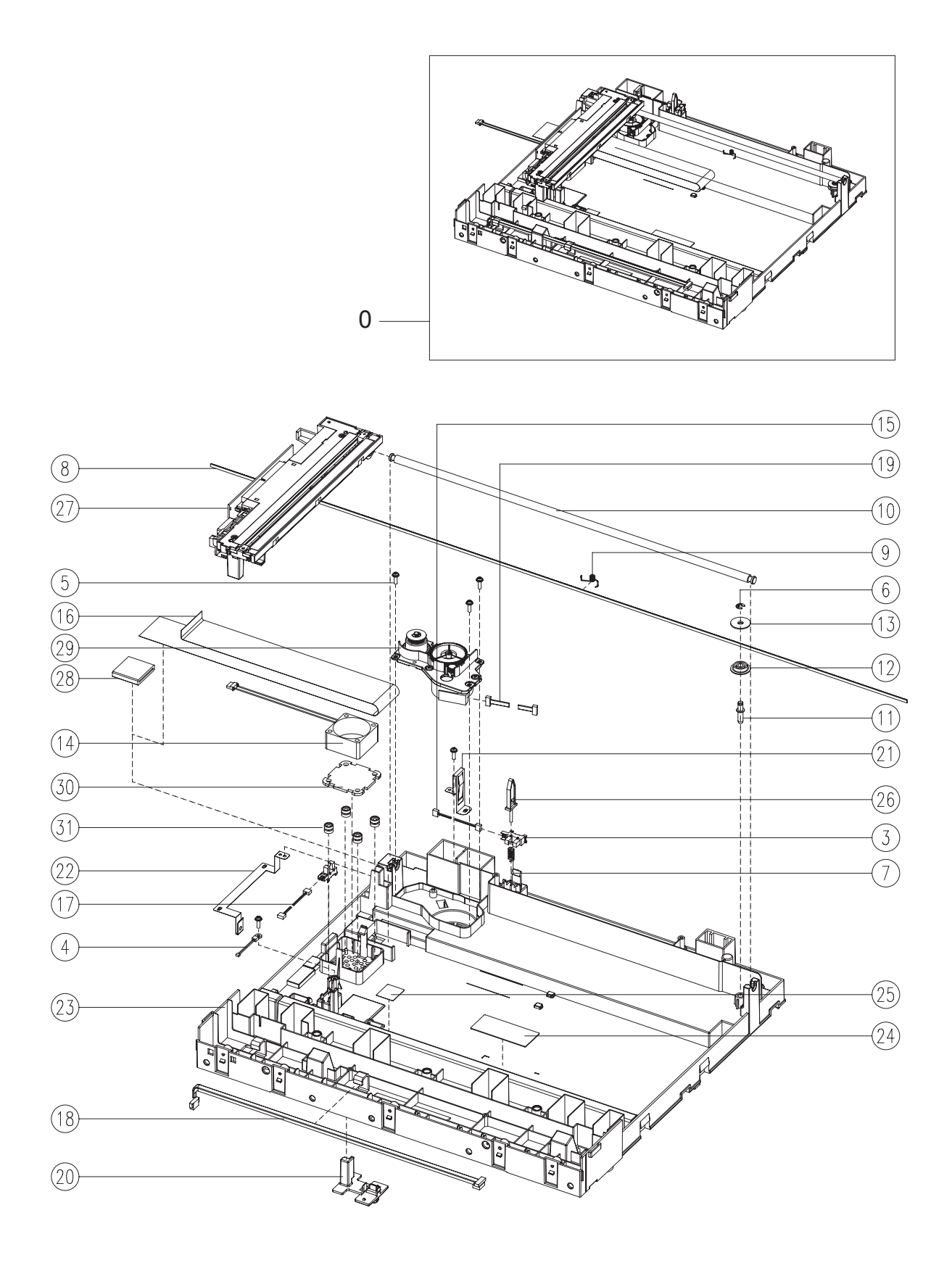

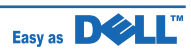

# ELA\_HOU-SCAN\_LOWER Parts List

| Drawer# | Dell_code | SEC_code    | Description          | Q'ty | Service | Remark |
|---------|-----------|-------------|----------------------|------|---------|--------|
| 0       |           | JC96-05192A | ELA HOU-SCAN LOWER   | 1    | SNA     |        |
| 1       |           | 0205-001002 | GREASE-BEARING       | 1    | SNA     |        |
| 2       |           | 0205-001080 | GREASE-BEARING       | 0.1  | SNA     |        |
| 3       |           | 0604-001095 | PHOTO-INTERRUPTER    | 2    | SA      |        |
| 4       |           | 1404-001417 | THERMISTOR-NTC ASSY  | 1    | SA      |        |
| 5       |           | 6003-000196 | SCREW-TAPTITE        | 7    | SA      |        |
| 6       |           | 6044-000125 | RING-E               | 1    | SNA     |        |
| 7       |           | 6107-001135 | SPRING-CS            | 1    | SA      |        |
| 8       |           | 6602-001067 | BELT-TIMING GEAR     | 1    | SA      |        |
| 9       |           | JB61-00059A | SPRING ETC-BELT      | 1    | SA      |        |
| 10      |           | JB70-00145A | ICT-SHAFT CCD        | 1    | SNA     |        |
| 11      |           | JB70-00154A | ICT-INSERT SHAFT     | 1    | SNA     |        |
| 12      |           | JB72-00763A | PMO-PULLEY           | 1    | SA      |        |
| 13      |           | JB72-00764A | PMO-HOLDER BELT      | 1    | SA      |        |
| 14      |           | JC31-00085A | FAN-DC               | 1    | SA      |        |
| 15      |           | JC39-00887A | HARNESS-F_COVER_OPEN | 1    | SA      |        |
| 16      |           | JC39-01002A | FLAT CABLE           | 1    | SNA     |        |
| 17      |           | JC39-01005A | HARNESS-CCD_HOME     | 1    | SA      |        |
| 18      |           | JC39-01006A | HARNESS-OPE          | 1    | SA      |        |
| 19      |           | JC39-01007A | HARNESS-SCAN_MOTOR   | 1    | SA      |        |
| 20      |           | JC61-02535A | HOLDER-CCD           | 1    | SNA     |        |
| 21      |           | JC63-01704A | GROUND-HINGE SCAN    | 1    | SNA     |        |
| 22      |           | JC63-01707A | GROUND-SCAN LOWER    | 1    | SNA     |        |
| 23      |           | JC63-01830A | COVER-SCAN LOWER     | 1    | SNA     |        |
| 24      |           | JC68-02139A | LABEL-CAUTION        | 1    | SNA     |        |
| 25      |           | JC68-02148A | LABEL-INFORMATION    | 1    | SNA     |        |
| 26      |           | JC72-00755A | PMO-LEVER SENSOR     | 1    | SA      |        |
| 27      |           | JC72-01486A | SPONGE-CCDM FAN      | 1    | SNA     |        |
| 28      |           | JC73-00215A | RUBBER-DAMPER HDD    | 4    | SNA     |        |
| 29      |           | JC96-03819A | ELA HOU-CCDM_2905    | 1    | SA      |        |
| 30      |           | JC96-04726A | ELA UNIT-CORE        | 1    | SA      |        |
| 31      |           | JC96-04918A | ELA HOU-SCAN MOTOR   | 1    | SNA     |        |
| 32      |           | JC61-00667A | STOPPER-M-FAN80      | 2    | SNA     |        |
| 33      |           | JC72-01403A | SPONGE-GUIDE OUTPUT  | 2    | SNA     |        |

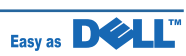

# 7.37 ELA HOU-SCAN MOTOR

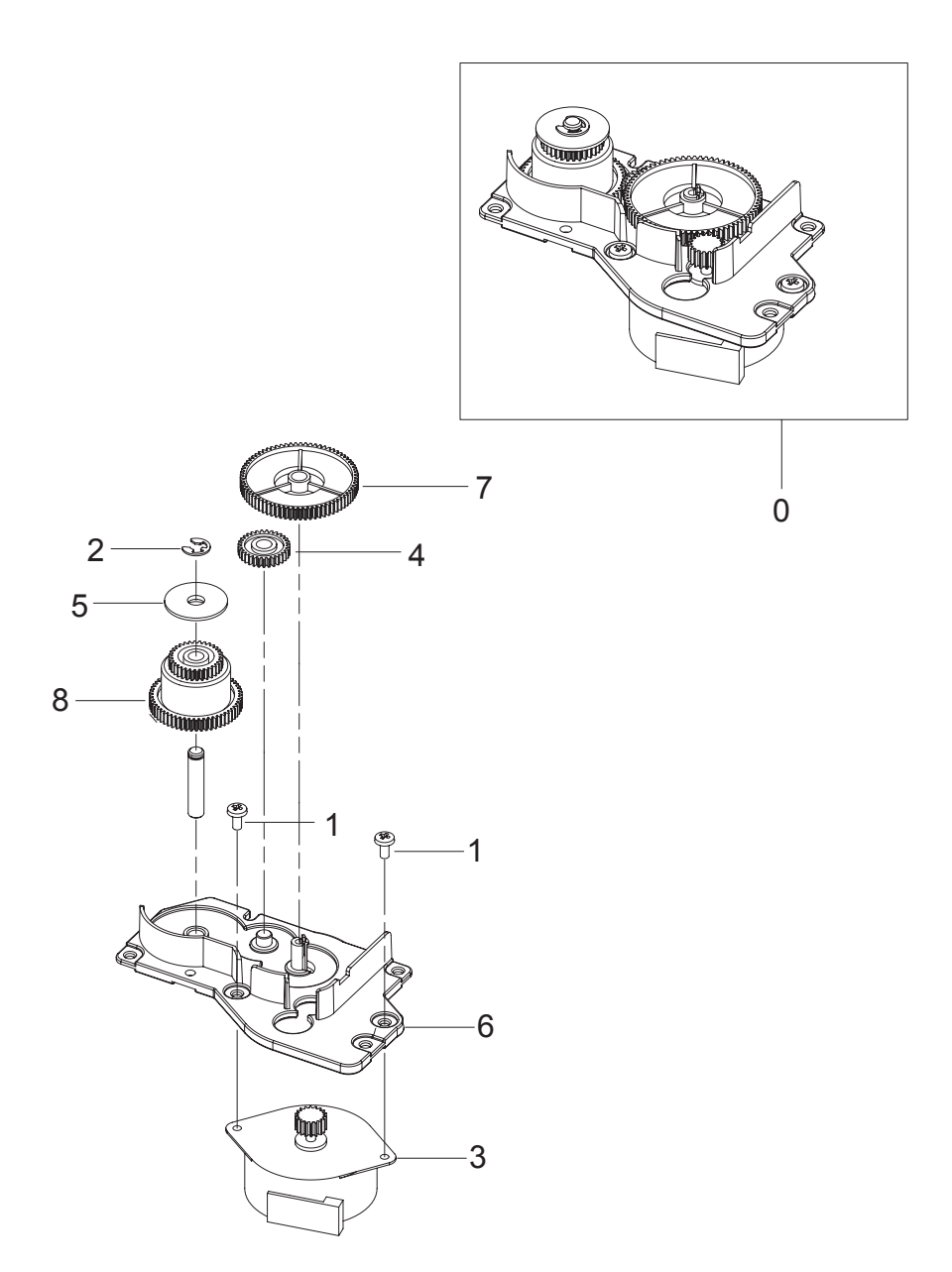

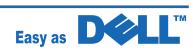

#### **ELA HOU-SCAN MOTOR Parts List**

| Drawer# | Dell_code | SEC_code    | Description           | Q'ty | Service | Remark |
|---------|-----------|-------------|-----------------------|------|---------|--------|
| 0       |           | JC96-04918A | ELA HOU-SCAN MOTOR    | 1    | SNA     |        |
| 1       |           | 6003-000269 | SCREW-TAPTITE         | 2    | SA      |        |
| 2       |           | 6044-000125 | RING-E                | 1    | SA      |        |
| 3       |           | JC31-00104A | MOTOR STEP            | 1    | SA      |        |
| 4       |           | JB66-00083A | GEAR-IDLE             | 1    | SA      |        |
| 5       |           | JB72-00764A | PMO-HOLDER BELT       | 1    | SA      |        |
| 6       |           | JC61-00895A | BRACKET-SCAN MOTOR R2 | 1    | SA      |        |
| 7       |           | JC66-00530A | GEAR-REDUCTION73/37   | 1    | SA      |        |
| 8       |           | JC66-00531A | GEAR-TIMING           | 1    | SA      |        |

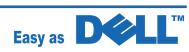

### 7.38 MEA-SCAN UPPER

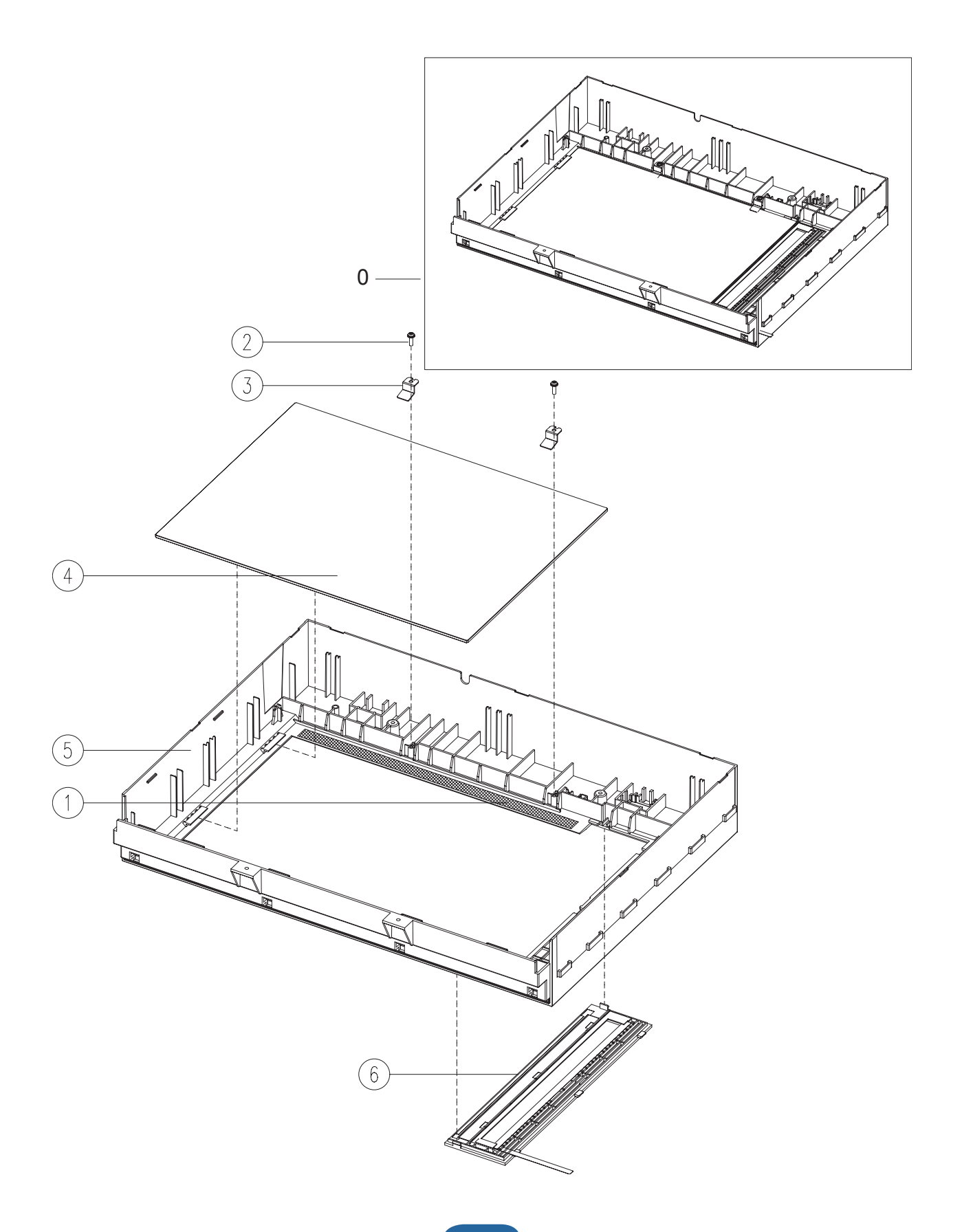

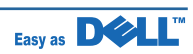

#### **MEA-SCAN UPPER Parts List**

| Drawer# | Dell_code | SEC_code    | Description          | Q'ty | Service | Remark |
|---------|-----------|-------------|----------------------|------|---------|--------|
| 0       |           | JC97-03283A | MEA-SCAN UPPER       | 1    | SA      |        |
| 1       |           | 0203-001267 | TAPE-DOUBLE FACE     | 1    | SNA     |        |
| 2       |           | 6003-000196 | SCREW-TAPTITE        | 1    | SA      |        |
| 3       |           | JB70-00148A | IPR-HOLDER GLASS     | 1    | SA      |        |
| 4       |           | JC01-00001A | GLASS-SCAN           | 1    | SA      |        |
| 5       |           | JC63-01831A | COVER-SCAN UPPER     | 1    | SNA     |        |
| 6       |           | JC97-03281A | MEA-SCAN DUMMY UPPER | 1    | SNA     |        |

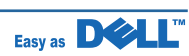

### 7.39 MEA\_UNIT-CASSETTE

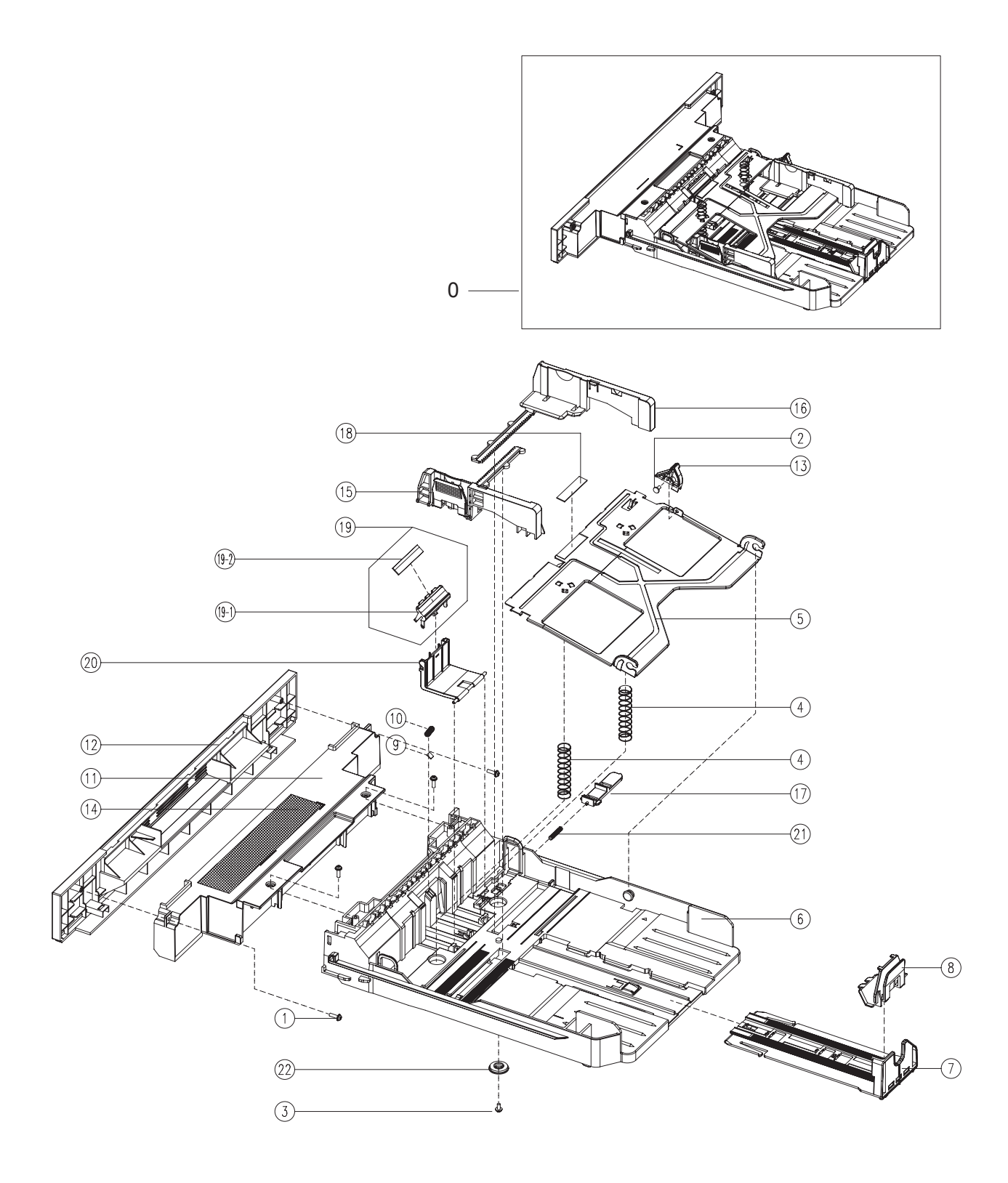

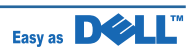

### MEA\_UNIT-CASSETTE Parts List

| Drawer# | Dell_code | SEC_code    | Description             | Q'ty | Service | Remark |
|---------|-----------|-------------|-------------------------|------|---------|--------|
| 0       |           | JC97-03277A | MEA UNIT-CASSETTE       | 1    | SNA     |        |
| 1       |           | 6003-000196 | SCREW-TAPTITE           | 4    | SA      |        |
| 2       |           | 6003-000261 | SCREW-TAPTITE           | 1    | SNA     |        |
| 3       |           | 6003-000264 | SCREW-TAPTITE           | 1    | SNA     |        |
| 4       |           | 6107-001166 | SPRING-CS               | 2    | SA      |        |
| 5       |           | JC61-00603A | PLATE-P-KNOCK_UP        | 1    | SNA     |        |
| 6       |           | JC61-00876G | FRAME-M_CASSETTE        | 1    | SNA     |        |
| 7       |           | JC61-02740A | GUIDE-EXTENSION L       | 1    | SA      |        |
| 8       |           | JC61-00960A | GUIDE-M-EXTEND S_DELL   | 1    | SNA     |        |
| 9       |           | JC61-01692A | SUPPORT-HOLDER PAD      | 1    | SNA     |        |
| 10      |           | JC61-70911A | SPRING ETC-EXIT ROLL FD | 1    | SA      |        |
| 11      |           | JC63-01806A | COVER-CST DUMMY         | 1    | SNA     |        |
| 12      |           | JC63-01836A | COVER-SUB CASSETTE      | 1    | SNA     |        |
| 13      |           | JC66-00719A | CAM-M-KNOCK UP          | 1    | SA      |        |
| 14      |           | JC68-02150A | LABEL-CAUTION           | 1    | SNA     |        |
| 15      |           | JC70-00300G | ADJUST-M-CST L_DELL     | 1    | SNA     |        |
| 16      |           | JC70-00301G | ADJUST-M-CST R_DELL     | 1    | SNA     |        |
| 17      |           | JC72-00972A | PMO-PLATE_LOCKER        | 1    | SA      |        |
| 18      |           | JC73-00141A | RPR-PAD CASSETTE        | 1    | SA      |        |
| 19      |           | JC97-03439A | MEA UNIT-HOLDER PAD     | 1    | SA      |        |
| 19_1    |           | JC61-02733A | HOLDER-PAD              | 1    | SA      |        |
| 19_2    |           | JC73-00140A | RPR-FRICTION PAD        | 1    | SA      |        |
| 20      |           | JC61-01978A | HOUSING-HOLDER PAD      | 1    | SA      |        |
| 21      |           | JG61-70531A | SPRING ETC-LOCKER,PLATE | 1    | SA      |        |
| 22      |           | JG66-40003A | GEAR-PINION             | 1    | SA      |        |

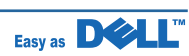

# 7.40 ELA\_HOU-SCF

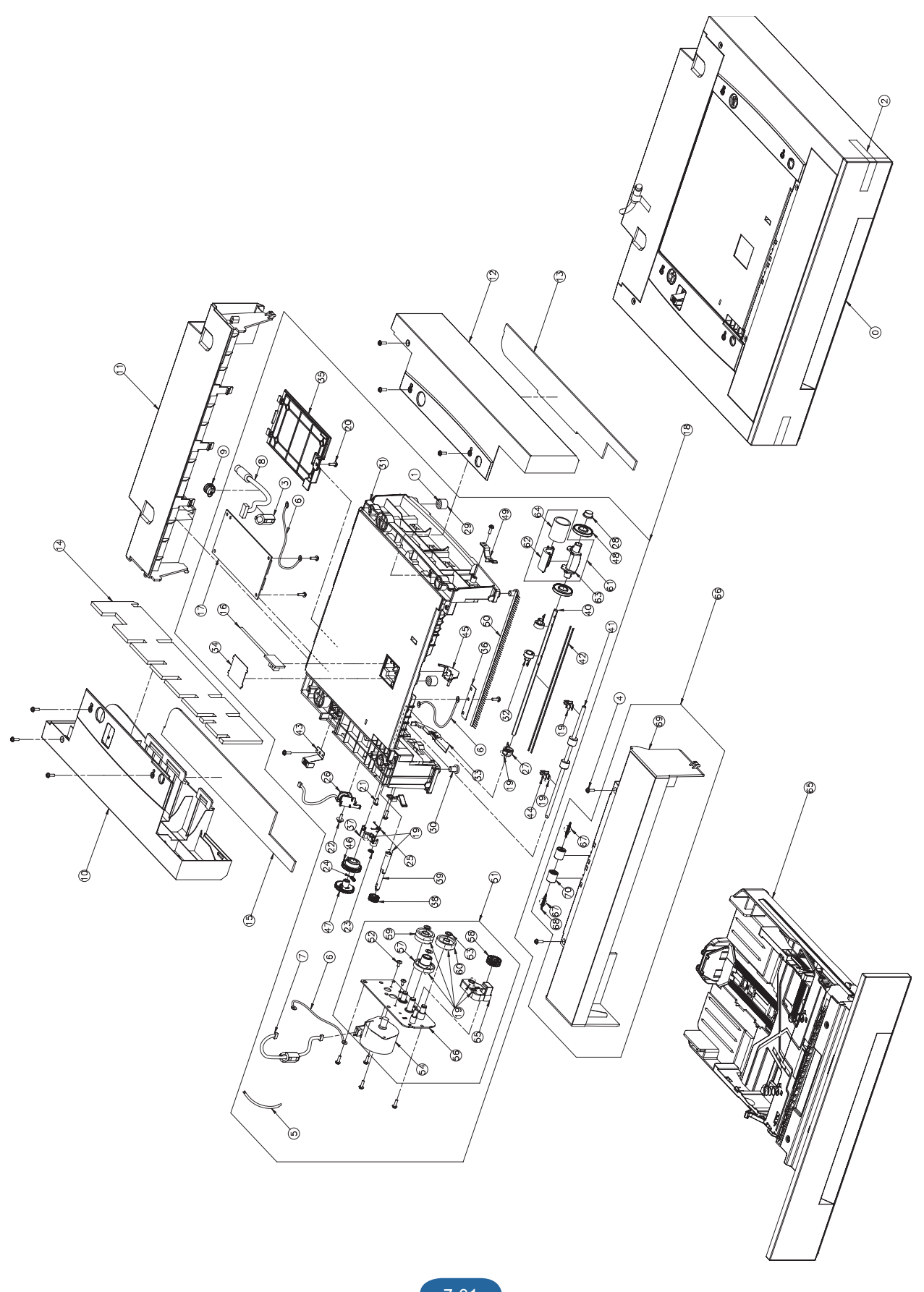

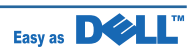

### **ELA\_HOU-SCF** Parts List

| Drawer# | Dell_code | SEC_code    | Description          | Q'ty | Service | Remark |
|---------|-----------|-------------|----------------------|------|---------|--------|
| 0       | HT234     | JC96-05180A | ELA HOU-SCF          | 1    | SA      |        |
| 1       |           | 3301-001635 | CORE-FERRITE         | 1    | SNA     |        |
| 2       |           | 6003-000196 | SCREW-TAPTITE        | 8    | SA      |        |
| 3       |           | 6501-000004 | CABLE TIE            | 1    | SA      |        |
| 4       |           | JC39-00366A | CBF HARNESS-SCF GND  | 3    | SA      |        |
| 5       |           | JC39-01003A | HARNESS-DUPLEX_MOTOR | 1    | SA      |        |
| 6       |           | JC39-01012A | HARNESS-SCF          | 1    | SA      |        |
| 7       |           | JC61-00804A | BUSH-CABLE           | 1    | SA      |        |
| 8       |           | JC63-01815A | COVER-LEFT SCF       | 1    | SNA     |        |
| 9       |           | JC63-01824A | COVER-REAR SCF       | 1    | SNA     |        |
| 10      |           | JC63-01825A | COVER-RIGHT SCF      | 1    | SNA     |        |
| 11      |           | JC72-01468A | SPONGE-SCF R         | 1    | SNA     |        |
| 12      |           | JC72-01469A | SPONGE-SCF L1        | 1    | SNA     |        |
| 13      |           | JC72-01470A | SPONGE-SCF L2        | 1    | SNA     |        |
| 14      |           | JC92-01799B | PBA-SUB_SCF_EMP      | 1    | SA      |        |
| 15      |           | JC92-02034A | PBA-SCF              | 1    | SA      |        |
| 16      |           | JC96-05190A | ELA HOU-FRAME SCF    | 1    | SNA     |        |
| 17      |           | 6003-000196 | SCREW-TAPTITE        | 11   | SA      |        |
| 18      |           | 6003-000282 | SCREW-TAPTITE        | 1    | SNA     |        |
| 19      |           | 6006-001078 | SCREW-TAPTITE        | 1    | SNA     |        |
| 20      |           | 6044-000001 | RING-CS              | 1    | SNA     |        |
| 21      |           | 6107-001167 | SPRING-CS            | 1    | SA      |        |
| 22      |           | 6107-001170 | SPRING-TS            | 1    | SA      |        |
| 23      |           | JC33-00025B | SOLENOID-MANUAL      | 1    | SA      |        |
| 24      |           | JC61-00586A | BUSH-M-PICK_UP L     | 1    | SA      |        |
| 25      |           | JC61-00587A | BUSH-M-PICK_UP R     | 1    | SA      |        |
| 26      |           | JC61-00835A | FOOT-BACK            | 2    | SA      |        |
| 27      |           | JC61-00836A | FOOT-FRONT           | 2    | SA      |        |
| 28      |           | JC61-00877G | FRAME-M_SCF          | 1    | SA      |        |
| 29      |           | JC61-00915A | STOPPER-M-PICK UP_R2 | 2    | SA      |        |
| 30      |           | JC61-00937A | GUIDE-M-KNOCK UP     | 1    | SA      |        |
| 31      |           | JC63-00369A | SHEET-COVER SENSOR   | 1    | SA      |        |
| 32      |           | JC63-00492D | COVER-M_SIMM         | 1    | SA      |        |
| 33      |           | JC63-00527A | SHEET-BRUSH          | 1    | SA      |        |
| 34      |           | JC66-00377A | CAM-M-PICK_UP        | 1    | SA      |        |
| 35      |           | JC66-00394A | GEAR-FEED 2          | 1    | SA      |        |
| 36      |           | JC66-00398A | SHAFT-FEED           | 1    | SA      |        |
| 37      |           | JC66-00399A | SHAFT-P-PICK_UP      | 1    | SA      |        |

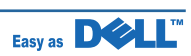

### ELA\_HOU-SCF Parts List

| Drawer# | Dell_code | SEC_code    | Description           | Q'ty | Service | Remark |
|---------|-----------|-------------|-----------------------|------|---------|--------|
| 38      |           | JC66-00598A | ROLLER-FEED           | 1    | SA      |        |
| 39      |           | JC66-00720A | SHAFT-P-CORE          | 2    | SA      |        |
| 40      |           | JC70-11028A | IPR-GROUND TOP        | 1    | SNA     |        |
| 41      |           | JC72-00382B | PMO-BUSHING FEED      | 2    | SNA     |        |
| 42      |           | JC72-00975A | PMO-ACTUATOR EMPTY    | 1    | SNA     |        |
| 43      |           | JC72-00979A | PMO-GEAR PICK_UP A    | 1    | SNA     |        |
| 44      |           | JC72-00980A | PMO-GEAR PICK_UP B    | 1    | SNA     |        |
| 45      |           | JC72-00982A | PMO-IDLE PICK_UP      | 2    | SNA     |        |
| 46      |           | JC72-00983A | PMO-LOCKER CST        | 2    | SNA     |        |
| 47      |           | JC75-00095A | MEC-BRUSH ANTISTATIC  | 0.25 | SNA     |        |
| 48      |           | JC96-05140A | ELA HOU-MOTOR SCF     | 1    | SA      |        |
| 49      |           | 6001-000131 | SCREW-MACHINE         | 2    | SNA     |        |
| 50      |           | 6031-000023 | WASHER-PLAIN          | 3    | SNA     |        |
| 51      |           | JC31-00084B | MOTOR STEP            | 1    | SNA     |        |
| 52      |           | JC61-00878A | BRACKET-M_FEED SCF    | 1    | SNA     |        |
| 53      |           | JC61-00881A | BRACKET-P_GEAR SCF    | 1    | SNA     |        |
| 54      |           | JC66-00389A | GEAR-RDCN 57/18       | 1    | SNA     |        |
| 55      |           | JC66-00396A | GEAR-IDLE 23          | 1    | SNA     |        |
| 56      |           | JC66-00688A | GEAR-61/47 IDLE       | 1    | SNA     |        |
| 57      |           | JC66-00690A | GEAR-35 IDLE          | 1    | SNA     |        |
| 58      |           | JC97-01926A | MEA UNIT-PICK UP      | 1    | SNA     |        |
| 59      |           | JC61-00909A | HOUSING-M-PICK UP_R2  | 1    | SNA     |        |
| 60      |           | JC61-00910A | HOUSING-M-PICK UP2_R2 | 1    | SNA     |        |
| 61      |           | JC72-01231A | SPONGE-ROLLER PICK_UP | 1    | SNA     |        |
| 62      |           | JC97-03278A | MEA UNIT-CASSETTE SCF | 1    | SNA     |        |
| 63      |           | JC97-03280A | MEA-COVER FRONT SCF   | 1    | SNA     |        |
| 64      |           | 6107-001047 | SPRING-ES             | 2    | SNA     |        |
| 65      |           | JC63-01813A | COVER-FRONT SCF       | 1    | SNA     |        |
| 66      |           | JC66-00529A | ROLLER-M-IDLE FEED    | 2    | SNA     |        |

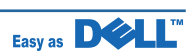

### 7.41 ELA\_UNIT-FUSER

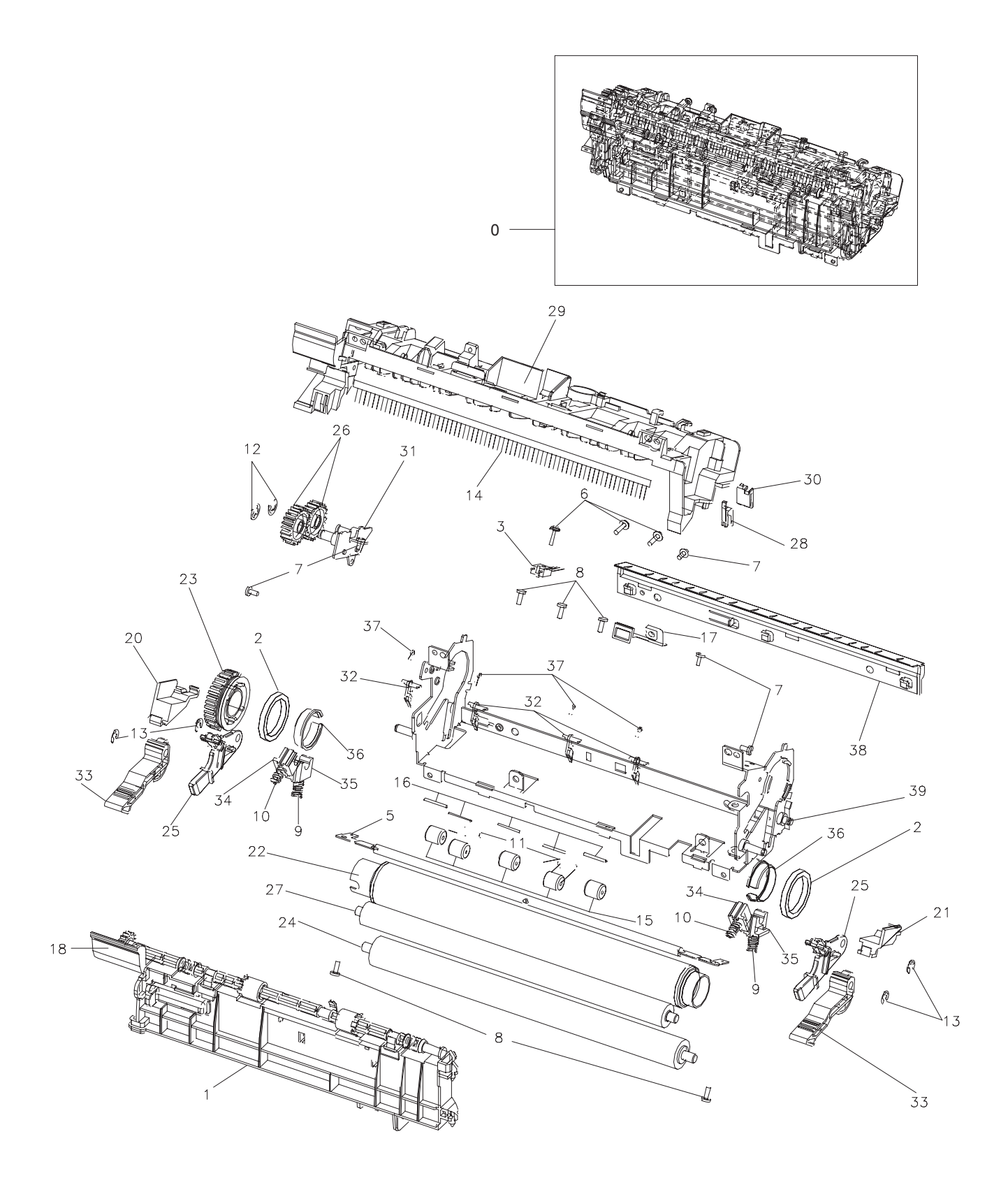

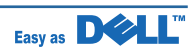

### **ELA\_UNIT-FUSER** Parts List

| Drawer# | Dell_code | SEC_code    | Description              | Q'ty | Service | Remark   |
|---------|-----------|-------------|--------------------------|------|---------|----------|
| 0       | KW449     | JC96-05063A | ELA UNIT-FUSER(110V)     | 1    | SA      |          |
| 0       | KW450     | JC96-05064B | ELA UNIT-FUSER(220V)     | 1    | SA      |          |
| 1       |           | JC97-03164A | MEA UNIT-DOOR FUSER      | 1    | SA      |          |
| 2       |           | 6601-001479 | BEARING-BALL             | 2    | SNA     |          |
| 3       |           | 1404-001364 | THERMISTOR-NTC ASSY      | 1    | SA      |          |
| 4       |           | 4712-001031 | THERMOSTAT               | 1    | SA      |          |
| 5       |           | 4713-001207 | LAMP-HALOGEN (110V)      | 1    | SA      |          |
| 5       |           | 4713-001208 | LAMP-HALOGEN (220V)      | 1    | SA      |          |
| 6       |           | 6003-000196 | SCREW-TAPTITE            | 3    | SNA     |          |
| 7       |           | 6003-000269 | SCREW-TAPTITE            | 5    | SNA     |          |
| 8       |           | 6003-000282 | SCREW-TAPTITE            | 5    | SNA     |          |
| 9       |           | 6107-001267 | SPRING-CS                | 2    | SNA     |          |
| 10      |           | 6107-001246 | SPRING-CS                | 2    | SNA     |          |
| 11      |           | 6107-001159 | SPRING-TS                | 2    | SNA     |          |
| 12      |           | 6044-000231 | RING-E                   | 2    | SNA     |          |
| 13      |           | 6044-000125 | RING-E                   | 4    | SNA     |          |
| 14      |           | JC75-00095A | MEC-BRUSH ANTISTATIC     | 1    | SNA     |          |
| 15      |           | JC72-20902A | PEX-ROLLER F/UP(2)       | 5    | SNA     |          |
| 16      |           | JC70-20901A | IEX-SHAFT IDLE,F/UP      | 5    | SNA     |          |
| 17      |           | JC70-00538A | ELECTRODE-EARTH_UPPER    | 1    | SNA     |          |
| 18      |           | JC68-00408A | LABEL(R)-LV FUSER (110V) | 1    | SNA     | l        |
| 18      |           | JC68-00409A | LABEL(R)-HV FUSER (220V) | 1    | SNA     |          |
| 19      |           | 2205-000005 | GREASE-BEARING           | 0.1  | SNA     |          |
| 20      |           | JC67-00254A | CAP-LAMP_R               | 1    | SNA     |          |
| 21      |           | JC67-00253A | CAP-LAMP_L               | 1    | SNA     |          |
| 22      |           | JC66-01593B | ROLLER-HEAT              | 1    | SNA     |          |
| 23      |           | JC66-01588A | GEAR-FUSER               | 1    | SNA     |          |
| 24      |           | JC66-01453A | ROLLER-PRESSURE          | 1    | SNA     | I        |
| 25      |           | JC66-01424A | LEVER-LINK_JAM           | 2    | SNA     | <u> </u> |
| 26      |           | JC66-01153A | GEAR-IDLE 23 FUSER       | 2    | SNA     |          |
| 27      |           | JC66-01079A | ROLLER-PRESSURE          | 1    | SNA     | 1        |
| 28      |           | JC63-01961A | GROUND-PR_FUSER          | 1    | SNA     |          |
| 29      |           | JC63-01347A | COVER-FUSER_UPPER        | 1    | SNA     |          |
| 30      |           | JC61-02631A | GUIDE-GROUND_PR          | 1    | SNA     | <u> </u> |
| 31      |           | JC61-02156A | BRACKET-FUSER            | 1    | SNA     |          |
| 32      |           | JC61-02154A | GUIDE-CLAW               | 4    | SNA     |          |
| 33      |           | JC61-01977A | HOLDER-JAM               | 2    | SNA     |          |
| 34      |           | JC61-01961A | BUSH-PR_2ND              | 2    | SNA     | 1        |

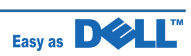

### **ELA\_UNIT-FUSER** Parts List

| Drawer# | Dell_code | SEC_code    | Description           | Q'ty | Service | Remark |
|---------|-----------|-------------|-----------------------|------|---------|--------|
| 35      |           | JC61-01960A | BUSH-PR_1ST           | 2    | SNA     |        |
| 36      |           | JC61-01958A | BUSH-HR               | 2    | SNA     |        |
| 37      |           | JC61-01950A | SPRING ETC-CLAW       | 4    | SNA     |        |
| 38      |           | JC61-01949A | GUIDE-INPUT           | 1    | SNA     |        |
| 39      |           | JC61-01948A | FRAME-FUSER           | 1    | SNA     |        |
| 40      |           | JC39-00521A | CBFHARNESS-FUSER REC  | 1    | SNA     |        |
| 41      |           | JC39-00520A | CBF HARNESS-FUSER CON | 1    | SNA     |        |

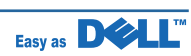

### 7.42 MEA-SCAN DUMMY UPPER

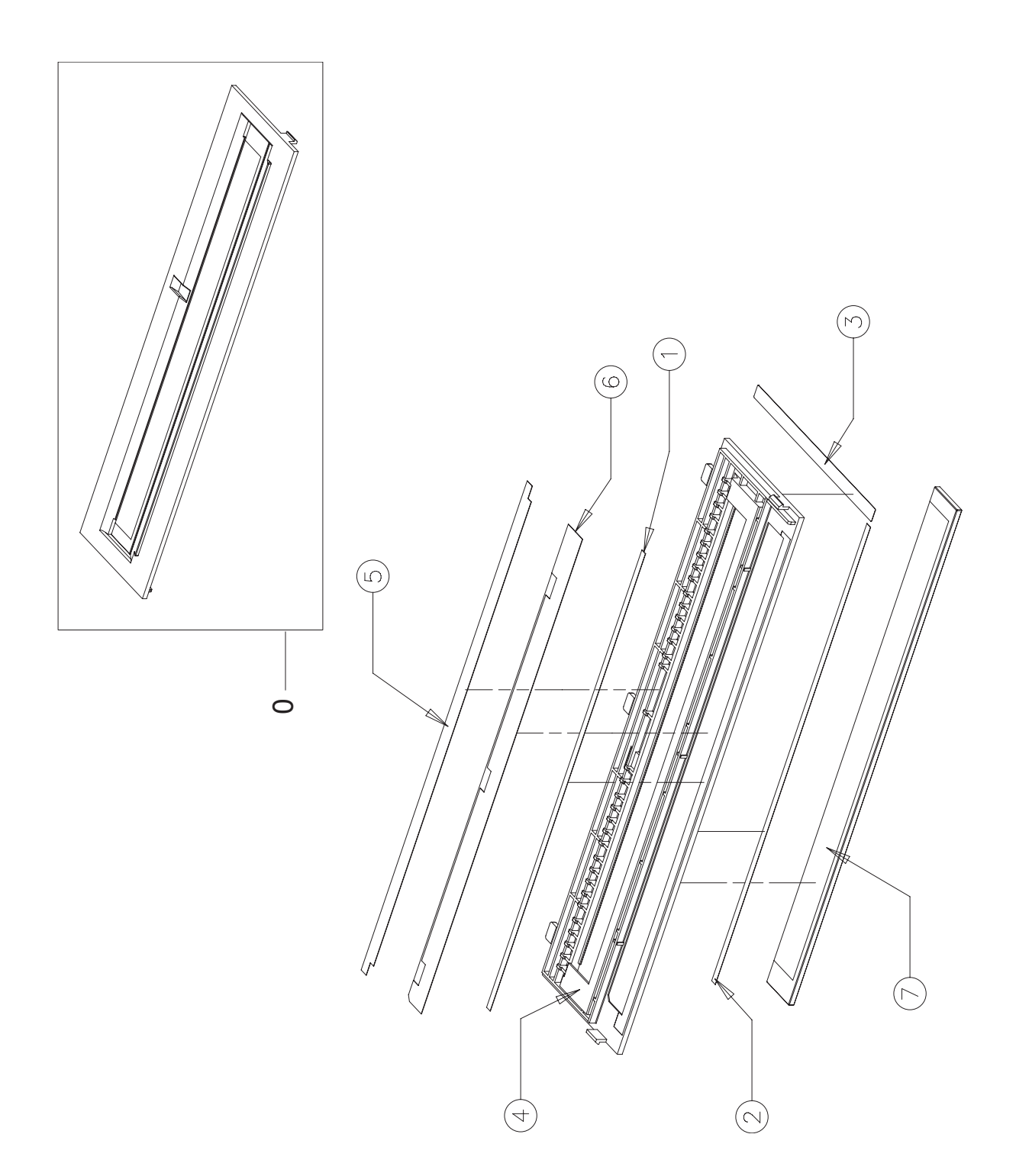

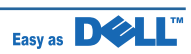

#### **MEA-SCAN DUMMY UPPER Parts List**

| Drawer# | Dell_code | SEC_code    | Description                | Q'ty | Service | Remark |
|---------|-----------|-------------|----------------------------|------|---------|--------|
| 0       |           | JC97-03281A | MEA-SCAN DUMMY UPPER       | 1    | SNA     |        |
| 1       |           | 0203-001266 | TAPE-DOUBLE FACE           | 1    | SNA     |        |
| 2       |           | 0203-001744 | TAPE-DOUBLE FACE           | 1    | SNA     |        |
| 3       |           | JC02-00013A | TAPE ETC-DOUBLE TAPE SMALL | 1    | SNA     |        |
| 4       |           | JC63-00152J | COVER-SCAN DUMMY           | 1    | SNA     |        |
| 5       |           | JC63-01152A | SHEET-ADF GLASS            | 1    | SNA     |        |
| 6       |           | JC63-01674A | SHEET-SHADING              | 1    | SNA     |        |
| 7       |           | JC74-00021A | MCT-GLASS ADF              | 1    | SA      |        |

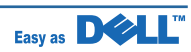

# 7.43 MEA UNIT-DOOR FUSER

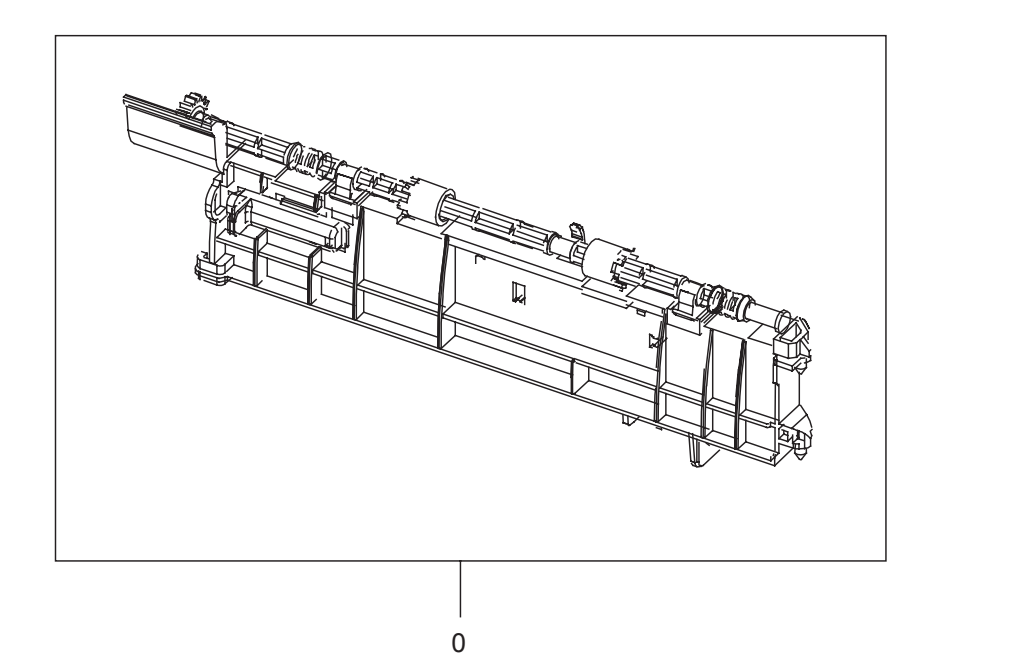

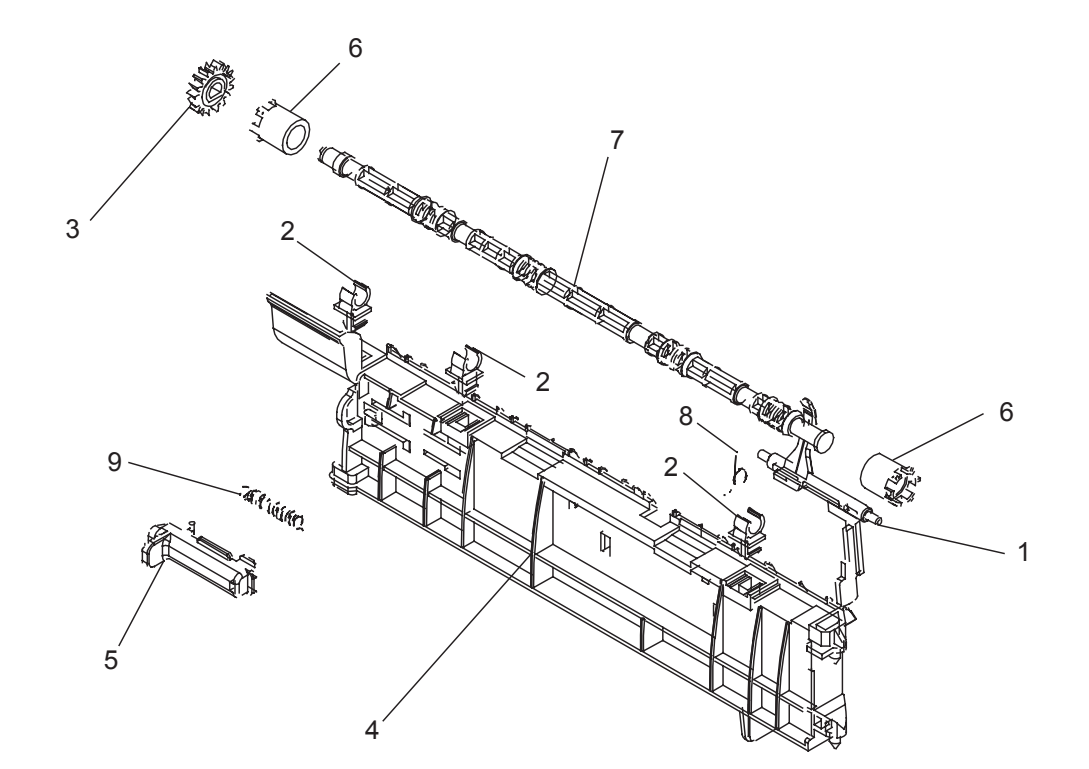

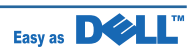

#### **MEA UNIT-DOOR FUSER Parts List**

| Drawer# | Dell_code | SEC_code    | Description          | Q'ty | Service | Remark |
|---------|-----------|-------------|----------------------|------|---------|--------|
| 0       |           | JC97-03164B | MEA UNIT-DOOR FUSER  | 1    | SA      |        |
| 1       |           | JC66-01423A | ACTUATOR-EXIT        | 1    | SNA     |        |
| 2       |           | JC61-02158A | BUSH-TX              | 3    | SNA     |        |
| 3       |           | JC66-01583A | GEAR-EXIT            | 1    | SA      |        |
| 4       |           | JC61-01955A | GUIDE-REAR           | 1    | SNA     |        |
| 5       |           | JC61-01625A | HOLDER-M_REAR_LEVER  | 1    | SNA     |        |
| 6       |           | JC73-00259A | RUBBER-EXIT_F/UP     | 2    | SNA     |        |
| 7       |           | JC66-01584A | SHAFT-EXIT_F/UP      | 1    | SNA     |        |
| 8       |           | JC61-70903A | SPRING ETC-ACTUATOR  | 1    | SA      |        |
| 9       |           | 6107-001237 | SPRING-ES            | 1    | SA      |        |
| 10      |           | JC68-01581A | LABEL(P)-CAUTION HOT | 1    | SNA     |        |

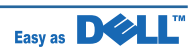

# 7.44 ELA HOU-SMPS SHIELD\_110V

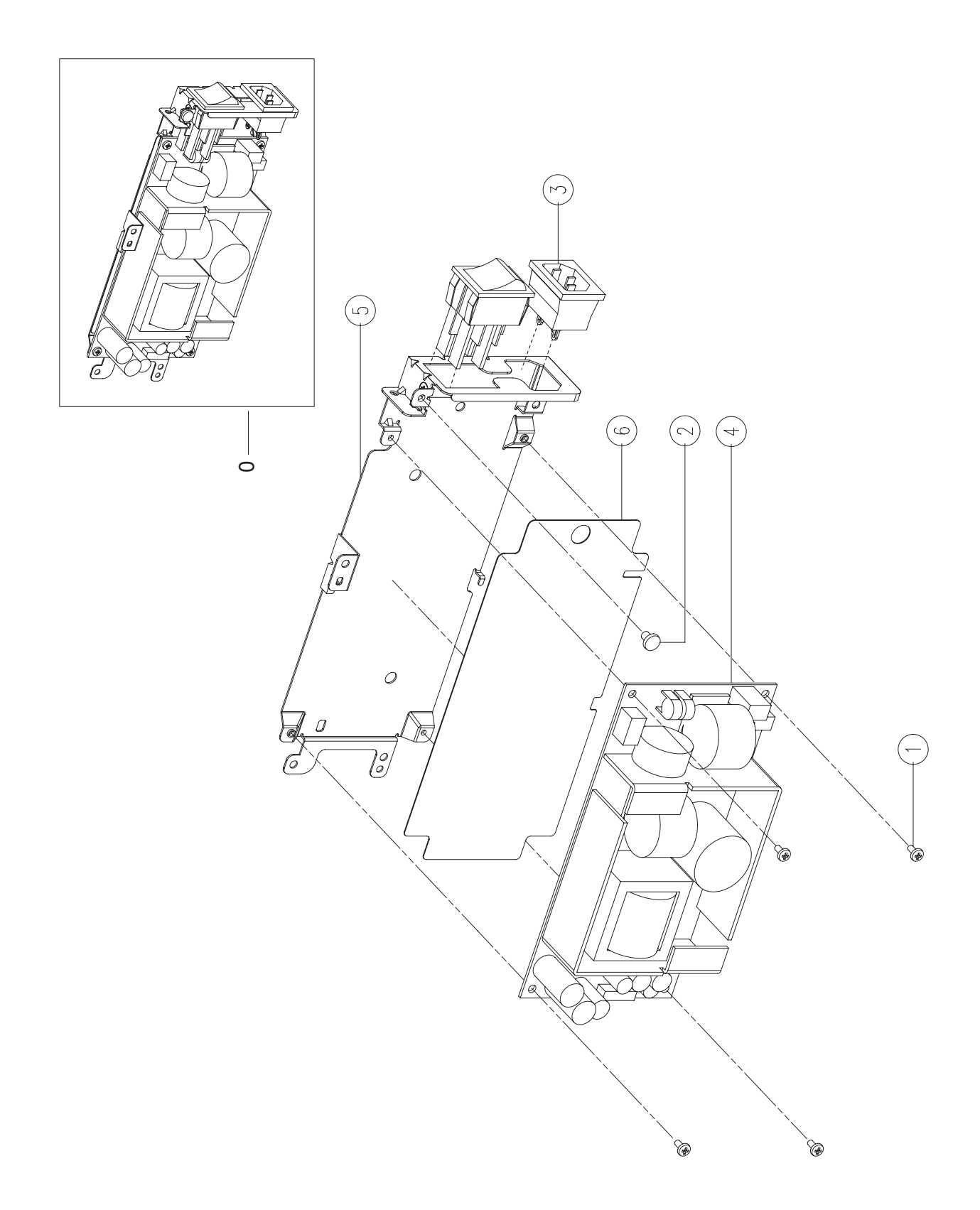

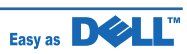

### ELA HOU-SMPS SHIELD\_110V Parts List

| Drawer# | Dell_code | SEC_code    | Description          | Q'ty | Service | Remark |
|---------|-----------|-------------|----------------------|------|---------|--------|
| 0       | M668J     | JC96-05452A | ELA HOU-SMPS SHIELD  | 1    | SA      |        |
| 1       |           | 6003-000269 | SCREW-TAPTITE        | 4    | SA      |        |
| 2       |           | 6003-000301 | SCREW-TAPTITE        | 1    | SNA     |        |
| 3       |           | JC39-01001A | HARNESS-AC_INLET     | 1    | SA      |        |
| 4       |           | JC44-00090B | SMPS-V2C             | 1    | SA      |        |
| 5       |           | JC63-00913A | SHIELD-P-SMPS        | 1    | SNA     |        |
| 6       |           | JC63-00960A | SHEET-INSULATOR_SMPS | 1    | SNA     |        |

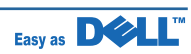

# 7.45 ELA HOU-SMPS SHIELD\_220V

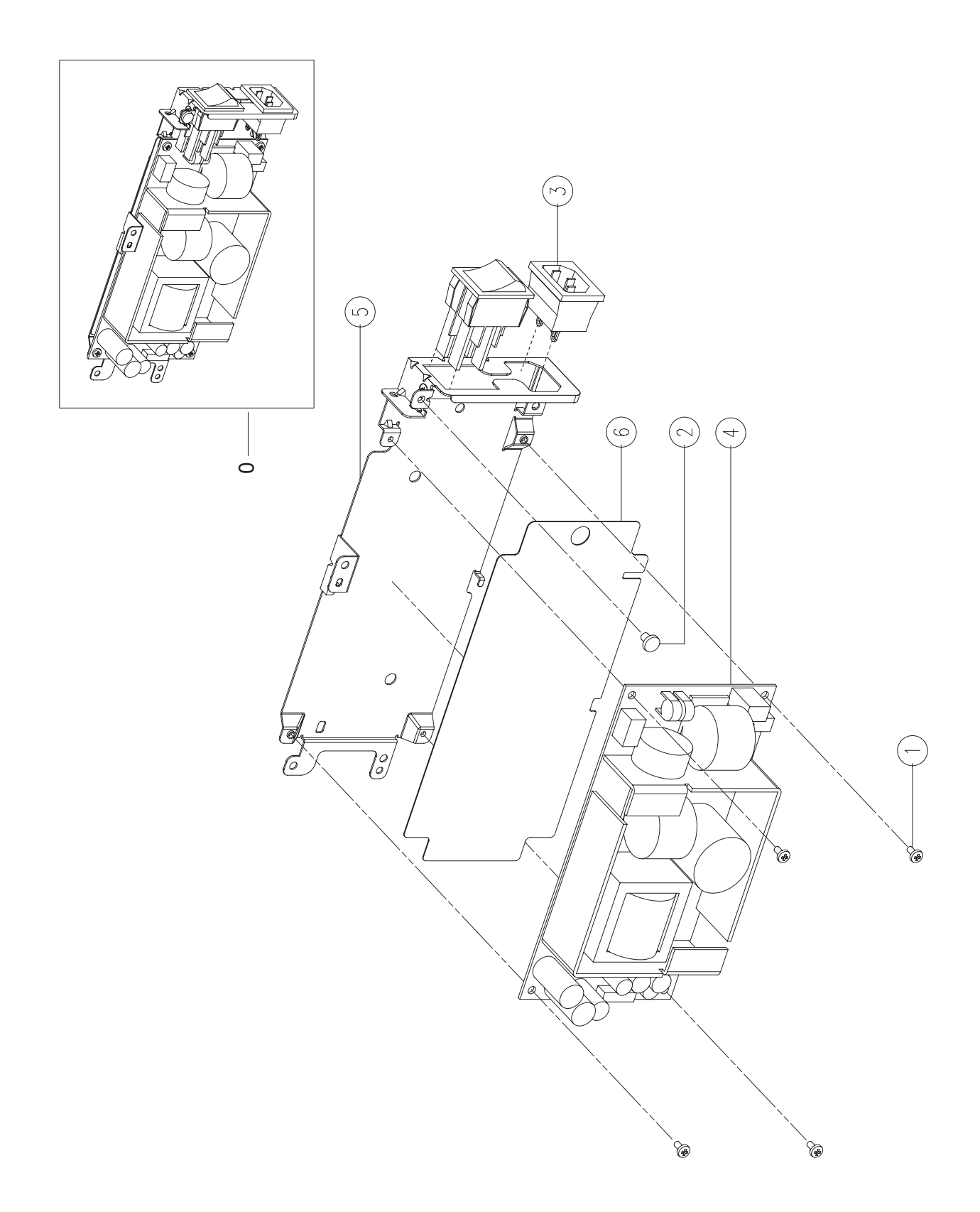

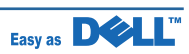

### ELA HOU-SMPS SHIELD\_220V Parts List

| Drawer# | Dell_code | SEC_code    | Description          | Q'ty | Service | Remark |
|---------|-----------|-------------|----------------------|------|---------|--------|
| 0       | F027C     | JC96-05452B | ELA HOU-SMPS SHIELD  | 1    | SA      |        |
| 1       |           | 6003-000269 | SCREW-TAPTITE        | 4    | SA      |        |
| 2       |           | 6003-000301 | SCREW-TAPTITE        | 1    | SNA     |        |
| 3       |           | JC39-01001A | HARNESS-AC_INLET     | 1    | SA      |        |
| 4       |           | JC44-00090B | SMPS-V2C             | 1    | SA      |        |
| 5       |           | JC63-00913A | SHIELD-P-SMPS        | 1    | SNA     |        |
| 6       |           | JC63-00960A | SHEET-INSULATOR_SMPS | 1    | SNA     |        |

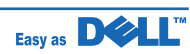

### 7.46 ELA HOU-COVER SMPS

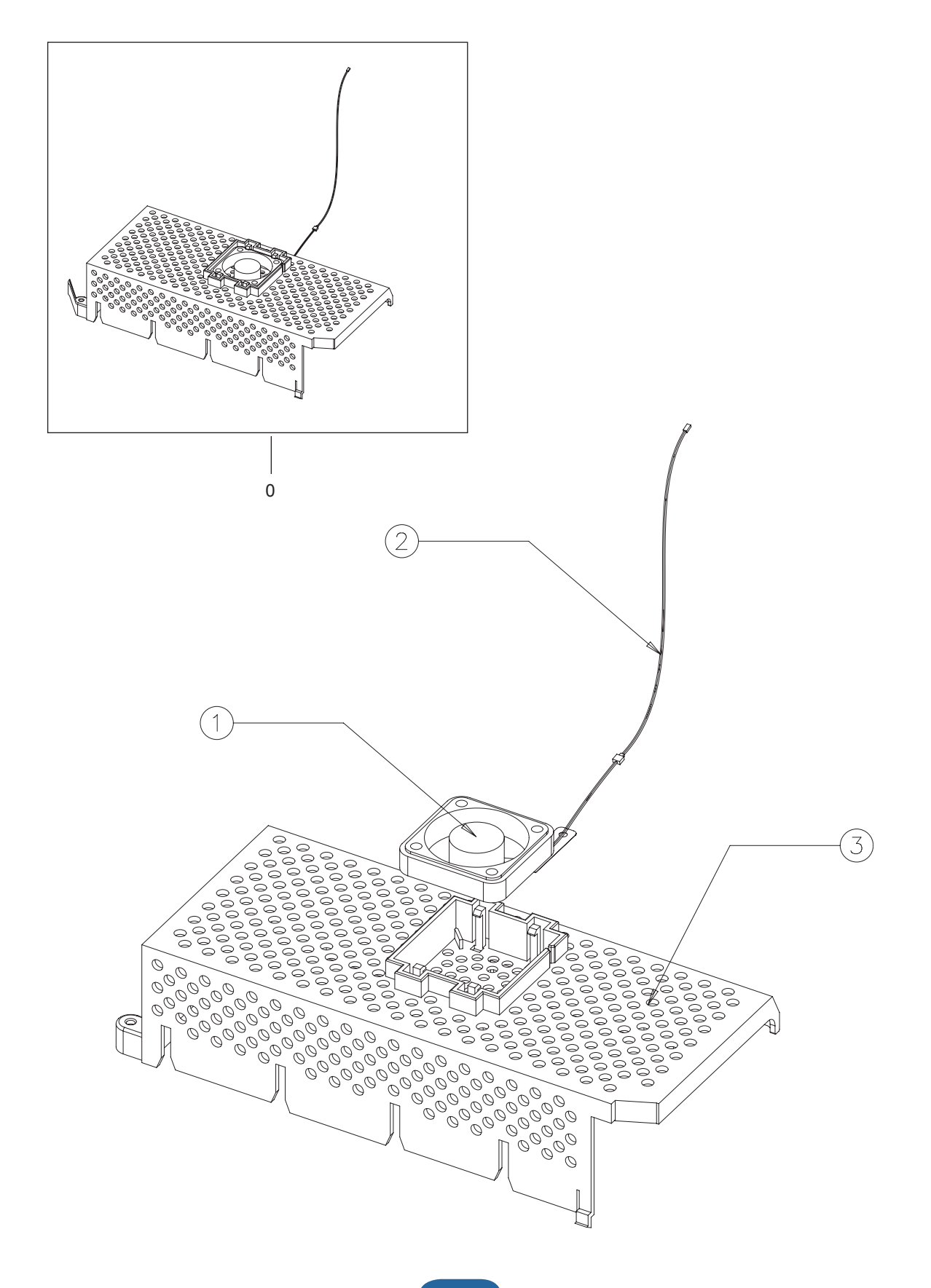

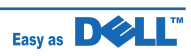

#### **ELA HOU-COVER SMPS Parts List**

| Drawer# | Dell_code | SEC_code    | Description        | Q'ty | Service | Remark |
|---------|-----------|-------------|--------------------|------|---------|--------|
| 0       |           | JC96-05152A | ELA HOU-COVER SMPS | 1    | SNA     |        |
| 1       | KW433     | JC31-00108A | FAN                | 1    | SA      |        |
| 2       |           | JC39-00911A | HARNESS-SMPS_FAN   | 1    | SA      |        |
| 3       |           | JC63-01740A | COVER-SMPS         | 1    | SNA     |        |

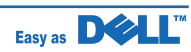

8. Block Diagram **INNER TEMP** Battery SPEAKER HYPER MODEM DTAG LSU NIC **18P** 12P 14P 2 5 8 ₽ 2Р SCAN IF 2**4**P **CRYSTAL OSC** (25MHz) (Crypto) CRUM 12P for backup) ₽ (S29GL064) 8MB Flash ROM DADF SCAN MOTOR DRIVER HI. (AN44060) FUSER RESET IC (XC61FN3112MR) **Clock generator** SCAN MOTOR 5 Flash ROM (S29GL128) EEPROM (M24C32) (BCM5241) (ICS445) PHY chip 16MB 4 BLDC 10P FLAT COVER OPEN PAPER\_FULL (3PLL:Main/PVC/DDR) (12MHz in-20~400MHz out) IOC(4ch) / DMAC(2ch) I-CACHE (16KB) D-CACHE (16KB) DDR SDRAMC ₽ SCAN I/F (CCD I/F / MotorC) (Max 128MB/array) B ROMC (2ch) (Max 32MB/ch) JPEC/JBIG/HCT ARM 926EJS **USB 2.0 OTG** MotorC (2ch) PWM (12ch) **CHORUS3** UART \* 4 DAC (1ch) ADC (8ch) I2C (2ch) GEU/RSH HPVC MAC LSUC RTC DMD REGI\_CLT **REAR COVER OPEN** PICKUP\_CLT 4 ЗР ₽ CRYSTAL OSC (32.768MHz) **EEPROM** (M24256) RTC battery (CR2032) DDR2 SDRAM (SODIMM/BASE) 128MB or 256MB MP\_CLT (MVPG31) 5V→3.3V DC-DC rontier Block Diagram (Main I/F) (MVPG31) DC-DC 5V→1.0V MP\_EMPTY (SODIMM/Option) 128MB or 256MB 5 MAIN PBA DDR2 SDRAM USB 2.0 (ISP1761) (FAN5026MTCX) 5V→1.8V/0.9V DC-DC USB2.0 Device USB2.0 Host ₫ 22P 11P 28P B 9 C USB host ENGINE OPE IF 5VS SW WNIC **HVPS** SCF

Easy as DOLL

#### **Block Diagram**

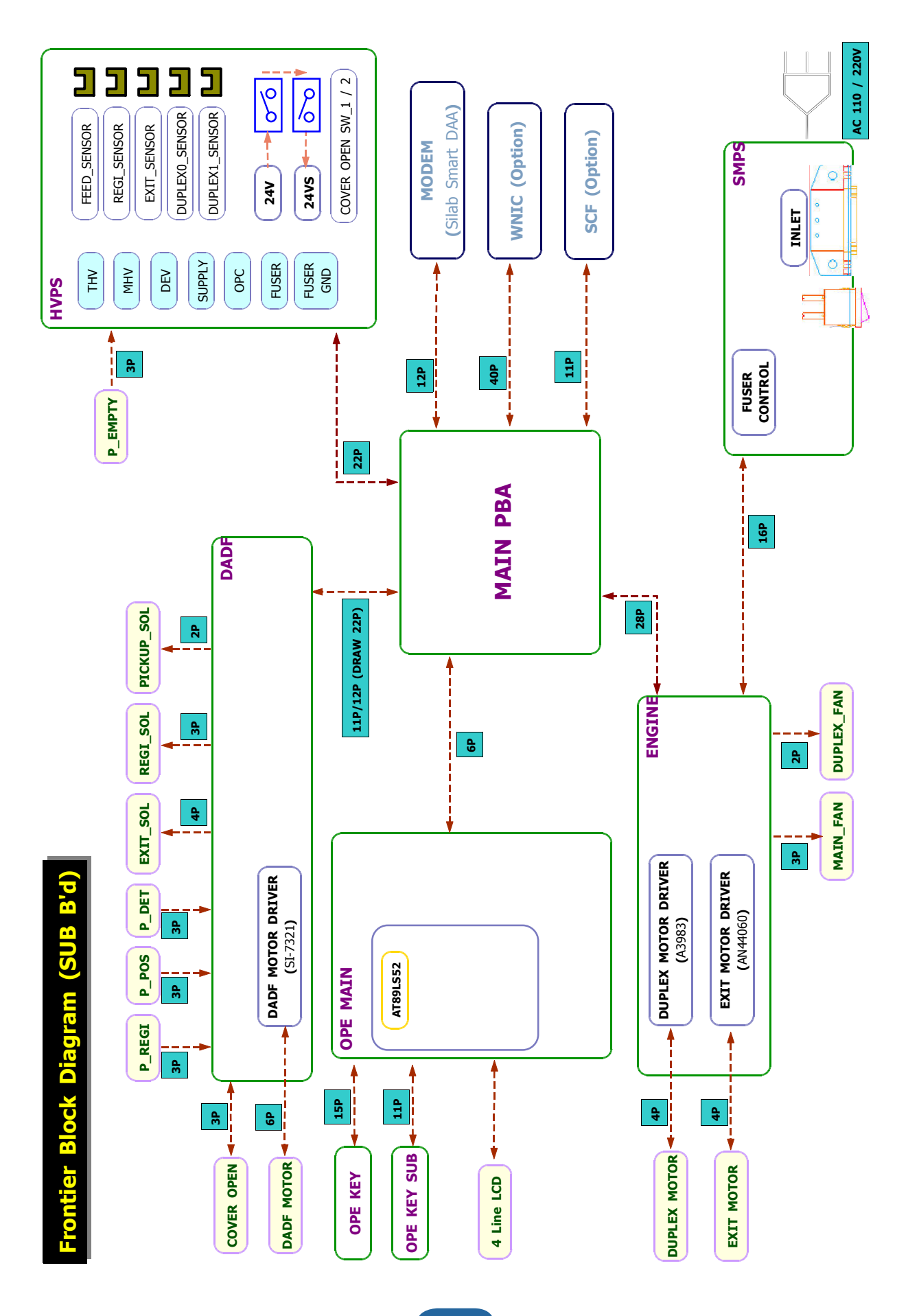

Service Manual

8-2

Easy as DELL

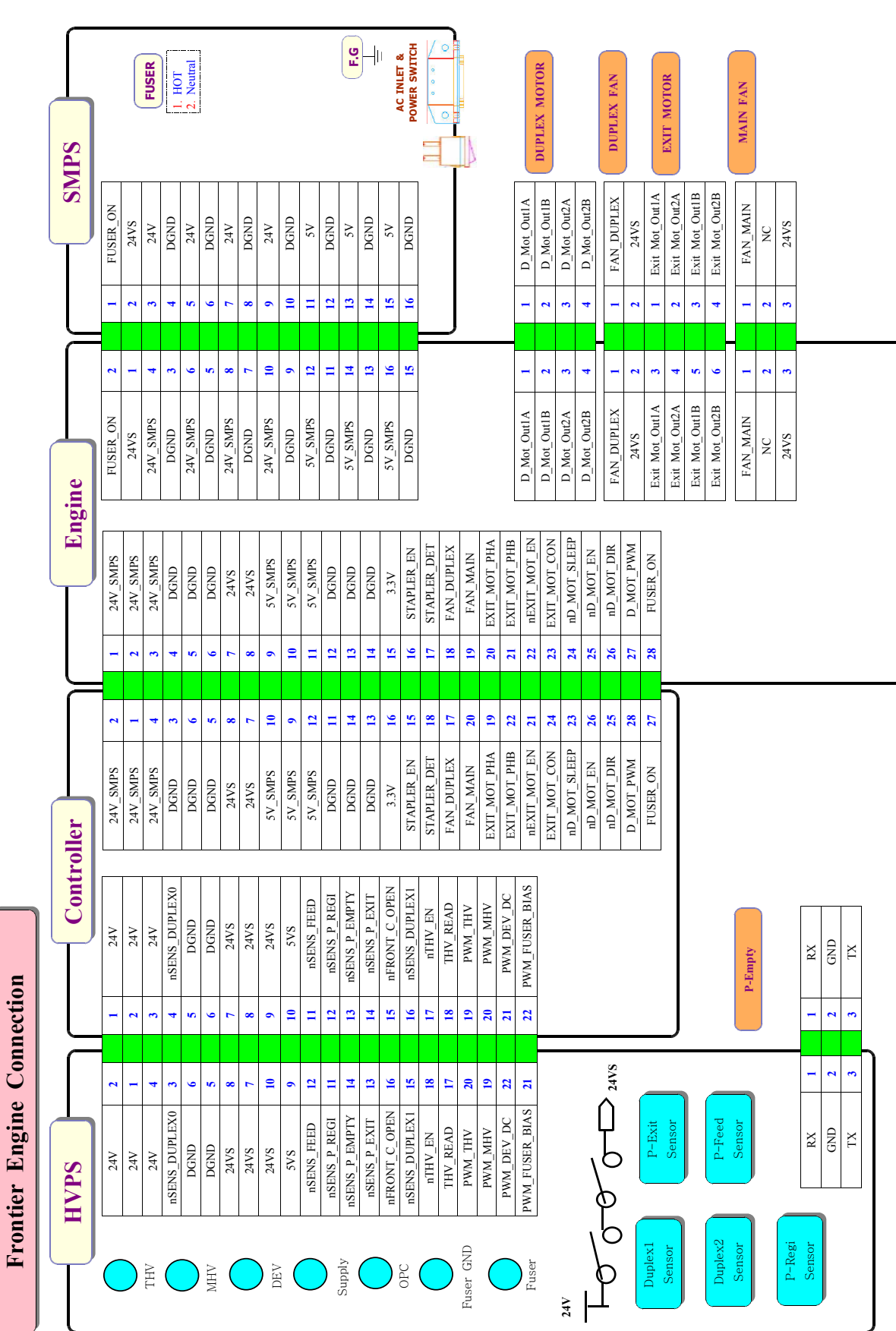

# 9. Connection Diagram

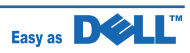

| 6          |             |      |             |          |          |          |               |              |        |     |            |            |         |            |             |              |            | ]     |      |              |                |      | and an a | BLUC Motor |    |       |     |     |      | PICK-UP CLUTCH | & REGI_CLUTCH |                |             |         | MP CLITCH | & MP EMPTY |      |               |      |   |
|------------|-------------|------|-------------|----------|----------|----------|---------------|--------------|--------|-----|------------|------------|---------|------------|-------------|--------------|------------|-------|------|--------------|----------------|------|----------|------------|----|-------|-----|-----|------|----------------|---------------|----------------|-------------|---------|-----------|------------|------|---------------|------|---|
| TSU        | SVS         | GND  | LD_Power1   | Video1 P | Video2_P | Video1_M | Video2_M      | SH1          | Enable | SH2 | 2 nHSYNC_P | a nHSYNC_N | LSU_CLK | nREADY_LSU | nLSU_MOT_EN | DGND         | 24VS       |       | 24VS | 24VS         | DGND           | DGND | DGND     | SV         | EN | READY | CLK | DIR | 24VS | REGLCLUTCH     | 24VS          | Pick-up Clutch |             | 24VS    | MP Clutch | XT         | DGND | Sens_MP_Empty |      |   |
|            | -           | · ·  | · ·         | + w      | 9        | 2        | ~             | 6            | =      | Ξ   | 11         | 1          | -       | 7          | e           | 4            | \$<br>     | J     | -    | 2            | 3              | 4    | ŝ        | 9          | 7  | ~     | 0   | -   | 4    | 3              | 7             | 1              |             | •       | 4         | •          | 7    | -             |      | ` |
|            | 7           |      | 4 (         | • •      | s        | ~        | 7             | 10           | 6      | 12  | Π          | 14         | 13      | 15         | 16          | 1            | 18         |       | 10   | 6            | 8              | 7    | 9        | 5          | 4  | 3     | 3   | 1   | -    | 2              | 3             | 4              |             | -       | 2         | 3          | 4    | s             |      |   |
|            | SVS         | GND  | LD_Power1   | Video1 P | Video2_P | Video1_M | Video2_M      | IHSn         | LD_On  | SH2 | nHSYNC_P   | nHSYNC_N   | LSU_CLK | nREADY_LSU | nLSU_MOT_EN | DGND         | 24VS       |       | 24VS | 24VS         | DGND           | DGND | DGND     | SV         | EN | READY | CLK | DIR | 24VS | REGLCLUTCH     | 24VS          | Pick-up Clutch |             | 24VS    | MP Clutch | TX         | DGND | Sens_MP_Empty |      |   |
| Controller |             |      |             |          |          |          |               |              |        |     |            |            |         |            |             |              |            |       |      |              |                |      |          |            |    |       |     |     |      |                |               |                |             |         |           |            |      |               |      |   |
|            | TX          | DGND | Outbin Full | N.C      | 110 0    | VC.C     | SDAI<br>SCI 1 | SCLI         | DGND   | 5V  | NC         | LSU_5V     | E       | Lemp       | DGND        | Fuser_Therm1 | nNew Fuser | NC    | DGND | Eucar Therm? | rusei Tuciiiiz |      |          |            |    |       |     |     | 24VS | 3.3V           | 3.3V          | SCF_RXD        | nDetect_SCF | SCF_TXD | DGND      | DGND       | DGND | DGND          | DGND |   |
|            | -           |      | 3           | 4        |          |          | 7             | m .          | 4      | 3   | 2          | 1          |         |            | 2           | -            | 2          |       | o ⊲  | r u          | 0              |      |          |            |    |       |     |     | -    | ~ ~            | 3             | 4              | s.          | 9       | 7         | ∞          | 6    | 2             | =    | ļ |
|            | ~           | 0 6  | -           |          |          |          | 7             | <del>ب</del> | 4      | -   | 2          | 3          |         | 7          | -           | s            | 4          |       | о с  | 4 -          | -              |      |          |            |    |       | ſ   |     |      | - 7            | 3             | 4              | 2           | 9       | 7         | 8          |      |               | Ē    |   |
|            | Outhin Eull | DGND | XT          |          | 110 0    | VC.C     | SUAI<br>SCT 1 | SCLI         | DGND   | 5V  | NC         | LSU_SV     | E       | 1 emp      | DGND        | Fuser Therm1 | nNew Fuser | NC    | DGND | Encar Tharm? | rusei Tuennz   |      |          |            |    |       |     | SCF | 24VS | 3.3V           | 3.3V          | SCF_RXD        | nDetect_SCF | SCF_TXD | DGND      | DGND       |      |               |      |   |
|            |             |      | OUTBIN_FULL |          |          |          | CRUM          |              |        |     | TSU_SV     |            |         | INNER_TEMP |             |              |            | FUSER |      |              |                |      |          |            |    |       | _   | L   |      |                |               |                |             |         |           |            |      |               |      | J |

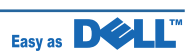

|                    |        | DADF MOTOR                                                                                                    |                                                                             | DADF P-DET                                                                         | COVER OPEN                                                                              | DADF P-POS                                                                                                    | DADF P-REGI                                                                                                    | REGI SOLENOID                                                                                                    | EXIT SOLENOID<br>PICK-UP SOLENOID                                                                                       |
|--------------------|--------|----------------------------------------------------------------------------------------------------|-----------------------------------------------------------------------------|------------------------------------------------------------------------------------|-----------------------------------------------------------------------------------------|----------------------------------------------------------------------------------------------------|----------------------------------------------------------------------------------------------------|----------------------------------------------------------------------------------------------------|----------------------------------------------------------------------------------------------------|
|                    |        | I         MOT_OUT_A           2         MOT_OUT_nA           3         24V           4         24V           5         MOT_OUT_B | 6 MOT_OUT_nB<br>1 nDADF P DET                                               | 2 DGND<br>3 3.3V<br>4 nDADF C OPEN                                                 | 5         DGND           6         3.3V           7         NC                          | 1nDADF_POS2DGND33.3V                                                                                                    | 4         nDADF_P_REGI           5         DGND           6         3.3V                                                                                                    | 1         24V           2         REGI_SOL           3         NC           4         NC                                                             | 1         24V           2         NC           3         EXIT_SOL           1         24VS           2         PICK_SOL |
|                    |        | MOT_OUT_A         6           MOT_OUT_IA         5           24V         4           24V         3           MOT_OUT_B         2 | MOT_OUT_nB 1 nDADF P DET 7                                                  | DGND 6<br>3.3V 5<br>nDADF C OPEN 4                                                 | DGND 3<br>3.3V 2<br>NC 1                                                                | nDADF_POS 6<br>DGND 5<br>3.3V 4                                                                                                    | nDADE_P_REG1 3<br>DGND 2<br>3.3V 1                                                                                                    | 24V 4<br>REGI_SOL 3<br>NC 2<br>NC 1                                                                                                    | 24VS 3<br>NC 2<br>EXIT_SOL 1<br>24VS 2<br>24VS 2<br>PICK_SOL 1                                                          |
|                    | DAI    |                                                                                                    | I         DGND           2         DGND           3         DANE PICKUP SOL | <ul> <li>4 nDADF_C_OPEN</li> <li>5 nDADF_P_POS</li> <li>6 DADF_MOT_Vref</li> </ul> | 7         DADF_MOT_MS3           8         24V           9         5V                   | 10         DGND           11         DGND           1         N.C           2         DGND           3         DGND                   | 4         DADF_REGLSOL           5         DADF_DET           6         nDADF_P_DET           7         nDADF_P_REGI           8         DADF_ACT_SOL                                                               | 9 DADF_MOT_MS2<br>10 DADF_MOT_MS1<br>11 DADF_MOT_PULSE<br>12 DADF_MOT_DIR                                                                            |                                                                                                    |
|                    | ller   |                                                                                                    | N.C 1<br>DGND 2<br>DGND 3<br>DADE PICKTR SOI 4                              | nDADF_C_OPEN 5<br>nDADF_P_POS 6<br>DADF_MOT_Vref 7                                 | DADF_MOT_MS3         8           24V         9           5V         10                  | DGND11DGND12DGND1DGND2                                                                                                    | DADF_REGI_SOL         3           NC         4           nDADF_P_DET         5           nDADF_P_REGI         6           DADF_EXIT_SOL         7                                                                   | DADF_MOT_MS2     8       DADF_MOT_MS1     9       DADF_MOT_PULSE     10       DADF_MOT_DIR     11                                                    |                                                                                                    |
| onnection          | Contro |                                                                                                    | 1     B_VIN       2     DGND       3     G_VIN                              | <ul> <li>4 DGND</li> <li>5 R_VIN</li> <li>6 DGND</li> </ul>                        | 7         24V           8         Scanner_Control1           9         Scanner_Control2 | 10         Pl_TGI           11         DoUT 1+           12         DOUT 1-           13         DOUT 2+           14         DOUT 2- | 15         DOUT 3+           16         DOUT 3-           17         DOUT 4+           18         DOUT 4-           19         DGND                                                                                 | 20         5V           21         DGND           22         3.3V           23         DGND           24         INT_POWER                           |                                                                                                    |
| rontier Scanner Co |        | CCD                                                                                                    | B_VIN 1<br>DGND 2<br>G_VIN 3                                                | DGND 4<br>R_VIN 5<br>DGND 6                                                        | 24V 7<br>Scanner_Control1 8<br>Scanner_Control2 9                                       | PL_TG1         10           DOUT 1+         11           DOUT 2+         13           DOUT 2-         14                              | DOUT         3+         15           DOUT         3-         16           DOUT         4+         17           DOUT         4-         18           DOUT         4-         18           DOUT         4-         19 | SV         20           DGND         21           3.3V         22           DGND         23           DGND         23           INT_POWER         24 |                                                                                                    |
| 1                  |        | Ĺ                                                                                                    |                                                                             |                                                                                    |                                                                                         |                                                                                                    |                                                                                                    |                                                                                                    |                                                                                                    |

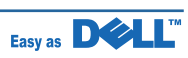

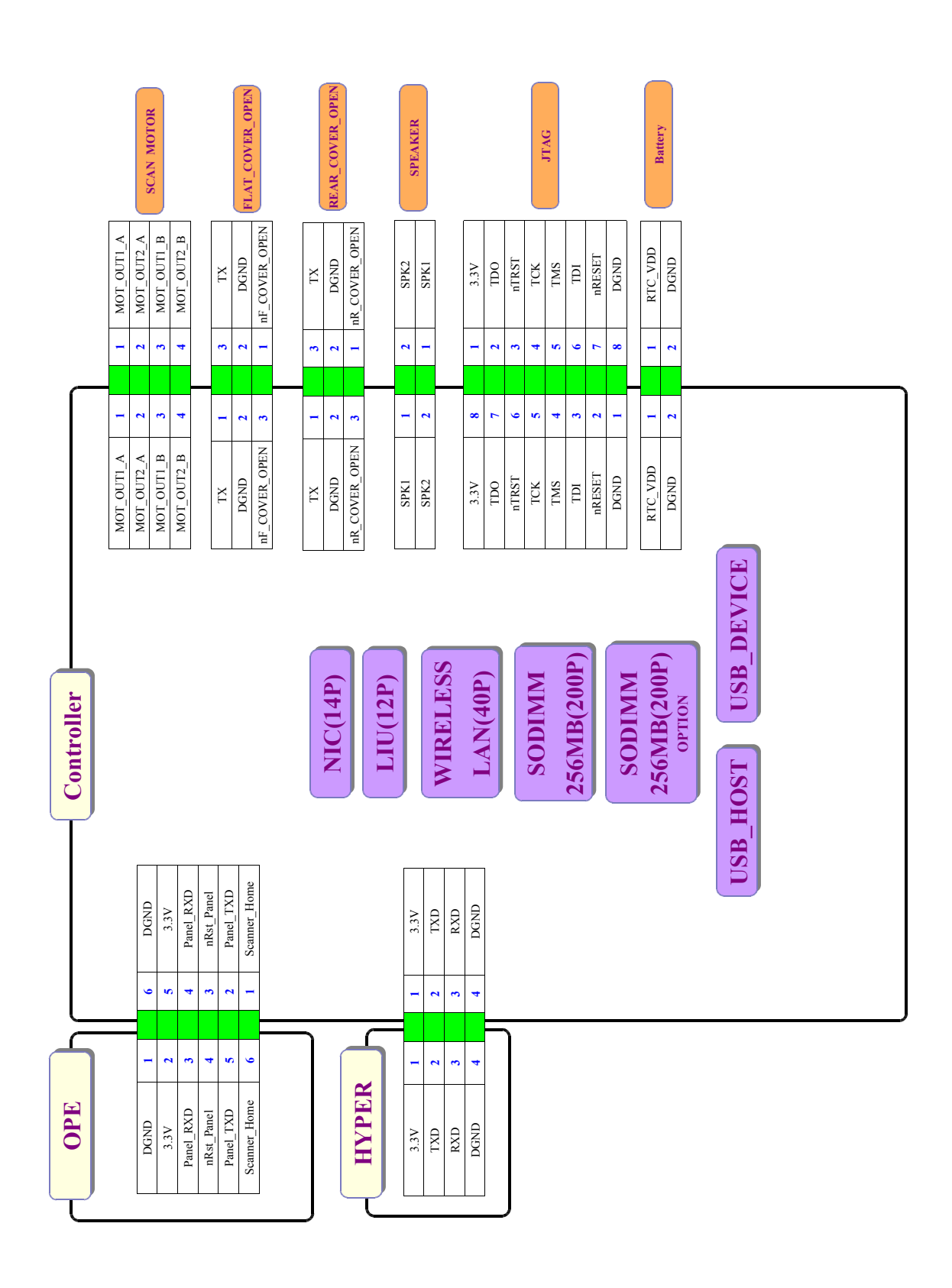

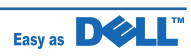